# -SERVICE MANUAL

TECHNICAL INFORMATION FOR SERVICE PERSONNEL ONLY

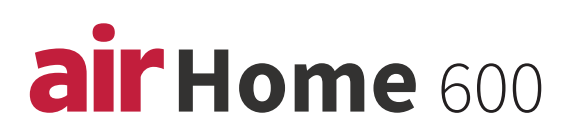

### **ROOM AIR CONDITIONER** SPLIT TYPE VJ SERIES

#### MODEL

RAK-VJ60PHAE RAK-VJ70PHAE

#### CONTENTS

| SPECIFICATIONS                           | Page | 5   |
|------------------------------------------|------|-----|
| HOW TO USE                               | Page | 7   |
| CONSTRUCTION AND DIMENSIONAL DIAGRAM     | Page | 47  |
| MAIN PARTS COMPONENT                     | Page | 48  |
| WIRING DIAGRAM                           | Page | 49  |
| PRINTED WIRING BOARD LOCATION DIAGRAM    | Page | 51  |
| CIRCUIT DIAGRAM                          | Page | 53  |
| BLOCK DIAGRAM                            | Page | 55  |
| BASIC MODE                               | Page | 57  |
| REFRIGERATING CYCLE DIAGRAM              | Page | 77  |
| PROCEDURE FOR DISASSEMBLY AND REASSEMBLY | Page | 78  |
| DESCRIPTION OF MAIN CIRCUIT OPERATION    | Page | 80  |
| SERVICE CALL Q & A                       | Page | 87  |
| PARTS LIST AND DIAGRAM                   | Page | 114 |
|                                          |      |     |

# HITACHI

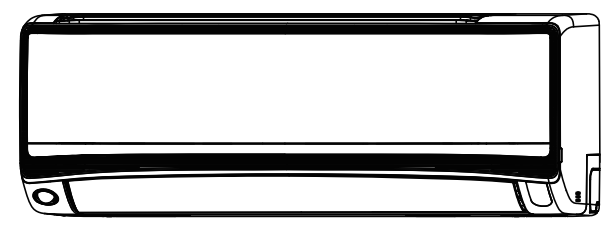

### INDOOR UNIT RAK-VJ60PHAE RAK-VJ70PHAE

(RC-AGS1EA0E)

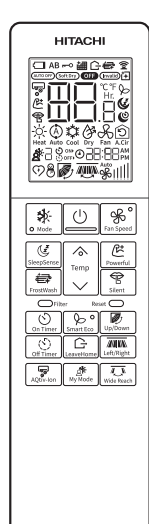

Cooling & Heating

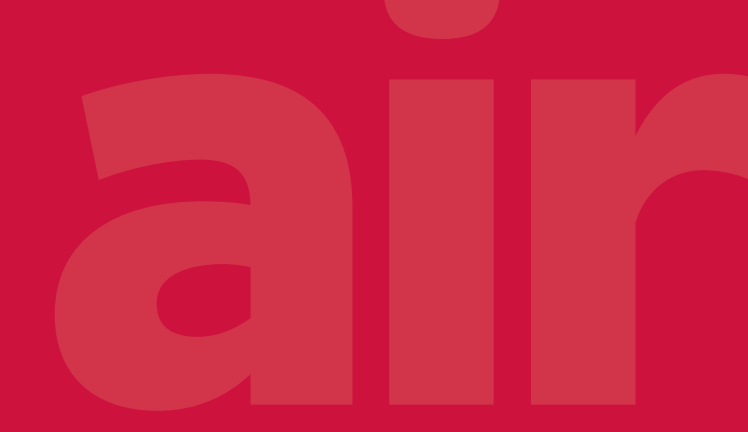

## SAFETY DURING REPAIR WORK

1. In order to disassemble and repair the unit in question, be sure to disconnect the power cord plug from the power outlet before starting the work.

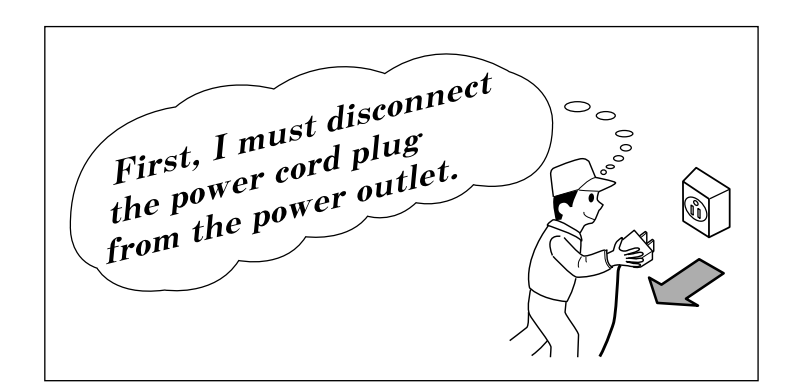

2. If it is necessary to replace any parts, they should be replaced with respective genuine parts for the unit, and the replacement must be effected in correct manner according to the instructions in the Service Manual of the unit.

If the contacts of electrical parts are defective, replace the electrical parts without trying to repair them.

- 3. After completion of repairs, the initial state should be restored.
- 4. Lead wires should be connected and laid as in the initial state.
- 5. Modification of the unit by the user himself should absolutely be prohibited.

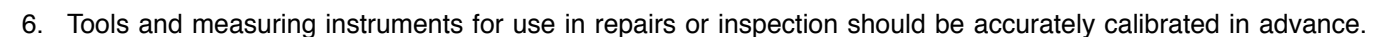

- 7. In installing the unit having been repaired, be careful to prevent the occurence of any accident such as electrical shock, leak of current, or bodily injury due to the drop of any part.
- 8. To check the insulation of the unit, measure the insulation resistance between the power cord plug and grounding terminal of the unit. The insulation resistance should be  $1M\Omega$  or more as measured by a 500V DC megger.
- The initial location of installation such as window, floor or the other should be checked for being and safe enough to support the repaired unit again.
   If it is found not so strong and safe, the unit should be installed at the initial location after reinforced or at a new location.
- 10. Any inflammable object must not be placed about the location of installation.
- 11. Check the grounding to see whether it is proper or not, and if it is found improper, connect the grounding terminal to the earth.

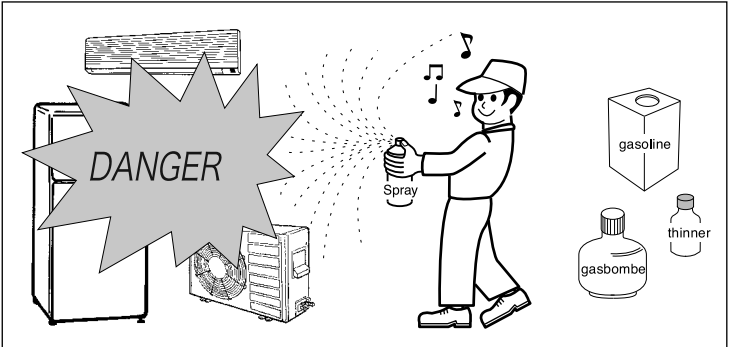

#### WORKING STANDARDS FOR PREVENTING BREAKAGE OF SEMICONDUCTORS

1. Scope

The standards provide for items to be generally observed in carrying and handling semiconductors in relative manufacturers during maintenance and handling thereof. (They apply the same to handling of abnormal goods such as rejected goods being returned).

- 2. Object parts
  - (1) Micro computer
  - (2) Integrated circuits (I.C.)
  - (3) Field-effective transistor (F.E.T.)
  - (4) P.C. boards or the like to which the parts mentioned in (1) and (2) of this paragraph are equipped.
- 3. Items to be observed in handling
  - (1) Use a conductive container for carrying and storing of parts. (Even rejected goods should be handled in the same way).

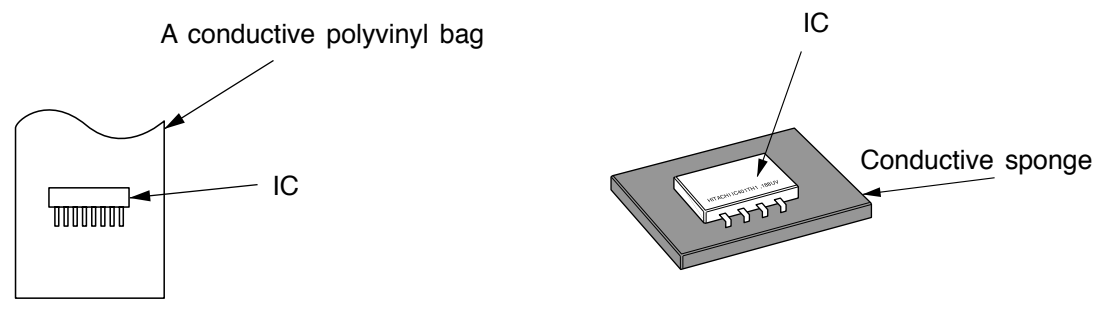

Fig. 1. Conductive container

- (2) When any part is handled uncovered (in counting, packing and the like), the handling person must always use himself as a body earth. (Make yourself a body earth by passing  $1M\Omega$  earth resistance through a ring or bracelet).
- (3) Be careful not to touch the parts with your clothing when you hold a part even if a body earth is being taken.
- (4) Be sure to place a part on a metal plate with grounding.
- (5) Be careful not to fail to turn off power when you repair the printed circuit board. At the same time, try to repair the printed circuit board on a grounded metal plate.

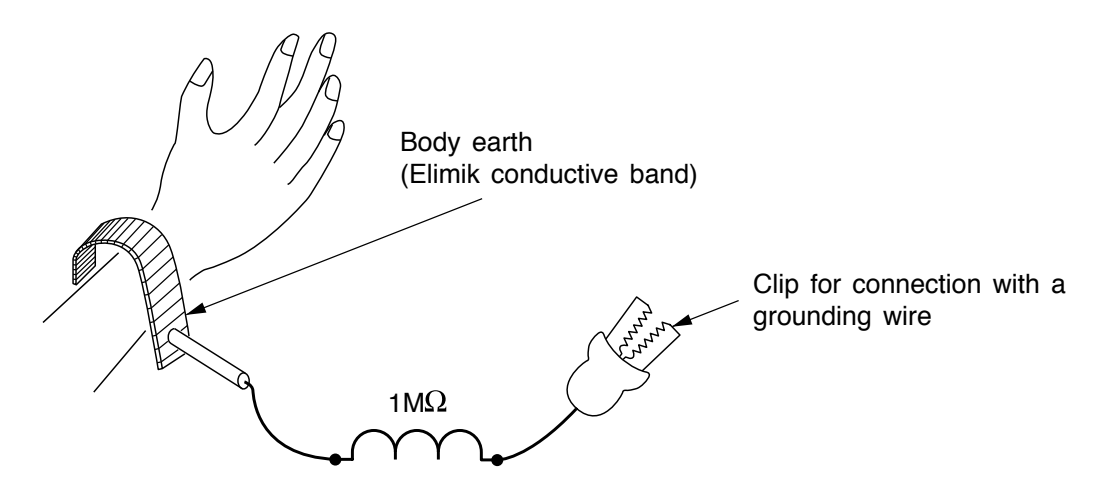

Fig. 2. Body Earth

(6) Use a three wire type soldering iron including a grounding wire.

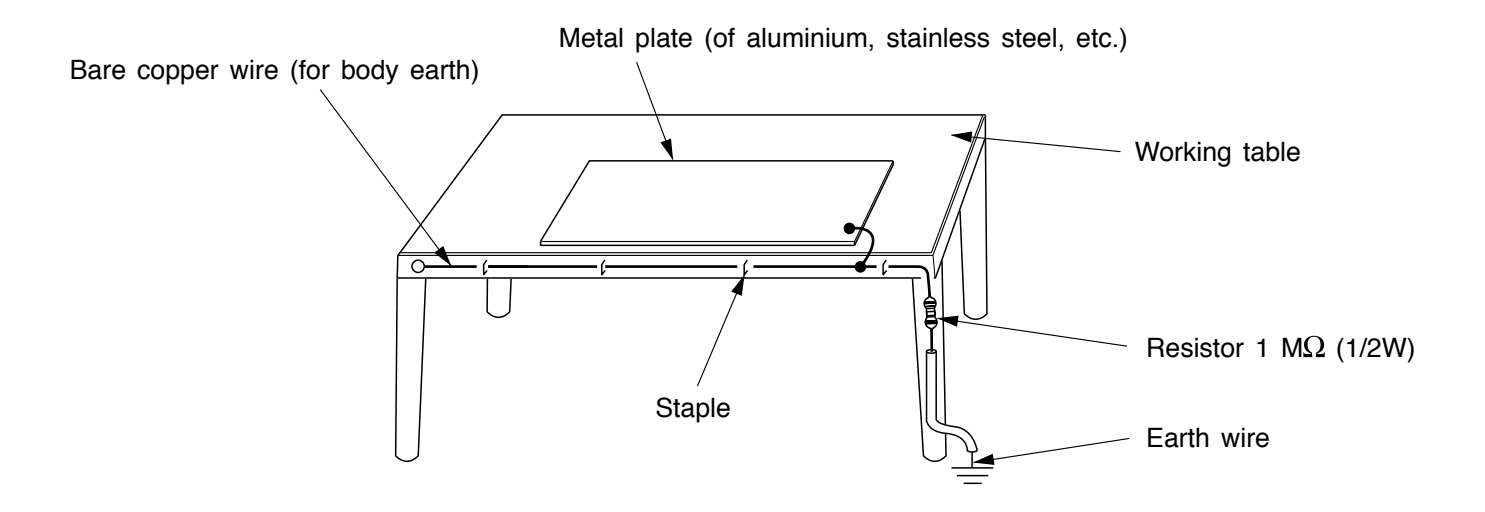

Fig. 3. Grounding of the working table

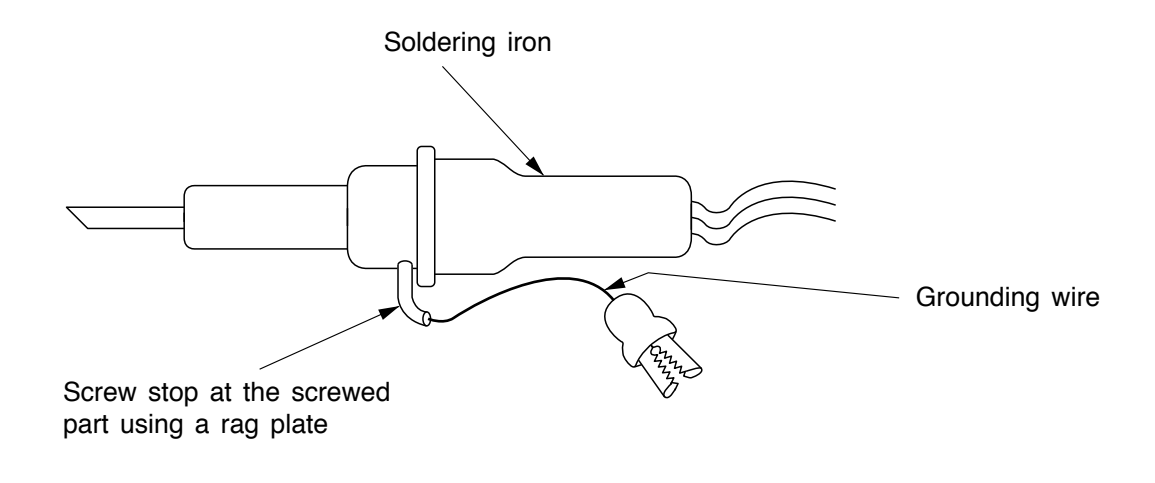

Fig. 4. Grounding a solder iron

Use a high insulation mode (100V, 10M $\Omega$  or higher) when ordinary iron is to be used.

(7) In checking circuits for maintenance, inspection or some others, be careful not to have the test probes of the measuring instrument short circuit a load circuit or the like.

### 

- 1. In quiet or stop operation, slight flowing noise of refrigerant in the refrigerating cycle is heard occasionally, but this noise is not abnormal for the operation.
- 2. When it thunders nearby, it is recommend to stop the operation and to disconnect the power cord plug from the power outlet for safety.
- 3. In the event of power failure, the air conditioner will restart automatically in the previously selected mode once the power is restored. In the event of power failure during TIMER operation, the air conditioner will not start automatically. Re-press ON/OFF button after 3 minutes from when the unit off or power recovery.
- 4. If the room air conditioner is stopped by adjusting thermostat, or miss operation, and re-start in a moment, there is occasion that the cooling and heating operation does not start for 3 minutes, it is not abnormal and this is the result of the operation of IC delay circuit. This IC delay circuit ensures that there is no danger of blowing fuse or damaging parts even if operation is restarted accidentally.
- 5. This room air conditioner should not be used at the cooling operation when the outside temperature is below −10°C (14°F).
- This room air conditioner (the reverse cycle) should not be used when the outside temperature is below -15°C (5°F).
   If the reverse cycle is used under this condition, the outside heat exchanger is frosted and efficiency falls.
- 7. When the outside heat exchanger is frosted, the frost is melted by operating the hot gas system, it is not trouble that at this time fan stops and the vapour may rise from the outside heat exchanger.

#### SPECIFICATIONS

| ТҮРЕ                                    |               |            | DC INVERTER              |                          |  |
|-----------------------------------------|---------------|------------|--------------------------|--------------------------|--|
|                                         |               |            | INDOOR UNIT              | INDOOR UNIT              |  |
| MODEL                                   |               |            | RAK-VJ60PHAE             | RAK-VJ70PHAE             |  |
| POWER S                                 | SOURCE        |            | 1PHASE, 50Hz, 220 ~ 240V | 1PHASE, 50Hz, 220 ~ 240V |  |
|                                         | TOTAL INPUT   | (W)        | 1,813 (500~3,050)        | 2,628 (500~3,150)        |  |
|                                         | TOTAL AMPERES | (A)        | 8.37~7.67                | 12.13~11.12              |  |
| COOLING                                 | CAPACITY      | (kW)       | 6.00 (1.75~6.80)         | 7.10 (1.75~7.50)         |  |
|                                         |               | (B.T.U./h) | 20,470 (5,970~23,200)    | 24,220 (5,970~25,590)    |  |
|                                         | TOTAL INPUT   | (W)        | 2,000 (500~3,050)        | 2,611 (500~3,150)        |  |
| HEATING                                 | TOTAL AMPERES | (A)        | 9.23~8.46                | 12.05~11.04              |  |
|                                         | CAPACITY      | (kW)       | 7.00 (1.75~7.80)         | 8.10 (1.75~8.30)         |  |
|                                         |               | (B.T.U./h) | 23,880 (5,970~26,610)    | 27,640 (5,970~28,320)    |  |
|                                         |               | W          | 1050                     | 1050                     |  |
| DIMENSIC<br>(mm)                        | ONS           | Н          | 294                      | 294                      |  |
| ((((((((((((((((((((((((((((((((((((((( |               | D          | 230                      | 230                      |  |
| NET WEI                                 | GHT           | (kg)       | 12.5                     | 12.5                     |  |

※ After installation

• The performance tests are based on the EN14511, EN14825.

MODEL **RAK-VJ60PHAE** RAK-VJ70PHAE FAN MOTOR 38W FAN MOTOR CAPACITOR NO NO FAN MOTOR PROTECTOR \_ COMPRESSOR COMPRESSOR MOTOR CAPACITOR NO OVERLOAD PROTECTOR NO **OVERHEAT PROTECTOR** NO FUSE (for MICROPROCESSOR) 3.15A POWER RELAY NO POWER SWITCH NO **TEMPORARY SWITCH** YES SERVICE SWITCH NO YES TRANSFORMER S14K320E2G10AS5 VARISTOR NOISE SUPPRESSOR NO THERMOSTAT YES(IC) YES REMOTE CONTROL SWITCH (LIQUID CRYSTAL) WITHOUT REFRIGERANT BECAUSE COUPLING IS **REFRIGERANT CHARGING** PIPES FLARE TYPE VOLUME

## Figure showing the Installation of Indoor Unit

## MODEL RAK-VJ60PHAE RAK-VJ70PHAE

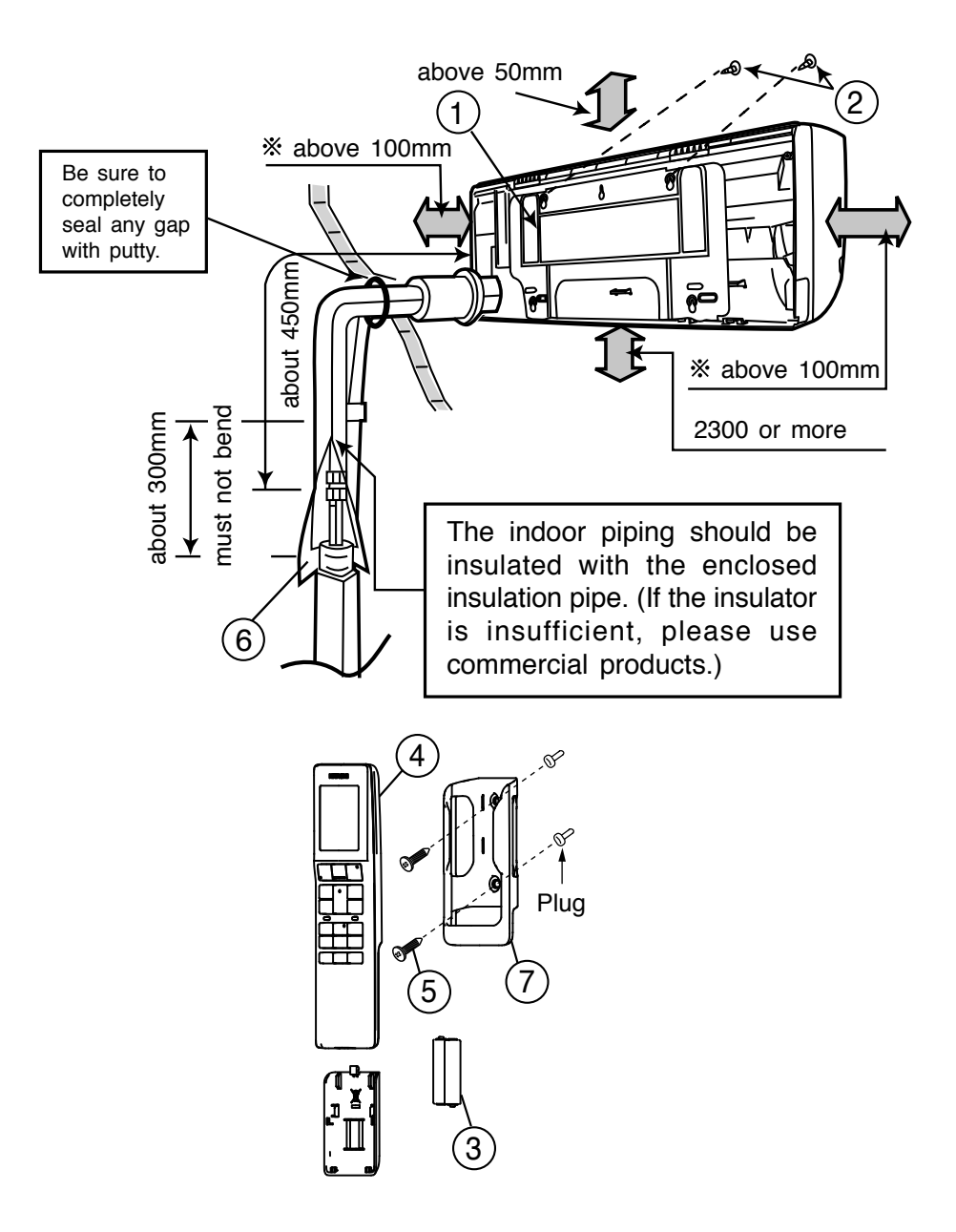

# **HITACHI** Remote Controller Manual

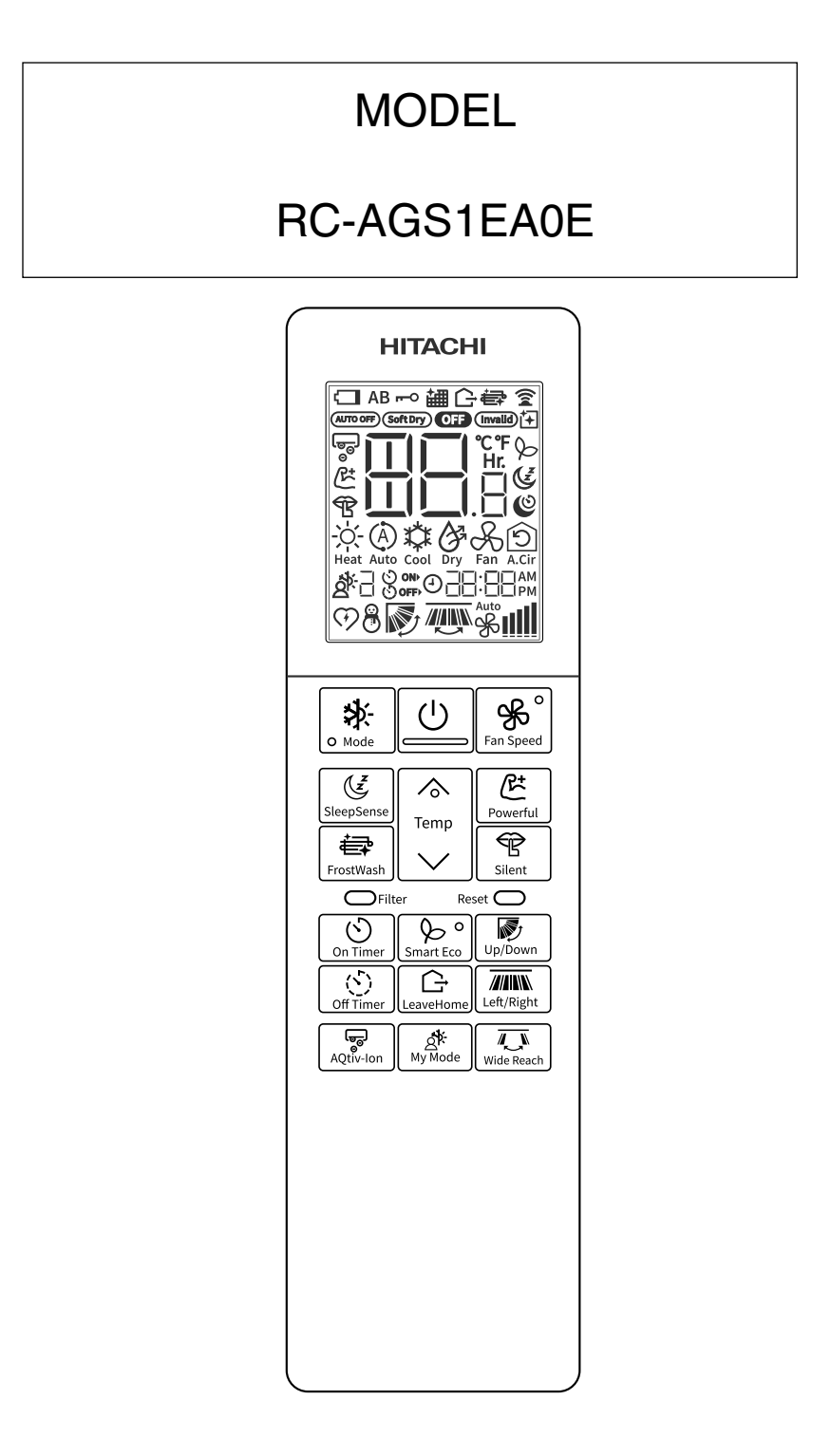

#### **Remote Controller manual**

To obtain the best performance and ensure years of trouble free use, please read this instruction manual completely.

■ This controls the operation function and timer setting of the room air conditioner. The range of control is about 7 meters. If indoor lighting is controlled electronically, the range of control may be shorter.

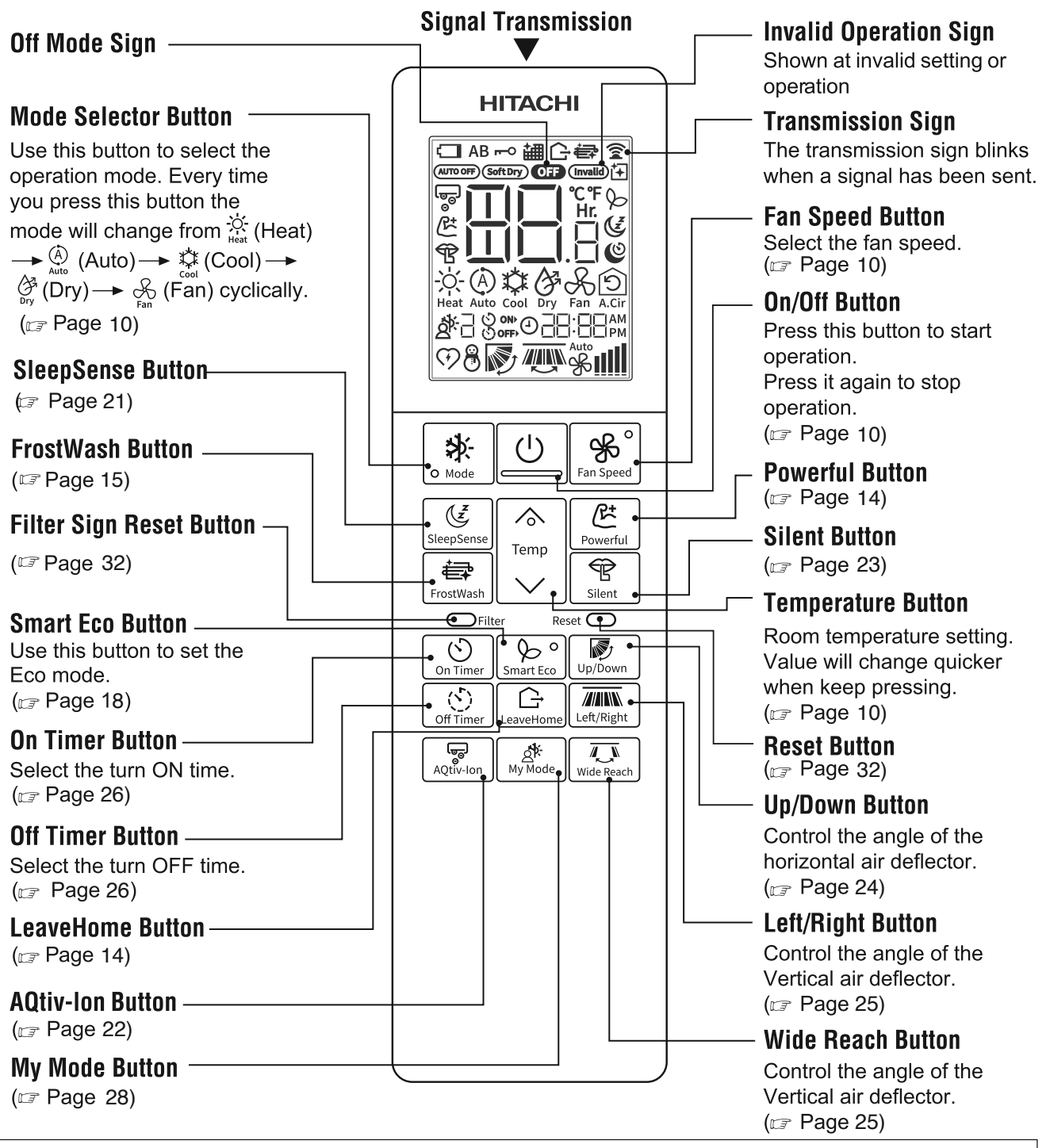

**Backlight function** 

- · Backlight is to see the LCD readings in the dark.
- On Pressing any key, the LCD panel lights up for a period of approx. 10 seconds. After approx. 10 seconds the light automatically switches off.
- The function is independent of all other functions of the air conditioner.
- The backlight color is white.

#### Precautions for Use

- Do not put the remote controller under direct sunlight and high temperature.
- Do not drop it on the floor, and protect it from water.
- If you press the any function button during operation, the air conditioner may stop for about 3 minutes for protection before you can start it again.

# How to Install the Batteries in the Remote Controller

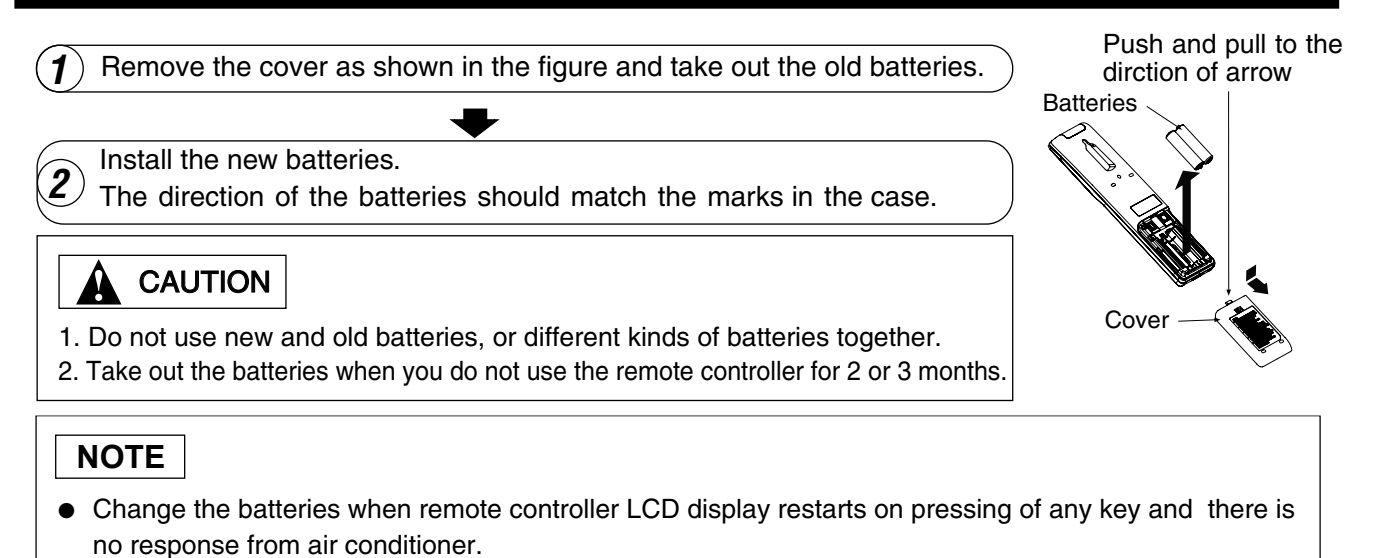

## How to set clock

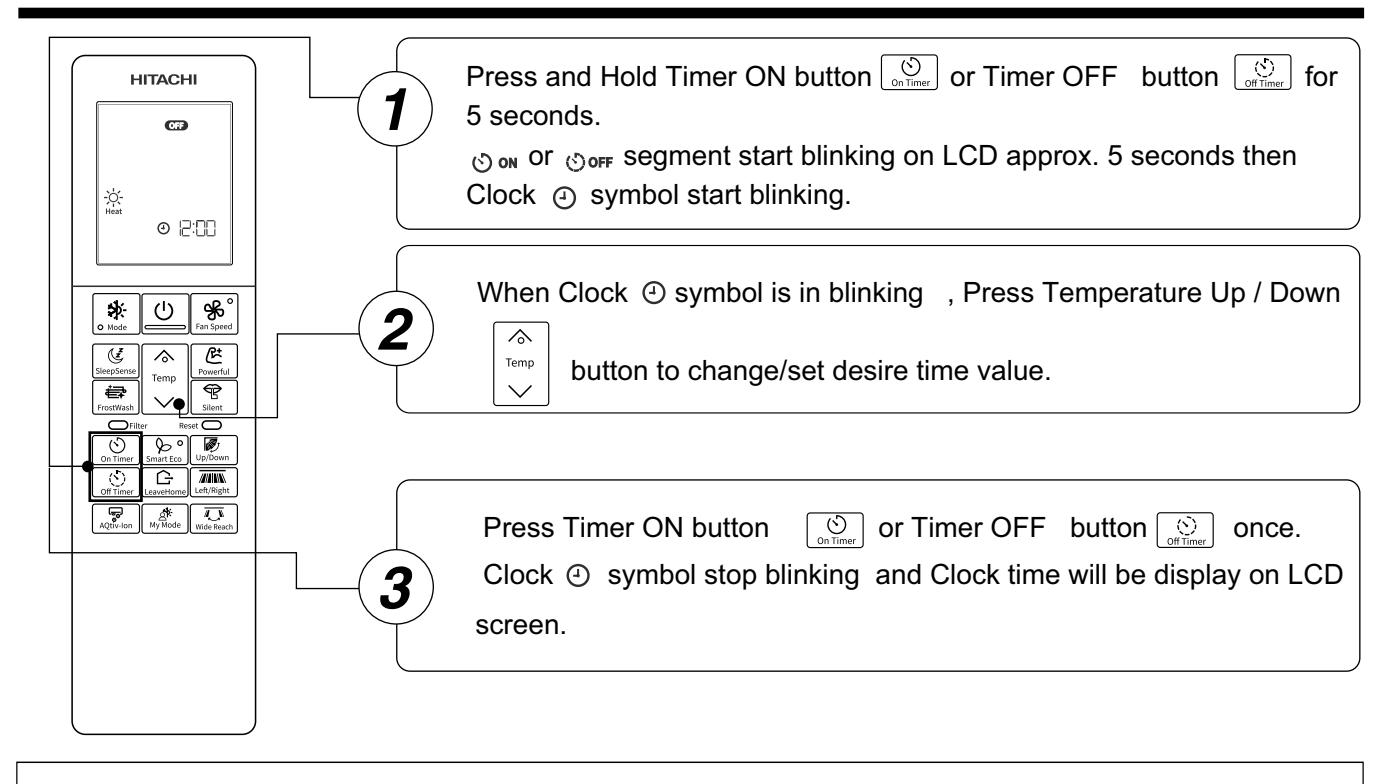

- When Timer ON, Timer OFF or both set then it is not possible to change/set clock time. First Timer ON, Timer OFF or both need to cancel.
- If Correct clock time is not set then Timer ON and Timer OFF will not operate correctly.
- At time of Battery replacement/ Reset , Clock time need to set. If it is not set and press any key then default 12:00 will be set.
- At time of Battery replacement / Reset , Need to follow process from step2 onwards.
- During Clock time change/set when ④ symbol is blinking , if no key press then it will come out of Clock setting with previous set time.

# Various Functions

#### Auto Restart Control

• If there is a power failure, operation will be automatically restarted when the power is resumed with previous operation mode and airflow direction.

(As the operation is not stopped by remote controller.)

If you intend not to continue the operation when the power is resumed, switch off the power supply.
 When you switch on the circuit breaker, the operation will be automatically restarted with previous operation mode and airflow direction.

Note: 1. If you do not require Auto Restart Control, please consult your sales agent.

2. Auto Restart Control is not available when Timer set.

## Auto Mode

The device will automatically determine the mode of operation, Heat Mode or Cool Mode depending on the current room temperature. The selected mode of operation will change when the room temperature varies.

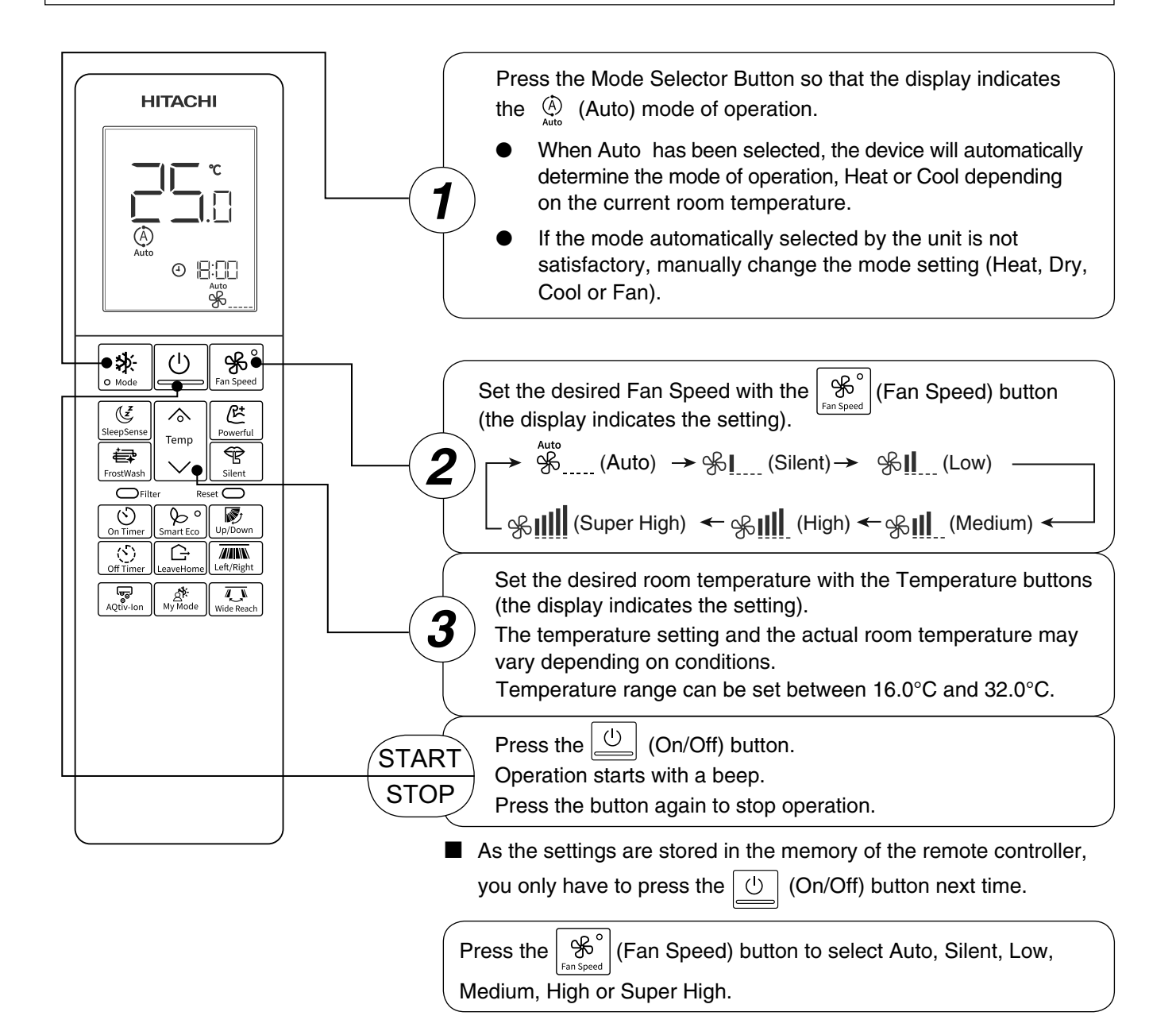

# Heat Mode

temperature.

- Use the device for heating when the outdoor temperature is under 21°C.
- When it is too warm (over 21°C), the heating function may not work in order to protect the device.
  In order to keep reliability of the device, please use this device above -15°C of the outdoor
- Press the Mode Selector Button so that the display indicates (Heat). HITACHI Set the desired Fan Speed with the  $|\Re^{\circ}|$  (Fan Speed) button (the display indicates the setting). -Ò- $\rightarrow \mathscr{F}_{----}^{\text{Auto}} \text{ (Auto) } \rightarrow \mathscr{F}_{----}^{\text{I}} \text{ (Silent)} \rightarrow \mathscr{F}_{----}^{\text{II}} \text{ (Low)}$ 2 0 8:00 ЯÅ د الله (Super High) ← ۲ (High) ← ۲ (Medium) ← **ௐ** ●☆ (<sup>1</sup>) 0 • Ċ (Ľ  $\diamond$ Set the desired room temperature with the Temperature buttons Temp 每 P (the display indicates the setting). FrostWas 3 **C**Filte The temperature setting and the actual room temperature may 8°  $\odot$ vary depending on conditions. () Off Time G Temperature range can be set between 16.0°C and 32.0°C. /ide Read AOtiv-Ic AN v Mode டு (On/Off) button. Heating operation starts with START Press the STOP a beep. Press the button again to stop operation. ■ As the settings are stored in the memory of the remote controller, you only have to press the U (On/Off) button next time. During Auto fan, the fan speed automatically changes as below: • When the difference between room temperature and setting temperature is large, fan starts to run at Super High speed. After room temperature reaches the preset temperature, fan speed will be changed to lower speed to obtain optimum room temperature

#### Defrosting

Defrosting will be performed about once an hour when frost forms on the heat exchange of the outdoor unit, for  $5 \sim 10$  minutes each time.

condition for natural healthy heating.

During defrosting operation, the operation lamp blinks in cycle of 2 seconds on and 1 second off. The maximum time for defrosting is 20 minutes.

(If the piping length used is longer than usual, frost will likely to form.)

Use the device for dehumidifying when the room temperature is over 16°C. When it is under 15°C, the dehumidifying function will not work.

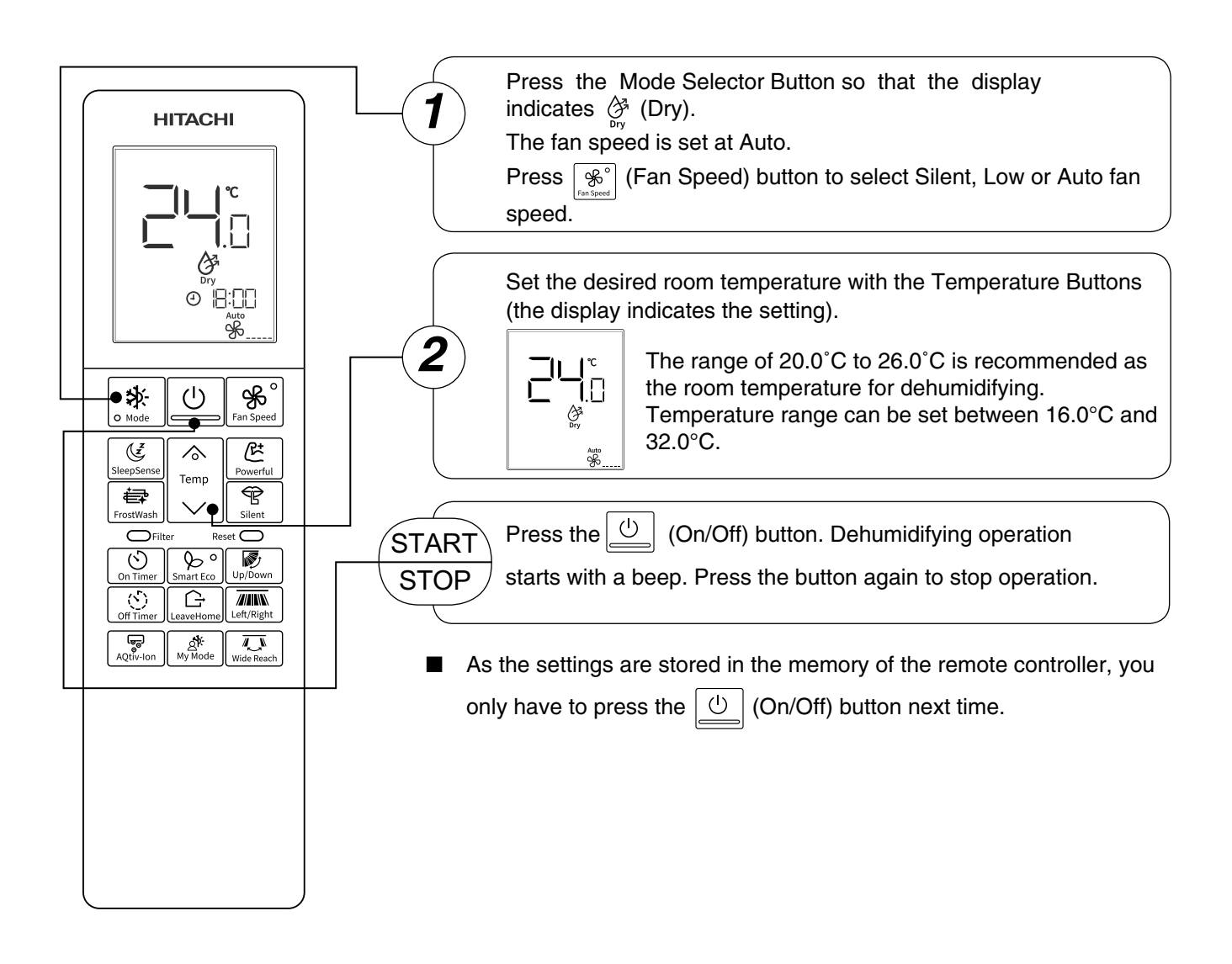

#### Dehumidifying Function

- When the room temperature is higher than the temperature setting: The device will dehumidify the room, reducing the room temperature to the preset level.
   When the room temperature is lower than the temperature setting: Dehumidifying will be performed at the temperature setting slightly lower than the current room temperature, regardless of the temperature setting.
- The preset room temperature may not be reached depending on the number of people present in the room or other room conditions.

# Cool Mode

Use the device for cooling when the outdoor temperature is -10 to 46°C. If humidity is very high (over 80%) indoors, some dew may form on the air outlet grille of the indoor unit.

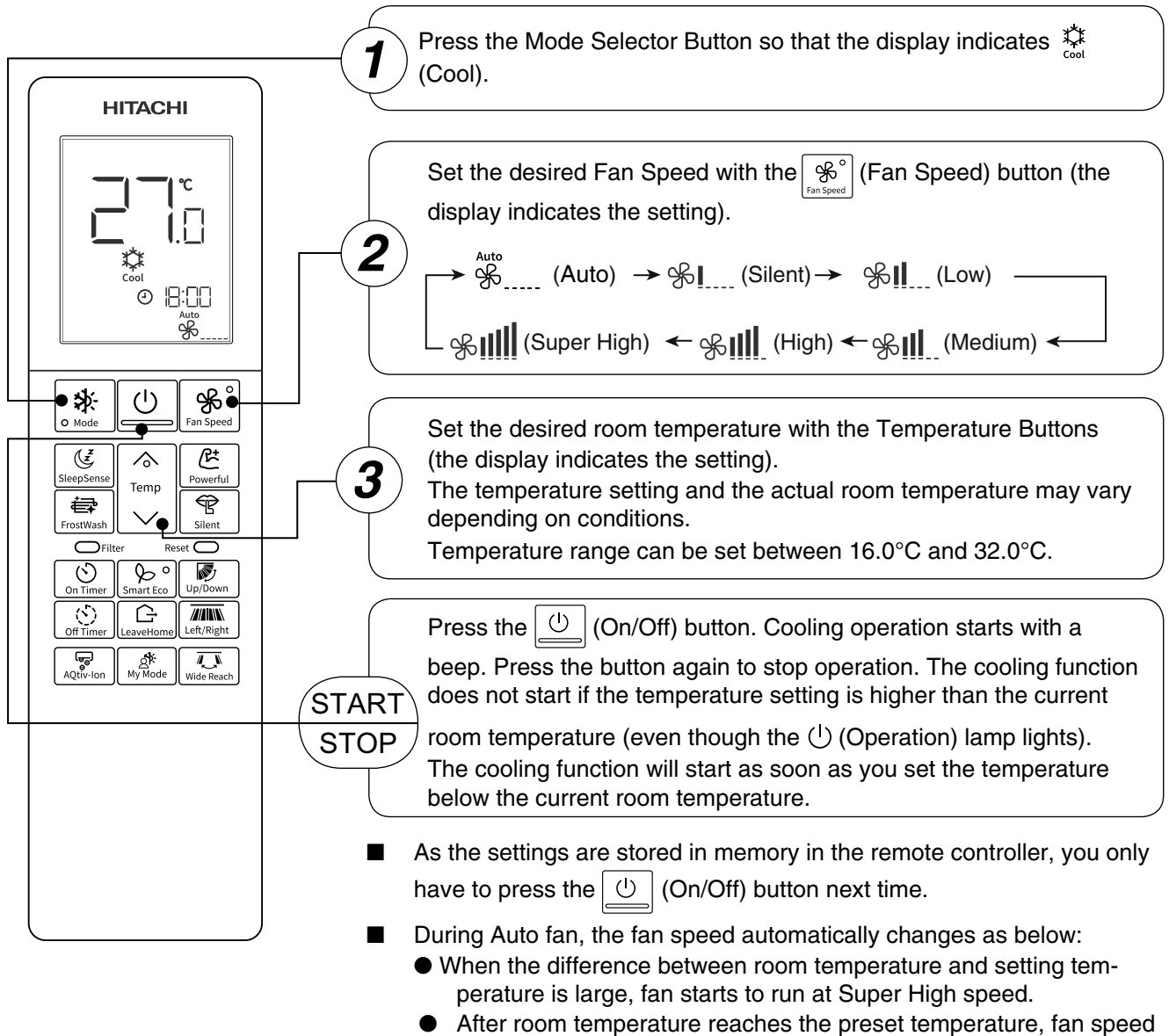

 After room temperature reaches the preset temperature, fan speed will be changed to lower speed to obtain optimum room temperature condition for natural healthy cooling.

# **Powerful Operation**

- By pressing [(Powerful) button during Auto, Heat, Dry, Cool, or Fan operation, the air conditioner performs at maximum power.
- During Powerful operation, cooler or warmer air will be blown out from indoor unit for Cooling or Heating operation respectively.

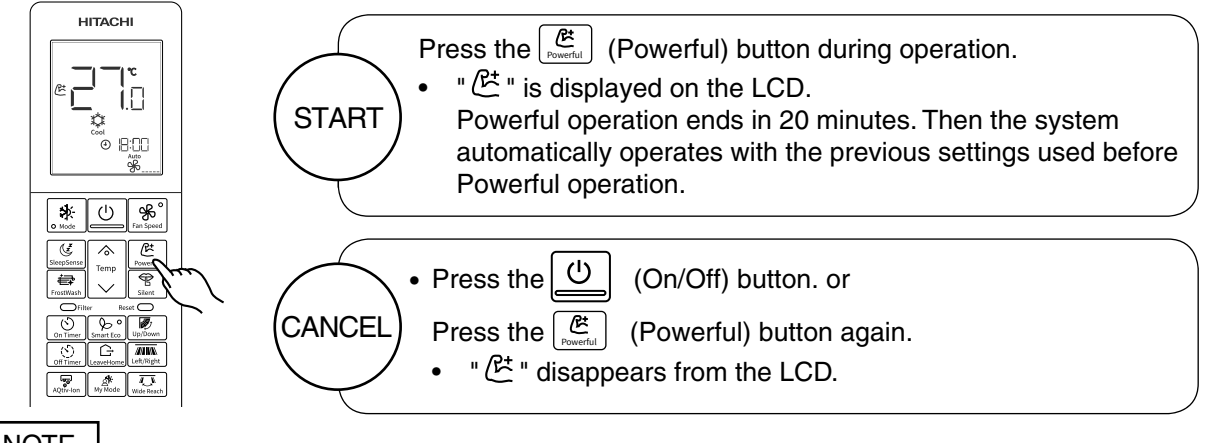

NOTE

- When SleepSense Smart Eco operation, LeaveHome Operation,Silent Mode or My mode is selected, Powerful Operation will be cancelled.
  - During Powerful operation, capacity of the air conditioner will not increase
  - if the air conditioner is already running at maximum capacity.
  - just before defrost operation (when the air conditioner is running in Heating operation).

# LeaveHome Operation

■ Prevent the room temperature from falling too much when no one is at home .The initial setting temperature is 10.0°C and the temperature range can be set between 10.0°C and 16.0°C.

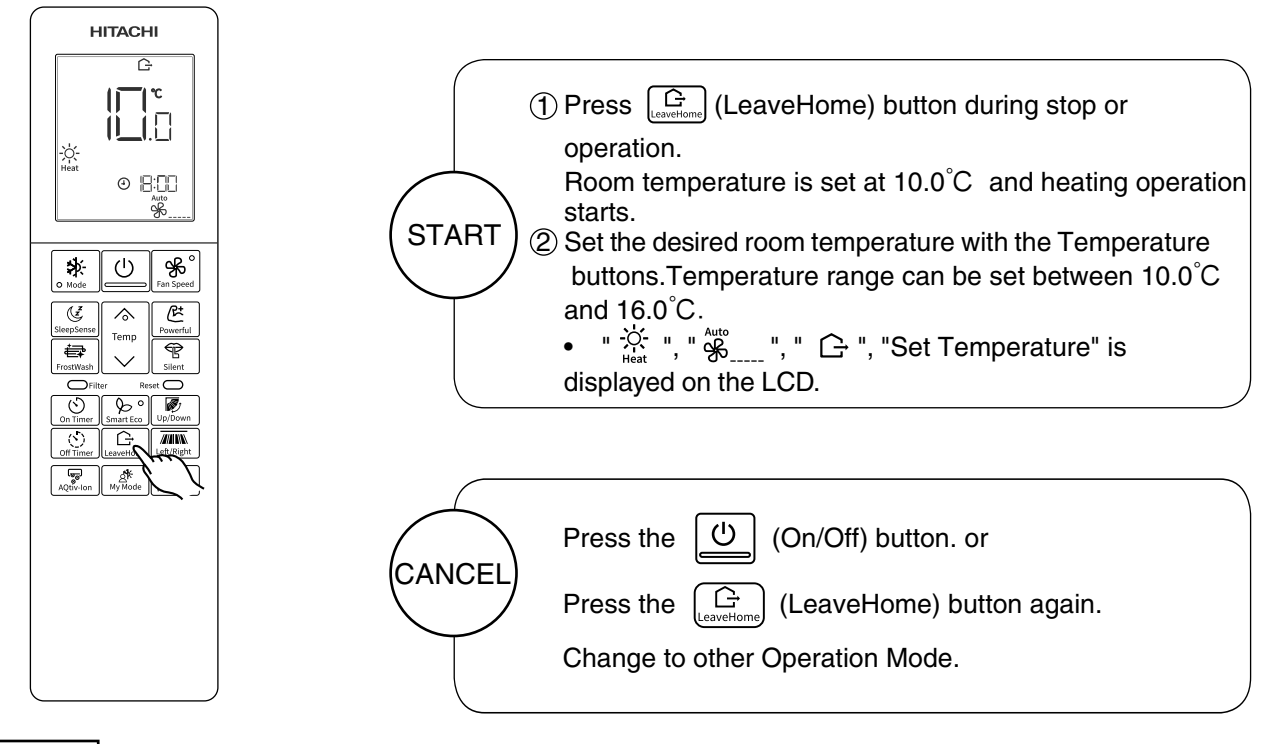

- During Leave Home operation, fan speed and horizontal and vertical air deflector position cannot be changed.
- Timer function will be cancel if LeaveHome key press.
- Powerful , SleepSense , Smart Eco , Timer Function , Silent , My Mode operations are disable.

# earrow FrostWash Operation

- The dust and dirt adhering to indoor heat exchanger which is the cause of the smell. They are washed away by freezing and thawing of the heat exchanger.
- FrostWash function can work when the outdoor temperature is 1°C to 43°C and Indoor humidity is 30% to 70%.

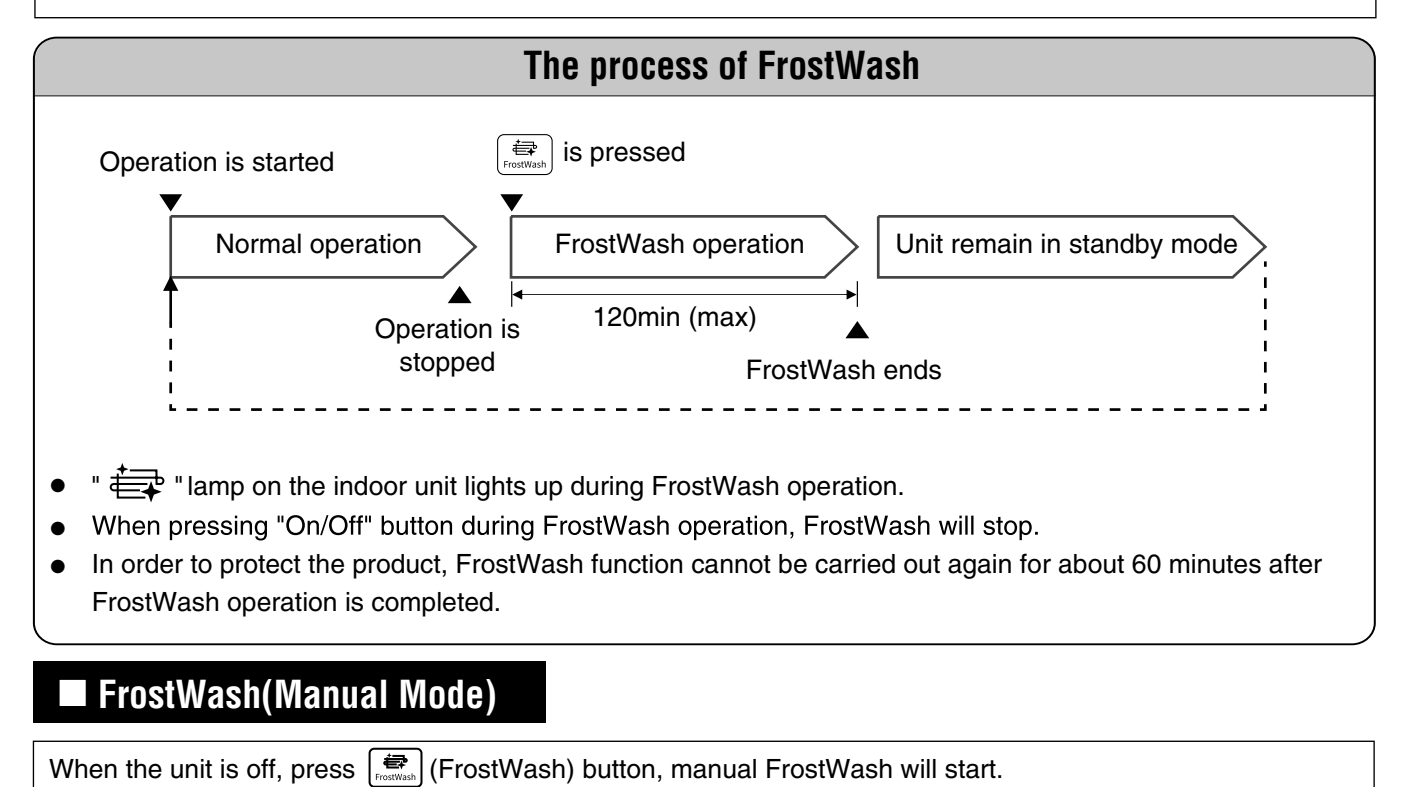

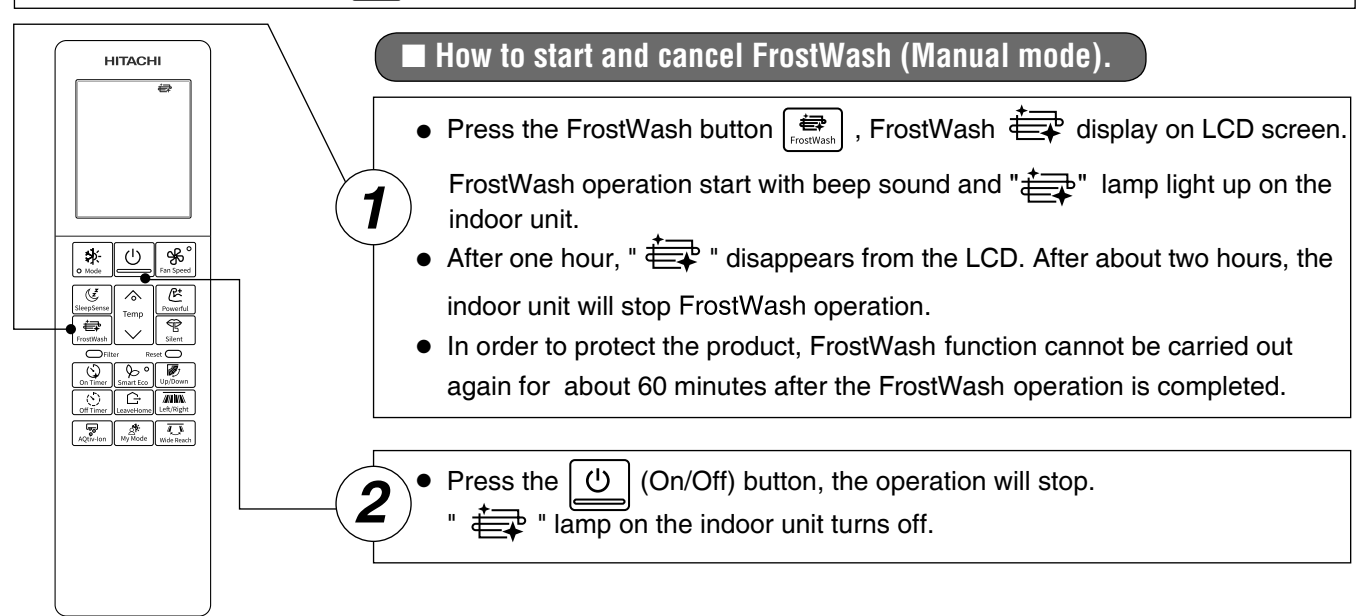

## **Precautions for Use**

- Do not open windows or doors during FrostWash operation. Water will condense on the air deflector and drips down occasionally. This will wet your furniture.
- Do not open or remove the front panel during FrostWash operation. It may cause injury or malfunction.
- FrostWash operation does not wash away all dust and dirt.
- Hissing, fizzy or squeaking noise may generate during FrostWash operation.
- If the air conditioner is continuously running, FrostWash function is not effective.
- During FrostWash operation, if power is turned off and then power is restored, FrostWash function will not restart.
- After turning on the power, please wait a moment if you want to start FrostWash.
- If On Timer or Off Timer is set, there is a need to cancel those timer before operating FrostWash.

# FrostWash(Auto Mode)

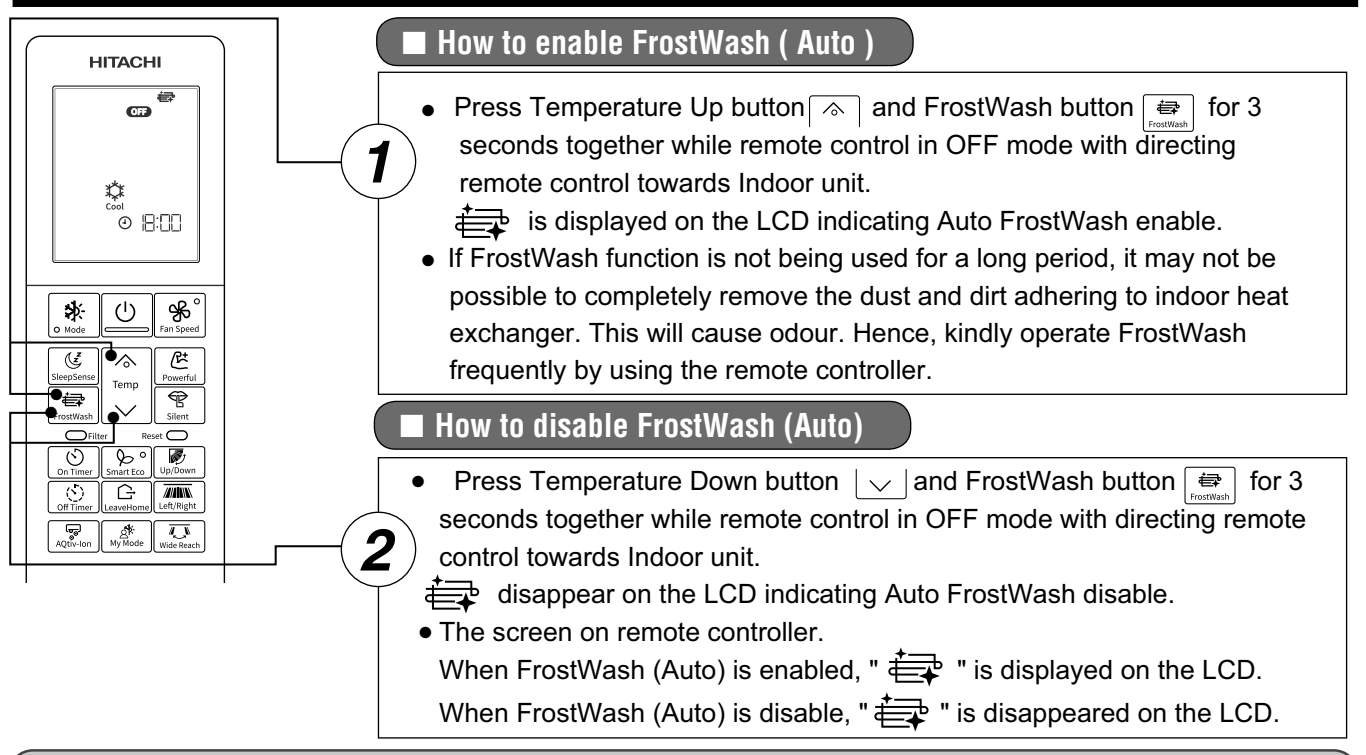

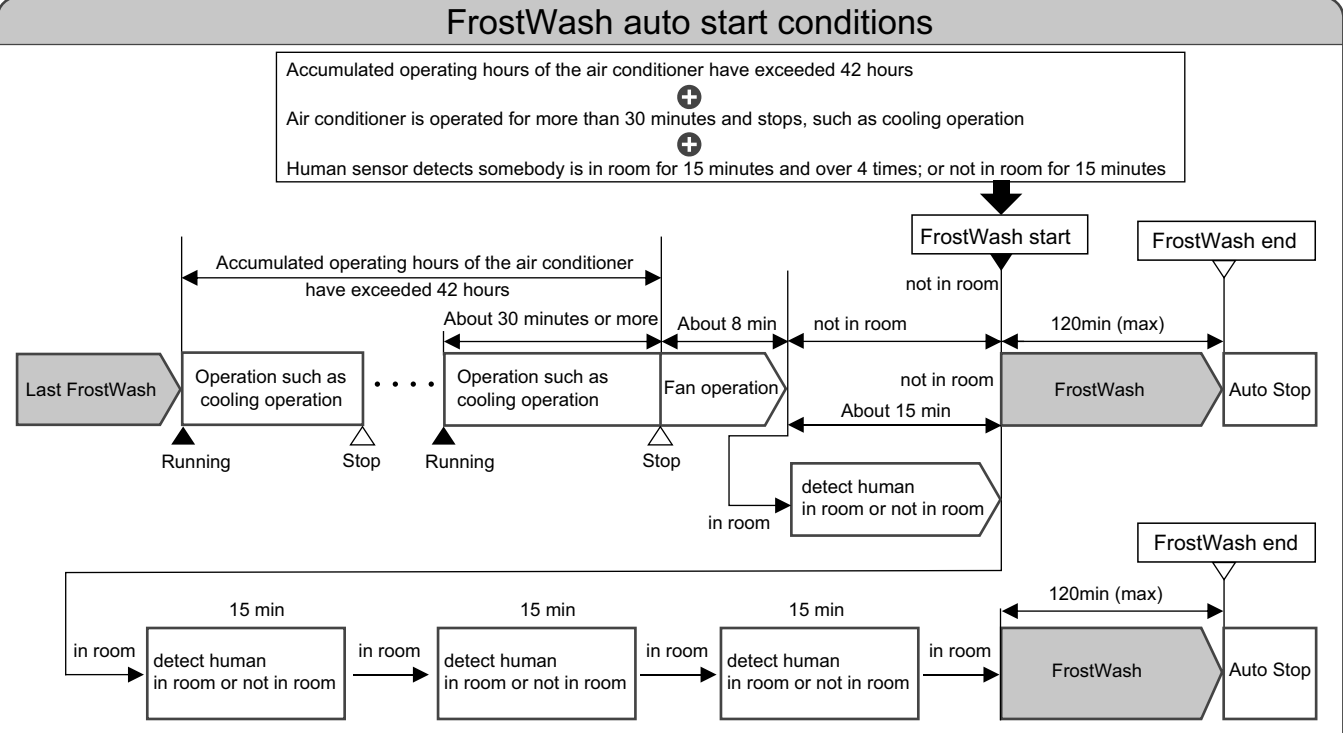

- When the outdoor temperature or indoor humidity are not suitable for FrostWash operation, only fan operation is carried out, FrostWash operation will be done again when room air conditioner is in standby mode.
- Sometimes the heat exchanger may not freeze depending on the conditions of the room.
- When the ON timer reaches the set time during FrostWash operation, it will stop the FrostWash operation and start the operation of setting mode.
- If the interval of the OFF to ON timer is less than 2 Hours, FrostWash operation may not be complete. In that case, it will restart FrostWash operation when room air conditioner is in standby mode.
- To return to normal FrostWash (Auto mode) interval (42 hours), please stop operation of air conditioner and operate FrostWash (Auto mode) or FrostWash (Manual mode).
- When FrostWash operation has not been operated in last 84 hours , FrostWash kicks in automatically after halting the operation even if a human sensor detects a person in the room.
- When FrostWash is stopped during FrostWash operation, the unit automatically restart FrostWash operation at the next operation stop.

# Mold Guard Operation

- After the cooling operation is stopped, the fan of the indoor unit is dried by heating or fan mode to suppress the generation of mold inside the indoor unit.
  - Mold Guard Operation period is about 100 minutes.
  - It can't remove mold or sterilize.

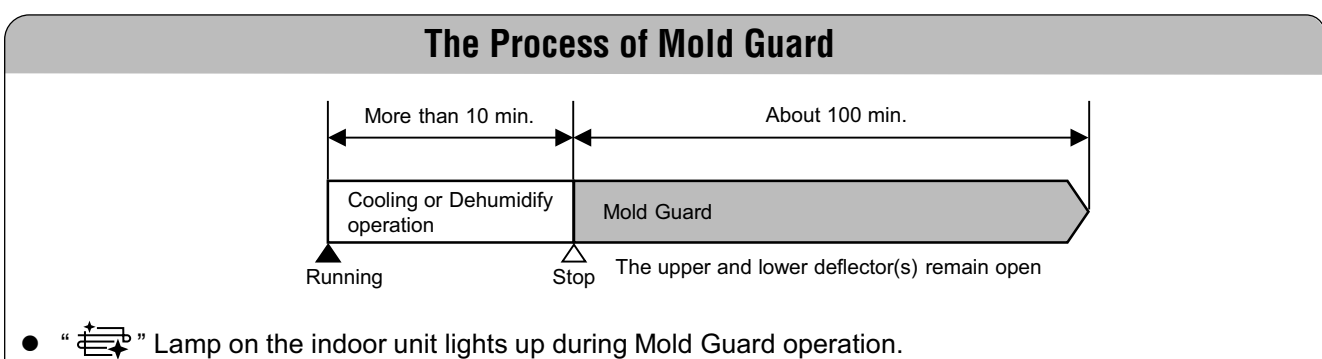

- If the air conditioner is operated in cooling or drying mode, including in auto mode, for more than 10 minutes and then put into off mode, the mold guard operation will start.
- If unit operation is stopped after heating operation, Mold Guard will not operate.
- Room temperature or humidity may rise.

1

2

3

HITACHI

-Ò: Heat

≯

(Ľ

ŧ

• (~)

OFF

❷ |8:[[]

(<sup>1</sup>)

•

Temp

60 00

G

<u>a</u>ř:

任

℅

Rt

P

 $\overline{\mathcal{O}}$ 

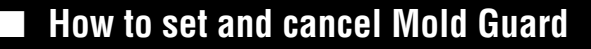

#### For setting

Press the room temperature Up button and Timer on button for 3 seconds together while remote controller in OFF mode with directing remote control towards indoor unit.
 " ]] " is displayed on the LCD.

#### For cancelling

- Press the room temperature Up button and Timer on button for 3 seconds together while remote controller in OFF mode with directing remote control towards indoor unit.
- " 🕶 " is disappear on the LCD.
- Once Mold Guard function set, Mold Guard icon will always display on

the LCD. And it stored in the memory of remote controller and remain set even after reset or battery replacement case. It is one time setting procedure to use this function.

## How to stop at middle point of Mold Guard operation

Press the  $\bigcup$  button (On/Off) twice, the operation will stop.

' 🚑 " Lamp on the indoor unit turns off. But setting for Mold Guard will

not cancel, it will stop operation only.

- If unit operation is stopped after heating operation, Mold Guard will not operate.
- If operation of Unit is stop by Off Timer , the Mold Guard will not operate.
- If On Timer is set and on time is within about 2 hours, the Mold Guard will not operate.
- Depending on situation, Mold Guard will operate with Fan Mode.
- Room temperature or humidity may rise.
- When there would be the window near indoor unit, the water might condense on the window during Mold Guard. If necessary, to cancel Mold Guard.

## **Smart Eco operation**

- The sensor detects the presence of people in the room. When nobody is detected, the unit automatically starts energy saving operation by shifting the set temperature in two steps.
- Smart Eco button is scrolling button, First Press of button, it will start Eco operation, on second Press of button it will start Eco with Auto-Off operation and on Third press of button, it will cancel Eco and Eco with Auto-Off function.

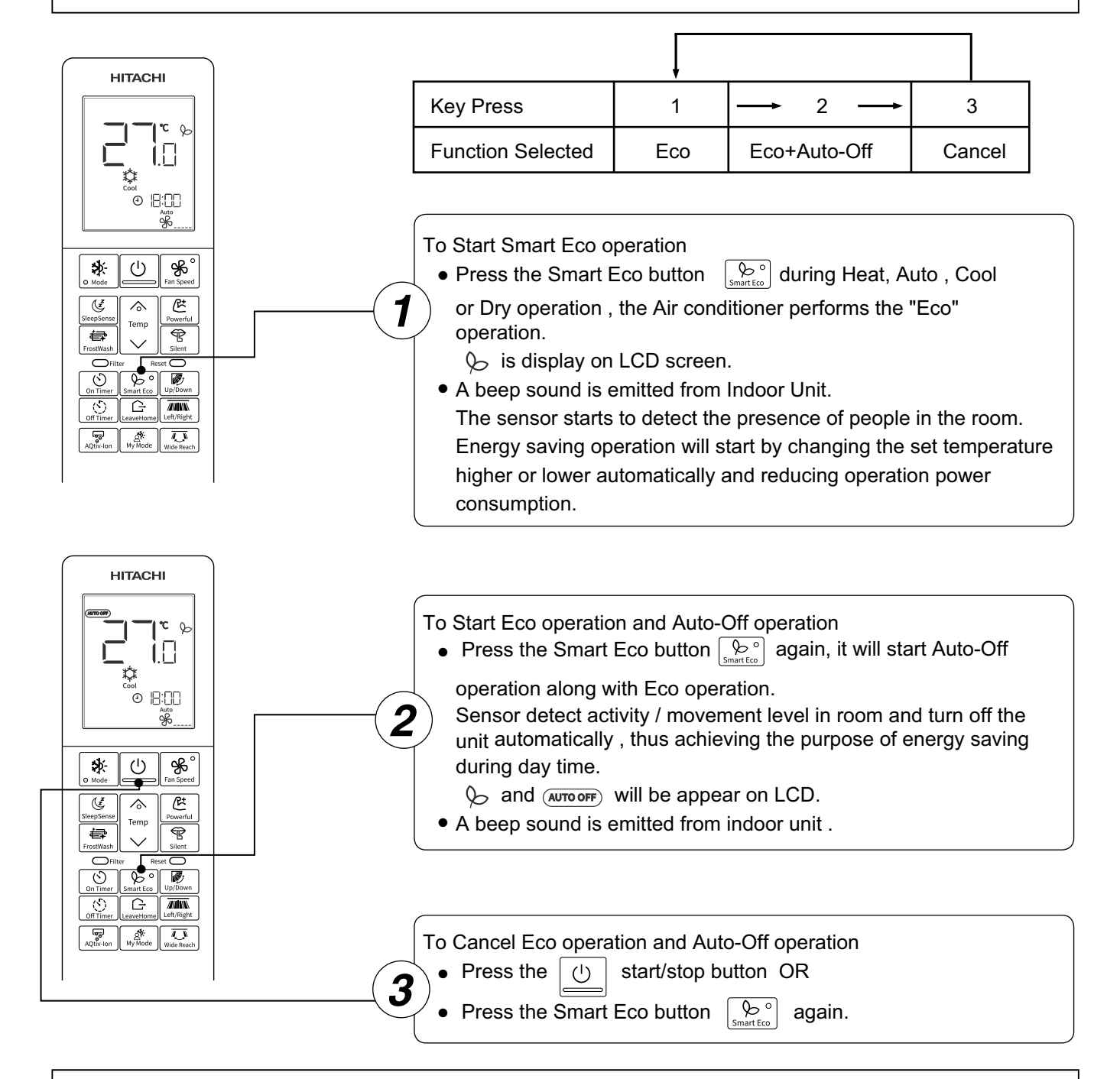

#### NOTE

In case the power consumption is already low, Smart Eco operation will not reduce the power consumption.

- By pressing (POWERFUL) button, Eco or Eco with Auto-Off operation is cancelled.
- After auto restart, Eco or Eco with Auto-Off operation is cancelled and previous operation mode shall start.
- By Pressing Mode button , Leave Home button , SleepSense button , My mode button , Eco or Eco with Auto-Off operation is cancelled.

# Smart Eco Logic

When the presence of people is not detected for 20 minutes, the set temperature is automatically shifted for energy saving. If nobody is in the room for 60 minutes, the set temperature is shifted further.

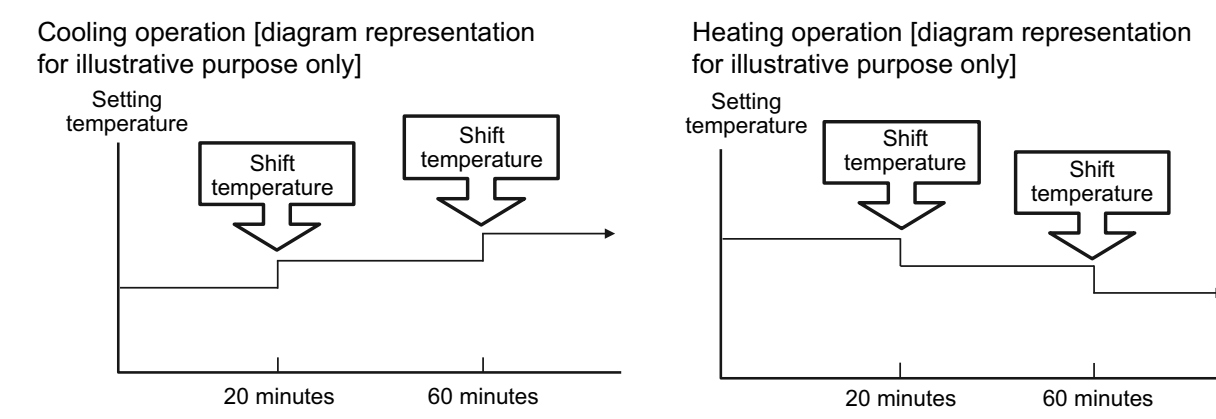

The unit returns to normal operation when the sensor detects human movement. The set temperature is adjusted automatically, but the temperature display on the remote controller does not change.

#### NOTE

The sensor detects changes to the infrared generated by human bodies. Therefore the accuracy of sensor may be affected in the following cases:

- The activity level is very low ( reading , watching TV, etc.) or human bodies are blocked by a screen , cabinet or glass board.
- The Indoor temperature is very high and exceeds or approaches the human body temperature (When refrigeration just begins)
- Person wears thick clothes and turns his/her back to the air conditioner.
- Curtains or plant leaves swing due to pet movement or airflow.

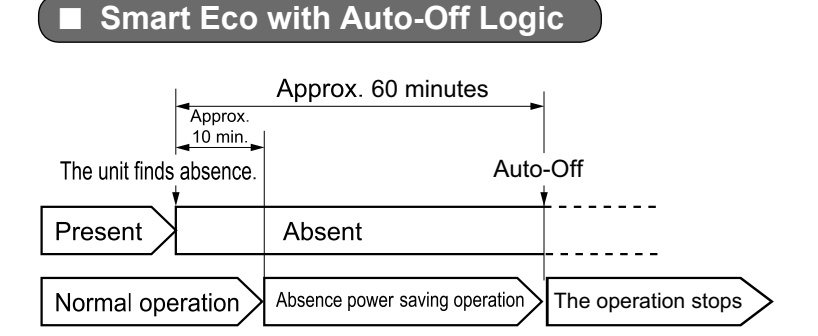

The motion before Auto-Off (Operation stop)

- If the Unit cannot find any person during Eco with Auto-Off operation for 60 minutes , the operation stops automatically.
- The operation does not restart if person comes back to the room after stopping the operation. User need to restart operation by remote controller.
- During OFF Timer operation , Priority is given to OFF timer operation.

#### NOTE

- If there are infants or a person who is on bed due to sickness, it is recommended not to set "Auto-Off" Unit may judge that nobody is in the room and stop the operation of the Unit.
- In following cases , the operation may stop automatically
  - If there is a person in the place where human sensor cannot detect it presence.
  - If there is a sleeping person to little child only.
- If there is pet only.

In these cases it is recommended to cancel Auto-Off function.

• This function limit the maximum current during the operation of Air conditioner so it will help to avoid breaker trips if maximum current reaches to breaker limit. it limits the electrical current during operation.

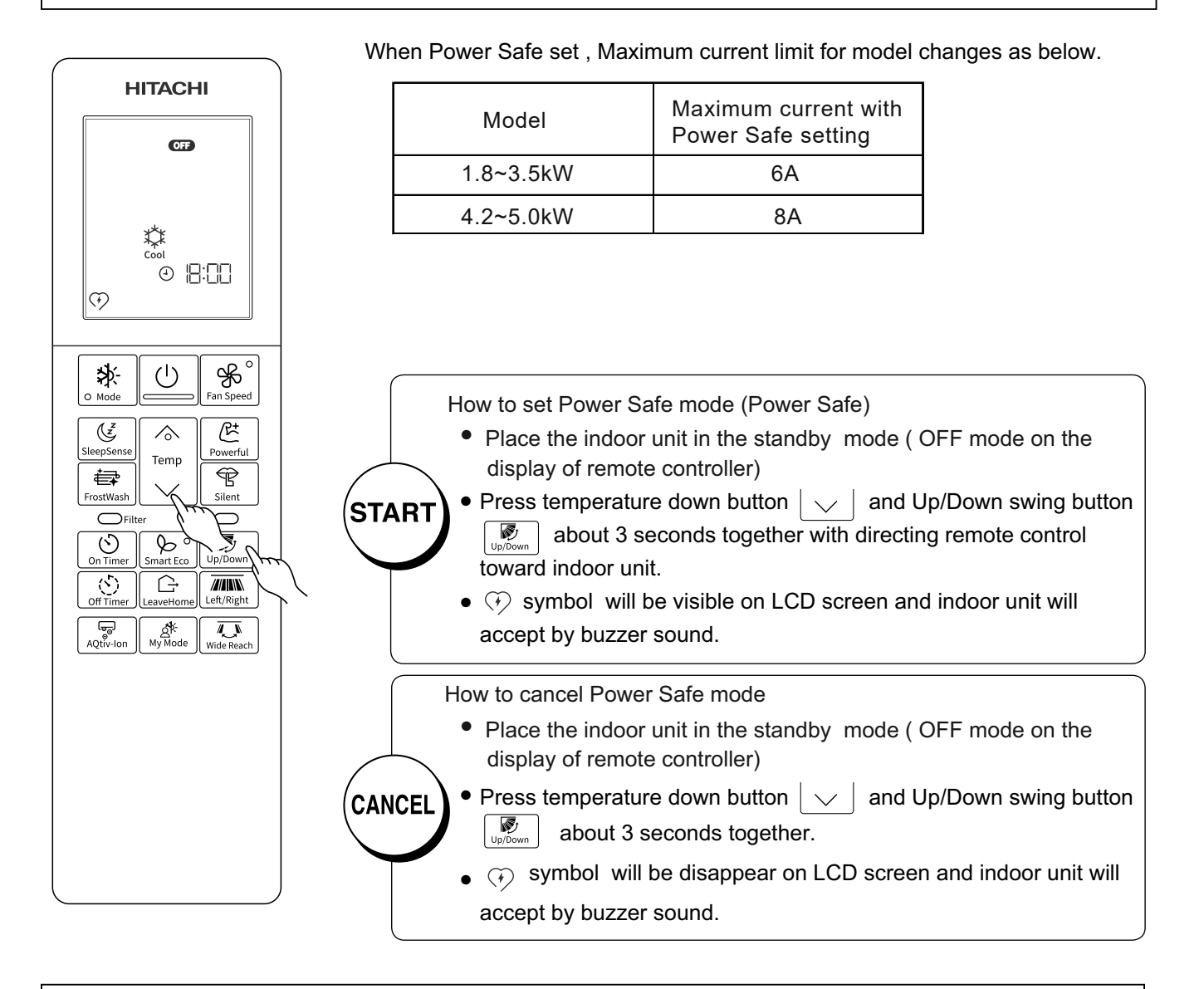

- Once Power Safe mode set ,it stored In the memory of remote controller and remain set even after remote controller reset or battery replacement case.
- Power Safe mode symbol will be visible in all mode if it set. It is one time setting procedure to use this function.
- This function will limits the maximum current drawn by air conditioner by reducing the speed of the compressor, you may feel less cooling or heating performance compare to normal mode. If you feel so please cancel Power Safe mode if Power Safe mode is set .
- At heating operation or Cooling operation during Power Safe setting maximum capacity will decrease.
- During Power Safe setting mode , it is recommeded to use Auto Fan speed.

## **SleepSense Operation**

• With motion sensor, the room air conditioner detects movements, its location and temperature around people to control set temperature and control fan speed to provide comfortable and energy saving operation as well as to achieve comfortable sleep environment.

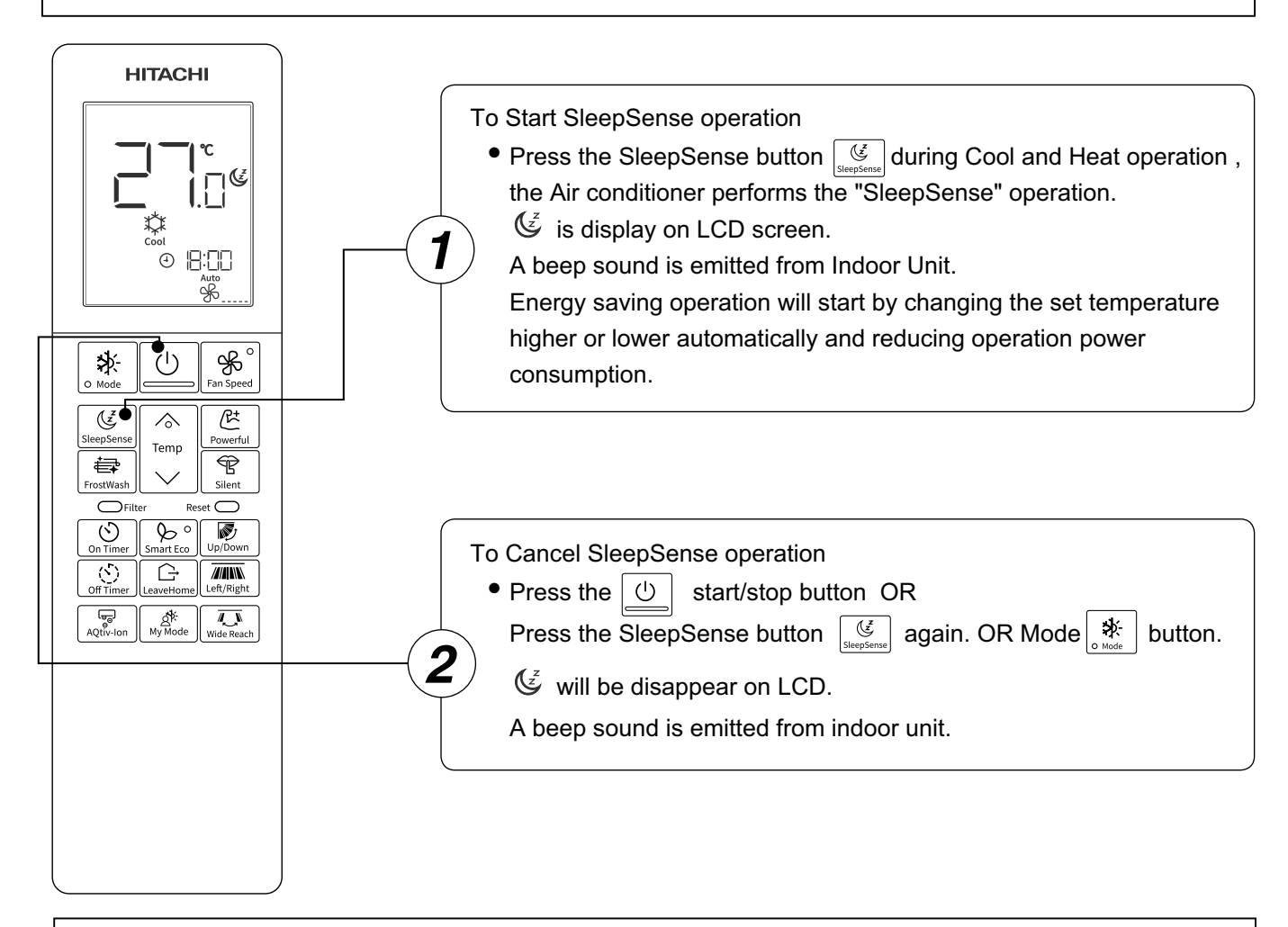

#### NOTE

The sensor detects changes to the infrared generated by human bodies. Therefore the accuracy of sensor may be affected in the following cases:

- The activity level is very low ( reading , watching TV, etc.) or human bodies are blocked by a screen , cabinet or glass board.
- The Indoor temperature is very high and exceeds or approaches the human body temperature (When refrigeration just begins)
- Person wears thick clothes and turns his/her back to the air conditioner.
- Curtains or plant leaves swing due to pet movement or airflow.

- By pressing (Powerful mode) button, SleepSense operation is cancelled.
- After auto restart, SleepSense operation is cancelled and previous operation mode shall start.
- By Pressing Leave Home button,Smart ECO button/ECO button , My Mode button , SleepSense operation is cancelled.

LOGIC (SleepSense)

- At First, unit will operate cooling mode for 60 minutes at setting condition.
- With the motion sensor, the room air conditioner can monitor human movement. If no human movement is detected, then the temperature will increase by 1°C ( in case of cooling operation ) automatically and The fan speed will be changed to silent fan speed. Unit continues running for another 1 hour.
- If the condition of activity in the room is stable then the unit will continue running with the temperature increased by another 1°C (in case of cooling) respectively.
- During the SleepSense operation, if Big activity/movement is detected, the temperature and Fan speed will resume back to previous setting.
- During the SleepSense operation, if small activity/movement is detected, the temperature will decreased by 1°C.

## **AQtiv-Ion**

|                                                                                                    | By pressing (AQtiv-Ion) button during Heat, Auto, Cool, Dry,                                                                                                    |
|----------------------------------------------------------------------------------------------------|----------------------------------------------------------------------------------------------------|
|                                                                                                    | Fan operation, the AQtiv-Ion operation start.         To Start AQtiv-Ion operation         Press the AQtiv-Ion button AQtiv-Ion         Image: Start AQtiv-Ion Start AQtiv-Ion St |
| Image: Constraint of the second second se | To Cancel AQtiv-Ion operation<br>Press the 🕑 start/stop button.<br>Press the AQtiv-Ion button 🥡 again.<br>will be disappear on LCD.                                                                                                    |

# **Silent Mode**

By pressing the Silent (Silent) button durin

(Silent) button during Auto, Heat, Dry, Cool or Fan operation, the fan speed changes

to the silent fan speed % .

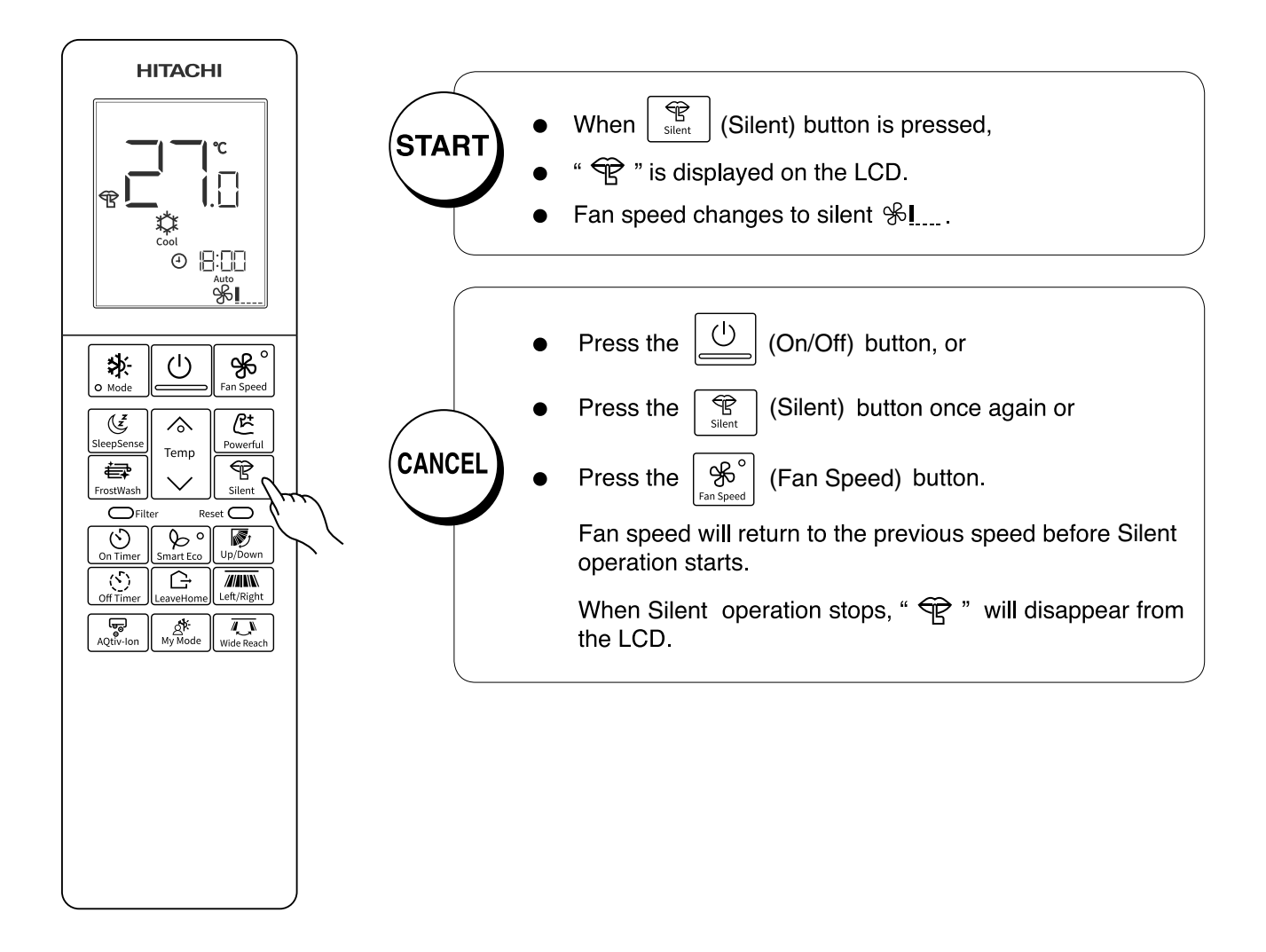

- When Powerful operation is selected, Silent operation will be cancelled. Fan speed will return to the previous speed before Silent operation.
- After unit auto restart, Silent operation is cancelled. Fan speed will return to the previous speed before Silent operation.
- During any operations with silent fan speed  $\mathfrak{R}_{\underline{I}}$ , if user presses the silent (Silent) button, the fan speed does not change.
- By Pressing Mode button or LeaveHome button or My Mode button , Silent operation is cancelled.

## Fan Mode

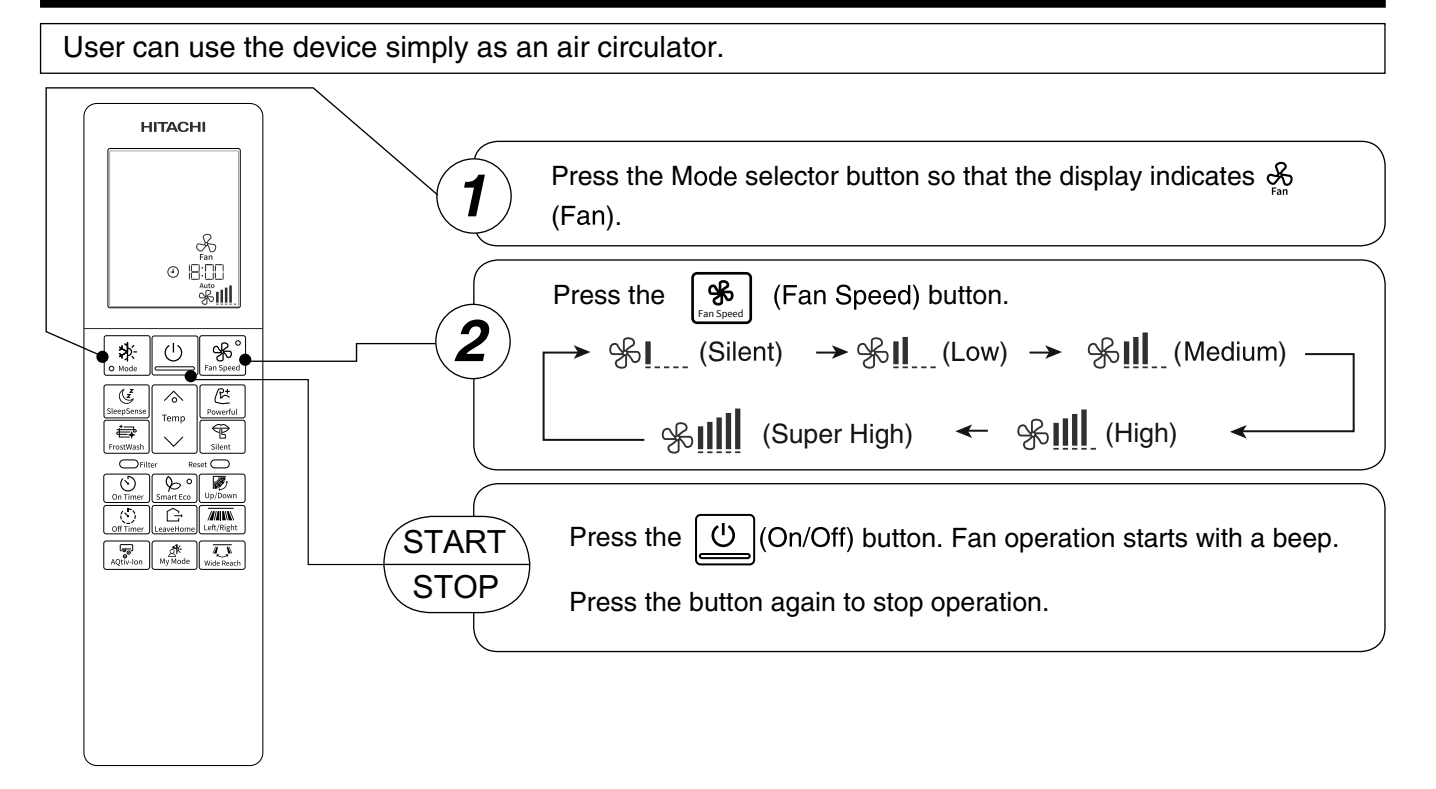

# Adjusting the Airflow Direction(upward and downward)

Adjust the airflow upward and downward.

According to operation, the horizontal air deflector is automatically set to the proper angle suitable for each operation. The deflector can be swings up and down and also set to the desired angle using the " (Up/Down)" button.

Press the " (Up/Down)" button . The deflector will start to swing up and down.

" w is display on LCD screen.

Press the "() (Up/Down)" button again. The deflector(s) will stop in the current position.

" ( is disappear on LCD screen.

- If the " (Up/Down)" button is pressed once, the horizontal air deflector swings up and down. If the button is pressed again, the deflector stops in its current position. Several seconds (about 6 seconds) may be required before the deflector starts to move.
- When the operation is stopped, the horizontal air deflector moves and stops at the position where the air outlet closes.

#### 

- Don't operate the deflector by hands. It might cause of the failure.
- In "Cooling" operation, do not keep the horizontal air deflector swinging for a long time. Some dew may form on the horizontal air deflector and some dew may drop from it.

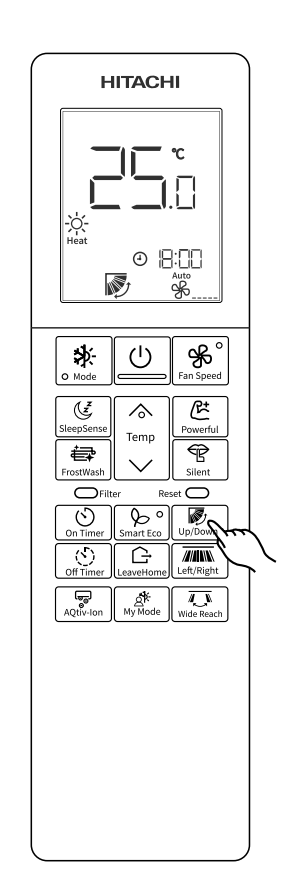

# Adjust the Airflow Direction(leftward and rightward)

Adjusting the airflow leftward and rightward parallelly.

Adjustment of airflow in Left and Right direction.

- Press the Left/Right button . The deflector(s) will start to swing Left and Right side parallely. It is display on LCD screen.
- Press the Left/Right button again. The deflector(s) will stop at the current position.
   Is disappear on LCD screen.
- If the " is button is pressed once, the Vertical air deflector swings Left and Right.If the button is pressed again, the deflector stops in its current position. Several seconds (about 6 seconds) may be required before the deflector starts to move.
- When the operation is stopped, the vertical air deflector moves and stops at the center position.

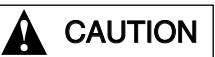

- Don't operate the deflector by hands. It might cause of the failure.
- In "cooling" operation don't keep the vertical air deflector at leftmost or rightmost position or swinging for a long time. Dew formation may happen on vertical deflector and some water drops may fall from it.

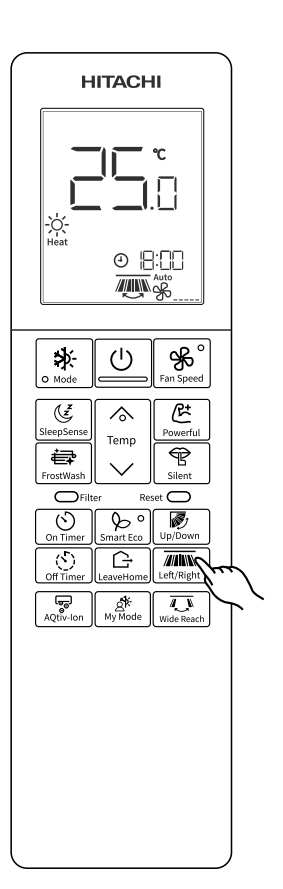

Adjust the airflow leftward and rightward asymmetrically.

Press the Wide Reach button 
 Image: Wide Reach button 
 Image: Wide Reach button 
 Image: Wide Reach button 
 Image: Wide Reach button 
 Image: Wide Reach button 
 Image: Wide Reach button 
 Image: Wide Reach button 
 Image: Wide Reach button 
 Image: Wide Reach button 
 Image: Wide Reach button 
 Image: Wide Reach button 
 Image: Wide Reach button 
 Image: Wide Reach button 
 Image: Wide Reach button 
 Image: Wide Reach button 
 Image: Wide Reach button 
 Image: Wide Reach button 
 Image: Wide Reach button 
 Image: Wide Reach button 
 Image: Wide Reach button 
 Image: Wide Reach button 
 Image: Wide Reach button 
 Image: Wide Reach button 
 Image: Wide Reach button 
 Image: Wide Reach button 
 Image: Wide Reach button 
 Image: Wide Reach button 
 Image: Wide Reach button 
 Image: Wide Reach button 
 Image: Wide Reach button 
 Image: Wide Reach button 
 Image: Wide Reach button 
 Image: Wide Reach button 
 Image: Wide Reach button 
 Image: Wide Reach button 
 Image: Wide Reach button 
 Image: Wide Reach button 
 Image: Wide Reach button 
 Image: Wide Reach button 
 Image: Wide Reach button 
 Image: Wide Reach button 
 Image: Wide Reach button 
 Image: Wide Reach button 
 Image: Wide Reach button 
 Image: Wide Reach button 
 Image: Wide Reach button 
 Image: Wide Reach button 
 Image: Wide Reach button 
 Image: Wide Reach button 
 Image: Wide Reach button 
 Image: Wide Reach button 
 Im

and Right side symmetrically.  $\overline{\mathbb{R}}$  Is display on LCD screen.

- Press the Wide Reach button again. The deflector(s) will stop at the current position. Is disappear on LCD screen.
  - If the " is button is pressed once, the Vertical air deflector swings Left and Right symmetrically. If the button is pressed again, the deflector stops in its current position. Several seconds (about 6 seconds) may be required before the deflector starts to move asymmetrically.
- When the operation is stopped, the vertical air deflector moves and stops at the center position.

## 

- Don't operate the deflector by hands. It might cause of the failure.
- In "cooling" operation don't keep the vertical air deflector at leftmost or rightmost position or swinging for a long time. Dew formation may happen on vertical deflector and some water drops may fall from it.

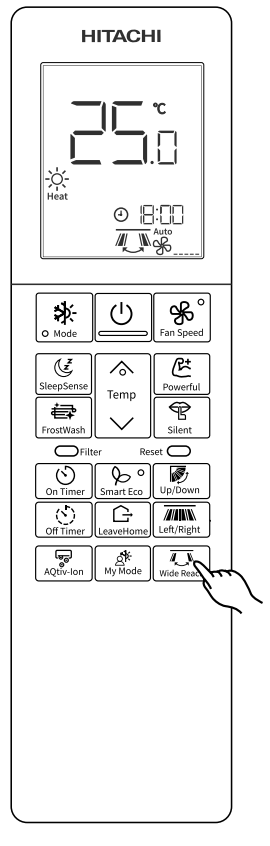

# **Timer Reservation**

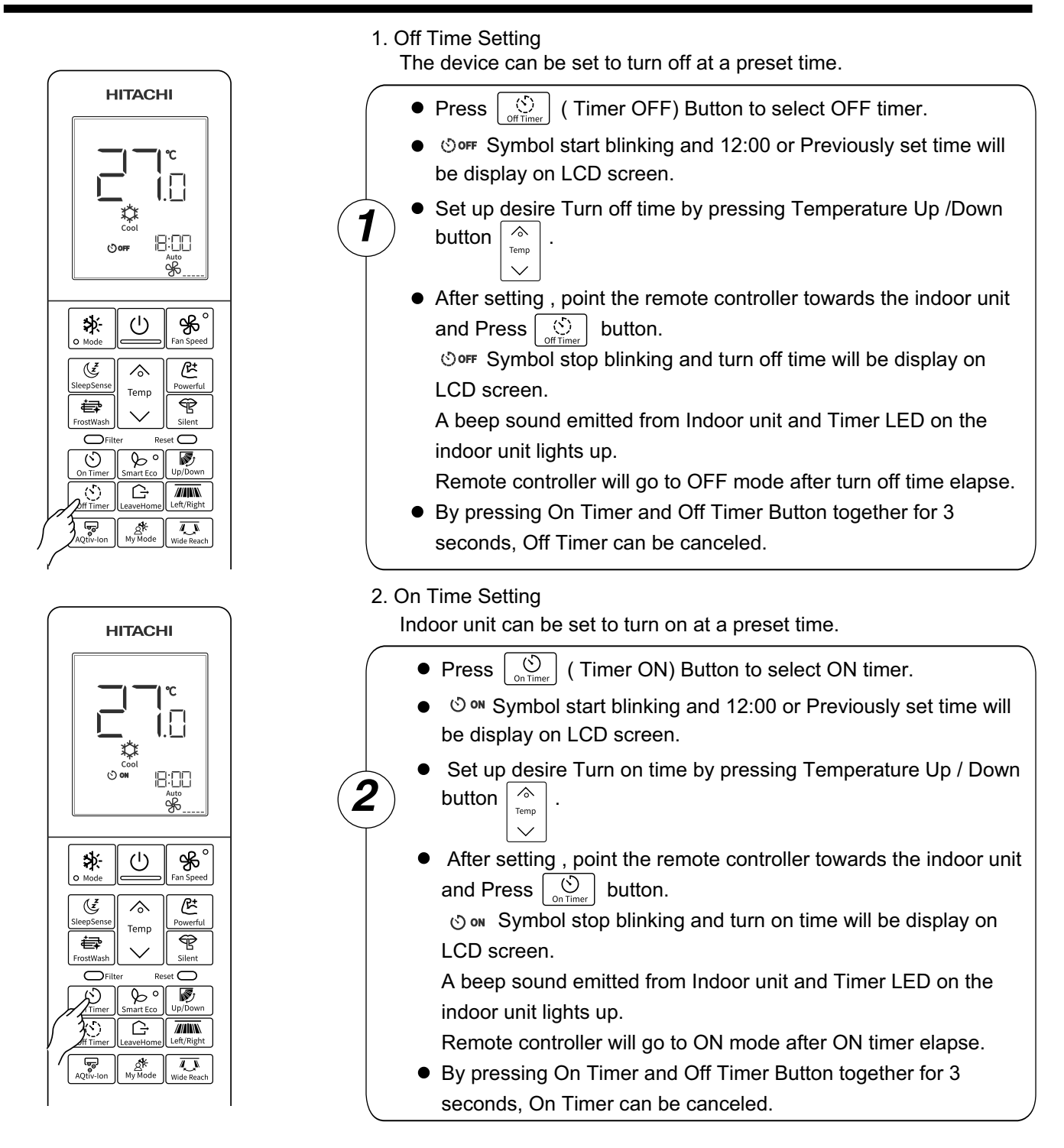

- During the Timer Setting, if you do not press the Temperature Up/Down key within 10 seconds then it will come out of the Timer Setting without any changes in Timer Settings and will display with O over or O over lcon will be stable appear on LCD to indicate Timer Setting if set previously.
- During Timer setting mode, if you press any key then it will come out immediately from timer setting.
- Timer ON and Timer OFF can be set simultaneously.
- When both timer set simultaneously then > on LCD appear with Timer which will going to execute/expire first.
- During Timer ON or Timer OFF set then Clock setting can not be changed. Clock time will not be display on LCD screen.
- Clock time can be seen on LCD screen by Press and Hold Timer ON or Timer OFF key for 5 seconds. Clock time display for 10 seconds then it will change to Timer ON or Timer OFF time value.

• You can reset the internal settings (restore the factory settings) by remote controller.

#### How to restore factory setting

Please make this setting with the remote control in off mode.

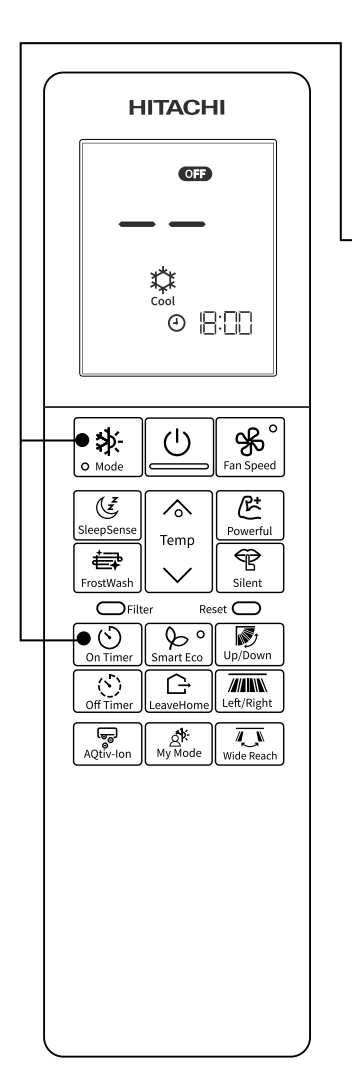

- Press button (Mode) and on Timer button (On Timer) 3 seconds together.
- LCD will display " — " on Temperature segment for 3 seconds then it will display normal screen.
- Make sure "  $\not >$  " Lamp on the indoor unit flash 4 times repeatedly for about 20 seconds.
- Restart the unit & check " i Lamp blinks 3 times. This ensures that unit enters into pairing mode & restoring factory setting is succeeded.

#### NOTE

- Please note that the configuration will be cleared and pairing procedure will be required to do again to use the built-in airCloud Home module.
- Please refer separate operation manual available for more information related Built-in airCloud Home Module.

"Wi-Fi" is a trademark or registered trademark of the "Wi-Fi Alliance".

- Use this mode for personalized comfortable settings. The My Mode can be set by using the remote controller.
- Up to 3 programs can be set.

## **Programming of My Mode**

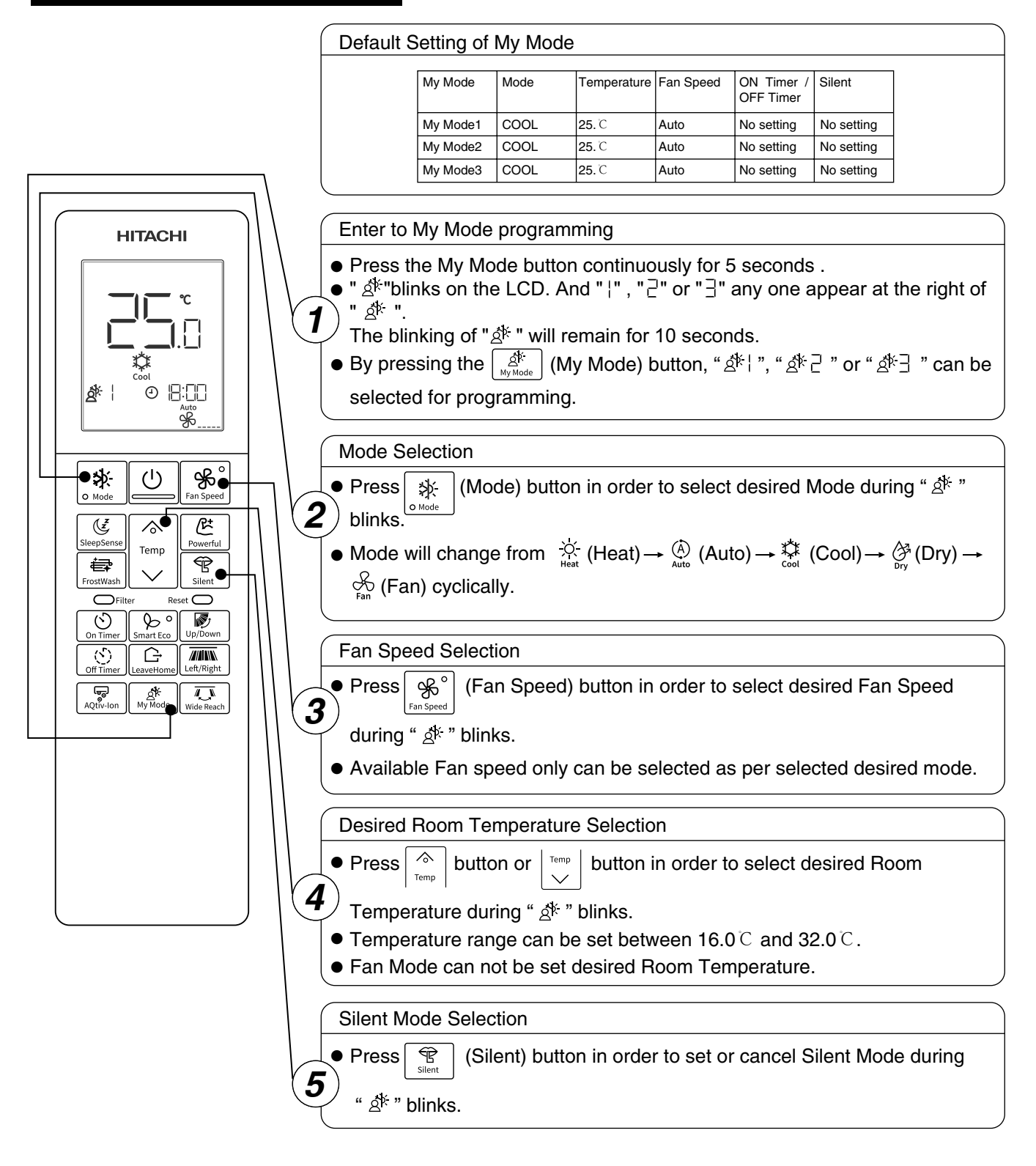

| of Mv | v Mode |
|-------|--------|
|       | of Mv  |

| HITACHI                      |                                                                                                    |
|------------------------------|----------------------------------------------------------------------------------------------------|
|                              | On Timer Setting                                                                                                    |
|                              | • Press (S) ( Timer ON) Button to select ON timer.                                                                                                    |
|                              | లా Symbol start blinknig on LCD screen.                                                                                                    |
| -)<br>Heat<br>A\$-!©™⊡ ⊡-□□□ | ON Timer time will be display on clock time segment on LCD.                                                                                                    |
|                              | <ul> <li>Press button to set desire ON timer.</li> </ul>                                                                                                    |
| Mode Fan Speed               | <ul> <li>Press<br/>On Timer         button . It will set ON timer programming.     </li> </ul>                                                                                                    |
| E A B                        | ്ര സ symbol stop blinking on LCD screen.                                                                                                    |
| SleepSense Temp              | • Remote controller will go to ON mode after ON timer elapse.                                                                                                    |
| FrostWash Silent             | • To cancel ON timer , Press On Timer button and Off Timer button                                                                                                    |
| On Time Smart Eco Up/Down    | together for 3 seconds.                                                                                                    |
|                              |                                                                                                    |
|                              | Off Timer Setting                                                                                                    |
|                              | <ul> <li>Press () (Timer OFF) Button to select OFF timer.</li> </ul>                                                                                                    |
| (                            |                                                                                                    |
| HITACHI                      | Symbol start blinknig on LCD screen.                                                                                                    |
| HITACHI                      | OFF Timer time will be display on clock time segment on LCD.                                                                                                    |
|                              | <ul> <li>OFF Timer time will be display on clock time segment on LCD.</li> <li>Press button to set desire OFF timer.</li> </ul>                                                                                                    |
|                              | <ul> <li>OFF Timer time will be display on clock time segment on LCD.</li> <li>Press button to set desire OFF timer.</li> <li>Press button . It will set OFF timer programming.</li> </ul>                                                                                                    |
|                              | <ul> <li>Symbol start blinknig on LCD screen.</li> <li>OFF Timer time will be display on clock time segment on LCD.</li> <li>Press button to set desire OFF timer.</li> <li>Press button . It will set OFF timer programming.</li> <li>Symbol stop blinking on LCD screen.</li> </ul>                                                                                                    |
|                              | <ul> <li>OFF Timer time will be display on clock time segment on LCD.</li> <li>Press button to set desire OFF timer.</li> <li>Press button . It will set OFF timer programming.</li> <li>Some symbol stop blinking on LCD screen.</li> <li>To cancel Off timer , Press On Timer button and Off Timer</li> </ul>                                                                                                    |
|                              | <ul> <li>Symbol start blinknig on LCD screen.</li> <li>OFF Timer time will be display on clock time segment on LCD.</li> <li>Press button to set desire OFF timer.</li> <li>Press button . It will set OFF timer programming.</li> <li>Some symbol stop blinking on LCD screen.</li> <li>To cancel Off timer , Press On Timer button and Off Timer button together for 3 seconds.</li> </ul>                                                                                                    |
| HITACHI                      | <ul> <li>Symbol start blinknig on LCD screen.</li> <li>OFF Timer time will be display on clock time segment on LCD.</li> <li>Press button to set desire OFF timer.</li> <li>Press button . It will set OFF timer programming.</li> <li>Some symbol stop blinking on LCD screen.</li> <li>To cancel Off timer , Press On Timer button and Off Timer button together for 3 seconds.</li> <li>Remote controller will go to OFF mode after OFF timer elapse.</li> </ul>                                                                                                    |
| HITACHI                      | <ul> <li>Symbol start blinknig on LCD screen.</li> <li>OFF Timer time will be display on clock time segment on LCD.</li> <li>Press button to set desire OFF timer.</li> <li>Press button . It will set OFF timer programming.</li> <li>Some symbol stop blinking on LCD screen.</li> <li>To cancel Off timer , Press On Timer button and Off Timer button together for 3 seconds.</li> <li>Remote controller will go to OFF mode after OFF timer elapse.</li> </ul>                                                                                                    |
| HITACHI                      | <ul> <li>Symbol start blinknig on LCD screen.</li> <li>OFF Timer time will be display on clock time segment on LCD.</li> <li>Press button to set desire OFF timer.</li> <li>Press button . It will set OFF timer programming.</li> <li>Some symbol stop blinking on LCD screen.</li> <li>To cancel Off timer , Press On Timer button and Off Timer button together for 3 seconds.</li> <li>Remote controller will go to OFF mode after OFF timer elapse.</li> </ul>                                                                                                    |
| HITACHI                      | <ul> <li>Symbol start blinknig on LCD screen.</li> <li>OFF Timer time will be display on clock time segment on LCD.</li> <li>Press button to set desire OFF timer.</li> <li>Press button . It will set OFF timer programming.</li> <li>Some symbol stop blinking on LCD screen.</li> <li>To cancel Off timer , Press On Timer button and Off Timer button together for 3 seconds.</li> <li>Remote controller will go to OFF mode after OFF timer elapse.</li> </ul>                                                                                                    |
| HITACHI                      | <ul> <li>Symbol start blinknig on LCD screen.</li> <li>OFF Timer time will be display on clock time segment on LCD.</li> <li>Press button to set desire OFF timer.</li> <li>Press button . It will set OFF timer programming.</li> <li>Sorr symbol stop blinking on LCD screen.</li> <li>To cancel Off timer , Press On Timer button and Off Timer button together for 3 seconds.</li> <li>Remote controller will go to OFF mode after OFF timer elapse.</li> </ul> Register of My Mode Programming <ul> <li>Once all desire setting completed , press () (On/Off) button during</li> </ul> |

## NOTE

- If operation of remote controller will not be done for 10 seconds during My Mode programming, remote controller will come out from My Mode programming without registering of My Mode Programming.
   Without registering of My Mode Programming, My Mode selection will remain with all previously selections and previous values.
- If My Mode button is kept pressing for 5 seconds during My Mode Programming, remote controller will come out from My Mode programming.
   Without registering of My Mode Programming, My Mode selection will remain with all previously selections and previous values.
- If battery is replaced or Reset (Reset) button is pressed, My Mode Programming on remote controller will be reset to default settings.

If new settings are required, do My Mode Programming again.

• When Operation Mode Lock is set, selectable mode during My Mode will be limited.

## Start of My Mode Operation

|                                                          | Start of My Mode Operation                                                  |
|----------------------------------------------------------|-----------------------------------------------------------------------------|
| Mode     General And And And And And And And And And And | • Press (My Mode) button at room air conditioner operation.                 |
| SleepSense<br>Temp                                       | Room air conditioner starts with My Mode 1 registered to remote controller. |
| FrostWash                                                | • Press (My Mode) button again in order to change to the operation of       |
| On Timer Smart Eco                                       | My mode 2, My mode 3.                                                       |
|                                                          | a*1 → a*2 → a*3                                                             |
| Aqtiv-ion My M C , Wide Reach                            |                                                                             |

## **Stop of My Mode Operation**

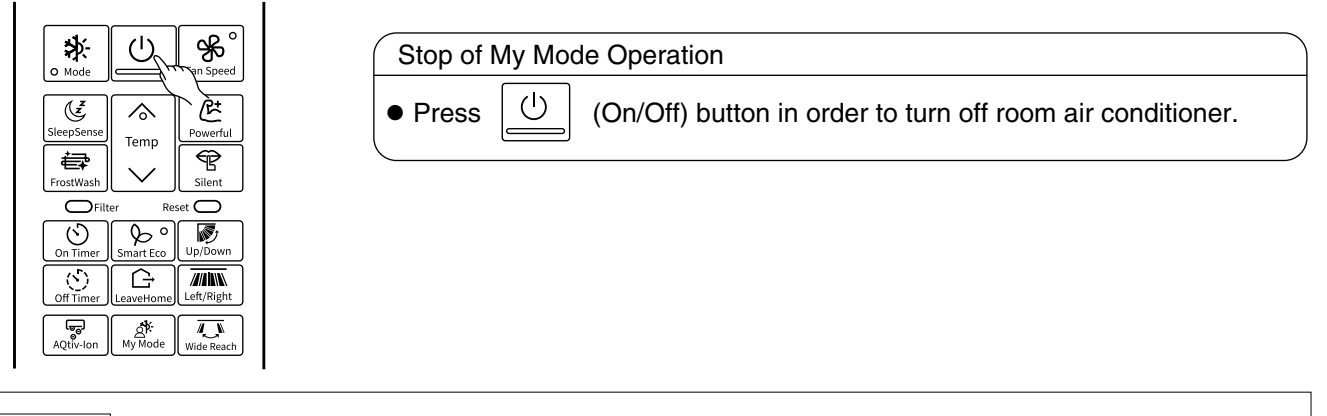

- My Mode operation can be cancelled by pressing 4 (Mode) button or \_\_\_\_\_ (LeaveHome) button.
- If My Mode Operation is started without programming of My Mode yet, room air conditioner starts with default setting of My Mode.
- If On Timer or Off Timer set by My Mode has elapsed, pressing (My Mode) button again to restart the Timer operation.
- FrostWash (Manual Mode) will not activate during My Mode.
- Up/Down swing , Left-Right swing , Wide Reach and AQtiv-Ion function can be selectable with My mode.

The remote controller can be set to fix the Heat Mode (including Fan Mode), Cool Mode and Dry Mode (including Fan Mode) operations.

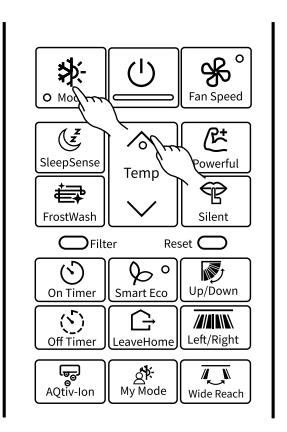

- Method to lock Heat Mode (including Fan Mode) operation.
- Press ( Mode) and buttons simultaneously for about 3 seconds

when the remote controller is OFF.

" $\frac{-\dot{\zeta}}{H_{eat}}$ ", " $\frac{\dot{\zeta}}{F_{an}}$ " and " $-\infty$ " will be displayed for about 10 seconds. Later, " $\frac{-\dot{\zeta}}{H_{eat}}$ " and " $-\infty$ " will remain.

This indicates that Heat Mode operation is locked.

- When pressing  $[]_{O \ Mode}$  (Mode) button, " $\overset{\circ}{\to}_{Heat}$ ", or " $\overset{\circ}{\to}_{Fan}$ " will be displayed.
- Method to unlock Heat Mode (including Fan Mode) operation.

Press (Mode) and C buttons simultaneously for about 3 seconds

when the remote controller is OFF.

All operation mode symbols will appear on the display for about 10 seconds " $r^{-0}$ " will disappear. After that, " $\frac{-\dot{Q}}{hat}$ " will remain.

This indicates that Heat Mode operation is unlocked.

■ Method to lock Cool Mode and Dry Mode (including Fan Mode) operations.

Press (Mode) and (Mode) buttons simultaneously for about 3 seconds when the remote controller is OFF.

"  $\overset{*}{\underset{cool}{\text{cool}}}$  ", " $\overset{*}{\underset{rr}{\partial}}$ ", " $\overset{*}{\underset{ran}{\text{Fan}}}$ " and " """ "will be displayed for about 10 seconds. Later, " $\overset{*}{\underset{cool}{\text{cool}}}$ " and " """ " will remain.

This indicates that Cool Mode and Dry Mode operation is locked.

When pressing  $[]_{a, b, cde}$  (Mode) button, "  $[]_{cold}$  ", "  $[]_{Dry}$  ", or " $[]_{Fan}$  " will be displayed.

■ Method to unlock Cool Mode and Dry Mode (including Fan Mode) operations.

Press  $\underbrace{\textcircled{K}}_{0 \text{ lode}}$  (Mode) and  $\underbrace{\swarrow}_{1 \text{ loc}}$  buttons simultaneously for about 3 seconds when the remote controller is OFF.

All operation mode symbols will appear on the display for about 10 seconds " $r \sim$ " will disappear. After that "  $\frac{1}{2}$  " will remain.

This indicates that Cool Mode and Dry Mode operation is unlocked.

- Operation Mode Lock function will not activate if Timer reservations or My Mode is activate. Timer reservations shall be deactivated first. Then, Operation Mode Lock function can be activated.
- Operation Mode Lock can be kept even if Reset O (Reset) button is pressed.
- Operation Mode Lock will not be set if FrostWash(Manual Mode) is in progress.
- LeaveHome button is disable during lock Cool mode and Dry Mode operation.

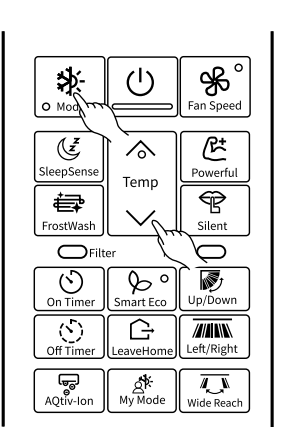

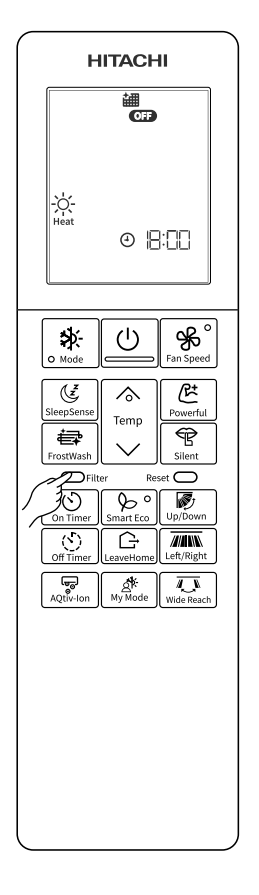

Filter Sign on the indoor unit will show with " 🖨 " lamp by blinking with 1 second on and 4 seconds off. Because cleaning of Air filter has not been done for a long time. Clean the Air filter.

Press Filter Button at Off Mode pointing the remote controller towards the indoor unit to reset Filter Sign.

" imit indoor unit will turn off.

NOTE

• Filter Button is active in OFF mode only.

# **Reset Function (For Hardware Reset)**

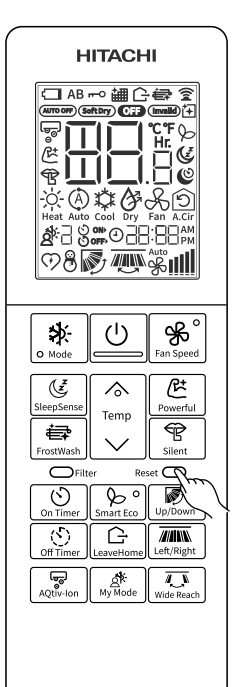

During Battery replacement or any unlikely event, if the display does not change on Press of key or any unwanted garbage display comes, Press Reset button to reset your remote controller hardware.

In order to reset remote controller hardware , Press and release Reset button, the display will be as shown for 2 seconds then it will change to default mode screen.

- Use some pointed item like pen to press the reset key.
- Once the remote controller is reset, all setting will reset except some special function activated by User

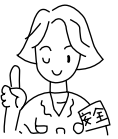

# SAFETY PRECAUTION

- Please read the "Safety Precaution" carefully before operating the unit to ensure correct usage of the unit.
- Pay special attention to signs of " A Warning" and " A Caution". The "Warning" section contains matters which, if not observed strictly, may cause death or serious injury. The "Caution" section contains matters which may result in serious consequences if not observed properly. Please observe all instructions strictly to ensure safety.
- The sign indicate the following meanings.

| Q                                                 | Make sure to connect earth line.                                                                                                    |                                                                                                    | S The sign in the figure indicates prohibition.                                |
|---------------------------------------------------|----------------------------------------------------------------------------------------------------|----------------------------------------------------------------------------------------------------|--------------------------------------------------------------------------------|
| Indicates the instructions that must be followed. |                                                                                                    | the instructions that must be followed.                                                                                 |                                                                                |
|                                                   | WARNING This symbol shows that this equipment uses a flammable refrigerant.<br>If the refrigerant is leaked, together with an external ignition source, there is a possibility of ignition. |                                                                                                    | nmable refrigerant.<br>al ignition source, there is a possibility of ignition. |
|                                                   | CAUTION                                                                                                    | This symbol shows that the Operation Instructions should be read carefully.                                             |                                                                                |
| <b>H</b>                                          | CAUTION                                                                                                    | This symbol shows that a service personnel should be handling this equipment with reference to the Installation Manual. |                                                                                |
| i                                                 | CAUTION                                                                                                    | This symbol shows that there is information included in the Operation Manual and/or Installation Manual                 |                                                                                |

• Please keep this manual after reading.

|         | PRECAUTIONS DURING INSTALLATION                                                                                                    |            |
|---------|----------------------------------------------------------------------------------------------------|------------|
|         | <ul> <li>Do not reconstruct the unit.</li> <li>Water leakage, fault, short circuit or fire may occur if you reconstruct the unit by yourself.</li> </ul>                                                                                                    | $\bigcirc$ |
|         | • Please ask your sales agent or qualified technician for the installation of your unit. Water leakage, short circuit or fire may occur if you install the unit by yourself.                                                                                                    |            |
| WARNING | <ul> <li>Please use earth line.</li> <li>Do not place the earth line near water or gas pipes, lightning-conductor, or the earth line of telephone. Improper installation of earth line may cause electric shock.</li> </ul>                                                                                                   | Ð          |
|         | Be sure to use the specified piping set for R32. Otherwise, this may result in broken copper pipes or faults.                                                                                                    |            |
|         | • Do not use refrigerant other than the one indicated on the outdoor unit (R32) when installing, moving or repairing. Using other refrigerants may cause trouble or damage to the unit, and personal injury.                                                                                                    |            |
|         | <ul> <li>A circuit breaker should be installed depending on the mounting site of the unit. Without a circuit breaker, the danger of electric shock exists.</li> </ul>                                                                                                    |            |
| A       | Do not install near location where there is flammable gas. The outdoor unit may catch fire if flammable gas leaks around it.                                                                                                    | 200 AM     |
|         | Please ensure smooth flow of water when installing the drain hose.                                                                                                    |            |
|         | <ul> <li>Do not install the indoor unit in a machine shop or kitchen where vapor from oil or its mist flows to the indoor unit.<br/>The oil will deposit on the heat exchanger, thereby reducing the indoor unit performance and may deform and in<br/>the worst case, break the plastic parts of the indoor unit.</li> </ul> |            |

- PRECAUTIONS DURING SHIFTING OR MAINTENANCE
- W A R N I N G

# Should abnormal situation arises (like burning smell), please stop operating the unit and turn off the circuit breaker. Contact your agent. Fault, short circuit or fire may occur if you continue to operate the unit under abnormal situation.

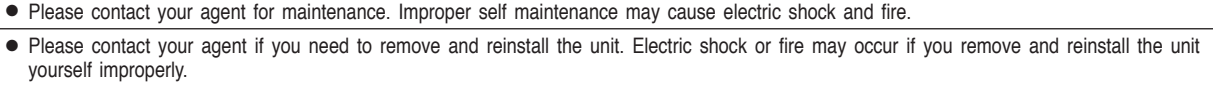

#### • If the supply cord is damaged, it must be replaced by the special cord obtainable at authorized service/parts centers.

- If the air conditioner is not cool, one possible cause could be due to refrigerant leakage, so consult your dealer.
- The refrigerant gas used in the air conditioner is harmless. But if refrigerant gas leaks into the room, harmful products are generated when in contact with fire from appliances such as a stove heater.

When there is refrigerant gas accumulation in the room, immediately stop the air conditioner. Open the windows for ventilation and contact your agent.

## PRECAUTIONS DURING OPERATION

| A      | • Avoid an extended period of direct air flow for your health.                                                                                                    |                 |
|--------|----------------------------------------------------------------------------------------------------|-----------------|
| W      | • Do not insert a finger, a rod or other objects into the air outlet or inlet. As the fan is rotating at a high speed injury. Before cleaning, be sure to stop the operation and turn the breaker OFF.                | , it will cause |
| R<br>N | • Do not use any conductor as fuse wire, this could cause fatal accident.                                                                                                    |                 |
| I      | During thunder storm, disconnect and turn off the circuit breaker.                                                                                                    |                 |
| G      | • Spray cans and other combustibles should not be located within a meter of the air outlets of both indoor and outdoor units.<br>As a spray can's internal pressure can be increased by hot air, a rupture may result | $\bigcirc$      |

## PRECAUTIONS DURING OPERATION

• The product shall be operated under the manufacturer specification and not for any other intended use.

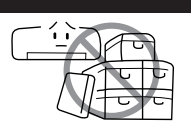

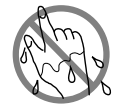

• Do not attempt to operate the unit with wet hands, this could cause fatal accident.

• When operating the unit with burning equipments, regularly ventilate the room to avoid oxygen insufficiency.

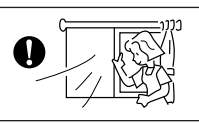

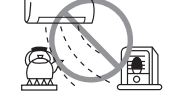

• Do not direct the cool air coming out from the air-conditioner panel to face household heating apparatus as this may affect the working of apparatus such as the electric kettle, oven etc.

• Please ensure that outdoor mounting frame is always stable, firm and without defect. If not, the outdoor unit may collapse and cause danger.

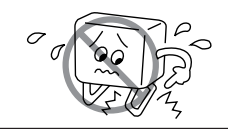

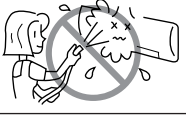

- Do not splash or direct water to the body of the unit when cleaning it as this may cause short circuit.
- Do not use any aerosol or hair sprays near the indoor unit. This chemical can adhere on heat exchanger fin and blocked the evaporation water flow to drain pan. The water will drop on tangential fan and cause water splashing out from indoor unit.

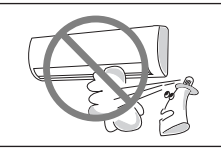

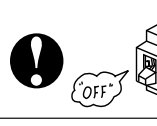

4

С

Α

U T I

O N • Please switch off the unit and turn off the circuit breaker during cleaning, the high-speed fan inside the unit may cause danger.

• Turn off the circuit breaker if the unit is not to be operated for a long period.

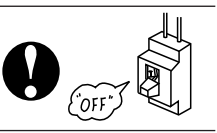

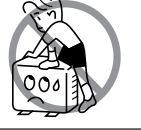

• Do not climb on the outdoor unit or put objects on it.

• Do not put water container (like vase) on the indoor unit to avoid water dripping into the unit. Dripping water will damage the insulator inside the unit and causes short-circuit.

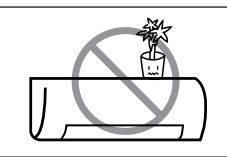

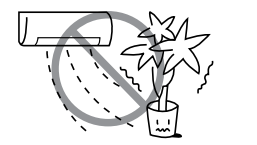

• Do not place plants directly under the air flow as it is bad for the plants.

- When operating the unit with the door and windows opened, (the room humidity is always above 80%) and with the air deflector facing down or moving automatically for a long period of time, water will condense on the air deflector and drips down occasionally. This will wet your furniture. Therefore, do not operate under such condition for a long time.
- If the amount of heat in the room is above the cooling or heating capability of the unit (for example: more people entering the room, using heating equipments and etc.), the preset room temperature cannot be achieved.
- This appliance can be used by children aged from 8 years and above and persons with reduced physical, sensory or mental capabilities or lack of experience and knowledge if they have been given supervision or instruction concerning use of the appliance in a safe way and understand the hazards involved. Children shall not play with the appliance. Cleaning and user maintenance shall not be made by children without supervision.

## **Operation Range**

| Operation mode      | Cooling/Dehumidifying | Heating     |  |
|---------------------|-----------------------|-------------|--|
| Outdoor temperature | -10 to 46°C           | -15 to 21°C |  |

# Names and Functions of Each Part

# Indoor Unit

| <b>Pre-filter</b><br>To prevent dust from coming into the indoor unit.<br>(Refer page 43)                     |
|----------------------------------------------------------------------------------------------------|
| Front panel<br>(Refer page 44)                                                                                |
| Ioniser                                                                                                    |
| Indoor unit indicators<br>Light indicator showing the operating condition.<br>(Refer page 36)                 |
| Horizontal deflector, Vertical deflector<br>(Air Outlet)                                                      |
| ECO Sensor                                                                                                    |
| <b>Remote controller</b><br>Send out operation signal to the indoor unit. So<br>as to operate the whole unit. |

| Model Name and Dimensio      | ns         |             |            |
|------------------------------|------------|-------------|------------|
| MODEL                        | WIDTH (mm) | HEIGHT (mm) | DEPTH (mm) |
| RAK-VJ60PHAE<br>RAK-VJ70PHAE | 1050       | 294         | 255        |
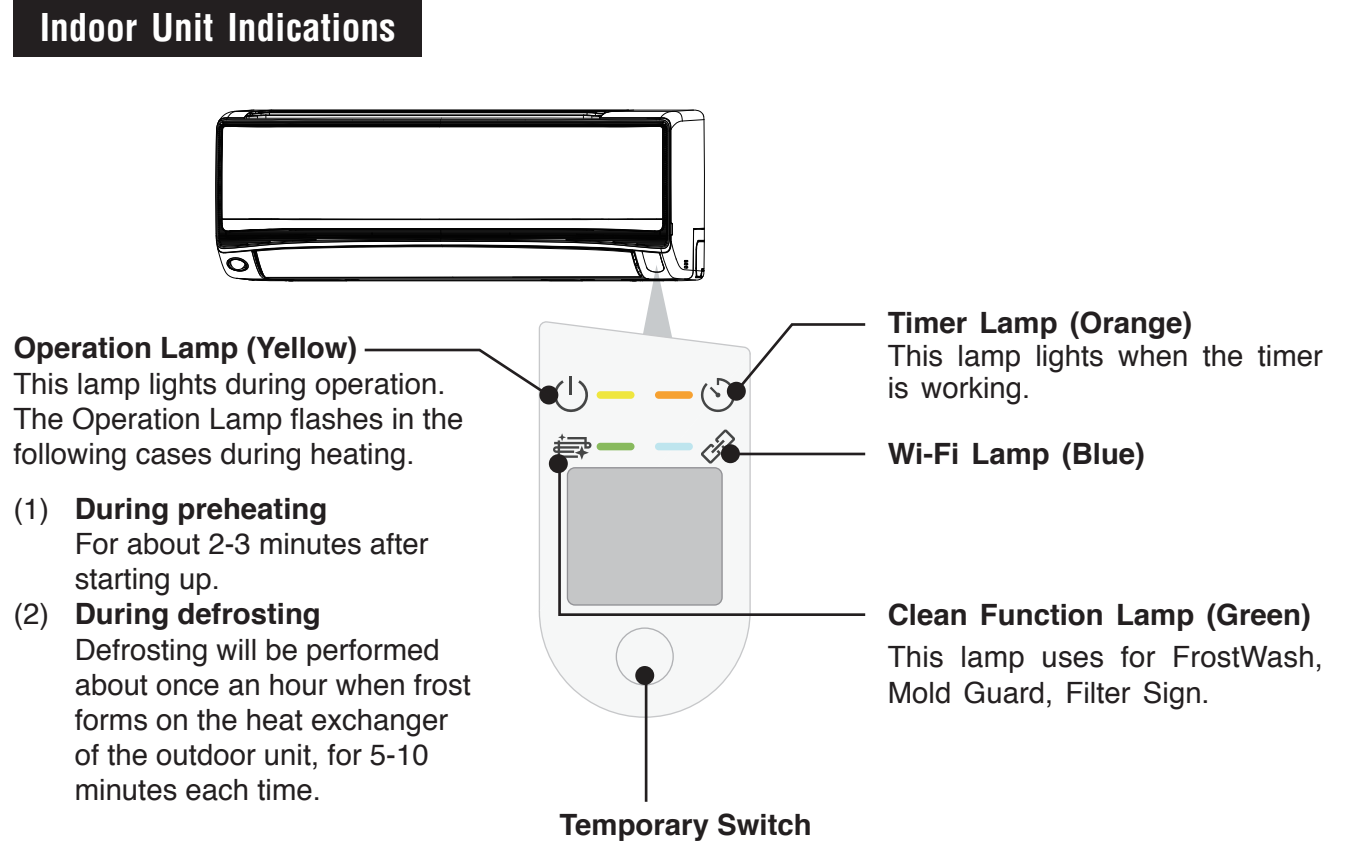

Turn off the circuit breaker if the unit is not be operated for a long period.

- Use this switch to start and stop when the remote controller does not work.
- By pressing the temporary switch, the operation is done in automatic mode.
- When the operation is done using the temporary switch after the power source is turned off and turn on again, the operation is done in automatic mode.
- ☆ If the power stays on and the unit is not operated, power is slightly consumed in the control circuit. The power is saved by turning off the power switch (or the circuit breaker when the power is supplied from the outdoor unit).

#### Attaching the air purifying filters (Accessories) to the filter frame.

- Attach the air purifying filters to the C-case to the designated position.
- The cooling capacity is slightly weakened and the cooling speed becomes slower when the air purifying filters are used.
- The air purifying filters are not washable. It is recommended to use vacuum to clean. It can be used for 1 year. When you want to renew it, please ask your sales agent.

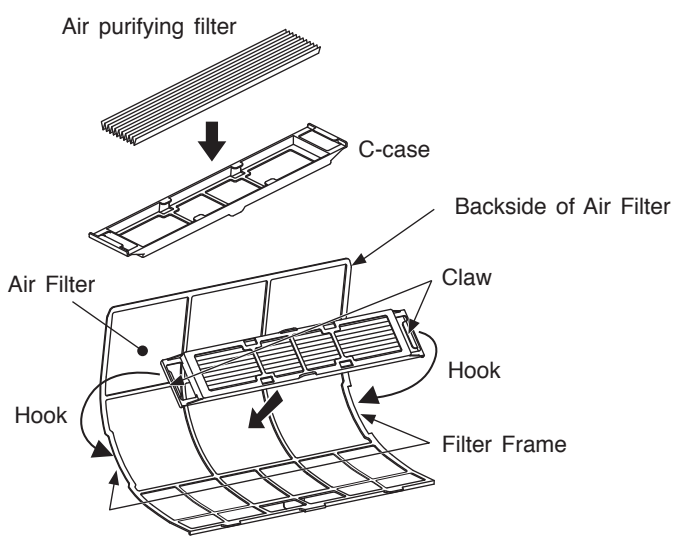

# Names and Functions of Remote Controller

This controls the operation function and timer setting of the room air conditioner. The range of control is about 7 meters. If indoor lighting is controlled electronically, the range of control may be shorter.

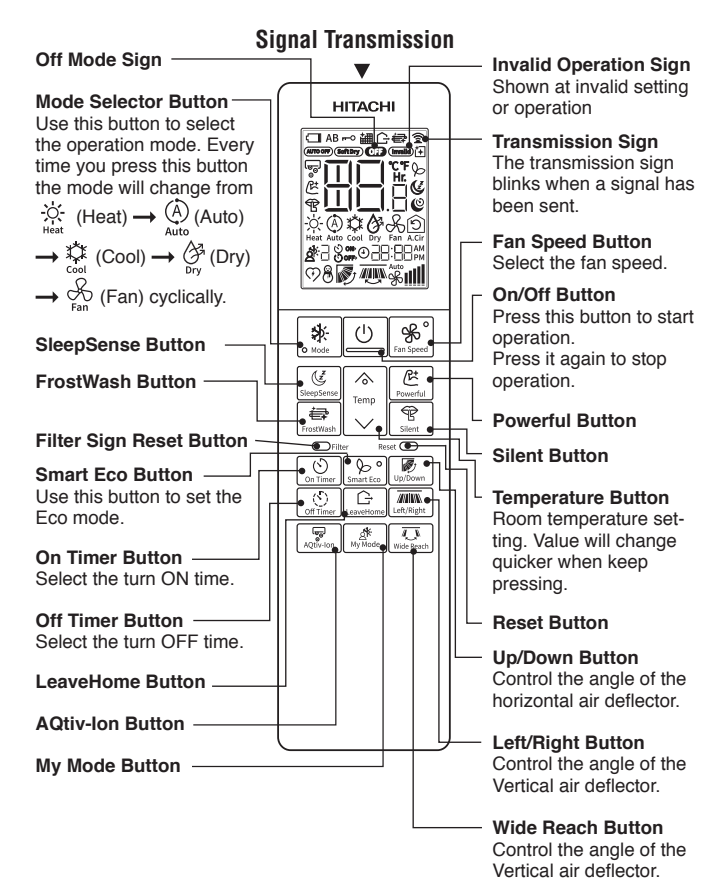

#### **Backlight function**

- Backlight is to see the LCD readings in the dark.
- On Pressing any key, the LCD panel lights up for a period of approx. 10 seconds. After approx. 10 seconds the light automatically switches off.
- The function is independent of all other functions of the air conditioner.
- The backlight color is white.

#### **Precautions for Use**

- Do not put the remote controller under direct sunlight and high temperature.
- Do not drop it on the floor, and protect it from water.
- If you press the FUNCTION button during operation, the air conditioner may stop for about 3 minutes for protection before you can start it again.

# Operate Air Conditioner with Smartphone

#### Built-in airCloud Home module

airCloud Home is a cloud-based solution for remotely controlling your Hitachi air conditioning system via smart phone. You can operate the air conditioner from outside the home with your smartphone and check the operating status.

airCloud Home App dedicated server

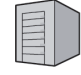

Send the operation from the smartphone to the air conditioner. In addition, we send status from air conditioner to customer's smartphone

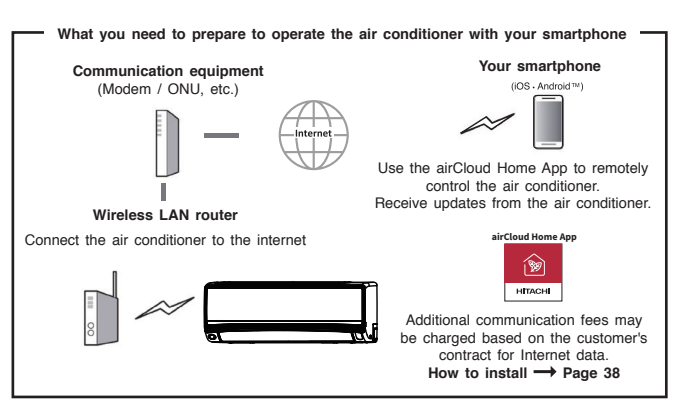

# What You Should Confirm When Using the Service

#### Internet environment at home

- In order to use the service, FTTH (optical fiber) ADSL / CATV (cable TV) and other Internet services, a broadband line capable of communication is required. Not available on dial-up lines.
- For details on Internet connection, contact your provider or carrier. Please check your contract.
- Internet communication charges are the responsibility of the customer.

#### Smartphone

- iOS (iPhone, etc.) 10.0 / Android 8.0 or later (as of December 2021).
- To confirm the OS version, check on your smart phone, or contact your smart phone manufacturer.
- Make sure that you can connect to the router with wireless LAN.
- Tablets are not guaranteed to work.

#### Wireless LAN router (Hereinafter router)

- Please use a router that supports the 2.4GHz band.
- For security, be sure to use a router that can set the encryption method WPA2 or WPA (either TKIP or AES). We recommend the WPA2 (AES) encryption method. For the setting procedure, refer to the instruction manual of the router.
- Routers that support only WEP cannot be used.
- Mobile routers are not guaranteed to work.

## **Initial Settings**

Please install the airCloud Home app on your smartphone

- (1) Search for the airCloud Home app
  - For Android models: Open Google Play. Android is a trademark and registered trademark of Google LLC.
  - For iOS models (iPhone): Open the App Store. iPhone is a trademark and registered trademark of Apple Inc.
- (2) Please install according to the screen
  - In order to use the dedicated app, you need to read and agree to the Terms of Service.
  - To dedicated application is free of charge, but to download the application, the data charges as per the internet provider or smart phone network provider charges apply.
  - The names and icons of the dedicated apps are as of September 2021. It may be changed by updating the application.

Notes:

- The first registered user becomes gruop administrator by default and manage other users and also set access rights for other users.
- When using with multiple users, the registered user should invite other users to register.

## Notes on Wireless LAN

### 

• Do not enable remote features near those with a cardiac pacemaker or defibrillator If it is too close, radio waves may affect the operation of pacemakers and other devices.

#### Use frequency band

In the frequency band used by this air conditioner, in addition to industrial, scientific and medical equipment such as microwave ovens, private radio stations for identification of mobile objects (radio stations that require a license) and special Low power radio stations (radio stations that do not require a license) and amateur radio stations (radio stations that require a license) are in operation.

- (1) Before using this air conditioner, make sure that local radio stations for identification of mobile objects, specified low-power radio stations and amateur radio stations are not operating nearby.
- (2) If any harmful radio interference occurs from the air conditioner to the mobile station identification radio station, immediately stop using the radio wave and contact below to consult about measures for avoidance.
- (3) In addition, if you have any problems such as harmful radio interference from the air conditioner to the specified low power radio station for identifying the moving object or amateur radio station. Please contact us.

How to use frequency

Use 2.4GHz band

Modulation system is DSSS and OFDM system

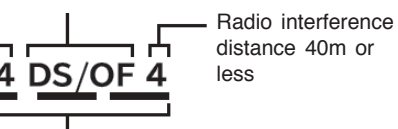

It means that the entire band from 2.400 GHz to 2.4835 GHz can be used and the band of the mobile identification device can be avoided.

#### Equipment certification

This air conditioner has a built-in wireless device that has been approved for construction design based on the Radio Law, so a license for a wireless station is not required. However, the following acts are prohibited by the Radio Law.

- Disassemble / modify wireless device.
- Remove the main unit nameplate.
- Erase the indication on the nameplate of the main unit.

#### Security measures

- Since wireless LAN transmits and receives using radio waves, there is a risk of unauthorized access. Please take security measures for the wireless LAN router (hereinafter, router) to ensure data security. Please note that we do not take any responsibility if a problem occurs without implementing security measures.
- We recommend that you set a password (encryption key) for the router of at least 8 characters and no more than 63 characters. (Refer to the instruction manual of the router for the limitation of the number of characters.) When you change the password (encryption key), change the setting according to "When the router is replaced" in the airCloud Home app.

#### About firmware

- This air conditioner has the function of connecting to our server through the Internet and automatically updating its firmware to the latest version. During the update, wireless communication may be interrupted and communication may be interrupted or can be slow.
- Do not analyze or modify the firmware.

#### **Usage restrictions**

Please note the following restrictions on use. The Company will not be liable for any failure to observe the restrictions or for any incidental damage resulting from the use or inability to use the air conditioner.

- Do not connect to wireless networks for which you do not have usage rights. Unauthorized wireless networks (\*SSID) that you do not have permission to use may be displayed during automatic search of the wireless network environment.
  - ☆ SSID is a name to identify a specific network in wireless LAN. If this SSID matches on both devices, communication is possible.
- Do not use where magnetic fields, static electricity or radio interference may occur.
   If used near the following devices, communication may be interrupted or the speed may decrease.
   Please use as far as possible.
  - Microwave oven during cooking
  - Bluetooth compatible device
  - Other wireless LAN devices (wireless WEB cameras, PC devices, etc.) except the router (wireless LAN router) that communicates with this air conditioner.
- If the air conditioner is surrounded by a metal object, or if there is an object such as metal or reinforced concrete that cannot pass radio waves between itself and the router, it may not be able to communicate due to the reception of radio noise or a short range.

# Information about Using Wireless LAN

• The air conditioner can be operated from a place that is not directly visible. Therefore, for example, a situation may occur where a person in the room turns ON while another person turns OFF from outside. Especially when infants, children, the elderly, the sick, or the physically handicapped are indoors, use it when a person who can manage it is nearby. In addition, before using, please understand the condition of the room before operating.

- Your smartphone and air conditioner communicate data via our server using the Internet. Therefore, due to the condition of the communication line of your mobile phone company or provider, the setting of your router, or the stop of service due to maintenance of the airCloudHome server, data communication may not be possible, and the system may not or delay operate.
- After connecting the air conditioner to the router, you can perform data communication. To use, you will incur the broadband internet charges and your smartphone network provider charges as per the customer contract.
- If the air conditioner is not operated for a long time or if the home internet network has been completely shut down, it is advisable to initialize the airCloud Home module and reconnect the same.
- Please do not inform other people about the SSID / KEY of this air conditioner.
- Our company guarantees repair of this air conditioner under certain conditions. However, we do not guarantee that stored data is lost or damaged.
- This air conditioner stores network setting information. When disposing of this air conditioner, initialize the built-in airCloud Home module (Refer to page 42 Restore Factory Setting).
- Customers are responsible for resolving any deficiencies in the Internet and wireless environment at home.
- If you operate the air conditioner using the App, some of the set functions may be canceled. Check the web page for details.

### SSID & KEY Label Paste

SSID & KEY label details of Air conditioner's built-in airCloud Home module is pasted here for your reference. Please keep it safe for future requirements during pairing process and please write down the installation location (like living room, bed room, etc.) on the label. The AC type is "2" that is for models with a built-in airCloud Home module.

| Γ                      | SSID&KEY label paste position |  |  |  |  |  |
|------------------------|-------------------------------|--|--|--|--|--|
|                        | SSID:<br>KEY:                 |  |  |  |  |  |
|                        | TYPE:2                        |  |  |  |  |  |
| Installation location: |                               |  |  |  |  |  |

# About Software License

The software installed in this air conditioner is composed of multiple independent software modules, and each software module has the copyright of Johnson Controls Air Conditioning (Herein after referred to as "the Company") and a third party. This air conditioner also contains software modules developed or created by us, but these software and accompanying documents have proprietary rights and intellectual property rights of our company. These are protected by copyright law and other laws.

# **Initial Setting of App**

#### Installation of App

Go to Google Play or the Apple Store (depending on your smartphone) and download the "airCloud Home" Application

- Please read and agree to "the Terms of Use" on the App.
- The App is free. Communication charges will be incurred for download and operation as per the local cell phone provider.
- Android is a trademark and registered by Google LLC.
- iPhone is a trademark and registered by Apple Inc.
- QR code is a trademark and registered by DENSO WAVE Inc.

# **Registration on App**

- (1) Click "Create Account".
- (2) Enter your name and click "Continue".
- (3) Enter your mobile number and password (or click "E-mail" tab, and enter your E-mail address and password), read the "terms and conditions" and check on the box, click "Continue".
- (4) Enter received verification code you received and click "Continue".
- (5) Click "Auto-Detect My Location" or Enter address details manually, and click "Finish".
- (6) The account has been created successfully.

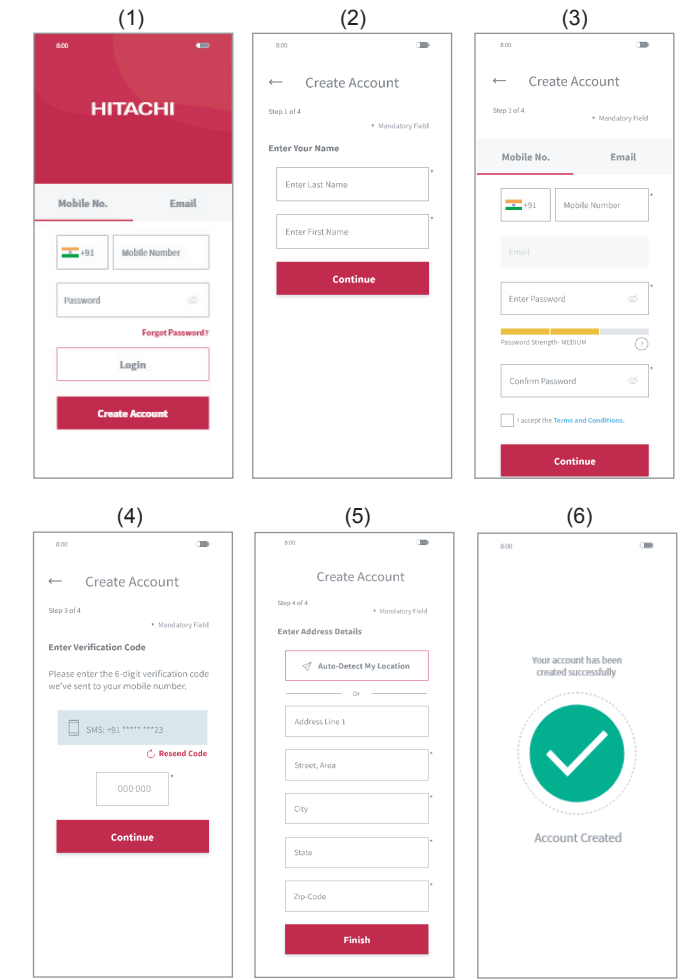

Note:

The first registered user can manage all the users and set access rights as a group owner. Group owner can invite others to register.

# Air Conditioner Registration and Router Connection

Make sure that the air conditioner is plugged in, then follow the steps below to add your air conditioner device to the App.

- (1) Click "Add Air Conditioner" on the top screen after registration and login your App.
- (2) Scan QR code on the bundled SSID & KEY label in this user manual or by lifting the front panel of your air conditioner.
- (3) If the SSID shown on the App is your home router, enter your home router password, click "Next". Otherwise, click "Change Wi-Fi Network", select your home router enter password and click "Next",

- (4) Switch ON your air conditioner now. Once your air conditioner is switched on, or reset the internal settings (restore the factory settings) by remote control, it will automatically set into pairing mode for 10 minutes. Wi-Fi LED on air conditioner's panel (see diagram in status indicator section) will blink for 3 times repeatedly showing air conditioner is in pairing mode. Wi-Fi LED keeps blinking till communication with Wi-Fi router is succeeded. When the airCloud Home module reset operation is performed through the remote control, the pairing mode can be entered without restarting the air conditioner.
- (5) Click "Change Wi-Fi Network", select the Wi-Fi access point of the Built-in airCloud Home module with SSID printed on the bundled SSID&KEY Label, input password (the KEY). Click right arrow icon on the screen top to continue for connecting your smart phone with the Adapter.
- (6) Waiting for the built-in airCloud Home module to connect to your home router. When communication is established, Wi-Fi LED on panel will be continuously ON after blinking.
- (7) Waiting for the Smartphone to connect with your home network. If your Smartphone is connected to another wireless network then click on Change Wireless Network & select home network.
- (8) Please assign a name to your registered air conditioner. If you assign a custom name to your air conditioner, it will not be compatible with your smart speaker (integrated with Alexa or Google Assistant), so we recommend that you select a name from the pre-defined list.
- (9) Your air conditioner has been successfully configured.

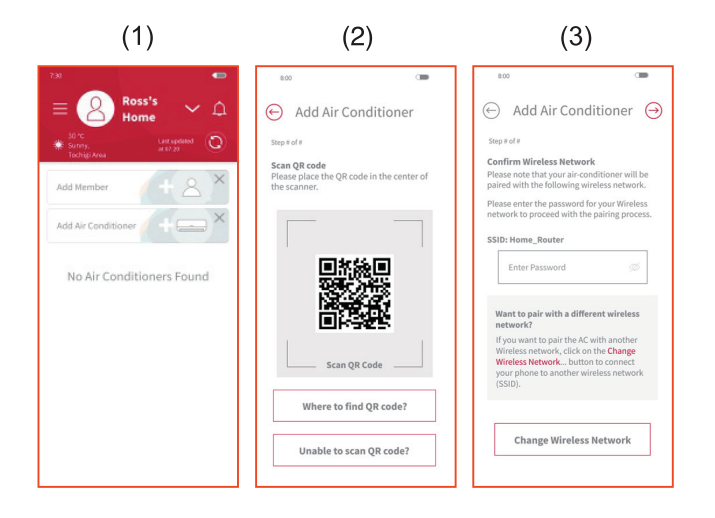

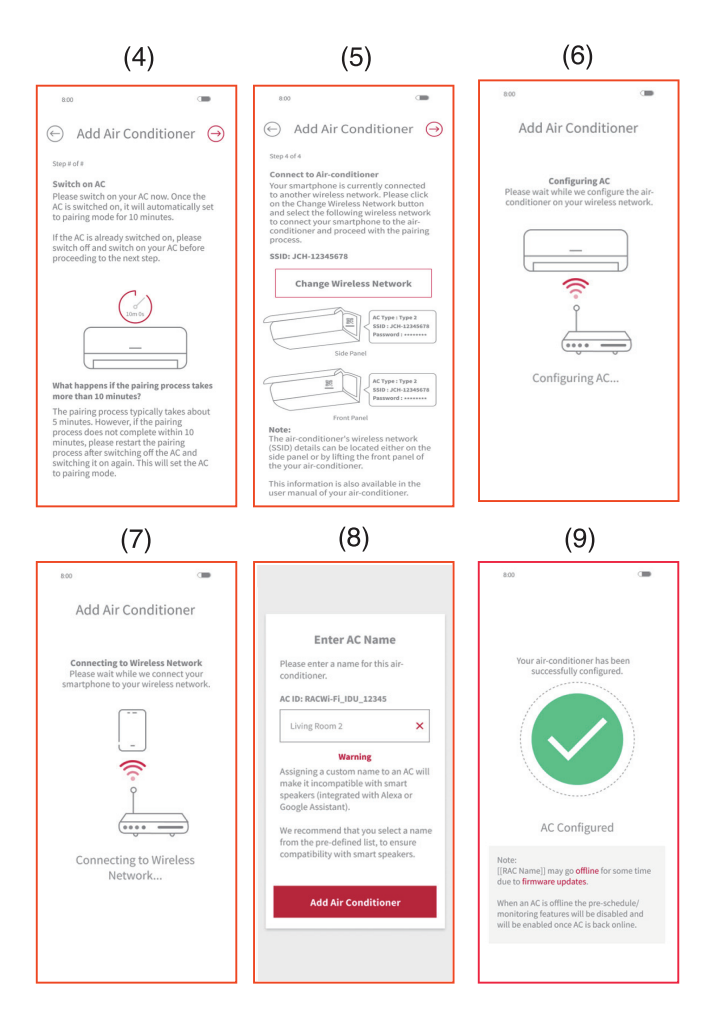

- (1) If communication cannot succeed within 10 minutes, please follow the instructions of the App to complete the pairing process again.
- (2) If a user in the group has already registered some air conditioning units, the other users in the same group can also control the unit.
- (3) If the air conditioning is not configured with router, at power on unit enters into pairing mode every time for 10 minutes with Wi-Fi indication blinking for 3 times.
- (4) If the air conditioning is already configured with router, and router detection is available then at power on, unit will skip the pairing mode & try to connect to router.
- (5) Please enter the SSID name of the air-conditioner to proceed with the pairing process if unable to scan QR code.

# Initialization of the Built-in airCloud Home Module

Reset the internal settings (restore the factory settings) by remote controller. Please note that the configuration will be cleared and pairing procedure will be required to do again to use the built-in airCloud Home module.

- Press Mode key and ON Timer key simultaneously, pointing the remote controller towards the air conditioning unit.
- (2) Make sure Wi-Fi LED on Indoor Unit flashes 4 times repeatedly for about 20 seconds (LED is turning off between 2 sequences of 20 seconds).
- (3) Restart the unit (turn power OFF during 1 minute, then turn power ON again) and check that the Wi-Fi LED is blinking 3 times.

If Wi-Fi LED is indeed flashing 3 times, pairing mode is well activated and factory settings have well been restored.

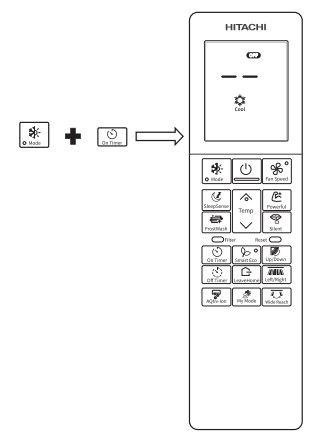

# Status Indicator (LED Indicator may light up while the air conditioner is turned off)

| Wi-Fi Lamp                                 | Corresponding Status                                                                                                    |  |  |
|--------------------------------------------|----------------------------------------------------------------------------------------------------|--|--|
| LED OFF                                    | <ul> <li>Pairing time out occurs (after 10 mins.) &amp; configured router not detected.</li> <li>Air conditioner is not plugged in.</li> <li>Built-in airCloud Home module and the air conditioner is not connected.</li> </ul> |  |  |
| LED ON                                     | <ul> <li>The connection between the Built-in airCloud<br/>Home module and the router is completed.</li> <li>The operation can be conducted through<br/>smartphone.</li> </ul>                                                   |  |  |
| LED flashes<br>3 times                     | Waiting to connect to the Wi-Fi router using AP mode.                                                                                                    |  |  |
| LED flashes<br>4 times                     | Restoring factory setting procedure has started.                                                                                                    |  |  |
| LED flashes<br>5 times                     | Communication error between air conditioner<br>& Built-in airCloud Home module<br>(Error detection time: approx 24 mins.)                                                                                                    |  |  |
| LED flashes<br>with 4 sec ON/<br>1 sec OFF | Router connection error.                                                                                                    |  |  |
| LED flashes<br>with 4 sec ON/<br>3 sec OFF | Cloud connection error. (Error detection time: approx 30 mins.)                                                                                                    |  |  |

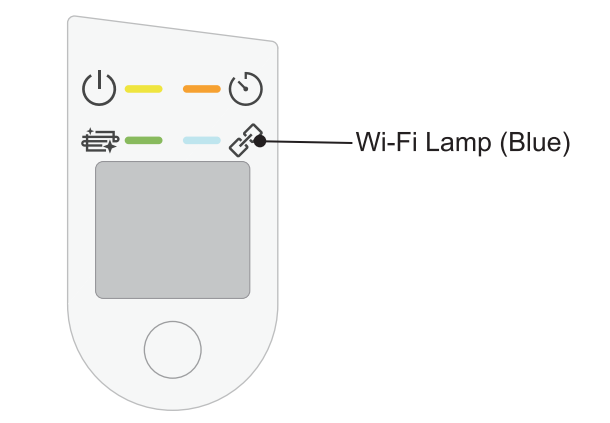

Indoor Unit Indications: Wi-Fi LED

Note:

- Please try to power OFF/ON your air conditioner from mains switch when an error occurs.
  - Wi-Fi is a trademark or registered trademark of the "Wi-Fi" Alliance".

## Information

#### Capabilities

#### **Heating Capability**

 This room air conditioner utilizes a heat pump system that absorbs exterior heat and brings it into a room

CAUTION Do not use a stove or any other high temperature devices in proximity to the indoor unit.

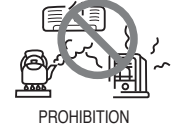

to be heated. As the ambient temperature gets lower, heating capability will also lower. In such a situation, the inverter work to increase compressor rpm to keep the unit's heating capability from decreasing. If the unit's heating performance is still unsatisfactory, other heating appliances should be used to augment this unit's performance.

• The air conditioner is designed to heat an entire room so that it may take some time before you feel warm. Timer operation is recommended for effective preheating ahead of the desired time.

#### **Cooling and Dehumidifying Capabilities**

• If the heat present in a room exceeds the unit's cooling capacity (for example, if there are many people in the room or other heating appliances are used), the preset room temperature may not be reached.

#### **Refrigerant Information**

• For the refrigerant charge information, please refer to the outdoor unit installation manual or specification label.

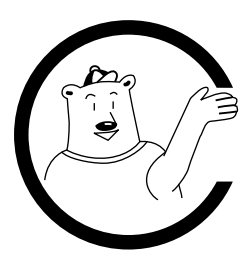

# MAINTENANCE

### 

Cleaning and maintenance must be carried out only by qualified service personnel. Before cleaning, stop operation and switch off the power supply.

#### 1. PRE-FILTER 🏢

Clean the Pre-filter, as it removes dust inside the room. In case the Pre-filter is full of dust, the air flow will decrease and the cooling capacity will be reduced. Further, noise may occur. Be sure to clean the Pre-filter following the procedure below.

#### PROCEDURE

- Open the front panel and remove the Pre-filter
   Gently lift and remove the air purifying filters from the air purifying filter frame.
- Vacuum dust from the Pre-filter and air purifying filter using vacuum cleaner. If there is too much dust, rinse under running tap water and gently brush it with soft bristle brush. Allow filters to dry in shade.

- Re-insert the air purifying filter to the filter frame. Set the Pre-filter with "FRONT" mark facing front, and slot them into the original state.
- After attaching the Pre-filters, push the front panel at three arrow portions as shown in figure and close it.

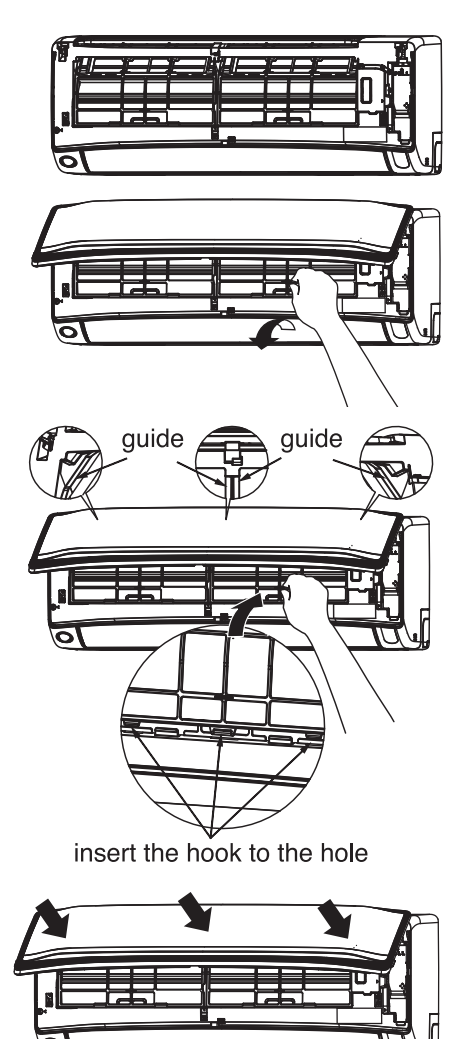

#### NOTE:

• Air purifying filter should be cleaned every month or sooner if noticeable loading occurs. When used overtime, it may lose its deodorizing function. For maximum performance, it is recommended to replace it every 1 year depending on application requirements.

### 

• Do not operate the air conditioner without Pre-filter. Dust may enter the air conditioner and fault may occur.

### 2. **CLEANING OF FRONT PANEL** Remove the front panel and wash with clean water. • Wash it with a soft sponge. After using neutral detergent, wash thoroughly with clean water. When front panel is not removed, wipe it with a soft dry cloth. Wipe the remote controller thoroughly with a soft dry cloth. Wipe the water thoroughly. If water remains at indicators or signal receiver of indoor unit, it causes trouble. Method of removing the front panel. Be sure to hold the front panel with both hands to detach and attach it. Removing the Front Panel Attaching the Front Panel 1 Shaft .1 When the front panel is fully opened with both Move the projections of the left and right arms hands, push the right arm to the outside to into the Flanges in the unit and securely insert release it, and while closing the front panel them into the holes. slightly, pull it out forward.

#### 

• Never use hot water (above 40°C), benzine, gasoline, acid, thinner or a brush, because they will damage the plastic surface and the coating.

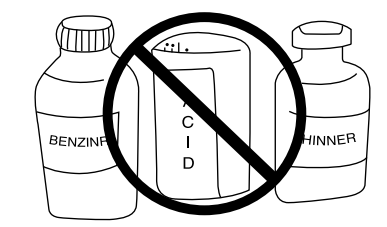

# **Regular Inspection**

PLEASE CHECK THE FOLLOWING POINTS BY QUALIFIED SERVICE PERSONNEL EITHER EVERY HALF YEARLY OR YEARLY. CONTACT YOUR SALES AGENT OR SERVICE SHOP.

| 1 |         | Is the earth line disconnected or broken?                                                                         |
|---|---------|----------------------------------------------------------------------------------------------------|
| 2 |         | Is the mounting frame seriously affected by rust and is the outdoor unit tilted or unstable?                      |
| 3 | Confirm | Is the plug of power line firmly<br>plugged into the socket?<br>(Please ensure no loose contact<br>between them). |

# AFTER SALE SERVICE AND WARRANTY

| WHEN ASKING FOR SERVICE, CHECK<br>The following points                                                      |                                                                                                    |  |  |
|----------------------------------------------------------------------------------------------------|----------------------------------------------------------------------------------------------------|--|--|
| CONDITION                                                                                                   | CHECK THE<br>FOLLOWING POINTS                                                                                                    |  |  |
| If the remote controller is<br>not transmitting a signal.<br>Remote controller<br>display is dim or blank.) | <ul> <li>Do the batteries need<br/>replacement?</li> <li>Is the polarity of the inserted<br/>batteries correct?</li> </ul>                                                                                                    |  |  |
| When it does not cool<br>well                                                                               | <ul> <li>Is the fuse all right?</li> <li>Is the voltage extremely high or low?</li> <li>Is the circuit breaker "ON"?</li> <li>Is the setting of operation mode different from other indoor units?</li> </ul>                                                                                                    |  |  |
| When it does not cool well<br>When it does not hot well                                                     | <ul> <li>Is the pre-filter blocked with dust?</li> <li>Does sunlight fall directly on the outdoor unit?</li> <li>Is the air flow of the outdoor unit obstructed?</li> <li>Are the doors or windows opened, or is there any source of heat in the room?</li> <li>Is the set temperature suitable?</li> <li>Are the air inlets or air outlets of indoor and outdoor units blocked?</li> <li>Is the fan speed "LOW" or "SILENT"?</li> </ul> |  |  |

| FrostWash<br>Operation does<br>not start        | It does not wash when outside<br>temperature is less than about 1<br>degrees Celsius or more than 43<br>degrees Celsius.<br>It does not wash when the humidity<br>in the room is about 30% or less or<br>about 70% or more.<br>When "FrostWash" is done by<br>operating a remote controller, it does<br>not wash when the room temperature<br>is less than about 10 degrees Celsius<br>or more than about 32 degrees<br>Celsius.                                                                                                    |  |  |
|-------------------------------------------------|----------------------------------------------------------------------------------------------------|--|--|
|                                                 | When 60 minutes after the end of<br>"FrostWash", "FrostWash" is not<br>operated for product protection.                                                                                                    |  |  |
| Noise occurred<br>during FrostWash<br>operation | It is the sound that the internal<br>machine is inflated and contracted<br>by the temperature change and the<br>fin of the heat exchanger is frozen<br>and thawed                                                                                                    |  |  |
| € (Clean<br>Function Lamp)<br>blinks            | <ul> <li>Repeat for 1 second on and 1 second off for 10 seconds</li> <li>Because "FrostWash" can not work when operating the "FrostWash" with remote controller.</li> <li>The air conditioner is operating</li> <li>Outside air temperature, room temperature and room humidity are not suitable for "FrostWash"</li> <li>It has not been over 60 minutes since the end of "FrostWash"</li> <li>Repeat for 4 seconds on and 1 second off for 15 seconds</li> <li>Because FrostWash has not been done for a long time.</li> <li>→ Operate the remote controller to operate "FrostWash".</li> </ul> |  |  |

#### Mold Guard Operation

**FrostWash Operation** 

| Mold Guard<br>operation does<br>not start | If the air conditioner operation is stopped<br>after heating operation, Mold Guard will<br>not operate.<br>If the air conditioner has operated in<br>cooling and drying mode, including<br>auto mode, for less than 10 minutes,<br>the Mold Guard operation will not start<br>even if the air conditioner is in off mode.<br>If operation of the air conditioner is stop<br>by OFF Timer or GoodSleep Timer, the<br>Mold Guard will not operate.<br>If ON Timer is set and on time is within<br>about 2 hours, the Mold-Guard will not<br>operate. |  |
|-------------------------------------------|----------------------------------------------------------------------------------------------------|--|
| During Mold<br>Guard                      | (Clean Function Lamp) on the indoor unit lights up during Mold Guard operation. If Mold Guard operation stop at middle point, FrostWash and Filter sign indicator will turn off.                                                                                                    |  |

| Notes | The horizontal deflector remain open.<br>Room temperature or humidity may rise.<br>Depending on situation, Mold Guard will<br>operate with Fan Mode.<br>When there would be the window near<br>indoor unit, the water might condense<br>on the window during Mold Guard. If<br>necessary, to cancel Mold Guard.<br>When after FrostWash operation, the<br>water inside the indoor unit evaporates<br>and depending on the room conditions,<br>may emitted as steam. But this is not<br>a malfunction. If necessary, to cancel<br>Mold-Guard. |
|-------|----------------------------------------------------------------------------------------------------|
|-------|----------------------------------------------------------------------------------------------------|

# The following phenomena do not indicate unit failure.

| During heating,<br>the operation<br>indicator blinks<br>and air blow<br>stops   | <operation start=""><br/>The unit is preparing to blow warm air.<br/>Please wait.<br/><in operation=""><br/>The outdoor unit is defrosting. Please<br/>wait.</in></operation>                                          |  |  |
|---------------------------------------------------------------------------------|----------------------------------------------------------------------------------------------------|--|--|
| Hissing or fizzy                                                                | Refrigerant flow noise in the pipe or valve sound generated when flow rate is adjusted.                                                                                                    |  |  |
| sounds                                                                          | Refrigerant flow noise occur during<br>changes of maximum fan speed to<br>lowest speed.                                                                                                    |  |  |
| Squeaking<br>noise                                                              | Noise generated when the unit expands or contracts due to temperature changes.                                                                                                    |  |  |
| Rustling noise                                                                  | Noise generated with the indoor unit fan's rpm changing such as operation start times.                                                                                                    |  |  |
| Clicking noise                                                                  | Noise of the motorized valve when the unit is switched on.                                                                                                    |  |  |
| Perking noise                                                                   | Noise of the ventilation fan sucking<br>in air present in the drain hose and<br>blowing out dehumidifying water that<br>had accumulated in the condensed<br>water collector. For details, consult your<br>sales agent. |  |  |
| Changing<br>operation<br>noise                                                  | Operation noise changes due to power variations according to room temperature changes.                                                                                                    |  |  |
| Mist emission                                                                   | Mist is generated as the air within the room is suddenly cooled by conditioned air.                                                                                                    |  |  |
| Steam emitted<br>from the<br>outdoor unit                                       | Water generated during defrosting operation evaporates and steam is emitted.                                                                                                    |  |  |
| Odors                                                                           | Caused as the smells and particles of<br>smoke, food, cosmetics, etc. present in<br>room air become attached the unit and<br>blown off into the room again.                                                            |  |  |
| The outdoor<br>unit continues<br>to operate even<br>if operation is<br>stopped. | Defrosting is underway (as the heating<br>operation is stopped, the microcomputer<br>checks frost accumulated in the outdoor<br>unit and instructs the unit to perform<br>automatic defrosting if necessary).          |  |  |

|  | The<br>OPERATION<br>lamp is flashing         | Shows preheating or defrosting operation<br>is underway. As the protective circuit<br>or preheat sensor operates when unit<br>operation is stopped during preheating<br>and then restarted, or when operation<br>mode is switched from cooling to heating,<br>the lamp continues to blink. |
|--|----------------------------------------------|----------------------------------------------------------------------------------------------------|
|  | Does not reach<br>the temperature<br>setting | Actual room temperature may deviate<br>slightly from the remote controller's<br>temperature setting depending on the<br>number of people in the room, indoor<br>or outdoor conditions.                                                                                                    |

If the unit still fails to operate normally after performing the above inspections, turn the circuit breaker off and contact your sales agent immediately.

Contact your sales agent immediately if the following phenomena should occur The circuit breaker switches off or the • fuse blows frequently. The switch operation is not stable. · Foreign matter or water accidentally enters the unit interior. • The power cord gets excessively hot or its insulation is torn or stripped. TIMER lamp on the indoor unit display blinks. (As the nature of the failure can be identified by the blinking cycle, check the blinking cycle before turning off the circuit breaker.) Notes In guiet or stop operation, the following phenomena may occassionally occur, but they are not abnormal for the operation. (1) Slight flowing noise of refrigerant in the refrigerating cvcle. Slight rubbing noise from the fan casing which is cooled (2) and then gradually warmed as operation stops. • The odor will possibly be emitted from the room air conditioner because the various odor, emitted by smoke, foodstuffs, cosmetics and so on, sticks to it. So the pre-filter and the evaporator regularly must be cleaned to reduce the odor.

Please contact your sales agent immediately if the air conditioner still fails to operate normally after the above inspections. Inform your agent of the model of your unit, production number, date of installation. Please also inform him regarding the fault.

#### Please note:

On switching on the equipment, particularly when the room light is dimmed, a slight brightness fluctuation may occur. This is of no consequence.

The conditions of the local Power Supply Companies are to be observed.

#### CONSTRUCTION AND DIMENSIONAL DIAGRAM

#### MODEL RAK-VJ60PHAE, RAK-VJ70PHAE

CONSTRUCTION AND DIMENSIONAL DIAGRAM MODEL: RAK-VJ60PHAE RAK-VJ70PHAE

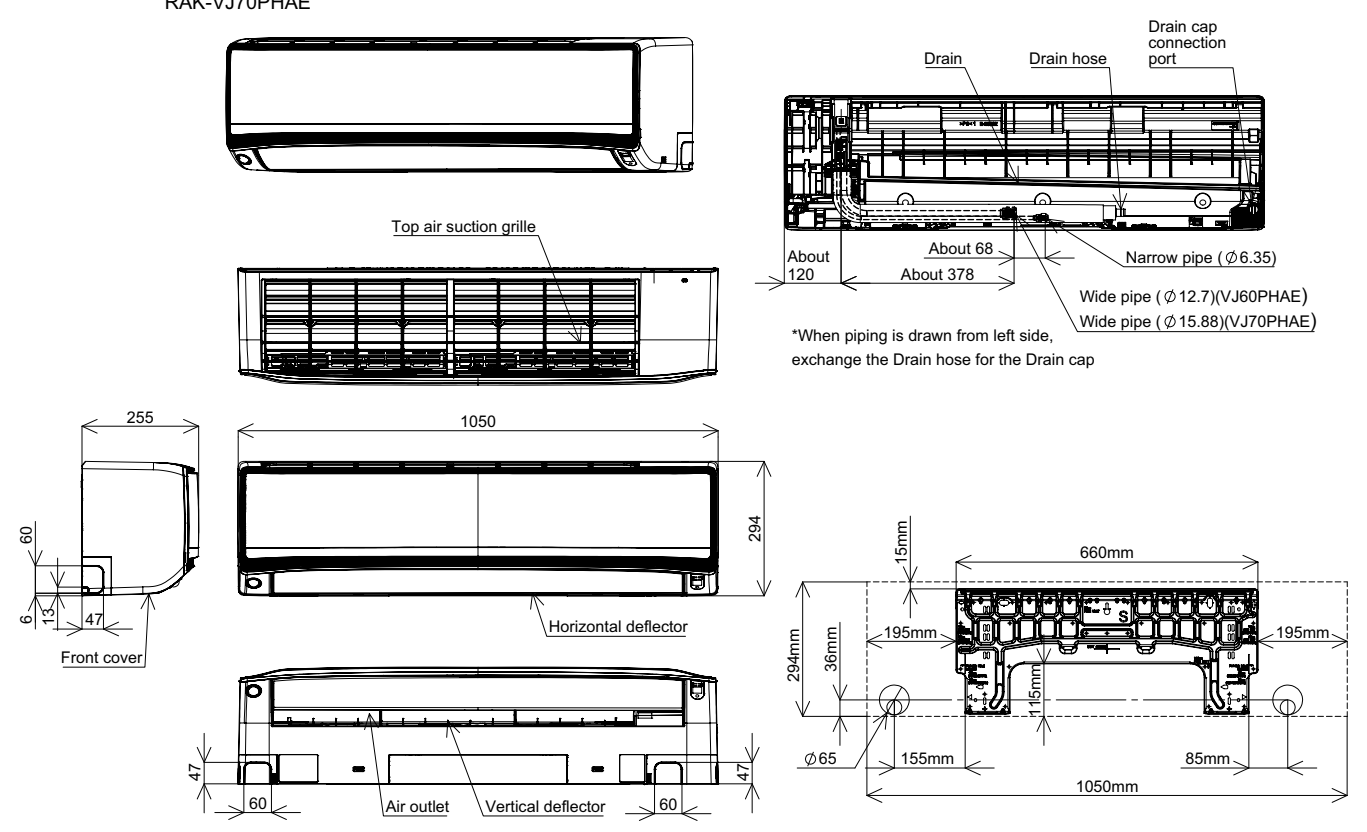

#### MAIN PARTS COMPONENT

#### THERMOSTAT (Room Temperature Thermistor)

Thermostat Specifications

| MODEL            |                  |     | RAK-VJ60PHAE, RAK-VJ70PHAE |              |
|------------------|------------------|-----|----------------------------|--------------|
| THERMOSTAT MODEL |                  |     | IC                         |              |
| OPERATION MODE   |                  |     | COOL                       | HEAT         |
|                  | INDICATION<br>16 | ON  | 18.3 (64.99)               | 13.7 (56.61) |
|                  |                  | OFF | 15.0 (59.00)               | 16.7 (62.06) |
|                  | INDICATION<br>24 | ON  | 26.3 (79.39)               | 21.7 (71.01) |
| 0(1)             |                  | OFF | 23.0 (73.40)               | 24.7 (76.46) |
|                  | INDICATION       | ON  | 34.3 (93.79)               | 29.7 (85.41) |
|                  | 32               | OFF | 31.0 (87.80)               | 32.7 (90.86) |

#### FAN MOTOR

I

Fan Motor Specifications

| MODEL        | RAK-VJ60PHAE, RAK-VJ70PHAE                                                                                                    |  |
|--------------|----------------------------------------------------------------------------------------------------|--|
| POWER SOURCE | DC: 340V                                                                                                    |  |
| POWER OUTPUT | 38W                                                                                                    |  |
| CONNECTION   | $325V \circ \frac{\text{RED}}{\text{BLK}}$ $0V \circ \frac{\text{WHT}}{15V \circ \frac{\text{YEL}}{\text{YEL}}}$ $0 \sim 65V \circ \frac{\text{BLU}}{\text{BLU}}$ (Control circuit built in) |  |

| BLU : BLUE  | YEL : YELLOW | BRN : BROWN  | WHT : WHITE |
|-------------|--------------|--------------|-------------|
| GRY : GRAY  | ORN : ORANGE | GRN: GREEN   | RED : RED   |
| BLK : BLACK | PNK : PINK   | VIO : VIOLET |             |

#### MODEL RAK-VJ60PHAE, RAK-VJ70PHAE

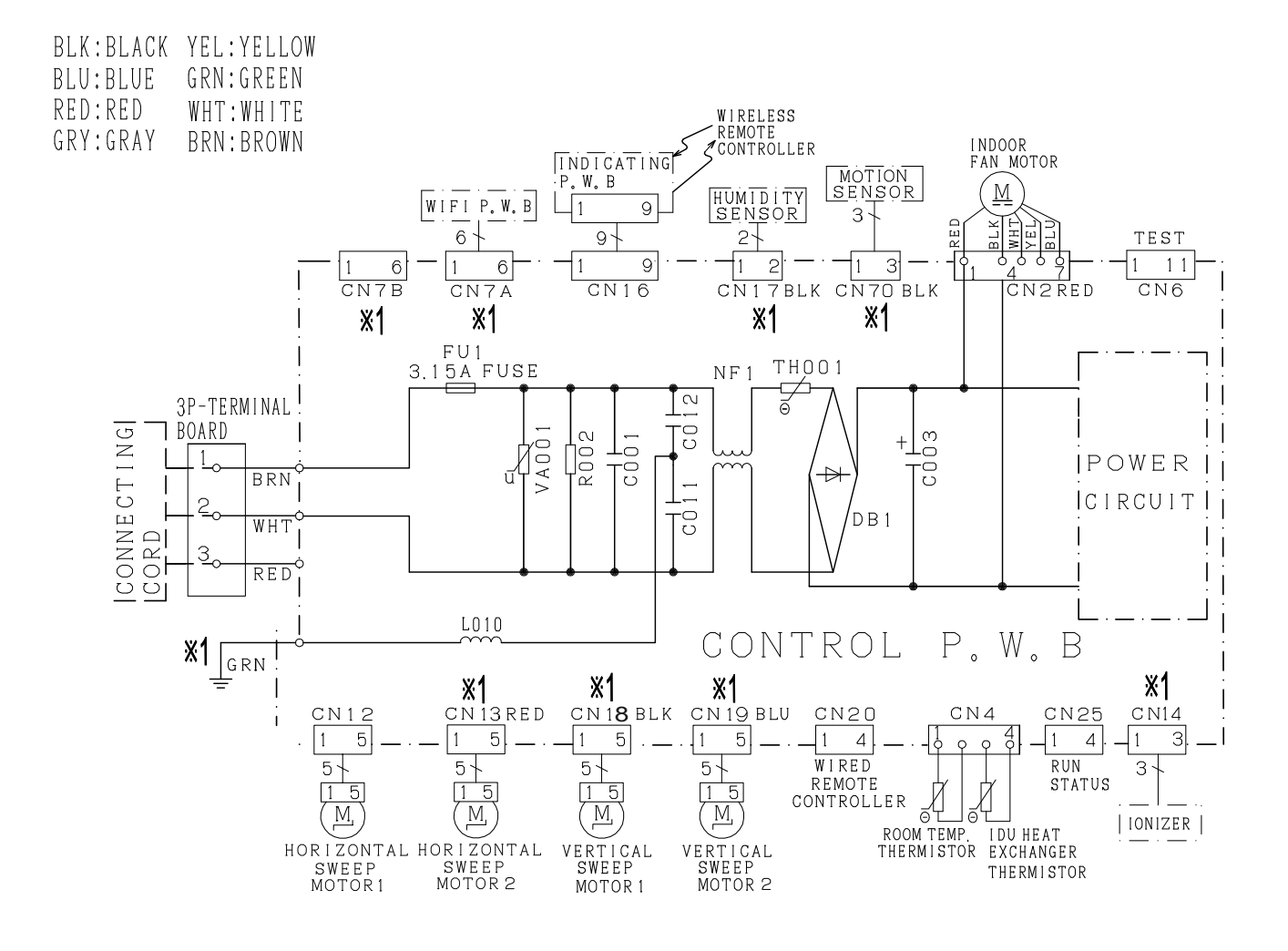

# \*1: SOME MODEL DO NOT HAVE THIS FUNCTION

| CAUTION! | TURN OFF THE POWER |
|----------|--------------------|
| HIGH     | SOURCE DURING THE  |
| VOLTAGE  | SERVICE WORK.      |

[Remote controller] RC-AGS1EA0E

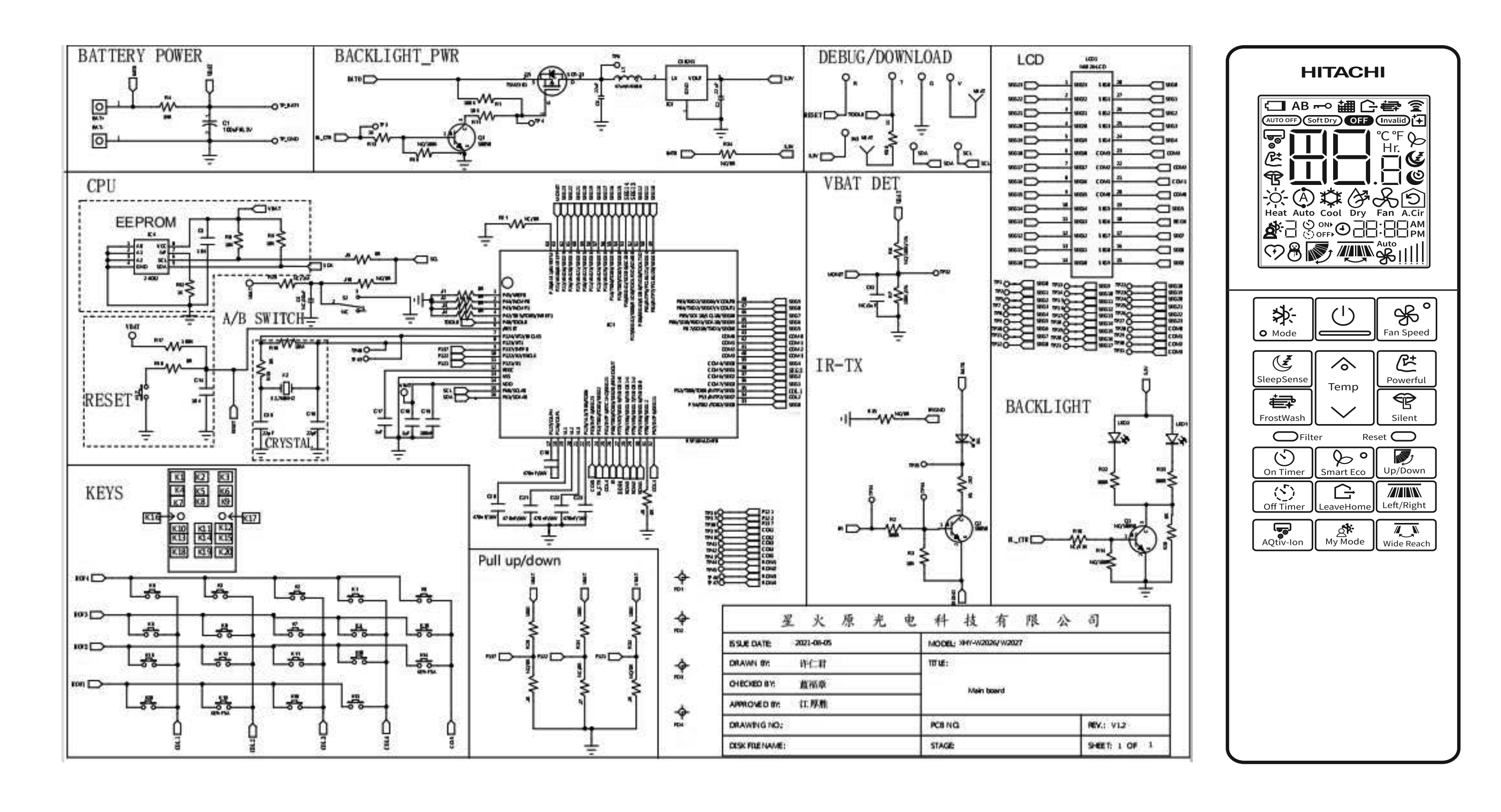

#### **CIRCUIT DIAGRAM**

MODEL RAK-VJ60PHAE, RAK-VJ70PHAE

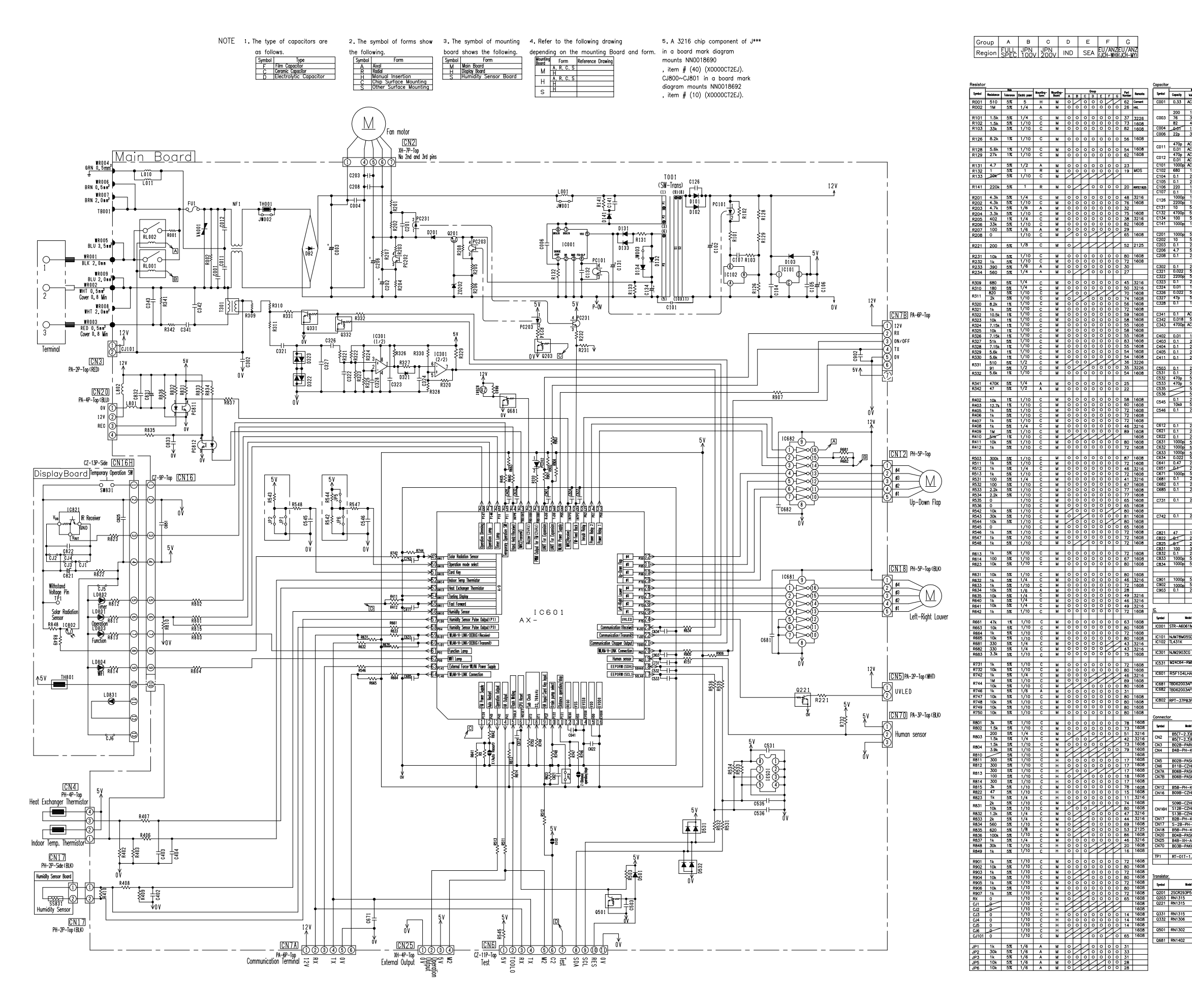

| <t< th=""><th>Copposition         Max         Maxeting-         Coup         Feet         Sandta           Symbol         Capacity         Values         Tage         Maxeting-         A         B         C         D         E         F         G         Maxeting-         Sandta         Sandta</th><th>Diode         Months-<br/>term         Months-<br/>Send         Docup         Peri<br/>Mumber         Remote<br/>Mumber           Symbol         Model type         Months-<br/>Send         A         B         C         D         E         F         G         Mumber         Mumber</th></t<>                                                                                                    | Copposition         Max         Maxeting-         Coup         Feet         Sandta           Symbol         Capacity         Values         Tage         Maxeting-         A         B         C         D         E         F         G         Maxeting-         Sandta         Sandta                                                                                                    | Diode         Months-<br>term         Months-<br>Send         Docup         Peri<br>Mumber         Remote<br>Mumber           Symbol         Model type         Months-<br>Send         A         B         C         D         E         F         G         Mumber         Mumber                                                                                                    |
|----------------------------------------------------------------------------------------------------|----------------------------------------------------------------------------------------------------|----------------------------------------------------------------------------------------------------|
| R001         510         5%         5         H         M         O         O         O         62         Cement           R002         1M         5%         1/4         A         M         O         O         O         O         26         Hut                                                                                                    | C001 0.33 AC305 F H M O O O O O O O 32 THEOREM                                                                                                    | D101         D2L20U-5060         A         M         O         O         O         O         O         Io         Io <th< th=""></th<>                                                                                                    |
| R101         1.5k         5%         1/4         C         M         O         O <tho< th=""><th>C003         76         360         D         H         M         O         20         20         mccassa           82         450         D         H         M         O         O         O         27         mccassa           82         450         D         H         M         O         O         O         27         mccassa</th><th>D131 D1NL20U A M O O O O O O O O O O O O O O O O O O</th></tho<>                                                                                                    | C003         76         360         D         H         M         O         20         20         mccassa           82         450         D         H         M         O         O         O         27         mccassa           82         450         D         H         M         O         O         O         27         mccassa                                                                                                    | D131 D1NL20U A M O O O O O O O O O O O O O O O O O O                                                                                                    |
| R103         33k         3%         1/10         C         M         O         O <tho< th=""><th>COURT         Like         C         n         M         O         O         O         O         O         O         III         E           C006         22p         3k         C         R         M         O         O         O         O         III         E</th><th>D132         D1NL20U         A         M         O         O         O         O         Ic2 #928-00           D132         D1NL40U         A         M         O         O         O         O         Ic2 #928-00</th></tho<>                                                                                                    | COURT         Like         C         n         M         O         O         O         O         O         O         III         E           C006         22p         3k         C         R         M         O         O         O         O         III         E                                                                                                    | D132         D1NL20U         A         M         O         O         O         O         Ic2 #928-00           D132         D1NL40U         A         M         O         O         O         O         Ic2 #928-00                                                                                                    |
| R128         5.6k         1%         1/10         C         M         O         O         O         O         O         O         5.6k         1%         1/10         C         M         O         O                                                                                                    | C011         470p         A(330)         C         R         M         O         116         BCR38M           0.01         A(300)         C         R         M         O         O         O         115         BCR38M           10.01         A(300)         C         R         M         O         O         O         116         BCR38M           110         M         O         O         O         0         115         BCR38M                                                                                                    | D133         C         M           D134         C         M           D141         SARSD1         A         M         O         O         O         I 63         IRE84430                                                                                                    |
| R131         4.7         5%         1/2         A         M         O         O                                                                                                    | C012         0.01         AC300         C         R         M         O         O <tho< th="">         O         O         O         O         O         O         O         O         O         O         O         O         O         O         O         O         O         O         O         O         O         O         O         O         O         O         <tho< th=""><th>D201         BAS316         C         M         O         O         O         O         I         I         MM2022           D321         BAS316         C         M         O         O         O         O         I         I</th></tho<></tho<> | D201         BAS316         C         M         O         O         O         O         I         I         MM2022           D321         BAS316         C         M         O         O         O         O         I         I                                                                                                    |
| R132 20K 5% 1/10 C M                                                                                                    | C102         OBD         Te         D         K         M         D         D </th <th>D322         BAV99         C         M         O         O&lt;</th>                   | D322         BAV99         C         M         O         O<                                                                                                    |
| R141         220k         5%         1         R         M         0         0         0         0         20         entrines           R201         4.3k         5%         1/4         C         M         0         0         0         0         0         4.8         3216                                                                                                    | C106         220         10         D         R         M         O         O </th <th>D501         BAS316         C         M         O         O         O         O         O         I         OF         MERPER22           D531         BAV70         C         M         O         O         O         O         I         067         MERPER22           D532         BAV56         C         M         O         O         O         O         I         167         MERPER24</th>                                                                                                    | D501         BAS316         C         M         O         O         O         O         O         I         OF         MERPER22           D531         BAV70         C         M         O         O         O         O         I         067         MERPER22           D532         BAV56         C         M         O         O         O         O         I         167         MERPER24                                                                                                    |
| R202         4.3k         5%         1/10         C         M         O         O <th< th=""><th>C126         2200p         1k         C         R         M         O         1113         R           C131         10         50         D         R         M         O         O         O         O         1133         R           C131         10         50         D         R         M         O         O         O         O         122         R</th><th>DB2 YBS2010 S M O O O O O O O 135 (#82#283</th></th<>                                                                                                    | C126         2200p         1k         C         R         M         O         1113         R           C131         10         50         D         R         M         O         O         O         O         1133         R           C131         10         50         D         R         M         O         O         O         O         122         R                                                                                                    | DB2 YBS2010 S M O O O O O O O 135 (#82#283                                                                                                    |
| R204         3.3k         5.4k         1/10         C         M         O         O         <                                                                                                    | C134         100         50         D         R         M         O         O         O         O         O         O         Inst.           C134         100         50         D         R         M         O         O         O         O         Inst.         Inst.                                                                                                    | Tab Terminal Smith Wet here Weeting- Weeting- Once Once Particle Particle P                                                                                                    |
| R207         100         5%         1/6         A         M         O         O                                                                                                    | C201         1000p         50         C         C         M         O         O                                                                                                    | TB001         86028         H         M         O         O         O         F         C         Network                                                                                                    |
| R221 200 5% 1/8 C M 0 52 2125                                                                                                    | C203         0.1         25         C         C         M         O         O </th <th></th>                                                                                                    |                                                                                                    |
| R232         1k         5%         1/10         C         M         O         O                                                                                                    | C302 0.1 25 C C M 0 0 0 0 0 0 100 mm                                                                                                    | 2.0mm² (Red)         H         M         O         90           2.0mm² (Block)         H         M         O         92           2.0mm² (Block)         H         M         O         92                                                                                                    |
| R234 560 5% 1/4 X M 0 0 0 0 0 0 2/<br>R309 680 5% 1/4 C M 0 0 0 0 0 0 0 45 3216                                                                                                    | C322         2200p         50         C         C         M         O         O                                                                                                    | 0.5mm² (While) H M 0 0 0 0 93<br>0.5mm² (While) H M 0 0 0 0 103<br>0.5mm² (While) H M M 0 0 103                                                                                                    |
| R310         180         5%         1/4         C         M         O         O                                                                                                    | C324         0.01         16         C         C         M         O         O<                                                                                                    | 0.5mm² (Block) H M 0 0 0 107<br>0.5mm² (Red) H M 0 0 0 94                                                                                                    |
| R320         8.2k         1%         1/10         C         M         O         O <tho< th="">         O         O         O         O         O         O         O         O         O         O         O         O         O         O         O         O         O         O         O         O         O         O         O         O         O         O         <tho< th=""><th>C328 0.1 16 C C M O O O O O O O 96 100<br/>C321 0.1 AC310 F H M O O O O O O O 33 000A</th><th>WR003         0.5mm² (Red)         H         M         O         0.101           0.5mm² (Red)         H         M         O         105         105           0.5mm² (Write)         H         M         O         105         109</th></tho<></tho<>                                                                                                    | C328 0.1 16 C C M O O O O O O O 96 100<br>C321 0.1 AC310 F H M O O O O O O O 33 000A                                                                                                    | WR003         0.5mm² (Red)         H         M         O         0.101           0.5mm² (Red)         H         M         O         105         105           0.5mm² (Write)         H         M         O         105         109                                                                                                    |
| R323         10k         1%         1/10         C         M         O         O         O         O         O         O         S         B         1608           R324         7.15k         1%         1/10         C         M         O         O         O         O         O         S         5         1608           R324         7.15k         1%         1/10         C         M         O         O         O         O         O         S         5         1608                                                                                                    | C342         0.018         50         F         R         M         O         O                                                                                                    | 0.5mm² (Green)         H         M         O         O         95           WR004         0.5mm² (Green)         H         M         O         O         96           J.Smm² (Green)         H         M         O         O         96         104                                                                                                    |
| R326         Tuk         1/10         C         M         O         O                                                                                                    | C402         0.01         16         C         C         M         O         O<                                                                                                    | WR005         3.5mm² (Blue)         H         M         O         O         91           WR006         0.5mm² (Brown)         H         M         O         102         0         102           WR006         0.5mm² (Brown)         H         M         O         102         0         102                                                                                                    |
| H328         .7.5k         1%         1/10         C         M         ○         ○         ○         ○         ○         ○         ○         ○         ○         ○         ○         ○         ○         ○         ○         ○         ○         ○         ○         ○         ○         ○         ○         ○         ○         ○         ○         ○         ○         ○         ○         ○         ○         ○         ○         ○         ○         ○         ○         ○         ○         ○         ○         ○         ○         ○         ○         ○         ○         ○         ○         ○         ○         ○         ○         ○         ○         ○         ○         ○         ○         ○         ○         ○         ○         ○         ○         ○         ○         ○         ○         ○         ○         ○         ○         ○         ○         ○         ○         ○         ○         ○         ○         ○         ○         ○         ○         ○         ○         ○         ○         ○         ○         ○         ○         ○         ○         ○         ○         ○         <                                                                                                    | C405         0.1         25         C         M         O         O </th <th>WR007         2.0mm7 (Brown)         H         M         O         97           WR008         2.0mm7 (Write)         H         M         O         97</th>                                                                                                    | WR007         2.0mm7 (Brown)         H         M         O         97           WR008         2.0mm7 (Write)         H         M         O         97                                                                                                    |
| R331         510         5%         1/2         C         M         O         O         36         3228           91         5%         1/2         C         M         O         O         O         35         3228           R332         5.6k         1%         1/2         C         M         O         O         O         35         3226           R332         5.6k         1%         1/10         C         M         O         O         O         O         A         1420                                                                                                    | C503         0.1         25         C         C         M         O         O         O         O         Image: Constraint of the state of the state of                                                                                                    | Immuno automm (Blue)     H     M     O     O                                                                                                    |
| R541         470K         5%         1/4         A         M         O         O <tho< th=""><th>C532         470p         50         C         C         M         O         O         O         O         Q         Q           C533         470p         50         C         C         M         O         O         O         O         Q         Q</th><th>Syntext         Model type         Model type</th></tho<>                                                                                                    | C532         470p         50         C         C         M         O         O         O         O         Q         Q           C533         470p         50         C         C         M         O         O         O         O         Q         Q                                                                                                    | Syntext         Model type         Model type                                                                                                    |
| R402 10k 1% 1/10 C M 0 0 0 0 0 0 0 58 1608                                                                                                    | C536         50         C         C         M         M           C536         50         C         C         M         M         M           C536         50         C         C         M         M         M         M           C536         50         C         C         M         M         M         M           C536         50         C         C         M         M         M         M           C536         51         C         C         M         M         M         M                                                                                                    | FU1 3.13A-F-WE H M 0 0 0 152 R8403160<br>TSC3.15A250V H M 0 0 0 51 R8493788                                                                                                    |
| R403         12.7k         1%         1/10         C         M         O         O <tho< th="">         O         <th< th=""><th>10k0         5%         C         M         0         0         80         1001           C546         0.1         25         C         M         0         0         100         100</th><th>Symbol Model type Mountlay- Drage Part Remotes</th></th<></tho<>                                                                                                    | 10k0         5%         C         M         0         0         80         1001           C546         0.1         25         C         M         0         0         100         100                                                                                                    | Symbol Model type Mountlay- Drage Part Remotes                                                                                                    |
| R407         1k         5%         1/10         C         M         O         O                                                                                                    | C612         0.1         25         C         C         M         O         O </th <th>LD800         LTL17K5L50-0424(meter)         R         H         O         O         O         O         O         D         D<!--</th--></th>    | LD800         LTL17K5L50-0424(meter)         R         H         O         O         O         O         O         D         D </th                                                                                                    |
| R410         SHK         1%         1/10         C         M         Image: Marco of the constraints of the constraints of the                                                                                                    | C622         0.1         25         C         C         M         O         O </th <th>L0804         L11.17K5J5D-0424(Yellow)         R         H         O         O         25         96289144           L0804         L11.17K5J5D-0424(Yellow)         R         H         O         O         25         96299144           L0804         L11.17K5J5D-0424(Yellow)         R         H         O         O         O         28         96299144</th>                                                                                                    | L0804         L11.17K5J5D-0424(Yellow)         R         H         O         O         25         96289144           L0804         L11.17K5J5D-0424(Yellow)         R         H         O         O         25         96299144           L0804         L11.17K5J5D-0424(Yellow)         R         H         O         O         O         28         96299144                                                                                                    |
| Home         Home         Home <th>C633         1000p         50         C         C         M         O         O</th> <th>LD831 SIR-34ST3F H H O O O 21 (1923)16<br/>Photo Coupler</th>                                                                                                    | C633         1000p         50         C         C         M         O         O                                                                                                    | LD831 SIR-34ST3F H H O O O 21 (1923)16<br>Photo Coupler                                                                                                    |
| B512         1k         5%         1/10         C         M         O         O                                                                                                    | C651         C         C         M         C         C         O         O                                                                                                    | Symbol         Model type         Modeling-<br>form         Modeling-<br>form         Oracle<br>form         Oracle<br>form         O<br>form         O<br>form         O<br>form         O<br>form         O<br>form         O<br>form         O<br>form         O<br>form         O<br>form         O<br>form         O<br>form         O<br>form         O<br>form         O<br>form <tho<br>form <tho<br>foracle         <tho<br>fora</tho<br></tho<br></tho<br>                                                                                                    |
| R531         100         5%         1/4         C         M         O         O                                                                                                    | C681         0.1         25         C         C         M         O         O </th <th>РС202 LTV-817-0(China) H M 0 0 0 0 0 0 59 инструке</th>                                                                                                    | РС202 LTV-817-0(China) H M 0 0 0 0 0 0 59 инструке                                                                                                    |
| R534         2.2k         5%         1/10         C         M         O         O <tho< th="">         O         O         O         O         O         O         O         O         O         O         O         O         O         O         O         O         O         O         O         O         O         O         O         O         O         O         <tho< th=""><th>C731 0.1 25 C C M O O 100 100</th><th>Pc203 LTV-817-D(Chind) H M O O O O O O 59 88605766</th></tho<></tho<>                                                                                                    | C731 0.1 25 C C M O O 100 100                                                                                                    | Pc203 LTV-817-D(Chind) H M O O O O O O 59 88605766                                                                                                    |
| R542         10k         5%         1/10         C         M         O         O         O         80         1608           R543         30k         5%         1/10         C         M         O         O         O         0         0         1608           R543         10k         5%         1/10         C         M         O         O         O         0         0         1608           R544         10k         5%         1/10         C         M         O         O         O         0         80         1608                                                                                                    | C742 0.1 25 C C M 0 0 0 100 100                                                                                                    | PC811         LIV-817-U(Chino)         H         M         O         O         O         O         D         B9         M003746           PC812         LIV-817-D(Chino)         H         M         O         O         O         5         9         M003746           Trans dist         Trans dist                                                                                                    |
| R545         0         1/10         C         M         0         0         0         0         0         0         0         0         0         0         0         0         0         0         0         0         0         0         0         0         0         0         0         0         0         0         0         0         0         0         0         0         0         0         0         0         0         0         0         0         0         0         0         0         0         0         0         0         0         0         0         0         0         0         0         0         0         0         0         0         0         0         0         0         0         0         0         0         0         0         0         0         0         0         0         0         0         0         0         0         0         0         0         0         0         0         0         0         0         0         0         0         0         0         0         0         0         0         0         0         0         0 </th <th>C821         47         16         D         R         H         0         0         0         0         23         gr           C821         47         16         D         R         H         0         0         0         0         23         gr           C821         47         16         D         R         H         0         0         0         0         23         gr           C821         47         16         D         R         H         0         0         0         0         23         gr           C821         47         16         D         R         H         0         0         0         0         23         gr           C821         47         16         D         R         H         0         0         0         0         23         gr           C821         47         16         D         1         1         1         1         1         1         1         1         1         1         1         1         1         1         1         1         1         1         1         1         1         1</th> <th>Symbol Model type Mounting- Croop Purt Remotia</th>                                                                                                    | C821         47         16         D         R         H         0         0         0         0         23         gr           C821         47         16         D         R         H         0         0         0         0         23         gr           C821         47         16         D         R         H         0         0         0         0         23         gr           C821         47         16         D         R         H         0         0         0         0         23         gr           C821         47         16         D         R         H         0         0         0         0         23         gr           C821         47         16         D         R         H         0         0         0         0         23         gr           C821         47         16         D         1         1         1         1         1         1         1         1         1         1         1         1         1         1         1         1         1         1         1         1         1         1                                                                                                    | Symbol Model type Mounting- Croop Purt Remotia                                                                                                    |
| R548         1k         5%         1/10         C         M         O         O         O         O         72         1608           max         1k         5%         1/10         C         M         O         O         O         O         72         1608                                                                                                    | CB25         CB1         CB25         C         H         C         Image           CB25         C         C         H         Image         Image <th>20202 B2/52816 C M 0 0 0 0 0 0 0 170 (examples)<br/>IR Receiver</th>                                                                                                    | 20202 B2/52816 C M 0 0 0 0 0 0 0 170 (examples)<br>IR Receiver                                                                                                    |
| Re14         100         5%         1/10         C         M         O         O <tho< th=""><th>C633         D00p         50         C         C         M         O         O&lt;</th><th>Synthol         Model by:e         ModelSer-<br/>Boord         Surger<br/>A         B C         D         F         G         Port<br/>Number         Port<br/>Removia           IC821         CT55638R-W         H         H         O         O         O         O         O         O         O         I3         B82/J248</th></tho<>                                                                                                    | C633         D00p         50         C         C         M         O         O<                                                                                                    | Synthol         Model by:e         ModelSer-<br>Boord         Surger<br>A         B C         D         F         G         Port<br>Number         Port<br>Removia           IC821         CT55638R-W         H         H         O         O         O         O         O         O         O         I3         B82/J248                                                                                                    |
| R631         10k         5%         1/10         C         M         O         O         O         O         O         B         0         0         0         O         O         O         0         0         0         0         0         0         0         0         0         0         0         0         0         0         0         0         0         0         0         0         0         0         0         0         0         0         0         0         0         0         0         0         0         0         0         0         0         0         0         0         0         0         0         0         0         0         0         0         0         0         0         0         0         0         0         0         0         0         0         0         0         0         0         0         0         0         0         0         0         0         0         0         0         0         0         0         0         0         0         0         0         0         0         0         0         0         0         0                                                                                                    |                                                                                                    | Varistor         Brown         Mounting-<br>Samo         Brown         Brown         A LB C D E F C Market         Pert<br>Market         Remote                                                                                                    |
| R633         1k         5%         1/10         C         M         O         O                                                                                                    | C902         1000pl 30         C         C         M         O         O         O         O         I         Image           C903         0.1         25         C         C         M         O         O         O         O         I00         I00         Image                                                                                                    | B7221052141K362V67         R         M         O         177         R8EJ512           VA001         B7221052271K362V67         R         M         O         178         ME7313           0701         C701         C701         C701         C701         C701         C701                                                                                                    |
| R640         1k         5%         1/4         C         M         O         O<                                                                                                    | <u></u>                                                                                                    | Brzz1+szsz1kosity6/         k         M         O         O                                                                                                    |
| R661         47k         1%         1/10         C         M         O         O         O         O         O         63         1608           B663         10k         5%         1/10         C         M         O         O         O         O         0         0         0         0         0         0         0         0         0         0         0         0         0         0         0         0         0         0         0         0         0         0         0         0         0         0         0         0         0         0         0         0         0         0         0         0         0         0         0         0         0         0         0         0         0         0         0         0         0         0         0         0         0         0         0         0         0         0         0         0         0         0         0         0         0         0         0         0         0         0         0         0         0         0         0         0         0         0         0         0         0         0                                                                                                    | Sensio         Modeling-<br>torm         Modeling-<br>bend         Oracle<br>A         D         E         F         G         Number           IC001         STR-A6061MZ         H         M         O         O         O         O         O         O         O         O         O         State         Resolution                                                                                                    | Syntext         Model type         Model type         Model type         Provide<br>Board         Victor U         Provide<br>Number         Provide<br>Number         P                                                                                                    |
| R664         1k         5%         1/10         C         M         O         O                                                                                                    | IC101 NJM78M05SDL1 S M ○ ○ ○ ○ ○ ○ ○ 151 I#84/285<br>IC102 TL431K R M ○ ○ ○ ○ ○ ○ ○ ○ 150 I#84/285                                                                                                    | Switch                                                                                                    |
| R682         3.33         5%         1/4         C         M         O         O         O         43         3216           R683         3.33         5%         1/10         C         M         O         O         O         O         75         1608                                                                                                    | IC301 NJM2903CG S M O O O O O O 152 8954124                                                                                                    | Syntal         Model type         Model type         Model type         Provide type         Providet type         Provide type                                                                                                    |
| R731         1k         5%         1/10         C         M         O         O         O         O         O         O         722         1608           R732         10k         5%         1/10         C         M         O         O         O         O         O         O         0         0         0         0         0         0         0         0         0         0         0         0         0         0         0         0         0         0         0         0         0         0         0         0         0         0         0         0         0         0         0         0         0         0         0         0         0         0         0         0         0         0         0         0         0         0         0         0         0         0         0         0         0         0         0         0         0         0         0         0         0         0         0         0         0         0         0         0         0         0         0         0         0         0         0         0         0         0         0                                                                                                    | IC531 M24C84-RMN8TP S M 0 0 0 0 0 0 154 8564187                                                                                                    | Power Thermistor                                                                                                    |
| R742         IK         S04         I/10         C         M         O         O         46         3216           R744         10k         5%         1/10         C         M         O         O         0         0         89         1608                                                                                                    | IC681 TEDE2003APWG S M 0 0 0 0 0 156 MEM224                                                                                                    | Syntext         Model type         Model type                                                                                                    |
| R746         1k         5%         1/6         A         M         O         O<                                                                                                    | IC802 RPT-37PB3F(M Rank) H H O O O O O O O I 198 Re20731                                                                                                    | Inductor                                                                                                    |
| R749         10k         53         1/10         C         M         O         O <tho< th=""><th>Connector</th><th>Symbol         Bodel type         Bouellog-<br/>from         Mountleg-<br/>Booel         Croup         Part<br/>F         Part<br/>Removie           Symbol         Bodel type         F         G         Number         Partonia</th></tho<>                                                                                                    | Connector                                                                                                    | Symbol         Bodel type         Bouellog-<br>from         Mountleg-<br>Booel         Croup         Part<br>F         Part<br>Removie           Symbol         Bodel type         F         G         Number         Partonia                                                                                                    |
| R801         3k         5%         1/10         C         M         O         O                                                                                                    | Symbol         Model type         Model type         Model type         Provide type         Providet type         Provide type                                                                                                    | NP1         SS11H-10062-CH         H         M         O         O                                                                                                    |
| R803         1.5k         5%         1/4         C         M         O         O         42         3216           R804         1.5k         5%         1/10         C         M         O         O         O         73         1608           R804         324         5%         1/10         C         M         O         O         O         73         1608                                                                                                    | CN2         BS(7-2.3)B-XH-A-R         H         M         O         O         O         O         O         71         R6912686           CN3         B02B-PARK-1         (Red)         H         M         O         O         O         73         R6942683           CN4         B02B-PARK-1         (Red)         H         M         O         O         O         73         R6942683                                                                                                    | RSMFP048         H         M         O         49         Isso           T301         UU9E(1.25mH10.3mH)         H         M         O         O         O         0         44         Isso           I.19.8UU01H002C         H         M         O         O         O         45         Isso         Isso         Is                                                                                                    |
| R810         5%         1/10         C         M         I         I <thi< th="">         I         <thi< t<="" th=""><th>CN5 B02B-PASK-1 H M 0 84 89992177</th><th>L001         B-13         H         M           L010         CKBW35X60X0BCU         A         M         O         O         O         O         173         PRMP111           L011         C         M         O         O         O         O         O         173         PRMP111</th></thi<></thi<>                                                                                                    | CN5 B02B-PASK-1 H M 0 84 89992177                                                                                                    | L001         B-13         H         M           L010         CKBW35X60X0BCU         A         M         O         O         O         O         173         PRMP111           L011         C         M         O         O         O         O         O         173         PRMP111                                                                                                    |
| Re12         300         5%         1/10         C         H         O         O         O         O         I         1608           R813         100         5%         1/10         C         H         O         O         O         I         17         1608                                                                                                    | CN76         B068-PASK-1         H         M         O         O         D         D         D         D         D         D         D         D         D         D         D         D         D         D         D         D         D         D         D         D         D <thd< th=""> <thd< th="">         D         <t< th=""><th>LB01         00         Chip         Jumper(3216)         C         M         O         O         O         O         O         40           LB02         0a         Chip         Jumper(3216)         C         M         O         O         O         O         40           LB02         0a         Chip         Jumper(3216)         C         M         O         O         O         0         40</th></t<></thd<></thd<>                                                                                                    | LB01         00         Chip         Jumper(3216)         C         M         O         O         O         O         O         40           LB02         0a         Chip         Jumper(3216)         C         M         O         O         O         O         40           LB02         0a         Chip         Jumper(3216)         C         M         O         O         O         0         40                                                                                                    |
| R814         300         5%         1/10         C         H         O         O         O         O         O         I         17         1608           R815         3k         5%         1/10         C         M         O         O         O         O         O         I         7         1608           R822         47         5%         1/10         C         H         O         O         O         O         I         7         1608                                                                                                    | CN12         B5B-PH-K-S         H         M         O         O                                                                                                    | Write Jumper         Sector         Group         Pert<br>North         Munifight<br>Sector         A         B         C         D         E         F         C         Norther         Names                                                                                                    |
| R823         1k         5x         1/4         C         H         O         O<                                                                                                    | S098-C2HK-B-1         H         H         O         O         O         O         26         MPR2132           CN16H         S128-C2HK-B-1         H         H         H         Z         Z8         MPR2135                                                                                                    | JM001         Wire Jumper         A         M         O         O                                                                                                    |
| R832         1.2k         5%         1/4         C         M         O         O         O         O         47         3216           R833         2k         5%         1/4         C         M         O         O         O         0         44         3216           R834         560         5%         1/4         C         M         O         O         0         0         44         3216                                                                                                    | S138-CZHK-B-1         H         H         O         O         O         O         E         MP82798           CN17         B2B-PH-K-K         (Block)         H         M         O         O         O         O         0         81         MP902798           CN17         B2B-PH-K-K         (Block)         H         M         O         O         O         O         0         81         MP902798           CN17         S-2B-PH-K-K         (Block)         H         M         O         O         O         O         0         0         10         10         10         10         10         10         10         10         10         10         10         10         10         10         10         10         10         10         10         10         10         10         10         10         10         10         10         10         10         10         10         10         10         10         10         10         10         10         10         10         10         10         10         10         10         10         10         10         10         10         10         10         1                                                                                                    | Suzzer Nodel Jope Nopring- Warring- Orang Pet L                                                                                                    |
| R835         620         5X         1/8         C         M         O         O         O         O         S3         2125           R835         100k         5X         1/10         C         M         O         O         O         O         S3         2125           R835         100k         5X         1/10         C         M         O         O         O         O         B         1608         1608           R837         1k         5X         1/4         C         M         O         O         O         O         B         16         1608                                                                                                    | CN18         B58-PH-K-K         (Block)         H         M         O         O         O         0         82         89892733           CN20         B048-PASK-1         H         M         O         O         O         0         80         89892733           CN20         B048-PASK-1         H         M         O         O         O         80         89892733           CN25         Bear XH-a         H         H         O         O         O         80         89892733                                                                                                    | Sten         Sten         A         B         C         D         E         F         G         Nucleic           BZ681         PS1220PQ2         H         M         O         O         O         O         O         O         O         E8220831           TDA-15220         H         M         O         O         O         O         O         E5         #8226923                                                                                                    |
| R848         30k         1%         1/10         C         H         0         0         0         0         0         0         0         0         0         0         0         0         0         0         0         0         0         0         0         0         0         0         0         0         0         0         0         0         0         0         0         0         0         0         0         0         0         0         0         0         0         0         0         0         0         0         0         0         0         0         0         0         0         0         0         0         0         0         0         0         0         0         0         0         0         0         0         0         0         0         0         0         0         0         0         0         0         0         0         0         0         0         0         0         0         0         0         0         0         0         0         0         0         0         0         0         0         0         0         0 <th1< th=""><th>CN70 B03B-PAKK-1 (Block) H N O O B3 PPK500<br/>T01 PF-01F-1 19 H H O O O O O O O O O O O O O O O O O</th><th>Thermistor           Smbol         Monthly-<br/>Monthly-<br/>Monthly-</th></th1<> | CN70 B03B-PAKK-1 (Block) H N O O B3 PPK500<br>T01 PF-01F-1 19 H H O O O O O O O O O O O O O O O O O                                                                                                    | Thermistor           Smbol         Monthly-<br>Monthly-<br>Monthly- |
| R801         1k         5%         1/10         C         M         O         O         O         O         O         O         72         1608           R902         10k         5%         1/10         C         M         O         O         O         O         O         72         1608           R902         10k         5%         1/10         C         M         O         O         O         0         0         80         1608           R902         10k         5%         1/10         C         M         O         O         O         0         0         80         1608                                                                                                    |                                                                                                    |                                                                                                    |
| new         it         ob         i / i ∪         C         M         O         O         0         7         2         1608           R804         10k         5%         1/10         C         M         O         O         O         O         0         0         80         1608           R905         1k         5%         1/10         C         M         O         O         O         0         72         1608                                                                                                    | Transistor<br>Symbol Node type Napriley Lauring Orace International America                                                                                                    | Relay<br>Smith Middl top Blyrifer Grop Orth Summer                                                                                                    |
| rsuo         10k         5%         1/10         C         M         O         O         O         0         0         0         0         100         1608           R807         1k         5%         1/10         0         M         0         0         0         0         72         1608           RX         0         1/10         C         M         0         0         0         0         55         1608                                                                                                    | Open H         N         B         C         D         E         F         F         C         M           0201         250R293P5         C         M         O         O         O         O         O         O         Netrons           0203         RN1315         C         M         O         O         O         O         O         141         MEGNAS                                                                                                    | Item         Nord         A         B         C         D         E         F         G         Nord         Nord           RLD01         DX12D1-O(M) 20A         H         M         O         O         O         O         S5         NVR61300           RLD02         FIR         FIR         M         O         O         O         O         S5         NVR61300                                                                                                    |
| Cu1         D         1/10         C         H         1608           Cu2         D         1/10         C         H         1608           Cu2         D         1/10         C         H         1608           Cu3         D         1/10         C         H         1608           Cu3         0         1/10         C         H         0         0         0         0         14         1608                                                                                                    | UZZ21         MN1.315         C         M         O         141         MREPORE           Q331         RN1315         C         M         O         O         O         O         O         141         MREPORE                                                                                                    |                                                                                                    |
| CJ4         0         1/10         C         H         0         0         0         1.4         1608           CJ5         0         1/10         C         H         0         0         0         0         1.4         1608           CJ6         0         1/10         C         H         0         0         0         0         1.4         1608           CJ6         0         1/10         C         H         0         0         0         0         1.4         1608           CJ6         0         1/10         C         H         0         0         0         0         1.4         1608                                                                                                    | Q332         RN1306         C         M         O         O                                                                                                    |                                                                                                    |
| CJ101 0 1/10 C M 0 0 0 65 1608                                                                                                    | O681         RN1402         C         M         O         O         O         O         O         I         I                                                                                                    |                                                                                                    |

### BLOCK DIAGRAM

MODEL RAK-VJ60PHAE, RAK-VJ70PHAE

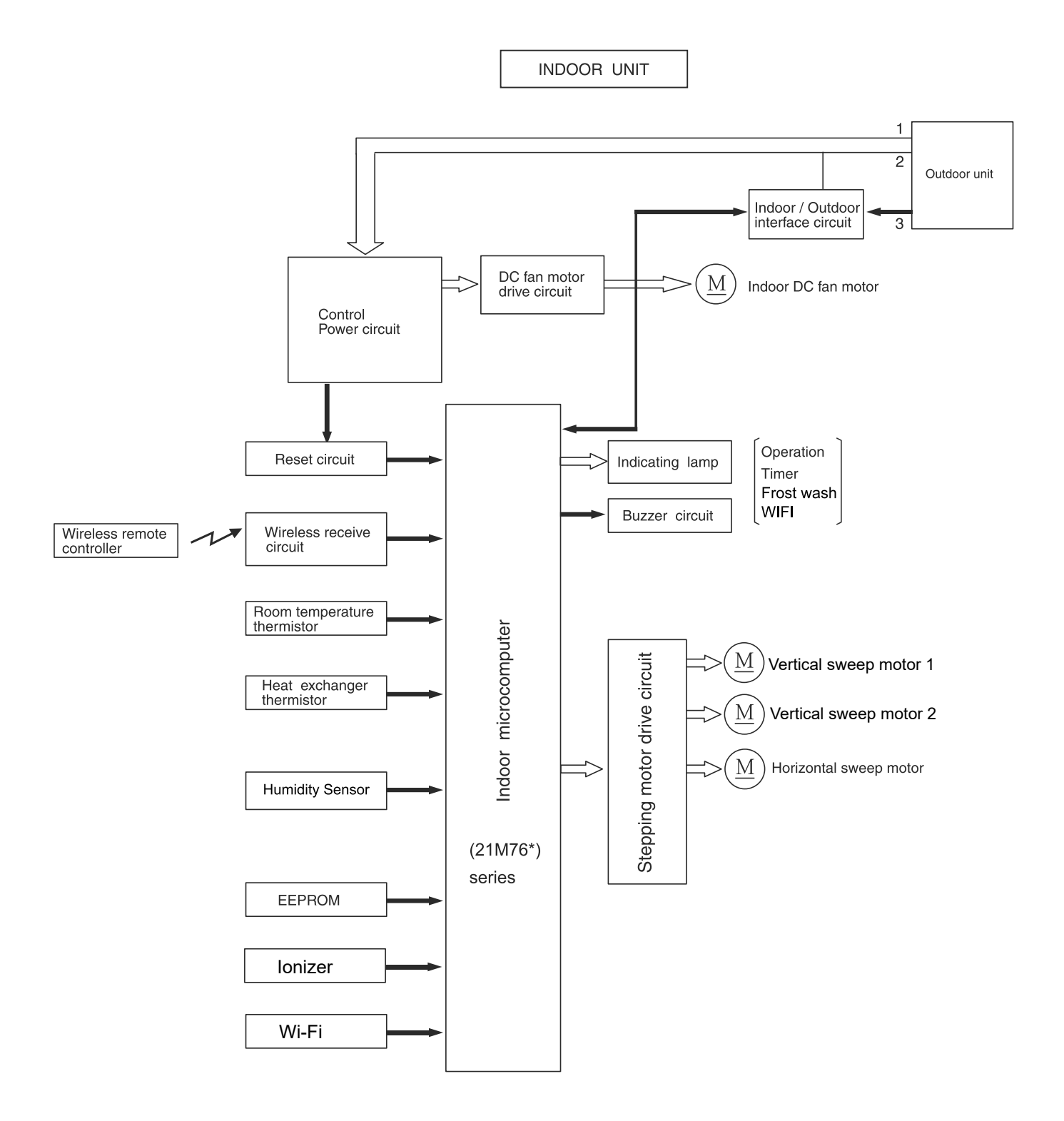

#### **BASIC MODE**

#### MODEL RAK-VJ60PHAE, RAK-VJ70PHAE

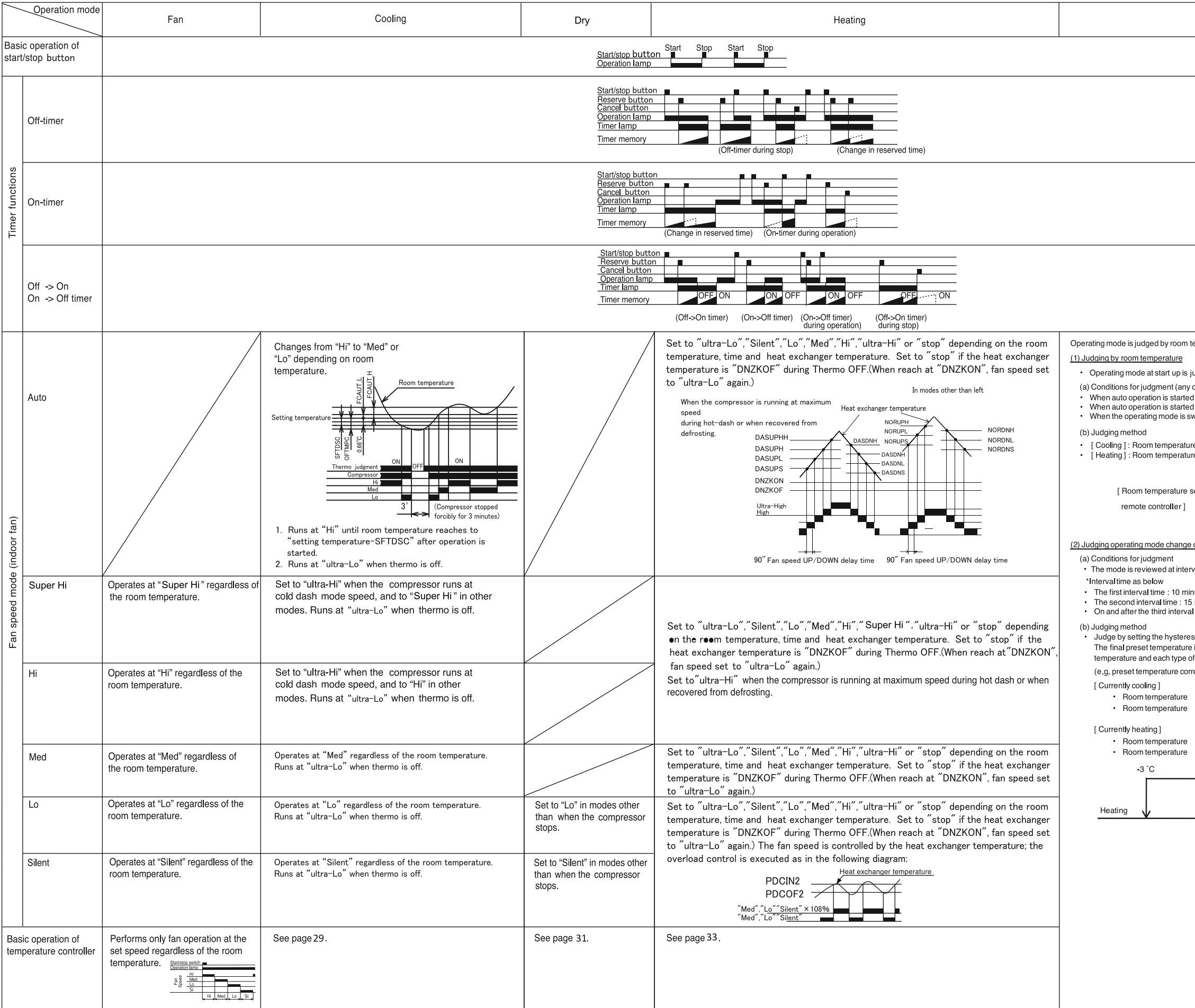

| Auto                                                                                                    |                                                      |                                    |                 |
|----------------------------------------------------------------------------------------------------|------------------------------------------------------|------------------------------------|-----------------|
|                                                                                                    |                                                      |                                    |                 |
|                                                                                                    |                                                      |                                    |                 |
|                                                                                                    |                                                      |                                    |                 |
|                                                                                                    |                                                      |                                    |                 |
|                                                                                                    |                                                      |                                    |                 |
|                                                                                                    |                                                      |                                    |                 |
|                                                                                                    |                                                      |                                    |                 |
| emperature.                                                                                                    |                                                      |                                    |                 |
| udged (initial judgment).<br>of the followings).<br>J after the previous auto moo<br>J after the previous manual r<br>witched to auto while operat | le operation.<br>node operation.<br>ing at manual mo | de.                                |                 |
| re ≧ Remote cor<br>re < Remote cor                                                                                                    | ntroller setting<br>ntroller setting                 |                                    |                 |
| setting of                                                                                                    | Coo                                                  | ling                               |                 |
|                                                                                                    | Heat                                                 | ing                                |                 |
| during operation (Continuou                                                                                                    | us judgment).                                        |                                    |                 |
| val time.<br>nutes<br>minutes<br>I time : 55 minutes                                                                                               |                                                      |                                    |                 |
| sis on the final preset tempe<br>is the actually targeted pres<br>f shift value.                                                                   | rature.<br>et temperature w                          | hich is sum of bas                 | ic preset       |
| rection value, powerful shift                                                                                                    | /alue, eco shift va                                  | alue, eco sleep sh                 | ft value, etc.) |
| <ul><li>≦ Final preset tempe</li><li>&gt; Final preset temp</li></ul>                                                                              | rature -<br>erature -                                | 3°C Change to h<br>3°C Continue co | eating<br>oling |
| <ul><li>≧ Final preset tempe</li><li>&lt; Final preset temp</li></ul>                                                                              | rature 2<br>erature 2                                | °C Change to co<br>°C Continue hea | oling<br>ting   |
|                                                                                                    |                                                      |                                    |                 |
| final preset temper                                                                                                    | ature                                                | +2°C                               |                 |
|                                                                                                    |                                                      |                                    |                 |
|                                                                                                    |                                                      |                                    |                 |
|                                                                                                    |                                                      |                                    |                 |
|                                                                                                    |                                                      |                                    |                 |
|                                                                                                    |                                                      |                                    |                 |
|                                                                                                    |                                                      |                                    |                 |

- 57 -

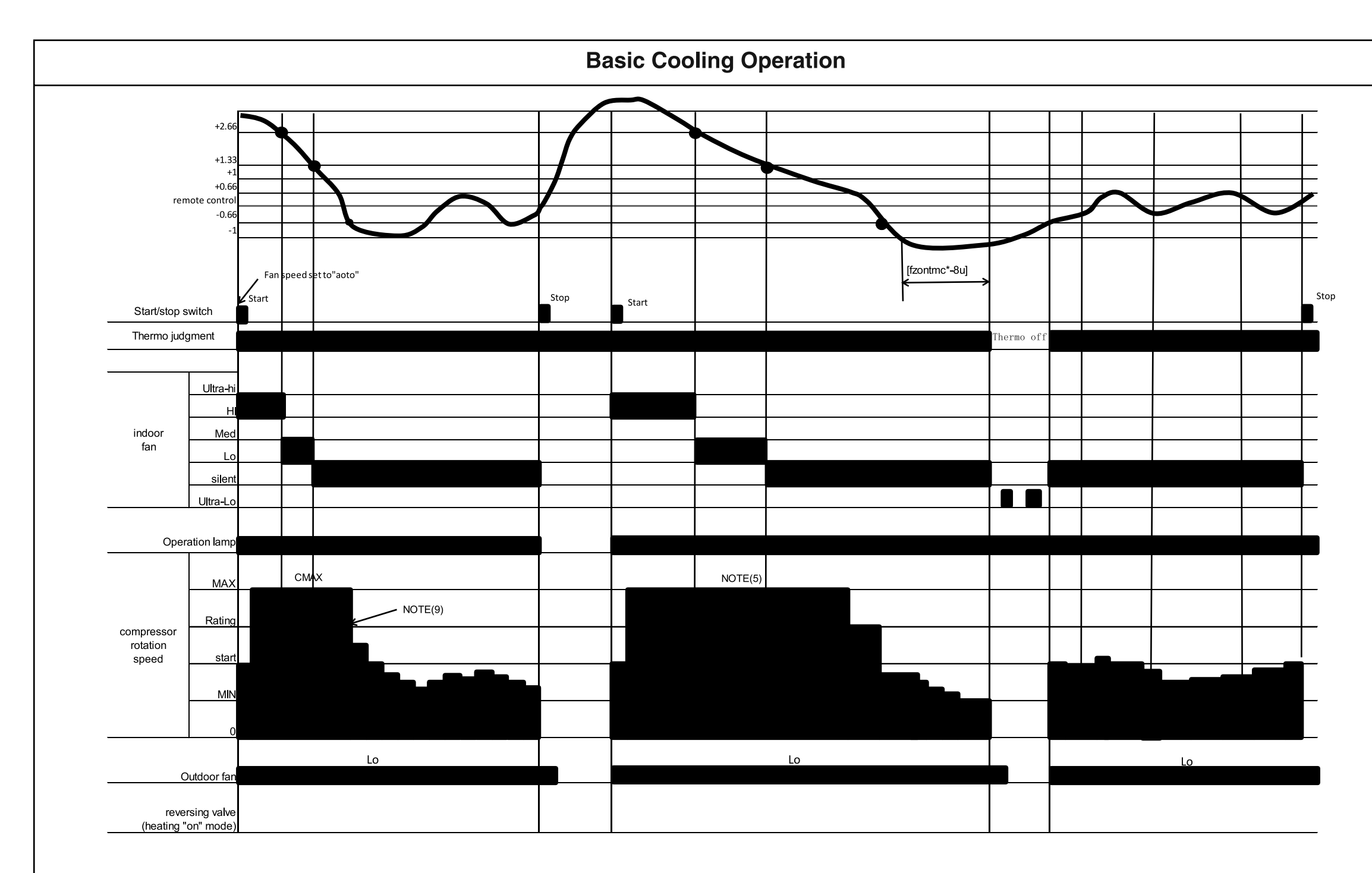

#### Notes:

- (1) Condition for entering into Cool Dashed mode. When fan set to "Hi" or "Auto and when the compressor speed (P section) due to temperature difference between setting temperature (including the correction shift only) and room temperature is CMAX or higher.
- (2) Cool Dashed will release when i) a maximum 25 minutes is lapsed and ii) room temperature is lower than set temperature -3°C (thermo off) and iii) when room temperature has achieved setting temperature -sftdsc then maximum Cool Dashed time will be revised to 20 minutes. And iv) indoor fan is set to Lo and Med fan mode and v) change operation mode.
- (3) During Cool Dashed operation, thermo off temperature is set temperature (with shift value) -3°C. After thermo off, operation continue in Fuzzy control mode.
- (4) Compressor minimum "ON" time and "OFF" time is 3 minutes.
- (5) During normal cooling mode, compressor maximum rpm CMAX will maintain for 60 minutes if indoor temperature is lower than 30°C. No time constrain if indoor temperature is higher than CLMXTP.
- (6) When fan is set to "Hi", compressor rpm will be limited to CSTD.
- (7) When fan is set to "Med", compressor rpm will be limited to CJKMAX.
- (8) When fan is set to "Lo", compressor rpm will be limited to CBEMAX.
- (9) During Cool Dashed, when room temperature reaches set temperature -sftdsc\_8U compressor rpm is actual rpm x 70%.

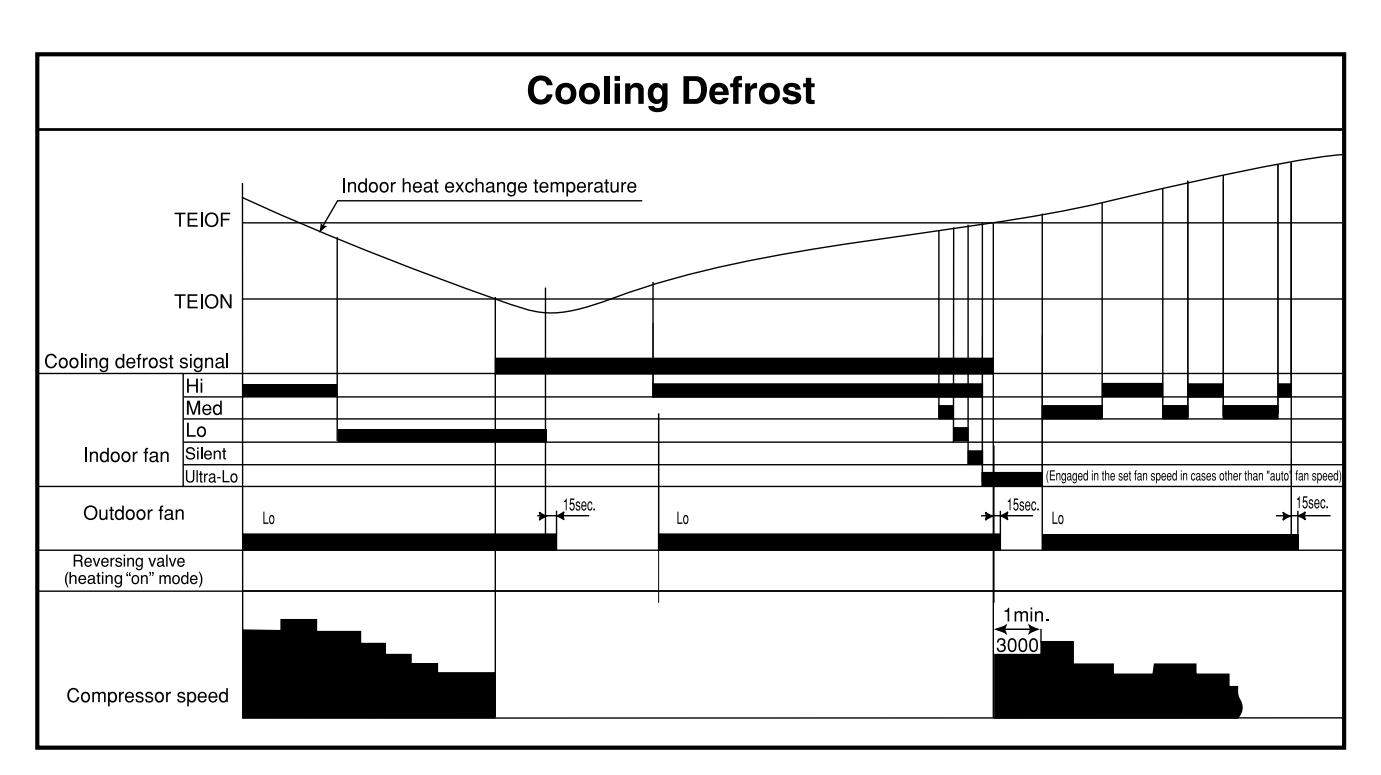

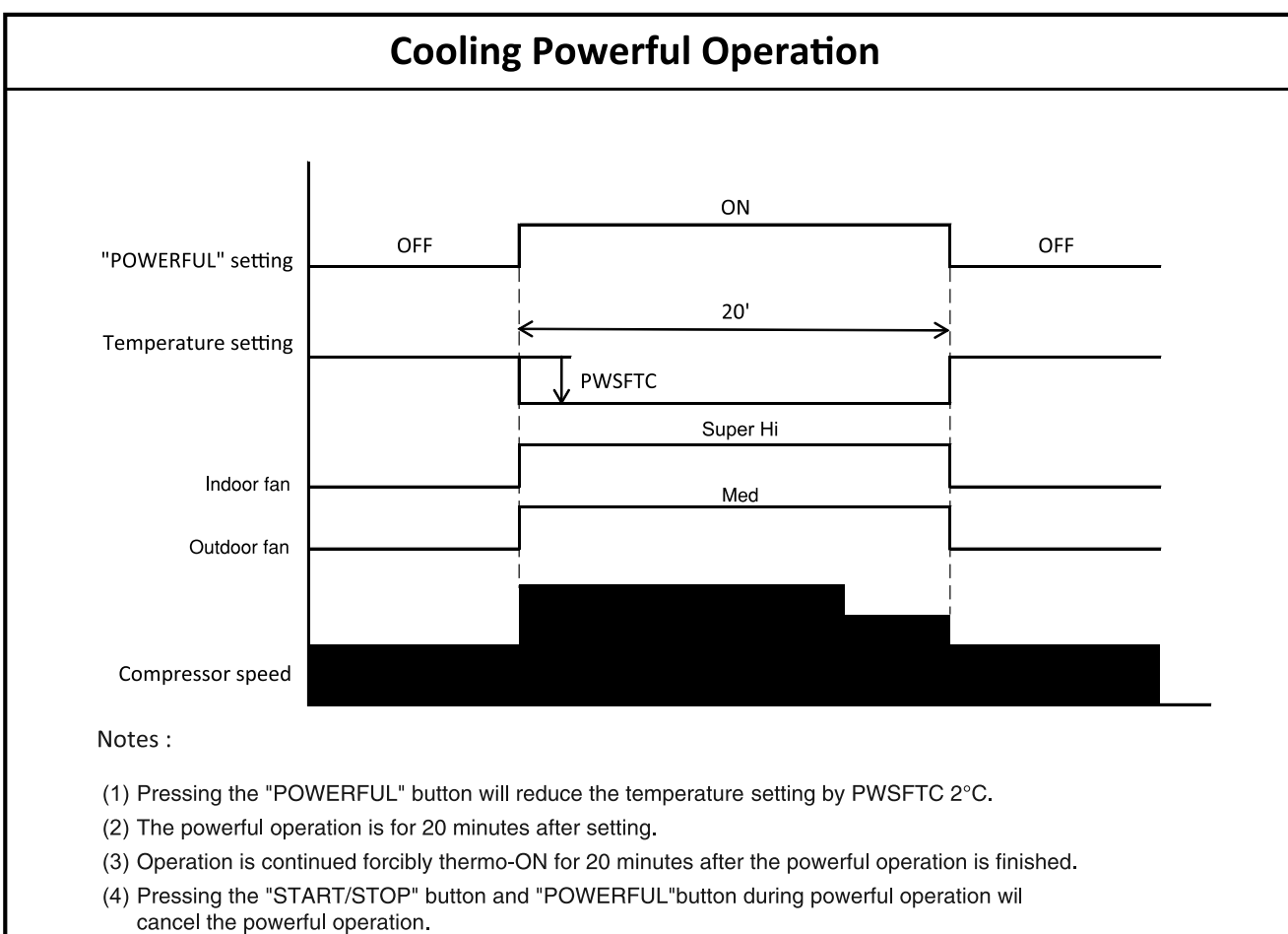

- (5) If the GoodSleep timer is set during powerful operation, the powerful operation will be canceled.
- (6) When the powerful operation is set, the fan speed will be set to "Super Hi" and the compressor's maximum speed will be set to CMAX2 during powerful operation. The compressor's lower limit speed is CKYMIN\_PW.
- (7) The fan speed increases by  $FNUPPW_C$ .
- (8) After the powerful operation is ended, the system automatically operates with the previous settings used before the powerful operation.

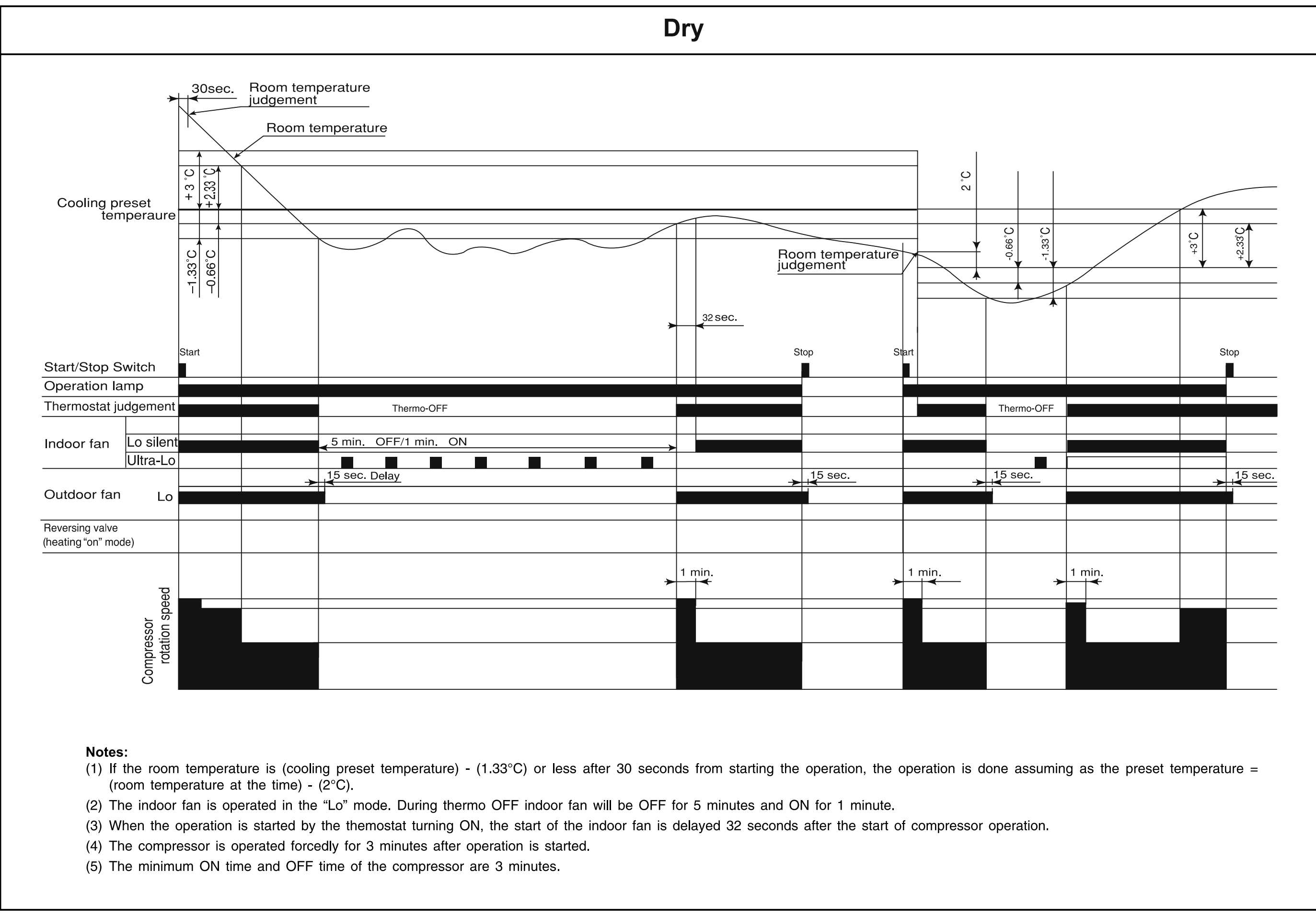

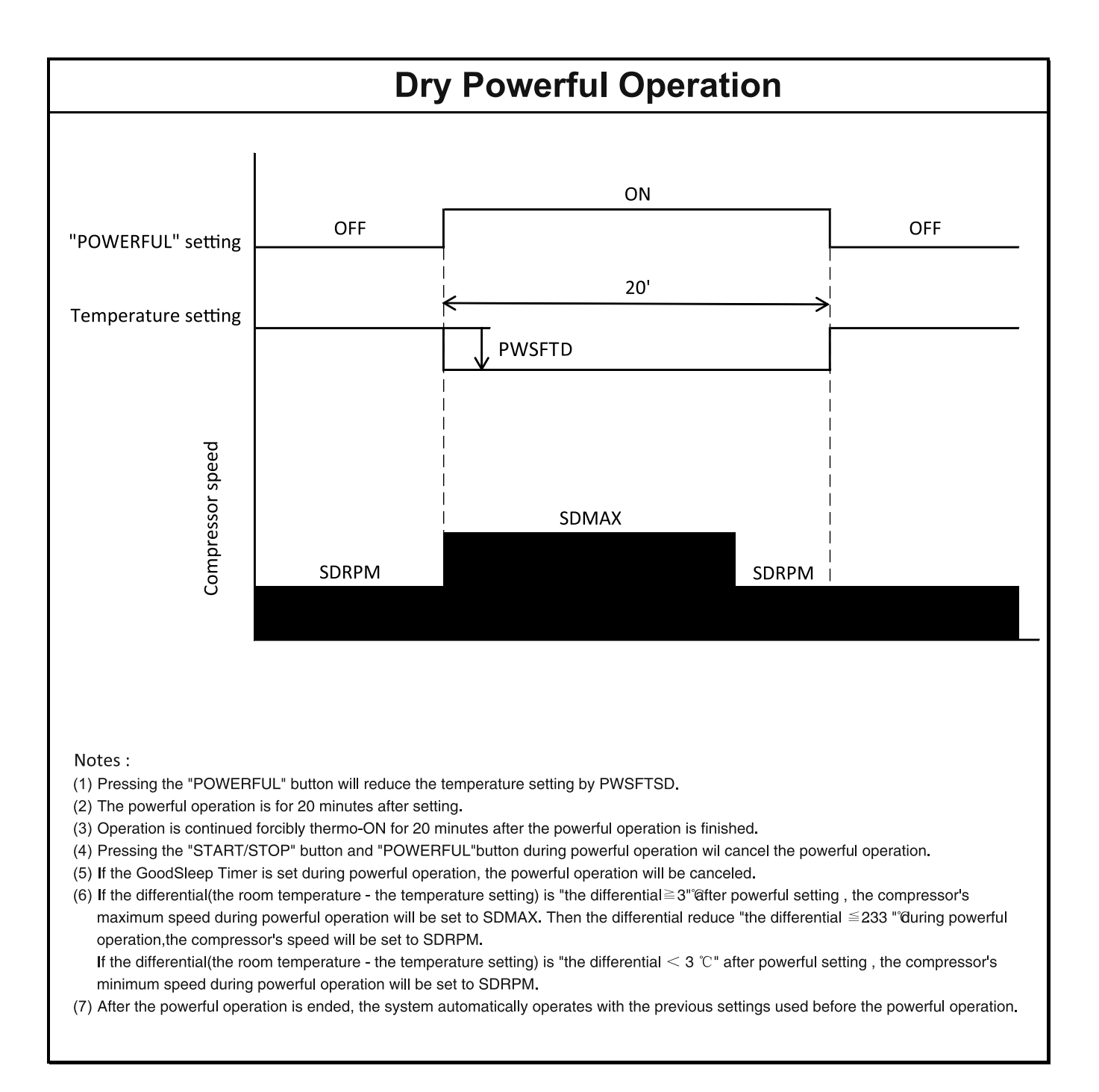

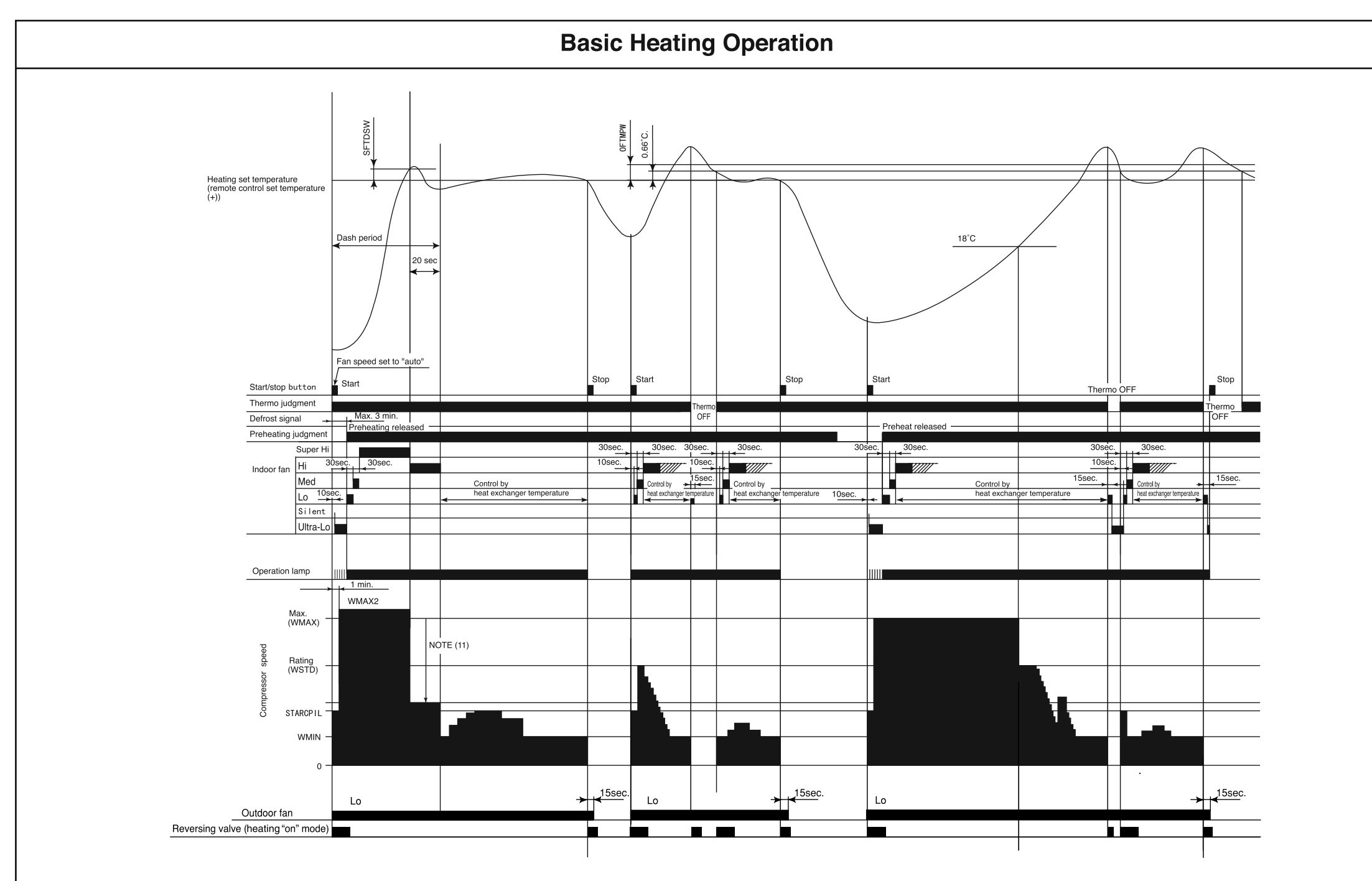

Notes:

- (1) Condition for entering into hot dashed mode. When fan set to "Hi" or "Auto" and i) room temperature is 18 or less, and ii) outdoor temperature is 10 or less, and iii) compressor speed (P section) due to temperature difference between setting temperature(including shift value only) and room temperature is WMAX or more.
- (2) The maximum compressor speed period during hot dash is finished when i) room temperature has reached the setting temperature + SFTDSW. ii ) thermo off.
- (3) During hot dashed operation, thermo off temperature is setting temperature (with shift value) +3. After thermo off, operation continue inn Fuzzy control mode.
- (4) Minimum "ON" time and minimum "OFF" time of compressor operation is 3 minutes.
- (5) During normal heating mode, compressor maximum rpm WMAX will maintain for 120 minutes. No time limit constrain if room temperature is 18 or less and outdoor temperature is 2 or less.
- (6) During preheating or defrosting or auto fresh defrosting mode, indoor unit operation lamp will blink.
- (7) When heating mode starts, it will enter into preheating mode if indoor heat exchanger temperature is less than YNEOF + 0.33.
- (8) When fan is set to "Med" or "Lo" or "Silent", compressor rpm will be limited to "WJKMAX" or "WBEMAX" or "WSZMAX".
- (9) During "Ultra-Lo" mode, if room temperature is 18 or less, indoor fan will stop. If room temperature is 18 + 0.33 or more, fan will continue in "Ultra-Lo" mode. However, "Ultra-Lo" mode during preheating or preheating after defrosting does not stop if room temperature is 18 or less.
- (10) During hot dashed or outdoor temperature is -5 or less, compressor rpm is WMAX2.
- (11) During hot dashed, when room temperature reaches setting temperature + SFTDSW compressor rpm is actual rpm x DWNRATEW.

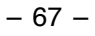

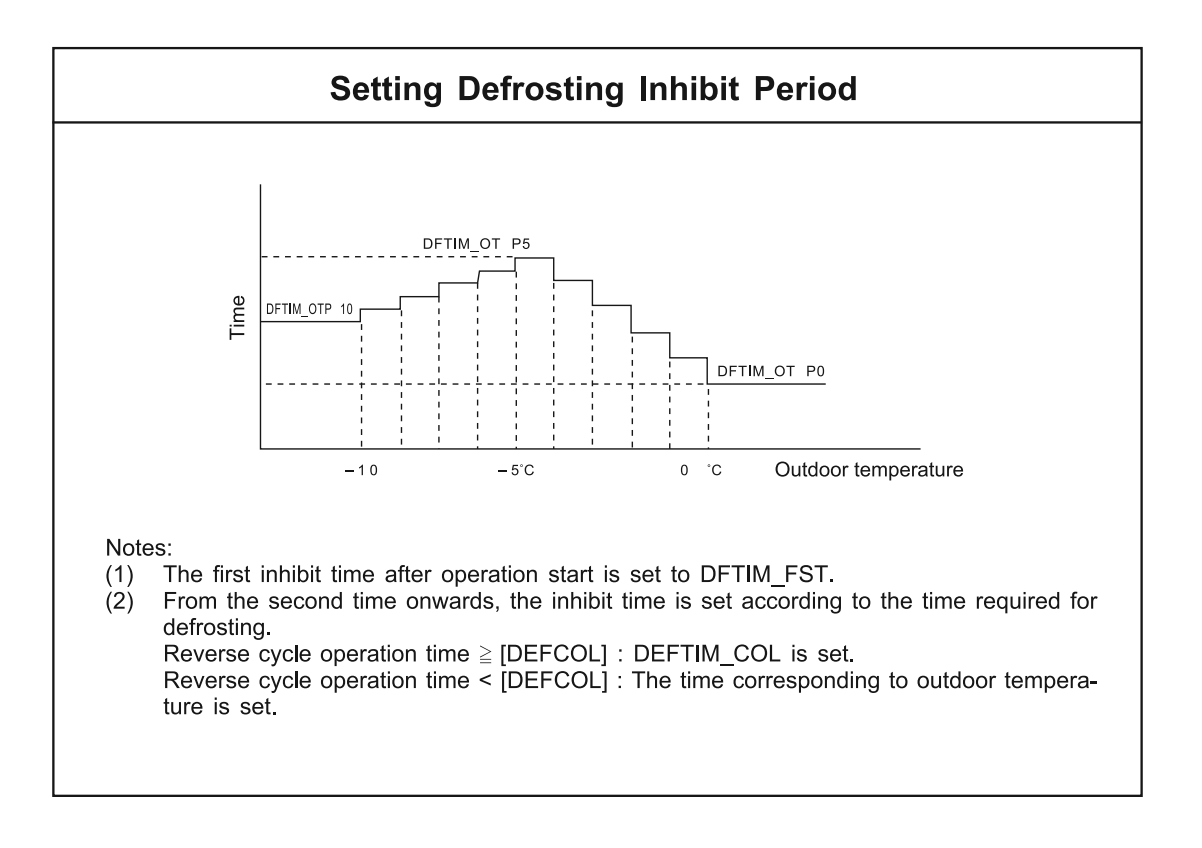

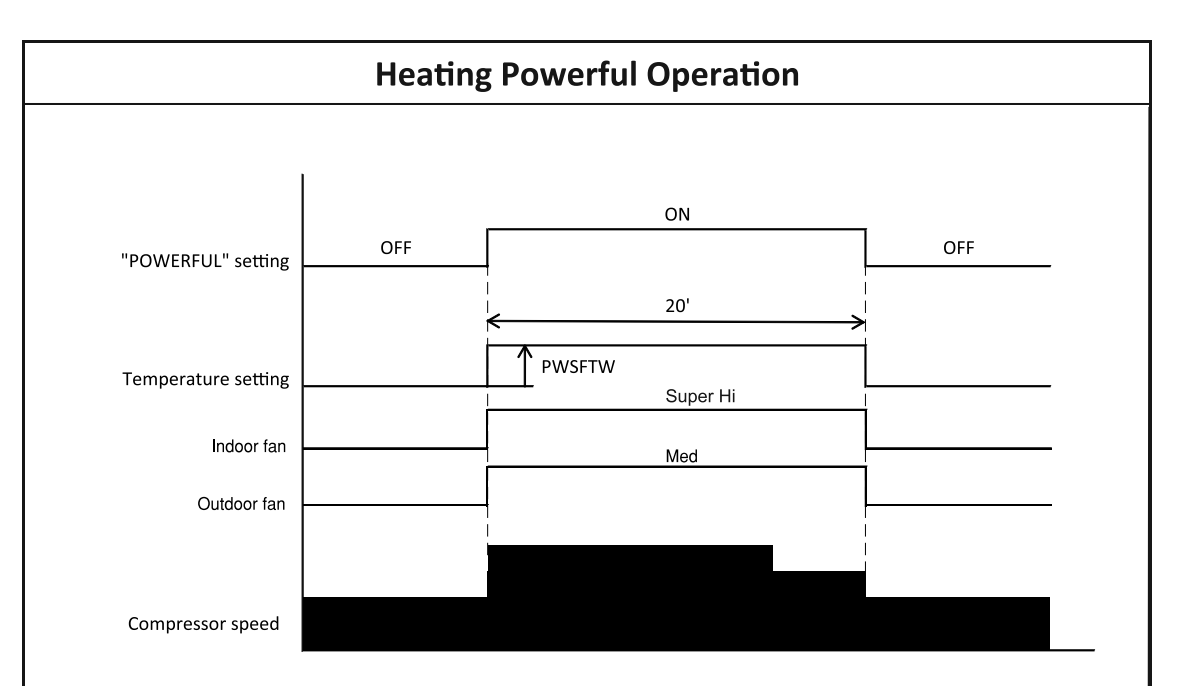

Notes :

- (1) Pressing the "POWERFUL" button will increase the temperature setting by PWSFTW.
- (2) The powerful operation is for 20 minutes after setting.
- (3) Operation is continued forcibly thermo-ON for 20 minutes after the powerful operation is finished.
- (4) Defrost is inhibited for 20 minutes after the start of the powerful operation.
- (5) Pressing the "START/STOP" button and "POWERFUL"button during powerful operation wil cancel the powerful operation.
- (6) If the GoodSleep timer is set during powerful operation, the powerful operation will be canceled.
- (7) When the powerful operation is set, the fan speed will be set to "HIGH" and the compressor's maximum speed will be set to WMAX2 during powerful operation. The compressor's lower limit speed is WKYMIN\_PW.
- (8) After the powerful operation is ended, the system automatically operates with the previous settings used before the powerful operation.

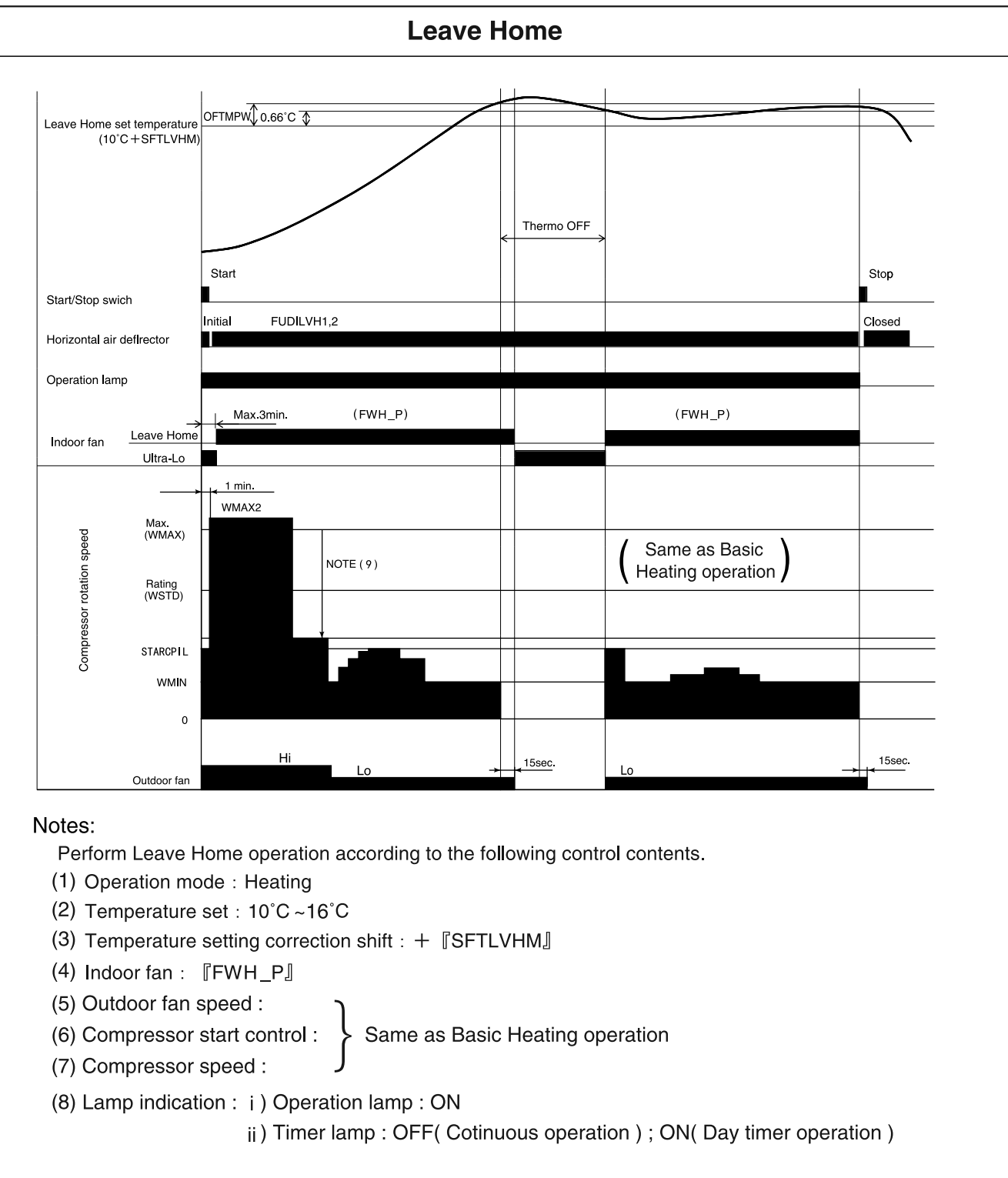

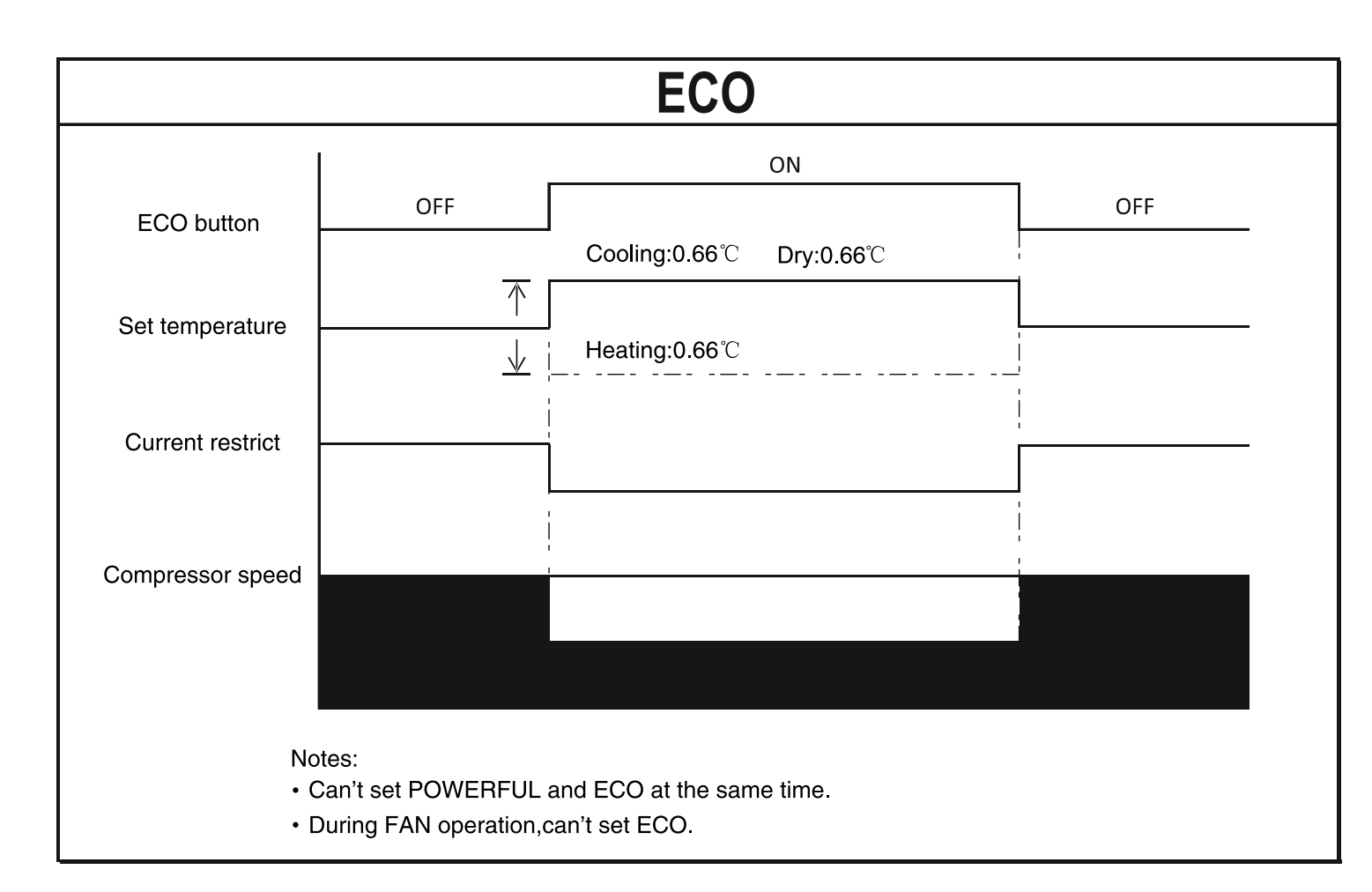

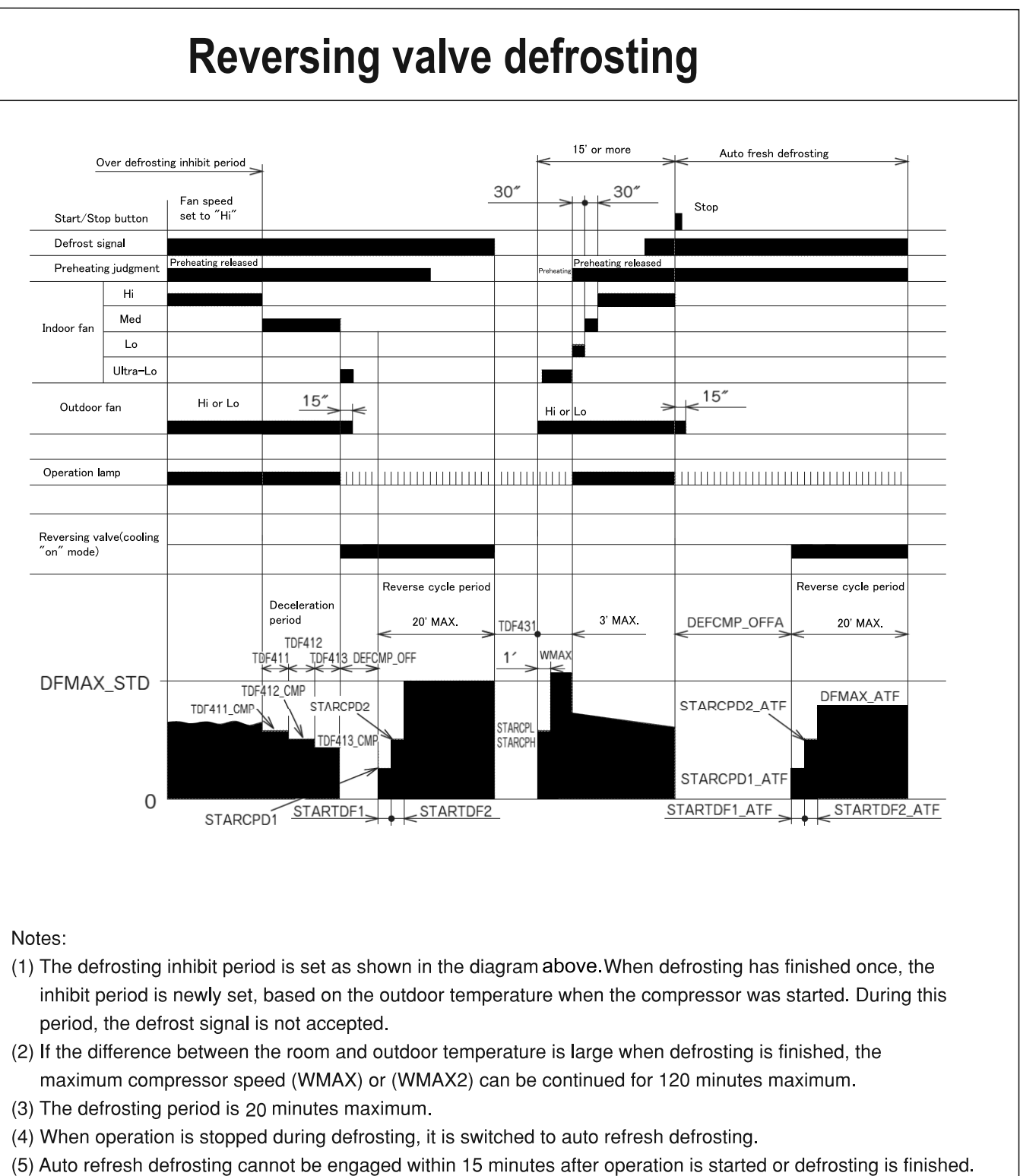

#### Notes:

|                                                                                                    | Frost wash                           |                                                          |    |              |                  |                  |                  |                  |                  |                  |  |
|----------------------------------------------------------------------------------------------------|--------------------------------------|----------------------------------------------------------|----|--------------|------------------|------------------|------------------|------------------|------------------|------------------|--|
| Co<br>De                                                                                                    | ooling、Heating、<br>humdify operation | Frost wash operation                                     |    |              |                  |                  |                  |                  |                  |                  |  |
| Blance period L Frost period L Defrosting period Fan period 1 L Heating period 1 L Stop period 1 L Heating period 2 L Far |                                      |                                                          |    | Fan period 2 |                  |                  |                  |                  |                  |                  |  |
|                                                                                                    |                                      | frzcIn_bInce_tm<br>(AUTO)<br>frzcIn_souf1_tm<br>(manual) | *1 | clntim_def1  | clntim_suf1_frz1 | clntim_wam1_frz1 | clntim_stp1_frz1 | clntim_wam2_frz1 | clntim_stp2_frz1 | clntim_suf2_frz1 |  |
| Stop button                                                                                                    |                                      |                                                          |    |              |                  |                  |                  |                  |                  |                  |  |
| Operation lamp                                                                                                    |                                      |                                                          |    |              |                  |                  |                  |                  |                  |                  |  |
| Frost wash lamp                                                                                                    |                                      |                                                          |    |              |                  |                  |                  |                  |                  |                  |  |
| Indoor fan                                                                                                    |                                      | %SS                                                      |    |              | fcln_frz_suf     | fcln_frz_wam     |                  | fcln_frz_wam     |                  | fcln_frz_suf     |  |
| Outdoor fan                                                                                                    |                                      |                                                          | *2 |              |                  | gfwfrz_wam_p     |                  | gfwfrz_wam_p     |                  |                  |  |
| Compressor rotation speed                                                                                                 |                                      |                                                          | *3 |              |                  | clncmp_frz       |                  | clncmp frz       |                  |                  |  |
| Deflector angle Shu                                                                                                    | t                                    |                                                          |    |              |                  |                  |                  |                  |                  |                  |  |
| Upward a b                                                                                                    | pit                                  |                                                          |    |              |                  | <br>             |                  |                  | <br>             |                  |  |
| Downward a b                                                                                                    | it                                   |                                                          |    |              |                  |                  |                  |                  |                  |                  |  |
|                                                                                                    |                                      |                                                          |    |              |                  |                  |                  |                  |                  |                  |  |

(1) The total hours of air conditioning operation is more than 42 hours(SLEEP, ON TIMER operation will take 84 hours), And air conditioner is operated for more than 30 minutes,

Meanwhile, the outdoor temperature and indoor humidity are suitable for the Frost Wash(Area A, B in Fig.3, 4), Frost Wash (auto) start;

(2)Within 2 hours before the ON TIMER designated time, Frost wash(auto) cannot be operate;

(3)ONCE TIMER (ON/OFF TIMER) operation cannot be set ,when Frost wash(auto) is running;

(4)When the Frost Wash is stopped during Frost Wash operation, the unit automatically restart Frost Wash at the next operation stop.

(5)Before the Frost period start, the outdoor temperature >16 °C, Or before the defrosting period finish, the heat exchanger temperature >0 °C, The Heating period will not running. Fan period 2 all turn to Fan operation (6) In frost period .The maximum time is 10 minutes after the heat exchanger temperature  $\leq -10^{\circ}$ C

(7)Heating period will finish after the heat exchanger temperature ≥35°C, remanent time turn to Fan period 2, the total time unchanged

(8)Fan period  $1 \sim$  Fan period 2 will not running, when last operation was HEATING;

(9)When device operat Frost wash during ON condition, the device will stop and have blance time(3 minutes)

(10)Before the Frost period start,OH temperature≥60°C,Original blance period time will add 3 minutes

\*1 According to room humidity, the Frost period time becomes as it is shown in Fig.1.

\*2 According to Compressor rotation speed, the Outdoor fan becomes as it is shown in Fig.2.

%3 The Compressor rotation speed becomes as it is shown in Fig.5.about area A,

The Compressor rotation speed becomes as it is shown in Fig.6.about area B

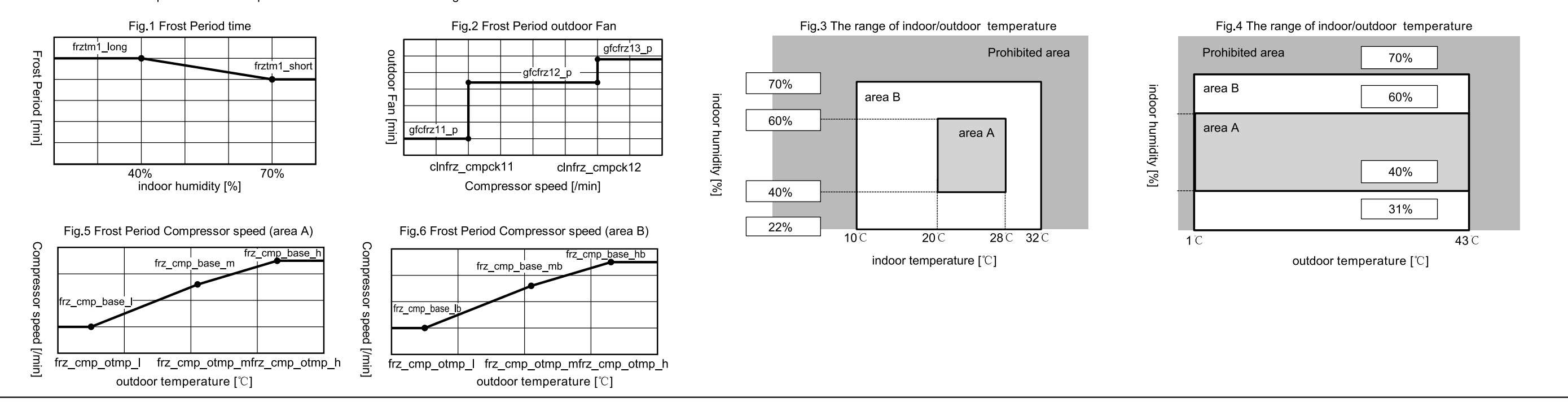

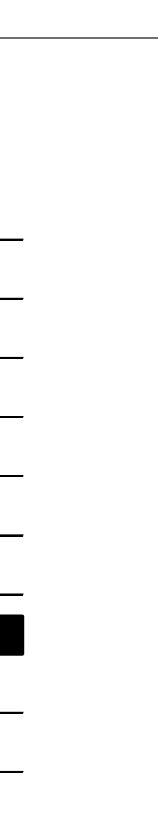

### **REFRIGERATING CYCLE DIAGRAM**

MODEL RAK-VJ60PHAE, RAK-VJ70PHAE

#### COOLING, DEHUMIDIFYING, DEFROSTING

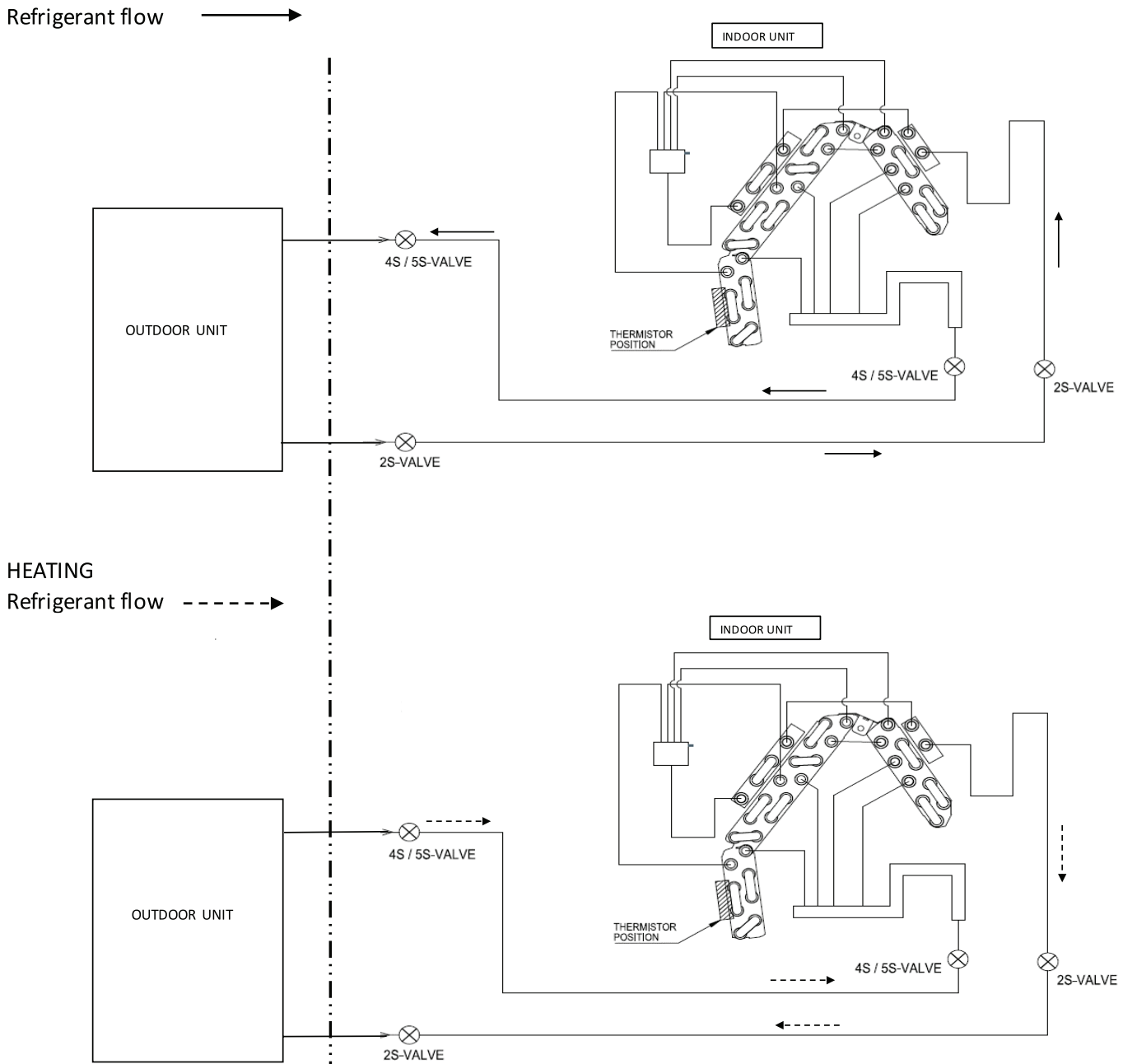

#### **Procedure for Disassembly and Reassembly**

INDOOR UNIT RAK-VJ60PHAE, RAK-VJ70PHAE

#### 1. Front Panel

Be sure to hold the front panel with both hands to detach and attach it.

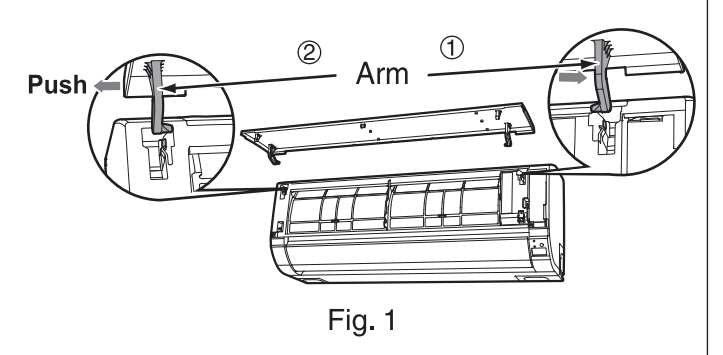

- 1. Push the end of the right-side arm outward to release the tab.
- 2. Move the left-side arm outward to release the left tab, and then pull the panel towards you.

#### 2. Front cover

- (1) After removing the screw of fixing the terminal cover, hold the handle of terminal cover and remove it.
- (2) After removing two screws, pull the center of the front cover forward and release the claws
- (3)Hold the front cover at both lower sides and pull them forward to remove.

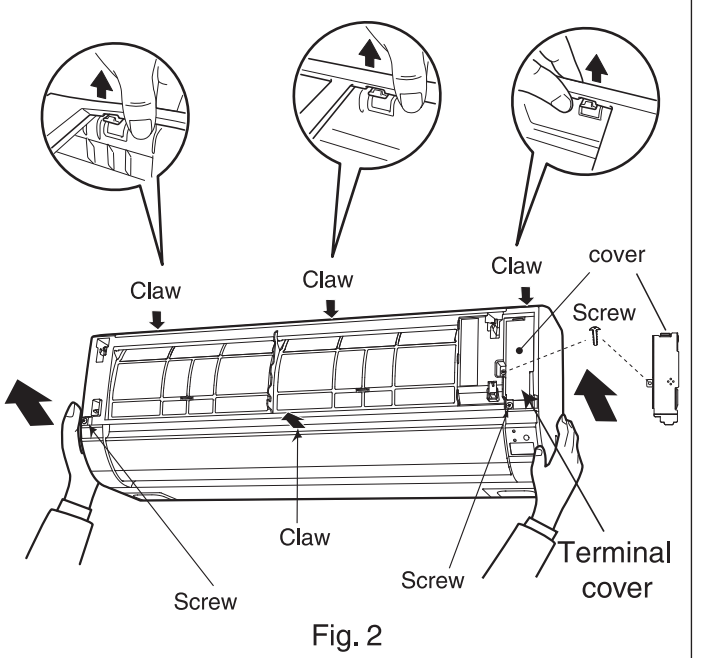

# 3. Control P.W.B. and Indicating P.W.B.

- (1)Remove each connector from the lead wire.
- (2) Remove the four P.W.B. supports from the control P.W.B.

(3) Pull the support hook at the upper side of the indication lamp of the indicating P.W.B. and pull out the P.W.B. forward.

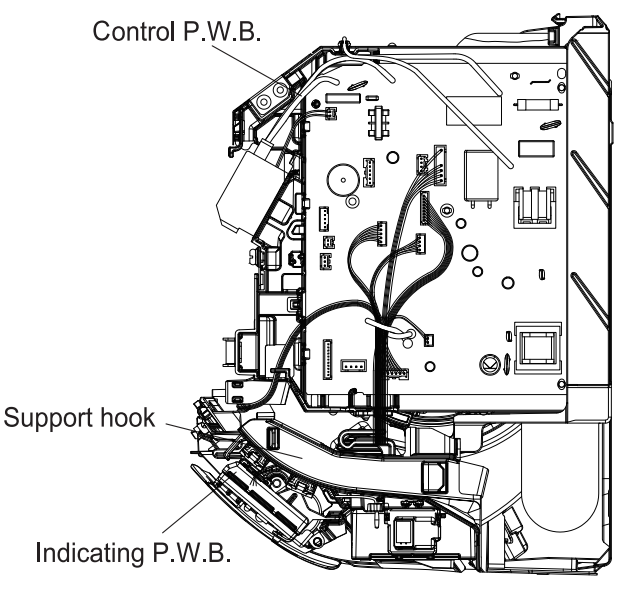

Fig. 3

#### 4. Tangential air flow fan and fan motor

(1)Loosen the fan lock screw.

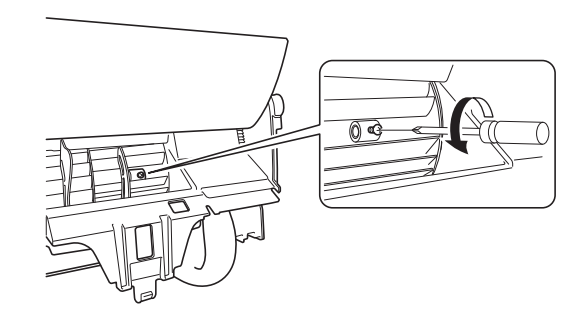

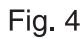

(2)Press the fan motor cover 2 fixed pawl, and remove from the right to.

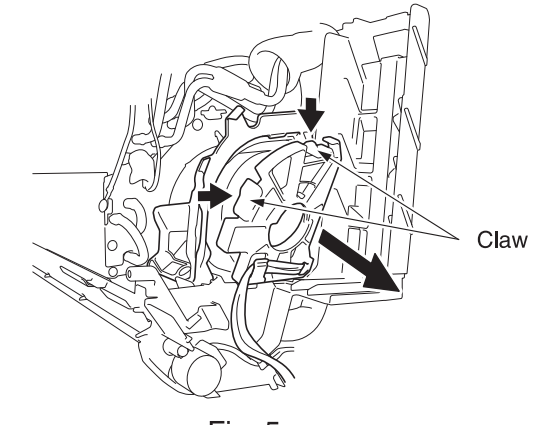

Fig. 5

(3) Pull fan motor out of the remove the right.

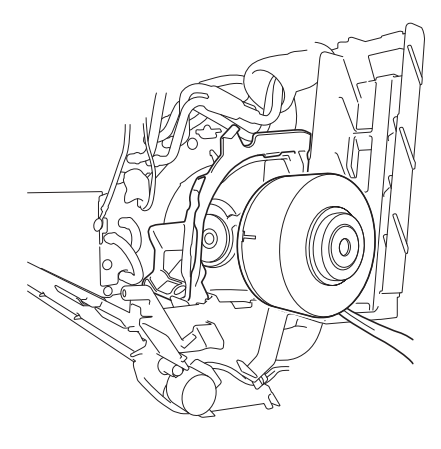

Fig. 6

- (4) Remove the screws from the upper and lower bearing covers.
- (5) Remove the locking hook of the lower bearing cover from the Cabinet.

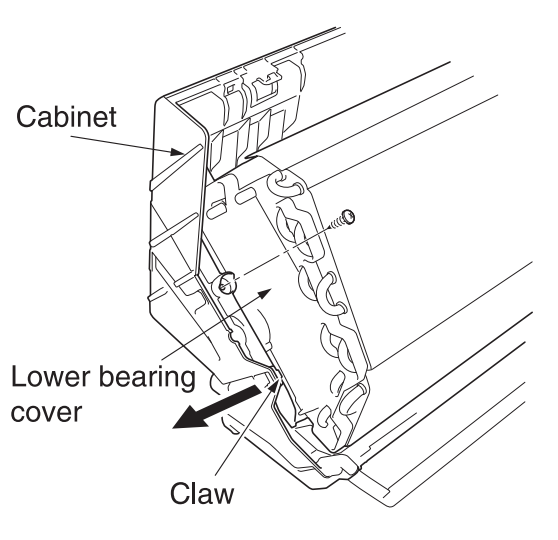

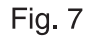

(6) Remove the fan and bearing from the left.

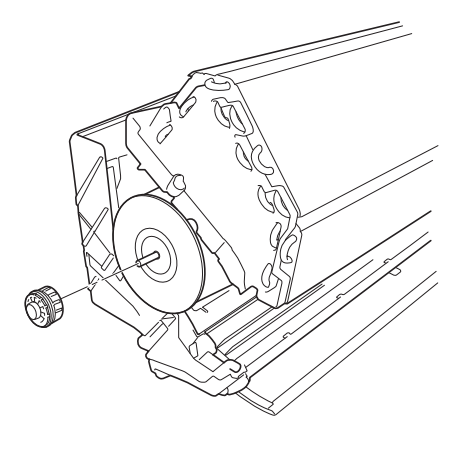

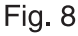

# Points for attention of fan motor and tangential air flow fan installation.

When installing the flow fan, the first part of the fan and water seal plate on the tube plate overlap, then tighten the screw.

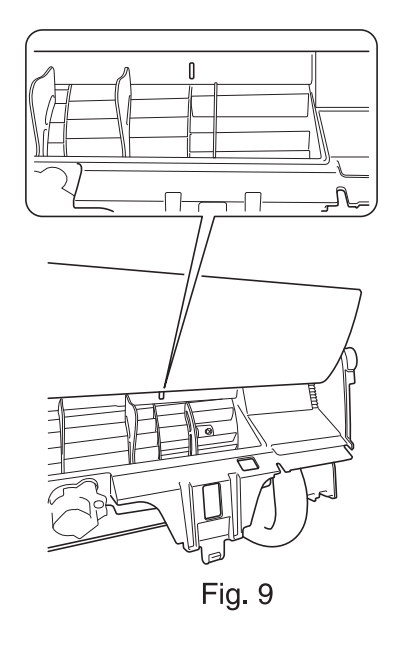

#### 5. Stepping motor

(1)The FC-guide frame fixed claw right side press. Remove the FC-guide from the rear.

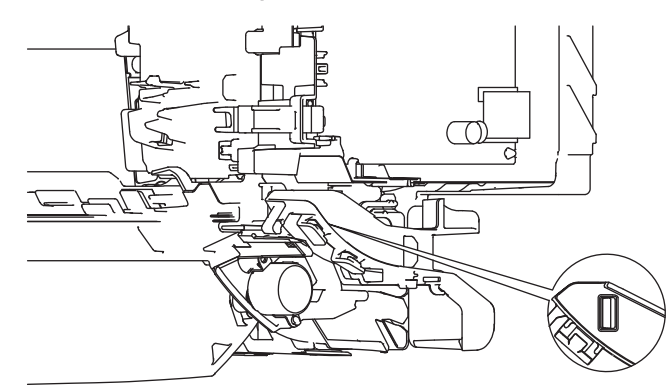

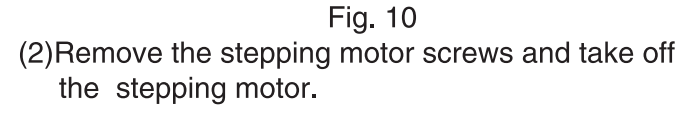

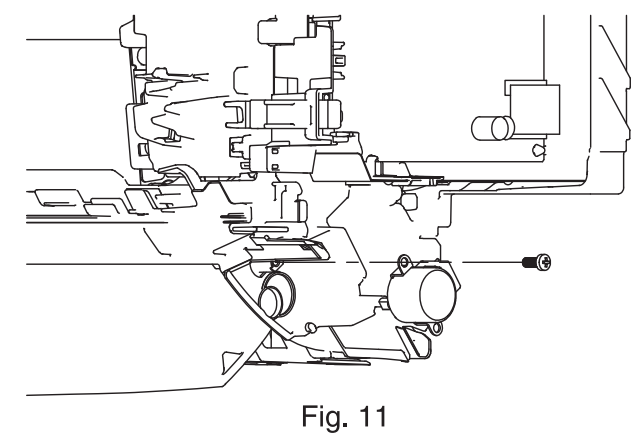

#### **DESRIPTION OF MAIN CIRCUIT OPERATION**

MODEL RAK-VJ60PHAE, RAK-VJ70PHAE

#### 1. Control power circuit

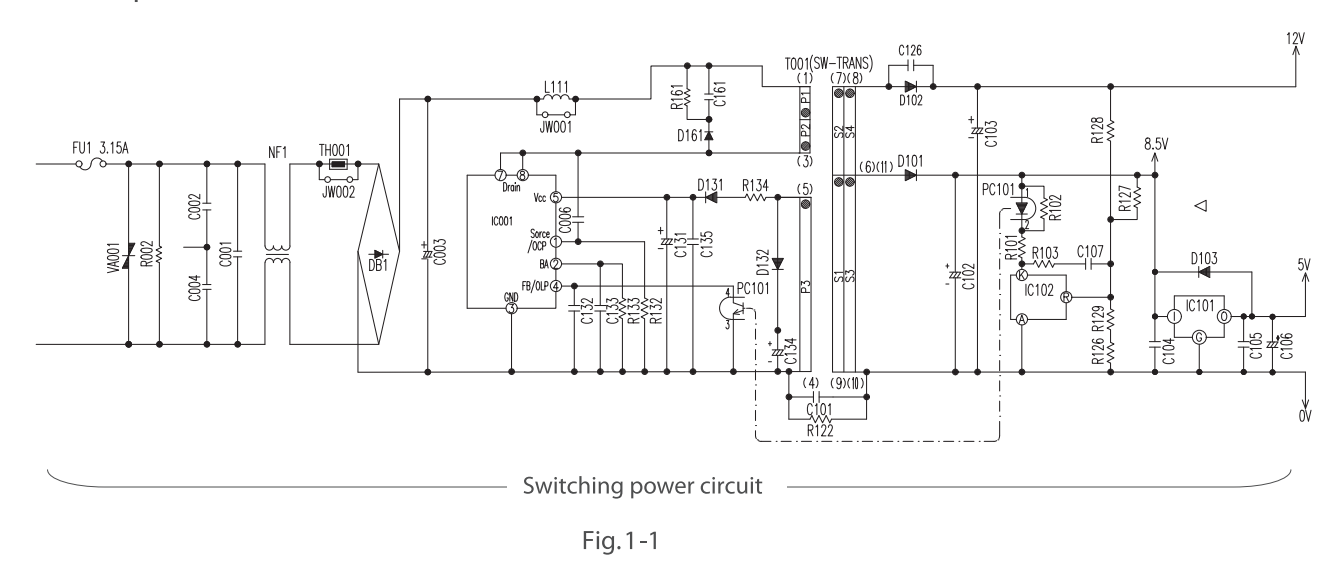

- An AC power supply from indoor unit passes through the 3.15 A fuse, varistor (VA001), and noise filter circuit and rectified and smoothed by DB1 and C003 to become a DC current 325 V. It is then supplied to indoor fan motor drive circuit, and switching power circuit.
- The switching power circuit, as controlled by IC001, drives the primary winding of the transformer (T001) to produce a specified voltage at the output winding. [The output terminal (pin ③) of IC001 has a switching voltage. But it changes in voltage peak and oscillation period depending on the power load. usually,the oscillation frequency when the air condition operation is about 64.5 kHz. In the standby state, the oscillation frequency is lowered to a level as low as 64.5 kHz or so to reduce the standby power.]
- The outputs of the output windings of the transformer is rectified and smoothed to become DC voltages at primary 18.5 V, 12 V, and 8.5 V respectively. The primary 18.5 V is supplied to the drive circuit of the indoor fan motor, the 12 V is supplied to each vane motor and to the drive circuits of the cleaning unit driving motor and other equipment, and the 8.5 V is adjusted to a stable 5 V by IC101 and supplied to the microcomputer peripheral circuit.

#### Check

If a failure in a part or circuit has produced an abnormal current in the power supply, the 3.15 A fuse will melt down to prevent further damage. If the 3.15 A fuse melts down, check the indoor fan motor, switching electrical circuit, and other components and replace any defective part.

#### Check

If an abnormally high voltage is applied to the power supply, the 3.15 A fuse and varistor (VA001) will prevent further damage. If a high voltage results in the 3.15 A fuse melted down, the varistor (VA001) should have deteriorated and destroyed. Therefore replace it at the same time.

#### Caution

The primary circuit of the transformer (T001) has a voltage to ground. Guard against electric shocks.

#### 2 . Stepping motor drive circuit

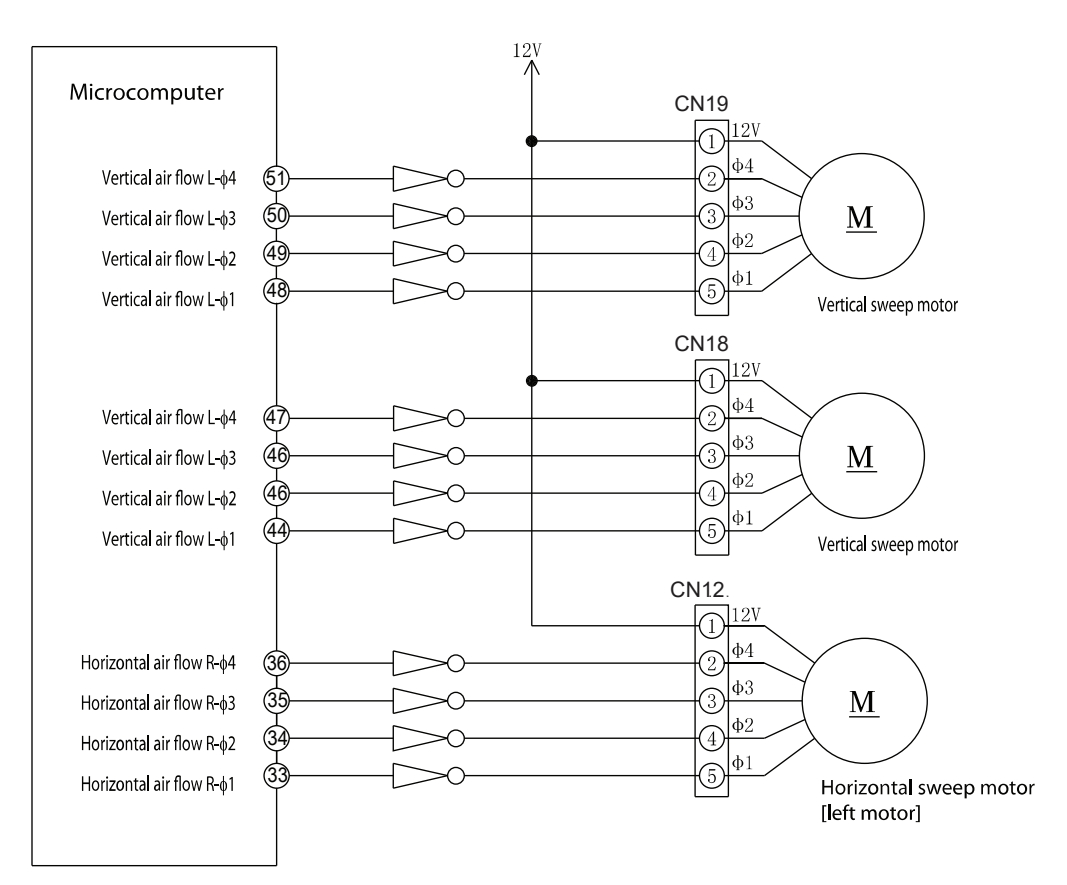

Fig. 12-1

[Connector circuit waveform while the motor runs] Voltage waveforms of different phases as viewed from the OV line while the motor rotor is turning counterclockwise as viewed from the shaft side

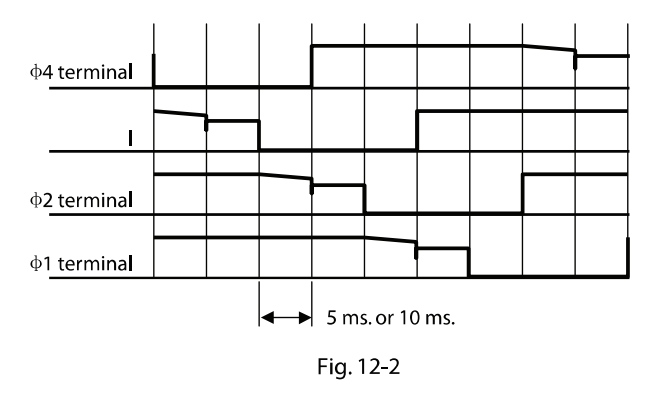

- Each stepping motor runs as excited in 1 or 2 phases at 100 PPS or 200 PPS.
- The excitation pattern passes the microcomputer (IC601) and then the driver IC and excites the coil of each stepping motor.
- · Some models not need to install the horizontal sweep motor.

#### 3. Drive circuit of the indoor fan motor

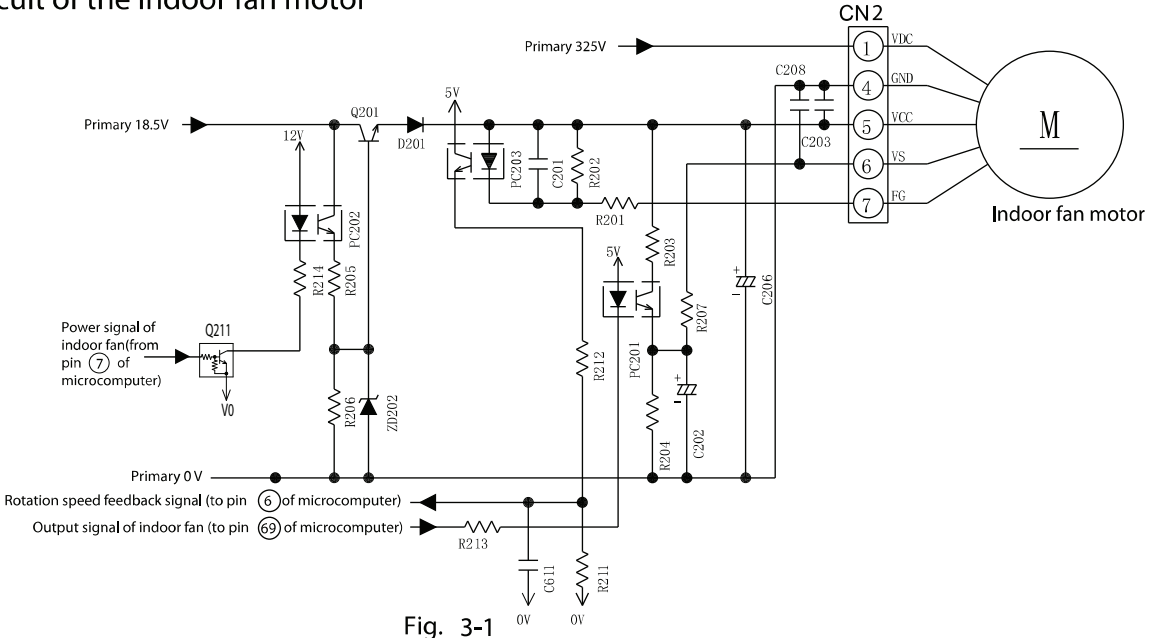

< The circuit check (For test) >

| Name                       | Test point           | Test voltage |  |  |
|----------------------------|----------------------|--------------|--|--|
| Motor drive power          | CN2 ①pin- ④pin       | About 325V   |  |  |
| Motor contorl power        | CN2 (5) pin- (4) pin | About 15V    |  |  |
| Motor speed signal         | CN2 ⑥pin- ④pin       | About 2-6V   |  |  |
| Motor rotation speed debug | CN2 ⑦ pin- ④ pin     | About 7.5V   |  |  |

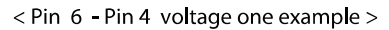

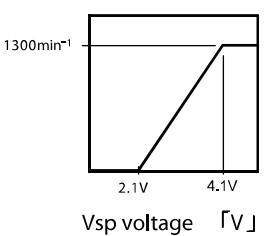

\* The different mode maybe have diffevent FAN rotation speed.

\* The voltage above is all motor operation vol. when yon start the test, take care of your connector, do not touch the different pin together.

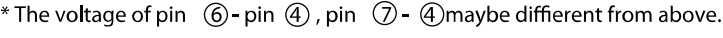

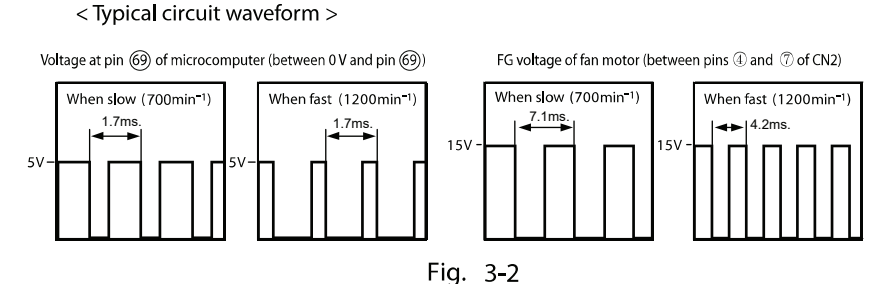

# • The indoor fan motor receives VDC (motor drive power supply), VCC (power supply for the control circuit inside the motor), and VS (speed command voltage) from CN2. The indoor fan motor returns an FG signal of a frequency that matches the rotation speed.

- VCC stabilizes the primary 18.5 V power supply into 15 V by using Q201 and supplies it.
- While on standby for a remote control signal, the Q201 shuts down the VCC and reduces the standby power.
- The VS receives a command voltage from the microcomputer . The VS terminal undergoes an analog voltage that matches the Lo level time ratio of the pulse signal from pin(69) of the microcomputer. (See Fig. 3-2.)
- The FG terminal undergoes a signal of 12 pulses per revolution of the motor shaft. By counting the pulse rate, the microcomputer recognizes the motor speed, thereby performing feedback control.

#### Caution

The indoor fan motor and drive circuit are connected to the primary power supply. They therefore have voltage to ground. Guard against electric shocks.

#### Caution

While the product is energized, do not under any circumstances detach or reattach a connector. Any such practice would cause a high voltage to run, resulting in the indoor fan motor and board circuit being destroyed. (Check the discharge of the C003 before detaching or reattaching the connectors.)

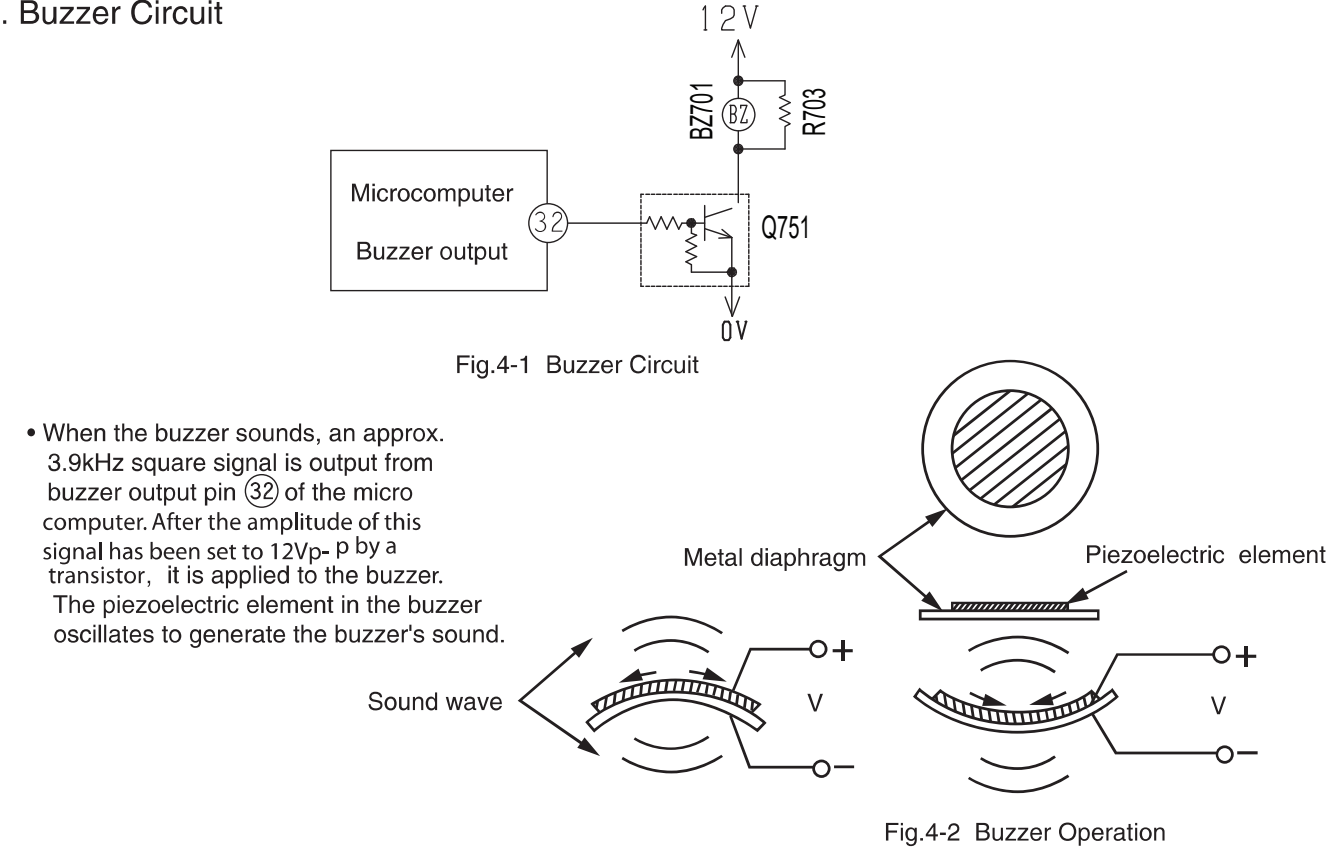

5. Remote control reception circuit

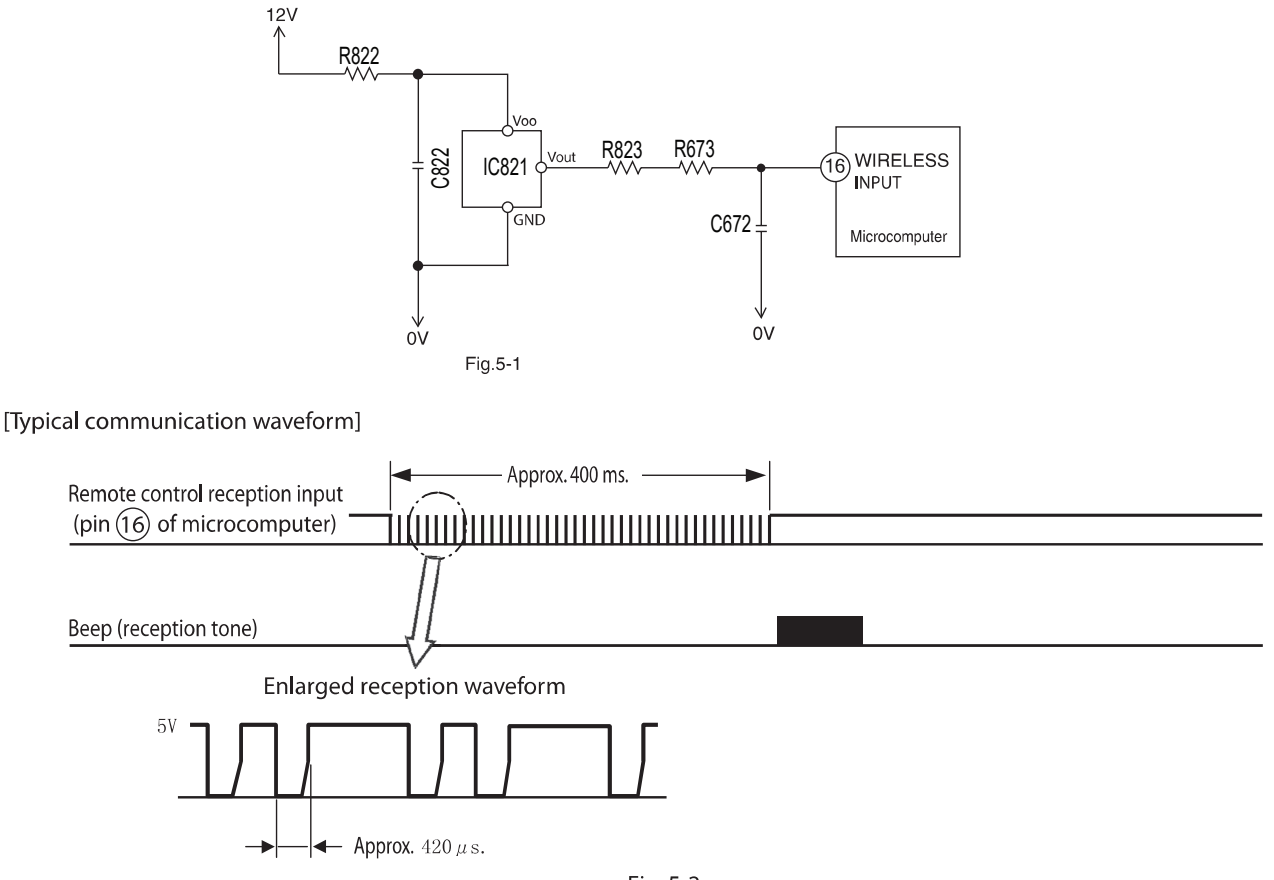

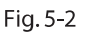

• An infrared signal from the remote control unit is converted to an electrical signal by the remote control light-receiving unit and is received by the microcomputer. Data is transmitted as digital data 0 and 1 by changing the interval of the basic pulses at about 420  $\mu$ s.

#### 6. Initial Setting Circuit (IC531)

- When power is supplied, the microcomputer reads the data in IC531 (E<sup>2</sup>PROM) and sets the preheating activation value and the rating and maximum speed of the compressor, etc. to their initial values.
- Data of self-diagnosis mode is stored in IC531; data will not be erased even when power is turned off.

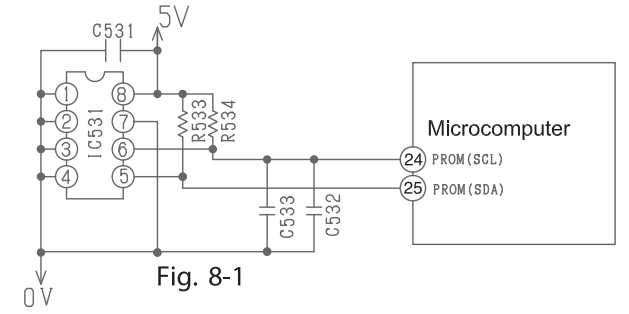

7. Temporary Switch Circuit

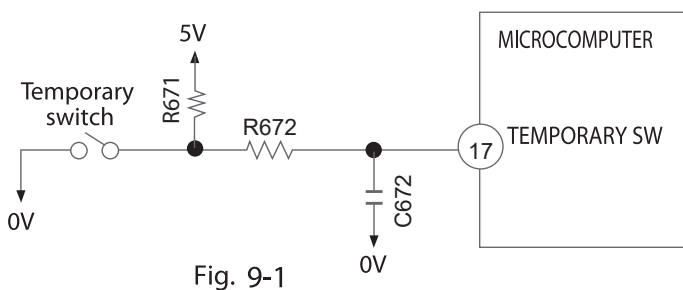

- The temporary switch is used to operate the air conditioner temporarily when the wireless remote control is lost or faulty.
- The air conditioner operates in the automatic mode by pressing the temporary switch. If the power switch is set to OFF then ON it also operates in the automatic mode when the temporary switch is pressed.

#### 8. Room Temperature Thermistor Circuit

A room temperature thermistor circuit is shown in Fig. 8-1. According to room temperature, the voltage of point A becomes as it is shown in Fig.8-2.

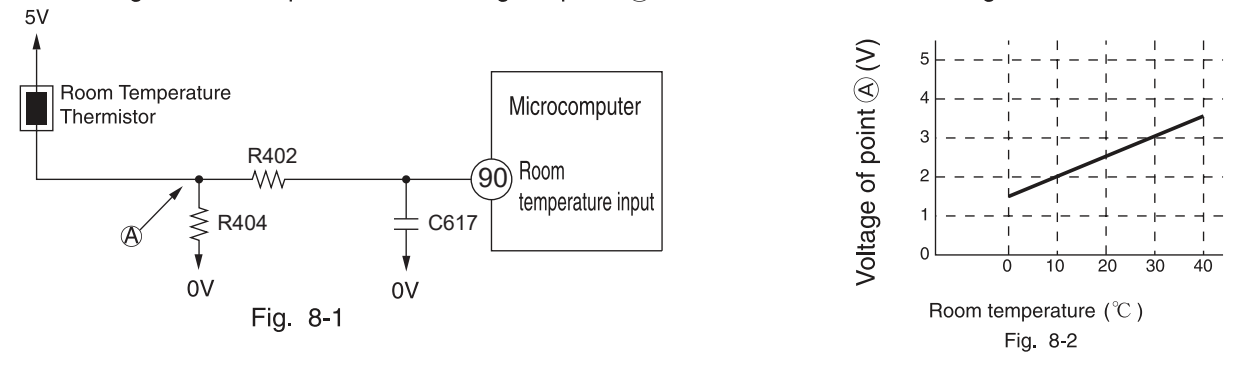

#### 9. Heat Exchanger Thermistor Circuit

Heat exchanger temperature is noticed inside the room

- (1) Preheating
- (2) Low-temperature defrosts at cooling and dehumidification operation time.
- (3) Not working of reversing valve or detection of opening of heat exchanger thermistor is controlled.
- (4) The microcomputer will estimated the pressure of the compressor due to the intermediate temperature of the IDU heat exchanger.
  When reach the set pressure value of the microcomputer, the compressor speed will be adi

When reach the set pressure value of the microcomputer, the compressor speed will be adjusted to protect the compressor pressure.

According to heat exchanger temperature, the voltage of point becomes as it is shown in Fig. 9-2.

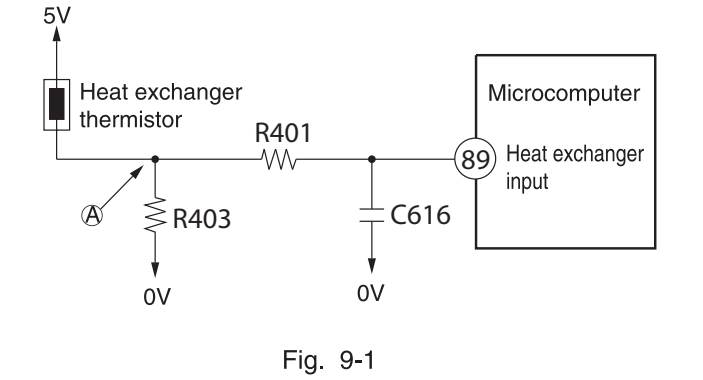

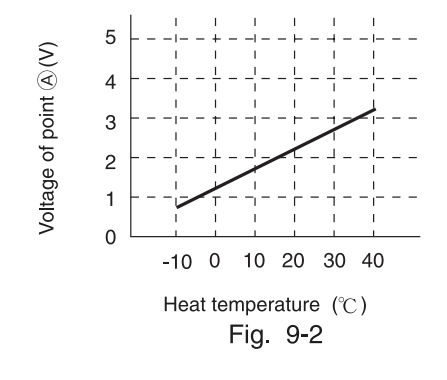

#### 10. Humidity sensor circuit

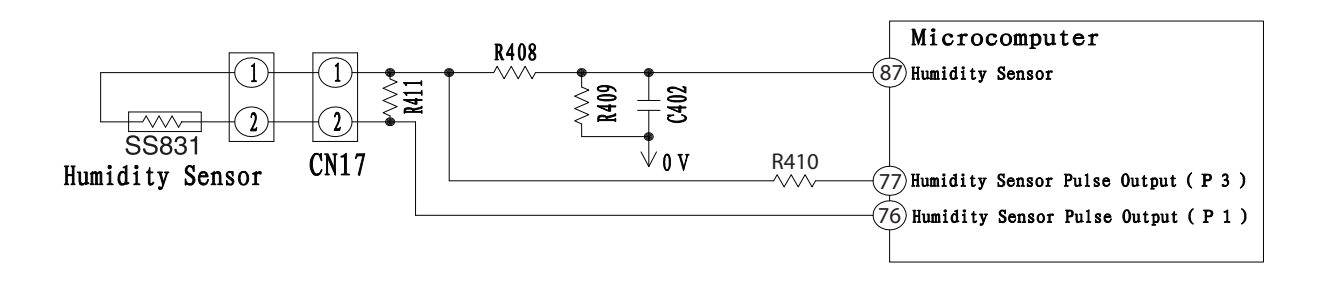

The resistance value of the humidity sensor is adjusted according to the change of ambient humidity. With the change of resistance value, the voltage also changes, and the microcomputer will read the voltage signal.
## 11. Indoor/outdoor communication circuits

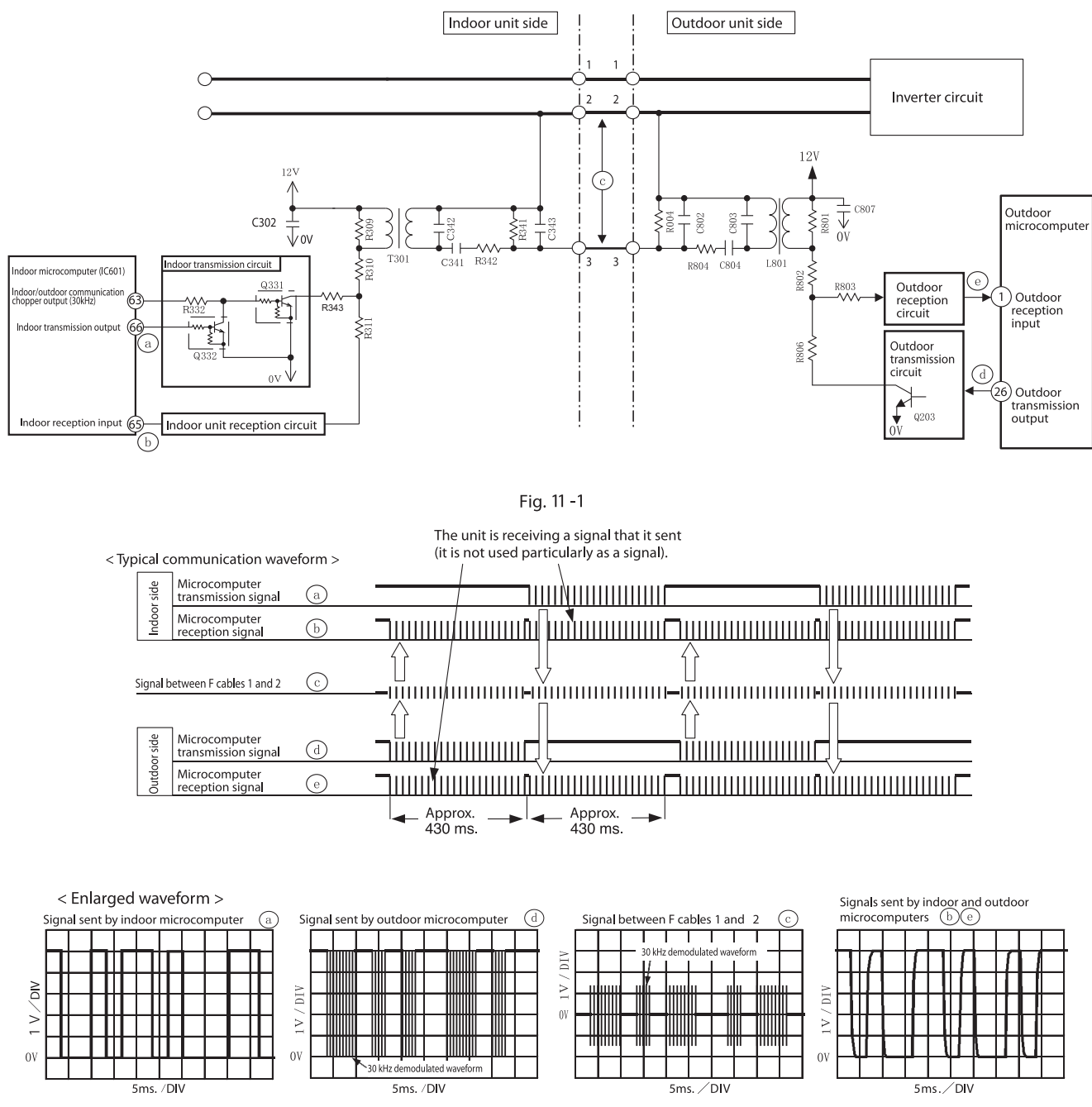

Fig. 11 -2

• Indoor and outdoor communications are conducted by using lines 2 and 3 of F cable. Line 2 of F cable is shared with a transmission channel that powers the outdoor unit.

• Data communicated between the indoor and outdoor units are outputted from the microcomputer as serial signals and are transmitted as demodulated by a 30 kHz carrier wave. (Both the indoor and outdoor microcomputers directly output a signal demodulated at 30 kHz.)

#### Check

If a cable poorly inserted in the indoor terminal board or some other failure overheats the terminal board and the temperature fuse of the terminal board blows out, the power to the indoor communication circuit will be shut down to stop the communications function.

#### Check

If communication fails between the indoor and outdoor units for some reason, the product will give a self-diagnosis display either by "the timer lamp blinking 3 times" or "the timer lamp blinking 12 times" depending on the cause.

# SERVICE CALL Q & A

MODEL RAK-VJ60PHAE, RAK-VJ70PHAE

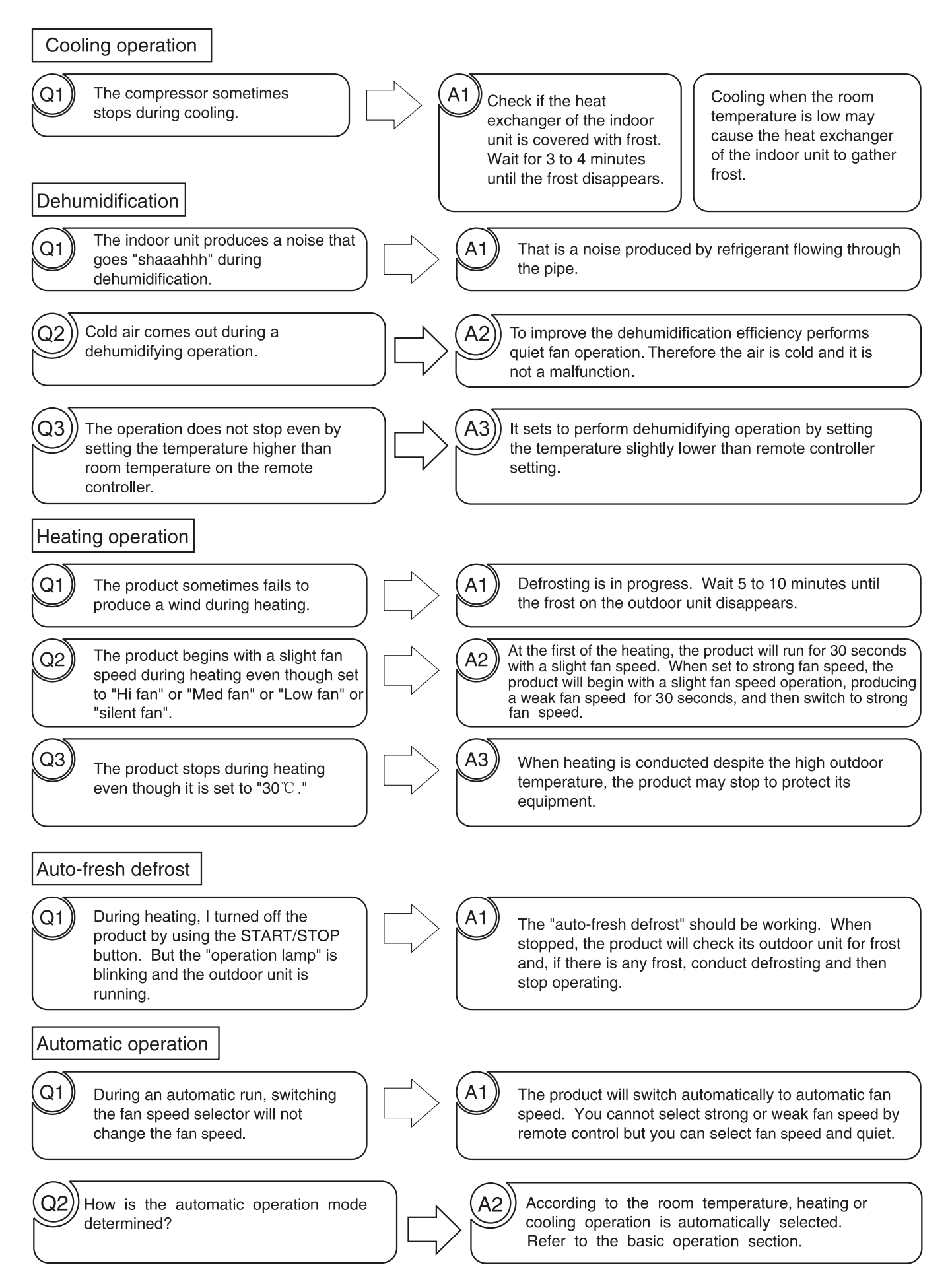

#### Common, etc. In fan speed "automatic" mode, In "automatic fan speed" mode, the This does not abnormal. It Q1 A1 the product will sense the heat indoor fan changes from strong fan speed is because the cold fan exchange temperature and, to weak fan speed to slight fan speed. speed prevention is working. when the temperature goes down, the product will automatically switch to strong wind to weak fan speed to slight fan speed. At operation startup, the product will set the rotation speed At operation startup, the outdoor unit Q2 A2 of the compressor to full power and increase its heating and becomes noisy. cooling capacity, resulting in a slightly higher noise level. This is not a sign of a breakdown. The difference between the thermometer temperature The outdoor unit sometimes changes Q3 A3 setting and room temperature will change the rotation speed in its noise. of the compressor. This is not a sign of a breakdown. There is a difference between the Q4 The room structure, air stream, or other factor may cause a temperature setting and room temperature gap between the room temperature setting and actual room in room temperature control. temperature. If there is any difference between the setting and the room temperature, adjust the temperature setting to match the living space to a comfortable temperature. The product will not produce wind A5 Q5 After turning ON the power switch or breaker, setting the right after startup. product to heating or dehumidification will activate a preliminary operation for 1 minute. At that time, heating will cause the operation lamp to blink. This is not a sign of a breakdown. I performed internal cleaning, but Q6 A6 Internal cleaning will clean the inside of the indoor unit of the didn't succeed in controlling the mold air-conditioner, thereby controlling mold generation. This will not control the mold in the room. in the room. Wireless remote control Q1 I tried to change the setting with You cannot make this setting when the product is in "air Α1 the "room temperature" button of purification" mode. Moreover, you cannot set the product the remote control unit in vain. to a desired setting when quick laundry or dew control is being performed with the "auto" or "quick dehumidification" button.

# STRUCTURE OF AN INDOOR UNIT ELECTRIC PARTS

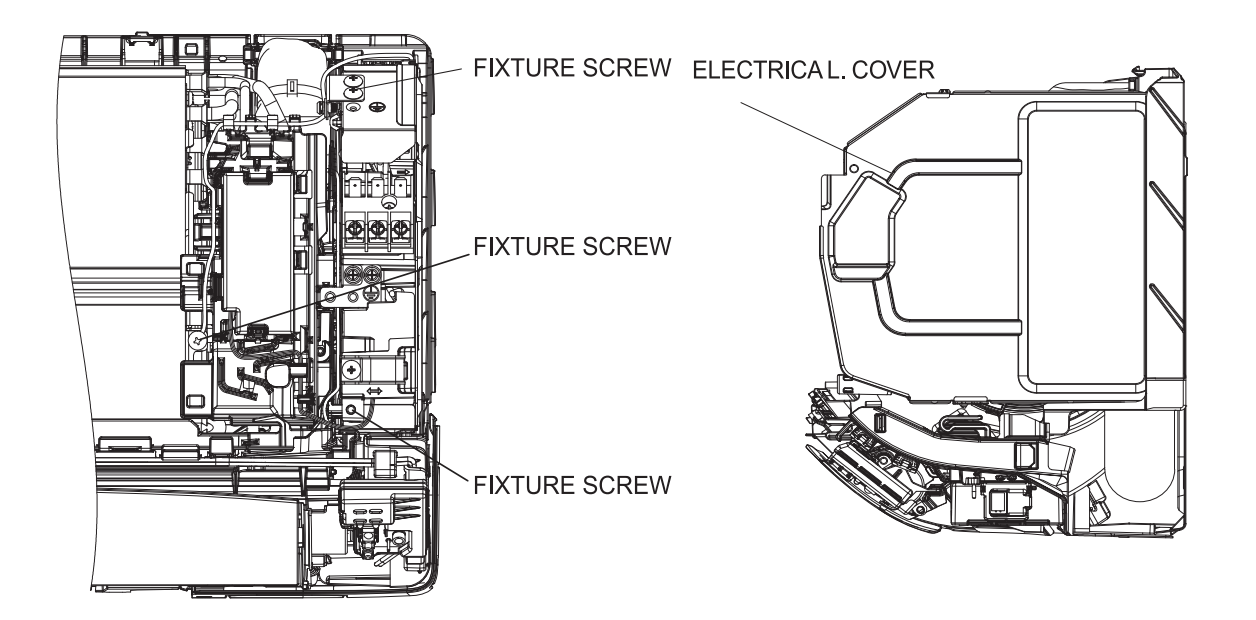

#### **Removing electrical parts**

- 1. Remove the electrical parts cover.
- 2. Remove the connectors from the CN2, CN4, CN7A, CN12, CN16, CN17.

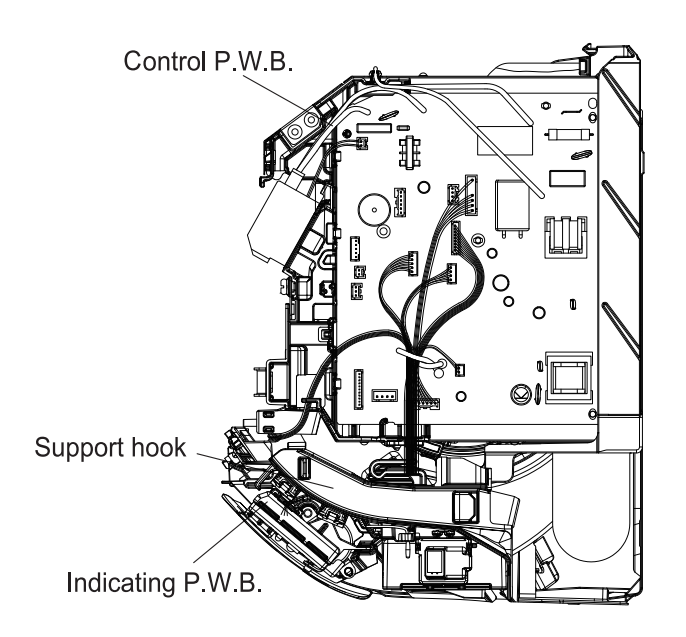

# Removing control P.W.B.

- 1. Remove all the connectors from the control P.W.B.
- 2. Remove the P.W.B. from the P.W.B. support.

#### Removing the indicating P.W.B.

- 1. Remove the connector from the CN16 on the control P.W.B.
- 2. Remove the upper hook from the indicating P.W.B. lock resin, pull the P.W.B. forward a little and remove it.

#### Other instructions

#### (1) Detaching and reattaching the receptacles for tab terminal

All the receptacles for connecting tab terminals are with a locking mechanism. Forcibly pulling any such receptacle without unlocking it will destroy it. Be on guard.

When reconnecting it, insert it securely all the way home.

· Receptacle types and how to unlock them

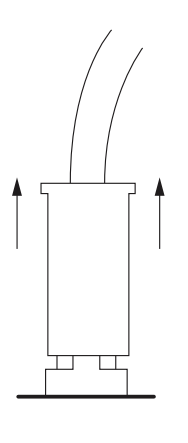

Vertical (with a resin case) Hold the resin case and pull it out.

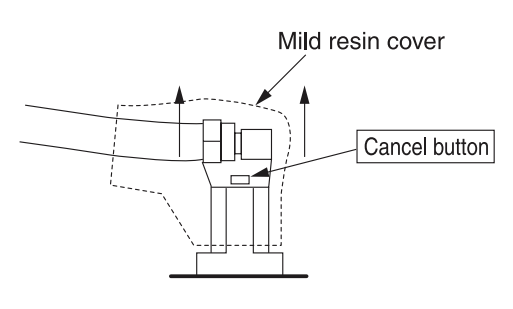

Horizontal (with a mild resin cover)

Hold the cancel button down on the mild resin cover while pulling it out.

#### (2) Detaching and reattaching the board connector

The product comes equipped with many board connectors provided with lock mechanism. Forcibly pulling any such part without unlocking it will destroy it. Be on guard. When reconnecting it, insert it securely all the way home.

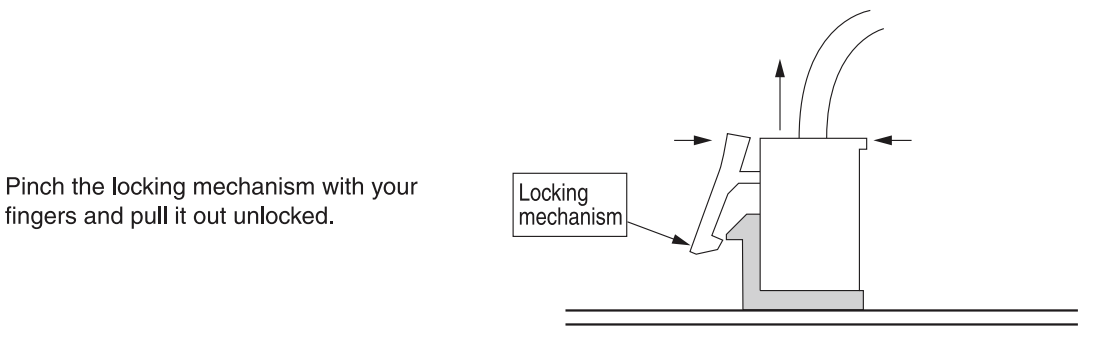

# (3) Do not detach or reattach the connectors while energized

fingers and pull it out unlocked.

Do not under any circumstances detach or reattach the connectors while energized. That would destroy the board components and fan motor. For both the indoor and outdoor boards, ensure that the smoothing capacitor has discharged its electricity fully before you do your work.

| N⁰ | Function                                                       | Description                                                                                                    |
|----|----------------------------------------------------------------|----------------------------------------------------------------------------------------------------|
| 1  | Self-diagnosis display<br>[Display on the indoor<br>unit side] | <ul> <li>The failure mode detected on the indoor unit side is displayed by blinking the "timer lamp". And a failure detected on the outdoor unit side will be indicated by the "time lamp" blinking 4 times.</li> <li>If the outdoor unit side detects a failure, the product will first conduct several operation retrials. There are some failure modes with no lamp display while retrials are continued.</li> <li>[Failure mode where retrials are continued and the indoor unit lamp does not end up giving a display]</li> <li>OH thermistor heat-up Overload lower limit cut Low-frequency things</li> </ul>                                                                                                    |
|    | [Buzzer on the indoor<br>unit side]                            | <ul> <li>The failure codes both indoor unit and outdoor unit can be alerted by<br/>buzzer.</li> </ul>                                                                                                    |
|    | [Display on the<br>outdoor unit side]                          | <ul> <li>The failure mode detected on the outdoor unit side is displayed by<br/>blinking the "LD301". Detecting a failure will stop the outdoor unit<br/>and keep blinking the LD301 until it is restarted.<br/>(The communication error will persist until the communication is<br/>reestablished.)</li> </ul>                                                                                                    |
| 2  | Self-diagnosis memory                                          | <ul> <li>The failure modes detected on the indoor and outdoor unit sides are stored in the nonvolatile memory of the indoor unit and can be read later on.</li> <li>(The memory will remain even after power-off.)</li> <li>The failure modes detected on the outdoor unit side are written in memory every time any such mode occurs. The failure mode can therefore be detected on the indoor unit side without waiting for the retry frequency to reach the display of the indoor unit lamp. Moreover, the normal self-diagnosis display function which rarely occurs will store and display failure modes that do not end up displaying the indoor unit lamp.</li> <li>(Any such mode may be unable to be stored if indoor or outdoor communications is in a failure.)</li> <li>The product stores 5 last-stored failure modes.</li> <li>There is a function for deleting memory. Once you clear the memory and run the product for several days, you can read the failure modes and check them, thereby detecting the less frequent failure phenomena.</li> <li>Failure modes can be checked by both the blinking of the lamp of the indoor unit and the sound of the buzzer</li> </ul> |

\* The "self-diagnosis function of the communication circuit" available in our conventional models is now incorporated as part of the normal self-diagnosis function. In the case of a failure in the communication circuit, you do not have to conduct a special operation and the operations can be automatically divided into 3 blinking operations and 12 blinking operations of the timer lamp. However, a strong external noise may have resulted in 12 times of blinking.

#### TROUBLESHOOTING WHEN TIMER LAMP BLINKS.

Perform troubleshooting according to the number of times the indoor timer lamp and outdoor blink.

- 1. How to count the lamp blinking frequency
  - The product will repeat blinking with 2-second intermissions.

[An example of 5-time blinking] 2-second 2-second intermission intermission

- The blinking speed is as follows: on for 0.35 seconds and off for 0.35 seconds.
- 2. If you wish to try another operation while the lamp is blinking, operate the OFF/ON button on the remote control unit . The first push will reset the indoor microcomputer, while the second will activate the product (except for the mode in  $\times 1$ ).

#### SELF-DIAGNOSIS LIGHTING MODE

Refer to the table below if the timer indicator (orange) is blinking.

| No. | Blinking of Timer lamp                                | Reason for indication                                                                                                    | Possible cause                                                                                                    |
|-----|-------------------------------------------------------|----------------------------------------------------------------------------------------------------|----------------------------------------------------------------------------------------------------|
| 1   | 2 sec ONCE                                            | Refrigerant cycle defective                                                                                                    | Refrigerant cycle defective                                                                                                    |
| 2   | 2sec 2 times                                          | Outdoor unit forced operation<br>When the outdoor unit is in forced<br>operation or balancing operation<br>after forced operation                                                               | Electrical parts in the outdoor unit                                                                                                  |
| 3   | 2 sec 3 times                                         | Indoor interface defective                                                                                                    | Indoor interface circuit                                                                                                    |
| 4   | s <b>■</b> 2sec.■ 4 times                             | Outdoor electrical assembly defective.                                                                                                    | Please check at the outdoor<br>electrical led lamp blinking (LD301)<br>and refer to self diagnosis lighting<br>mode for outdoor unit. |
| 5   | 9 times                                               | Room thermistor or heat exchanger<br>thermistor or humidity sensor is faulty.<br>When room thermistor or heat<br>exchanger thermistor or humidity<br>sensor is opened circuit or short circuit. | <ol> <li>Room thermistor</li> <li>Heat exchanger thermistor</li> <li>Humidity sensor</li> </ol>                                       |
| 6   | <sub>∬</sub> <b></b> ₂ <sub>sec.</sub> _ − − 10 times | Over-current detection at the DC fan<br>motor<br>when over-current is detected at the<br>DC fan motor of the indoor unit.                                                                       | <ol> <li>Indoor fan locked</li> <li>Indoor fan motor</li> <li>Indoor control P.W.B.</li> </ol>                                        |
| 7   | <sub>у</sub> _∎∎₂ <sub>sec.</sub> ∎_−−− 12 times      | Outdoor interface defective<br>When the interface signal from the<br>outdoor unit is interrupted.                                                                                               | Outdoor interface circuit                                                                                                    |
| 8   | ₃∎_∎₂ <sub>sec.</sub> ∎ 13 times                      | IC531 data reading error<br>When data read from IC531 is incorrect.                                                                                                    | IC531 abnormal                                                                                                    |
| 9   | <u>γ</u> ₂ <sub>sec.</sub> 21 times                   | Outdoor communication error<br>Communication failure due to other<br>home appliances                                                                                                    | <ul><li>(1) Connecting cable check</li><li>(2) Removal of noise cause</li><li>(3) Connection cable is reverse</li></ul>               |
| 10  |                                                       | CN7A & CN7B connected with both RAC, wifi or H-link                                                                                                    | Please don't connect same external device CN7A & CN7B                                                                                 |

₩2

Ж1

( \_\_\_\_ - Lights for 0.35 sec. at interval of 0.35 sec..)

※2 THE LAMP WILL BLINK ONLY WHEN 25 TIMES FAILURE IS CALLED OUT BY HHRC.

All indicator lights are blinking.

\* Buzzer will be sounded at the same time as the installation first blinks.

| Flashing<br>Iamp | Blinking<br>times | Checkpoint                          | Treatment and replacement parts                                                                     |  |  |
|------------------|-------------------|-------------------------------------|----------------------------------------------------------------------------------------------------|--|--|
| All<br>lamps     | 1                 | Abnormal power supply               | If 100V is applied to the 200V model, it is not a failure.<br>Please repair the power supply.       |  |  |
|                  | 2                 | Connecting cable connection failure | Insufficient insertion of terminal block inside and outside.<br>Confirmation of reverse connection. |  |  |
|                  | 3                 | Forget to open the service valve    | Check if the service valve is open.                                                                 |  |  |

#### REFER TO THE BELOW TABLE IF THE INDOOR UNIT DOSE NOT WORK AT ALL.

| Fix CN2 connector                                                  | Action/replacement parts,etc.                                    |
|--------------------------------------------------------------------|------------------------------------------------------------------|
| FU1 (3.15A) fuse blown                                             | Replace the part which caused blowing/disconnection of FU1 fuse. |
| Come off or disconnection of the<br>connector for indicating P.W.B | Fix CN16 connector                                               |
| Failure of control P.W.B                                           | Refer to the service guide for how to determine the failed part  |

#### <Cautions>

(1) If the interface circuit is faulty when power is supplied, the self-diagnosis display will not be displayed.

(2) If the indoor unit does not operate at all, check to see if the connecting cable is connected or disconnected.

#### SELF-DIAGNOSIS MEMORY FUNCTION

Failure modes are stored in the nonvolatile memory of indoor unit and shall be redisplayed by remote controller.

This function is useful in checking the failure modes either during switching OFF the power or restarting the device without checking the number of indication lamp blinking. Remote controller can redisplay up to last 5 failure modes from the memory. However, failure modes which are rarely to occur are also stored in the memory which caused the numbers of failure more than 5. Thus, for some failure modes which are unable to retrive because of remote controller limit to redisplay only 5 failure modes, it can be found by clearing up the memory first then recheck the memory content again during the visit at the customer place.

#### **ERROR CODE INFORMATION**

| 1.Press three key ([On Timer] + [Fan Speed] + [Reset]) button on the remote control for 5 seconds to avoid access by User.   |                                                                                                    |                                             |                          |                                         |  |  |  |  |
|----------------------------------------------------------------------------------------------------|----------------------------------------------------------------------------------------------------|---------------------------------------------|--------------------------|-----------------------------------------|--|--|--|--|
|                                                                                                    |                                                                                                    |                                             |                          |                                         |  |  |  |  |
| $\diamond$                                                                                                    |                                                                                                    |                                             |                          |                                         |  |  |  |  |
| Press "   <sup>Temp</sup>  " (Temp                                                                                           | perature) button of the remote control and select the                                                                                                    | "7J" option.                                |                          |                                         |  |  |  |  |
|                                                                                                    |                                                                                                    | $\diamond$                                  |                          |                                         |  |  |  |  |
| Press " 🔗 🖁 " (Fan                                                                                                    | Speed) button of the remote control, then Press "                                                                                                    | Temp " (Temp                                | perature) button s       | select the "t0"                         |  |  |  |  |
| Fan Speed                                                                                                    |                                                                                                    |                                             |                          |                                         |  |  |  |  |
|                                                                                                    | Speed) butter of the remote control, then Drees "                                                                                                    | ∧  <br>- / "(Tomr                           | oroturo) button (        | alaat tha "01"                          |  |  |  |  |
| 4. Press "[Fan Speed] " (Fan Speed) button of the remote control, then Press " [Temp] " (Temperature) button select the "01" |                                                                                                    |                                             |                          |                                         |  |  |  |  |
| Fiess Fan Speed (Fan                                                                                                    |                                                                                                    |                                             | berature) buttons        |                                         |  |  |  |  |
| ption.                                                                                                    |                                                                                                    |                                             | berature) buttons        |                                         |  |  |  |  |
| ption.<br>Press "                                                                                                    | Dff) button of the remote control, the fault informatio                                                                                                    | n will be seen.                             | berature) buttons        |                                         |  |  |  |  |
| priess <sub>[ran Speed</sub> (Pan<br>ption.<br>Press "                                                                       | Dff) button of the remote control, the fault informatio                                                                                                    | n will be seen.                             |                          |                                         |  |  |  |  |
| Press (Pan<br>otion.<br>Press " (On/C                                                                                        | Dff) button of the remote control, the fault informatio                                                                                                    | n will be seen.                             | Layer2                   | Layer3                                  |  |  |  |  |
| Fress <sub>(Fan Speed</sub> ) (Fan<br>otion.<br>Press " ()" (On/C<br>Function Name                                           | Off) button of the remote control, the fault informatio                                                                                                    | n will be seen.                             | Layer2<br>Function       | Layer3<br>Value                         |  |  |  |  |
| Fress [Fan Speed] (Pan<br>tion.<br>Press " U " (On/C                                                                         | Dff) button of the remote control, the fault informatio<br>Value<br>Display History 1                                                                                                 | n will be seen.                             | Layer2<br>Function       | Layer3<br>Value                         |  |  |  |  |
| Fress <sub>fan Speed</sub> (Fan<br>otion.<br>Press " <u>)</u> " (On/C<br>Function Name                                       | Display History 1<br>( Latest(newest) of last Five)                                                                                                    | n will be seen.                             | Layer2<br>Function       | Layer3<br>Value<br>01                   |  |  |  |  |
| Fress <sub>fan Speed</sub> (Fan<br>otion.<br>Press " (On/(<br>Function Name                                                  | Dff) button of the remote control, the fault informatio<br>Value<br>Display History 1<br>(Latest(newest) of last Five)<br>Display History 2                                           | n will be seen.                             | Layer2<br>Function       | Layer3<br>Value<br>01<br>02             |  |  |  |  |
| Display self-diagnosis                                                                                                    | Display History 2<br>Display History 2<br>Display History 3                                                                                                    | n will be seen.<br>Layer1<br>Category<br>7J | Layer2<br>Function<br>t0 | Layer3<br>Value<br>01<br>02<br>03       |  |  |  |  |
| Display self-diagnosis<br>memory(※)                                                                                          | Dff) button of the remote control, the fault informatio<br>Value<br>Display History 1<br>(Latest(newest) of last Five)<br>Display History 2<br>Display History 3<br>Display History 4 | n will be seen.                             | t0                       | Layer3<br>Value<br>01<br>02<br>03<br>04 |  |  |  |  |

| HOW TO REMOVE ERROR CODE>                   |                                      |                                                    |
|---------------------------------------------|--------------------------------------|----------------------------------------------------|
| 1. Press three key ( [On Timer] + [Fan Sp   | eed] + [Reset] ) button on the remo  | ote control for 5 seconds to avoid access by User. |
| 2. Press "                                  | of the remote control and select the | °7J" option.                                       |
| 3. Press " 📿 ° " (Fan Speed) button o       | the remote control, then Press "     | Temp " (Temperature) button select the "t2"        |
| option.                                     |                                      |                                                    |
| 4. Press " (Second )" (Fan Speed) button of | f the remote control, then Press "   | Temperature) button select the "01"                |
| option.                                     |                                      |                                                    |
| 5. Press "U " (On/Off) button of the        | remote control, and the error code   | will be removed.                                   |
|                                             |                                      |                                                    |

|       | TIMER LAMP BLINKING | LD301<br>BLINKING | CODE      | MEANING                                   |
|-------|---------------------|-------------------|-----------|-------------------------------------------|
|       | -                   | -                 | 000<br>00 | Normal                                    |
|       | 1 time              |                   | 001<br>00 | Refrigerant cycle fault                   |
| ſ     | 2 times             | -                 | -         | Outdoor unit is under forced operation    |
| IDOOI | 3 times             | 9 times           | 003<br>00 | Communication error (indoor)              |
| ≤     | 9 times             | -                 | 009<br>00 | Indoor thermistor defective               |
|       | 10 times            | -                 | 010<br>00 | Abnormal rotating numbers of DC fan motor |
|       | 12 times            | 9 times           | 012<br>00 | Communication error (outdoor)             |
|       | 13 times            | -                 | 013<br>00 | EEPROM data reading error                 |
|       | 21 times            | -                 | 021<br>00 | Interface defective (other machine cause) |

< Cautions >

This function is effective only once immediately after the power is turned on. It will not work if you have performed another remote control operation beforehand. Note also that it may not function in response to a procedure other than the above. (If it does not work, turn off the power, turn it back on and repeat the procedure.)

If the memory stores nothing, performing a redisplay operation will not blink the lamp.

For a normal operation, tum off the power and tum it back on. After the above operation, the product will not receive a remote control signal normally. After clearing the troubleshooting data, turn off the power. (If you do not tum off the power, the product will become unresponsive to remote control signals.)

# Forced cooling operation (Only single connection)

The cooling operation can be forcibly performed for collecting refrigerant and inspecting failures. Do not perform the forced cooling operation continuously for long hours, because the compressor continues to be in operational status, regardless of room temperature.

because the compressor continues to be in operational status, regardless of room temperature.

<How to start the operation>

- $\cdot$  The operation of the unit should be stopped.
- Press and hold the "Temporary operation SW" shown in the right figure for 5 sec.
- <How to stop the operation>
- Press and hold the "Temporary operation SW" again. Or stop the operation using the remote controller.

During the forced cooling operation, the "Timer indicator" blinks twice.

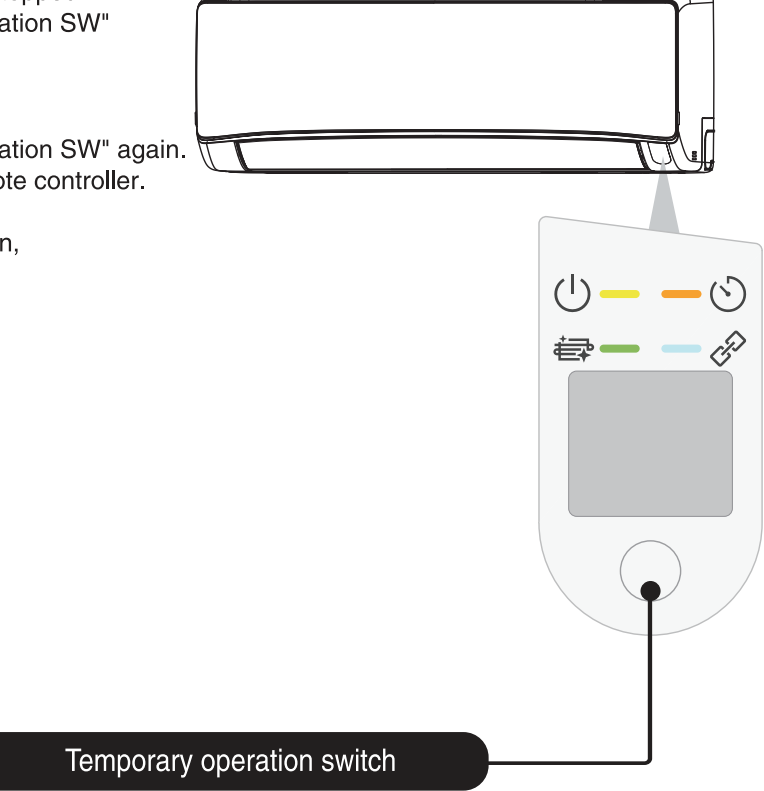

When performing the forced cooling operation, turn the power off once. If you press and hold the switch for 5 sec or longer, the forced cooling operation starts. To stop the forced cooling operation, press the switch once again or stop the operation using the remote controller.

#### How to set up from Service setting mode

The Service function, which was set by DIP-SW setting or double pressing of the HHRC in the current model. it will be done by HHRC in GRAC as shown as below.

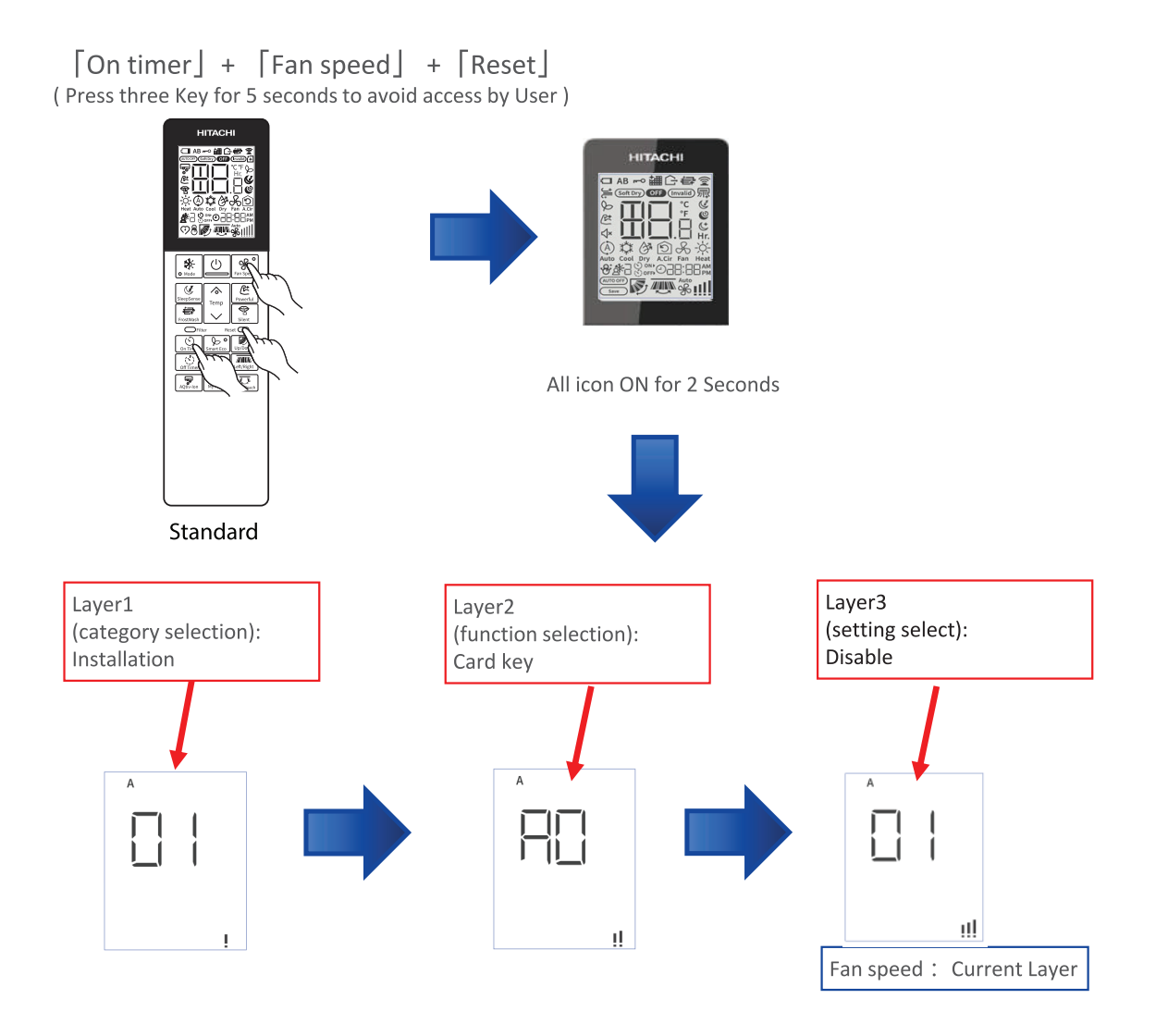

% If you don't do anything for 30 seconds, you will be out of the service setting mode.

#### How to operate the HHRC method

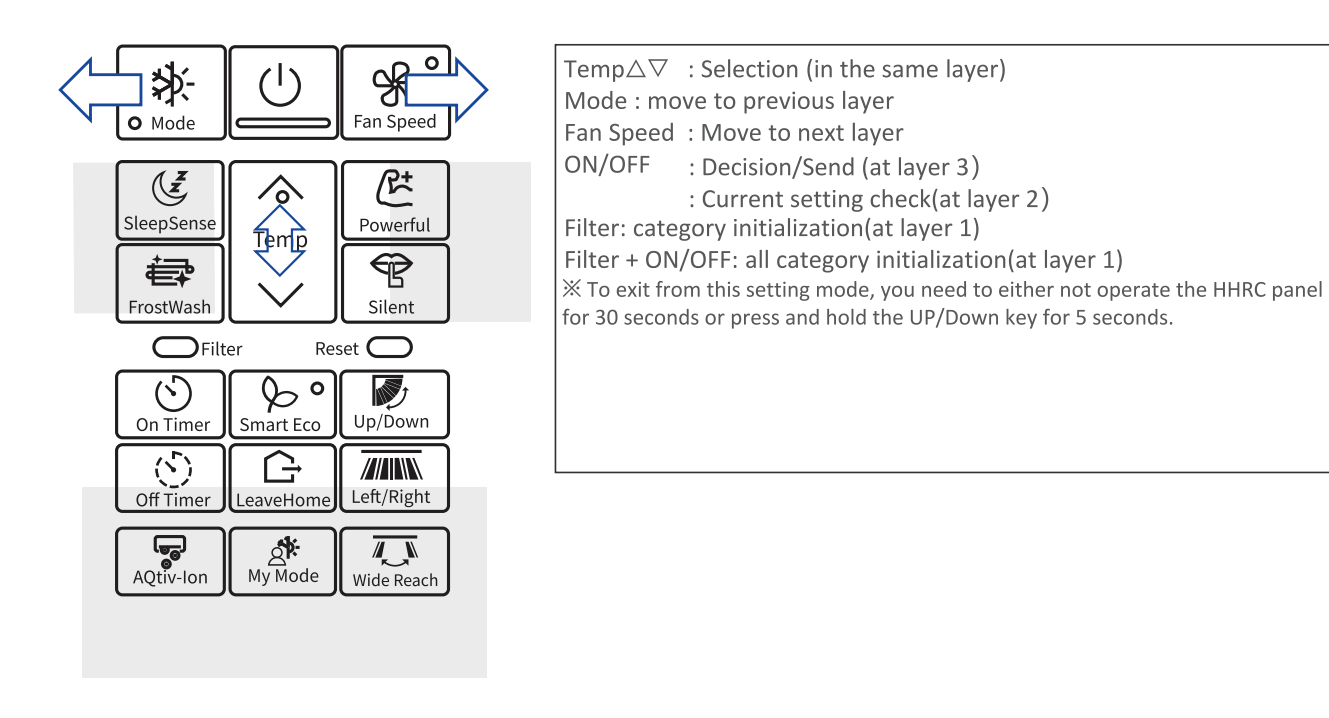

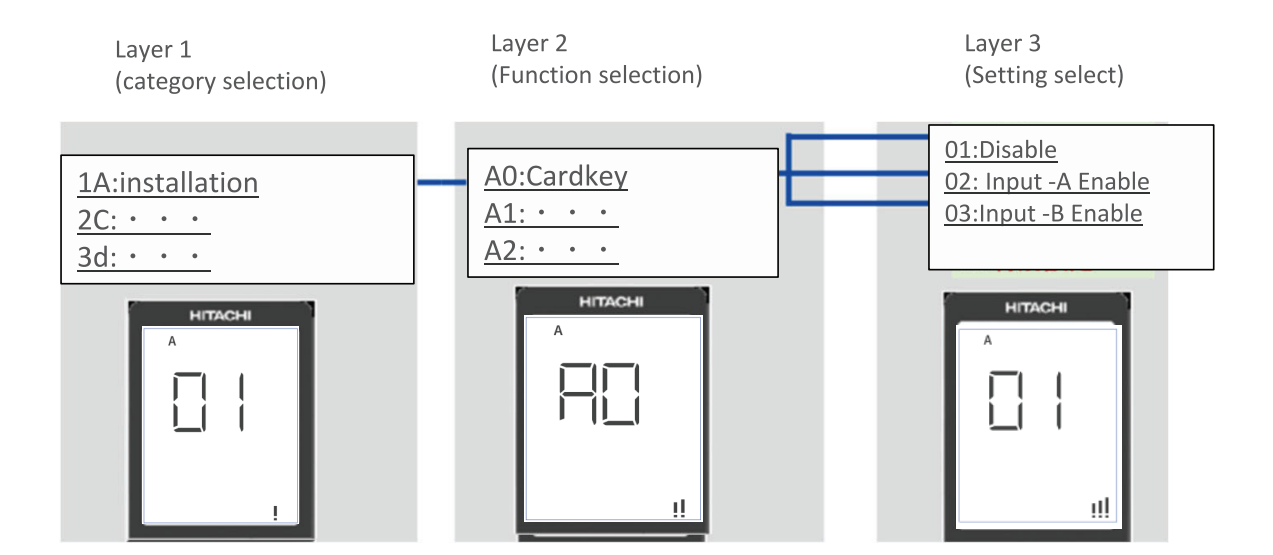

# Service setting item used for GRAC Entry

|                 |                            |                                   | ŀ               | HRC LCD displa        | y      | LI                       |
|-----------------|----------------------------|-----------------------------------|-----------------|-----------------------|--------|--------------------------|
| Cotocom         | Function Name              | Malua                             | Layer1          | Layer2                | Layer3 | ( Category)              |
| Category        | Function Name              | value                             | Category        | Function              | Value  | Installation             |
|                 |                            | Disable                           |                 |                       | 01     | 2C                       |
|                 | Card Key                   | Card Key Input -A Enable          | 1.0             | 4.0                   | 02     | Glean<br>3d              |
|                 |                            | Card Key Input -B Enable          | IA              | AU                    | 03     | cycle operation          |
|                 |                            | reserve                           |                 |                       | 04-99  | adjustment               |
|                 |                            | Normal Mode                       |                 |                       | 01     | 4E<br>Fan control        |
|                 |                            | Cooling Lock                      |                 |                       | 02     | F                        |
| Installation    | Mode Lock                  | (Cool, Dry, Fan mode available)   | 1A              | A1                    | 02     | supporting service       |
|                 |                            | Heating Lock                      |                 |                       | 03     | L19                      |
|                 |                            | (Heat and Fan mode available)     |                 |                       | 04.00  | HHRC                     |
|                 |                            | reserve                           | _               |                       | 04-99  | 7J                       |
|                 |                            | auto restart changeover disable   | - 1.            | 4.2                   | 01     | Diagnosis                |
|                 | Auto restart               | auto restart by previous mode     | IA              | AZ                    | 02     | 8L                       |
|                 |                            | reserve                           |                 |                       | 03-99  | Future                   |
|                 |                            | average area setting              | -               |                       | 01     | L1<br>(Category)         |
|                 | Defrost selection Function | cold area setting                 | 3d              | EO                    | 02     | 1A                       |
|                 |                            | reserve                           |                 |                       | 03-99  | Installation<br>2C       |
|                 |                            | (-5° C/-10° F)                    | -               | E1(Cool)/E2(H<br>eat) | 01     | Clean                    |
|                 |                            | (-4°C/-8°F)                       |                 |                       | 02     | 3d                       |
|                 |                            | (-3°C/-6°F)                       |                 |                       | 03     | adiustment               |
|                 |                            | (-2 C/-4 F)                       | -               |                       | 04     | 4E                       |
| Cycle operation | Shift value adjustment of  | $(-1 \ C/-2 \ F)$                 |                 |                       | 05     | Fan control              |
|                 | setting temperature        | $(\pm 0 \ C/\pm 0 \ F)$           | - 3d            |                       | 06     | 5F<br>supporting service |
|                 | (Cool Mode)                | (+1 C/2 F)                        | -               |                       | 07     |                          |
|                 | neat Mode)                 | (+2 C/4 F)                        |                 |                       | 08     | HHRC                     |
|                 |                            | (+3 C/8 F)                        | -               |                       | 10     | - 7J                     |
|                 |                            | (+4 C/8 F)                        | -               |                       | 10     | Diagnosis                |
|                 |                            |                                   | 1               |                       | 12.00  | 8L<br>Future             |
| 1               |                            | ultra low                         | -               | / /                   | 01     | 11                       |
| Cycle operation | IDU fan control at cooling | set fan sneed                     | - 34            | F3                    | 02     | ( Category)              |
|                 | thermo-off                 | reserve                           | 54              | LJ                    | 03-99  | 1A                       |
|                 |                            |                                   |                 |                       | 01     | Installation<br>2C       |
|                 | Temperature Resolution     | 0.5 C                             | _               | <b>D</b> O            | UI     | Clean                    |
|                 | change - 0.5> 1            | 1° C                              |                 | PU                    | 02     | 3d                       |
|                 |                            |                                   | -               |                       |        | cycle operation          |
|                 | Fan Sneed key sequence     | Auto-Silent - Low-Med-Hi-Super Hi |                 | P1                    | 01     | adjustment<br>4F         |
|                 | ran speed key sequence     | Super Hi-Hi-Med-Lo-Silent -Auto   | -               | '±                    | 02     | Fan contro               |
| HHRC            |                            | Disable Selection on HHRC         | 1               |                       | 01     | 55                       |
|                 | Operation Mode : Auto      | Enable Selection on HHRC          | - <sup>6H</sup> | P2                    | 02     | supporting service       |
|                 |                            | Disable Selection on HHRC         |                 |                       | 01     | <u>eu</u>                |
|                 | Operation Mode : Cool      | Enable Selection on HHRC          | 7               | P3                    | 02     | HHRC                     |
|                 | Operation Made : Driv      | Disable Selection on HHRC         |                 | D4                    | 01     | 7J                       |
|                 | Operation Mode : Dry       | Enable Selection on HHRC          |                 | P4                    | 02     | Diagnosis                |
|                 | Operation Mode - Fan       | Disable Selection on HHRC         |                 | D5                    | 01     | 8L                       |
|                 |                            | Enable Selection on HHRC          |                 | ۶J                    | 02     | Future                   |

# Service setting item used for GRAC Entry

|          |                                      |                               | F        | HRC LCD displa | v      | L1<br>(Category)                    |
|----------|--------------------------------------|-------------------------------|----------|----------------|--------|-------------------------------------|
|          |                                      |                               | Laver1   | Laver2         | Laver3 | 1A                                  |
| Category | Function Name                        | Value                         | Category | Eunction       | Value  | Installation<br>2C                  |
|          |                                      |                               | category |                | 01     | Clean<br>3d                         |
|          | Operation Mode : Heat                |                               | -        | P6             | 02     | cycle operation<br>adjustment<br>4E |
|          |                                      |                               | -        |                | 01     | Fan control                         |
| TITIKE   | Auto Fan speed : Enable /<br>Disable |                               | 6Н       | P8             | 01     | supporting service                  |
|          |                                      |                               | -        |                | 02     | 6H<br>HHRC                          |
|          | Super hi Fan speed :                 | Enable Selection on HHRC      | -        | P9             | 01     | 75<br>Diagnosis<br>81               |
|          |                                      | Disable Selection on HHRC     |          |                | 02     | Future                              |
|          |                                      | 16 C                          | -        |                | 01     | L1<br>( Category)                   |
|          |                                      | 18 ° C                        | -        |                | 02     | 1A                                  |
|          |                                      | 19° C                         | -        |                | 04     | Installation                        |
|          |                                      | 20° C                         | -        |                | 05     | Clean                               |
|          |                                      | 20°C                          | -        |                | 05     | 3d                                  |
|          |                                      |                               | -        |                | 07     | cycle operation                     |
|          |                                      |                               | -        |                | 07     | adjustment                          |
| HHRC     |                                      |                               | -        |                | 08     | 4E                                  |
| THINC    | Cooling Lower limit setting          | 24 C                          | 6H       | PC             | 09     | Fan control                         |
|          |                                      | 25 ° C                        | -        |                | 10     | 5F                                  |
|          |                                      | 26 °C                         | _        |                | 11     | supporting service                  |
|          |                                      | 27 °C                         |          |                | 12     | 64                                  |
|          |                                      | 28 °C                         | ]        |                | 13     | HHRC                                |
|          |                                      | 29 °C                         | 1        |                | 14     | 7.1                                 |
|          |                                      | 30° C                         |          |                | 15     | Diagnosis                           |
|          |                                      | 31° C                         | 1        |                | 16     | 81                                  |
|          |                                      |                               | -        |                | 17     | Future                              |
|          |                                      |                               |          |                | 17     | 11                                  |
|          |                                      | 32 L                          | -        |                | 01     | (Category)                          |
|          |                                      | 31 ° C                        |          |                | 02     | 1A                                  |
|          |                                      | 30 ° C                        |          |                | 03     | Installation                        |
|          |                                      | 29 ° C                        |          |                | 04     | 2C                                  |
|          |                                      | 28 °C                         |          |                | 05     | Clean                               |
|          |                                      | 27 °C                         |          |                | 06     | 3d                                  |
|          |                                      | 26 °C                         | 1        |                | 07     | cycle operation                     |
|          |                                      | 25° C                         | 1        |                | 08     | 4F                                  |
| HHRC     | Heating Upper limit setting          | 24 ° C                        | бН       | Pd             | 09     | Fan control                         |
|          | lineating opper mint setting         | 27°C                          |          | 1 u            | 10     |                                     |
|          |                                      |                               | -        |                | 10     | 5F                                  |
|          |                                      |                               | -        |                | 11     | supporting service                  |
|          |                                      | 21 <sup>-</sup> C             |          |                | 12     | 6H                                  |
|          |                                      | 20° C                         |          |                | 13     | HHRC                                |
|          |                                      | 19 °C                         |          |                | 14     | 7J                                  |
|          |                                      | 18 °C                         |          |                | 15     | Diagnosis                           |
|          |                                      | 17 °C                         |          |                | 16     | 8L                                  |
|          |                                      | 16 °C                         | 1        |                | 17     | Future                              |
|          |                                      | Display History 1             |          |                |        | L1                                  |
|          |                                      | (Latest(newest) of last Five) |          |                | 01     | (Category)                          |
|          |                                      |                               |          |                |        | 14                                  |
|          |                                      | Display History 2             |          |                | 02     | Installation                        |
|          | Display self-diagnosis               | Display History 3             |          | +0             | 03     | 2C                                  |
|          | memory(※)                            | Display History 4             |          | 10             | 04     | 3d                                  |
|          |                                      | Display History 5             |          |                | 05     | cycle operation<br>adjustment       |
| Diamania |                                      | reserve                       |          |                | 06-99  | 4E<br>Fon control                   |
| lagnosis | Display ODU                          | request                       | L        |                | 01     | 5F                                  |
|          | self-check result                    | reserve                       |          | τ1             | 02-99  | supporting service                  |
|          | Erase self-diagnosis                 | request                       |          | t2             | 01     | 6H<br>HHRC                          |
|          | memory(※)                            | reserve                       |          |                | 02-99  | 7J                                  |
|          | Humidity sensor failure<br>diagnosis | request                       |          | +2             | 01     | Diagnosis<br>8L                     |
|          |                                      | reserve                       |          |                | 02-99  | Future                              |

#### Buzzer sounding for showing error contents

[Purpose]

Reduction of "mis-communication about error contents" at contacting the service

call center. [Function]

Add buzzer sounding for showing error contents during error, in addition to IDU

LED action . 【How to use】

When IDU or ODU has failed, and the Timer lamp is blinking. Service engineer can know error contents from the buzzer through phone.

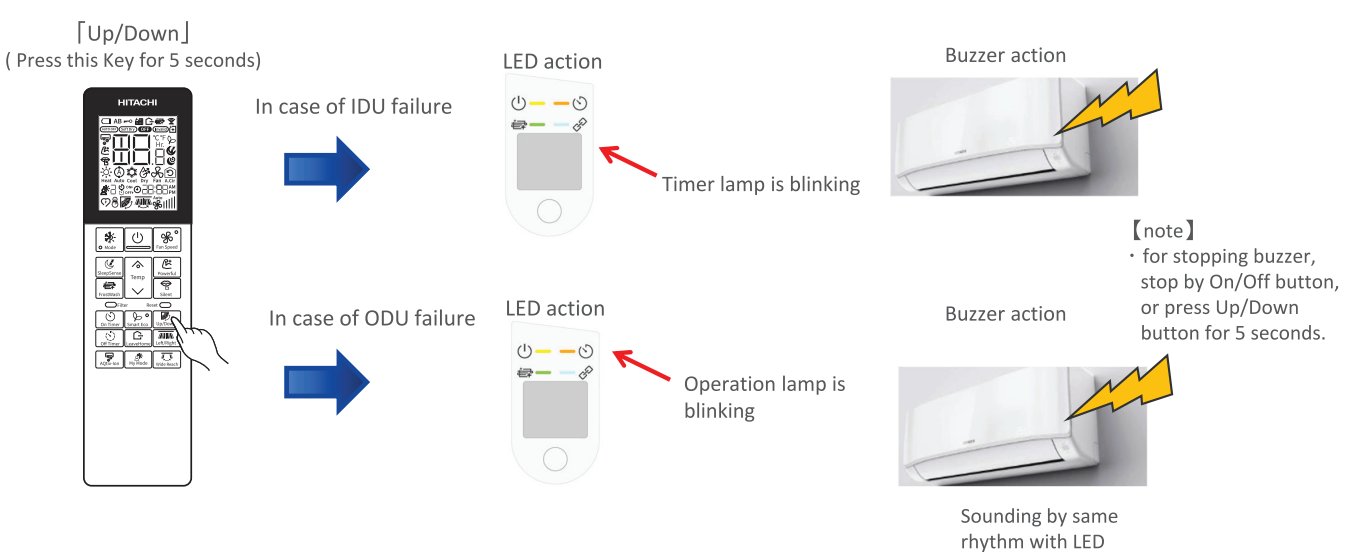

<IDU error example: timer LED will blink 3 times(interface defective(IDU) >

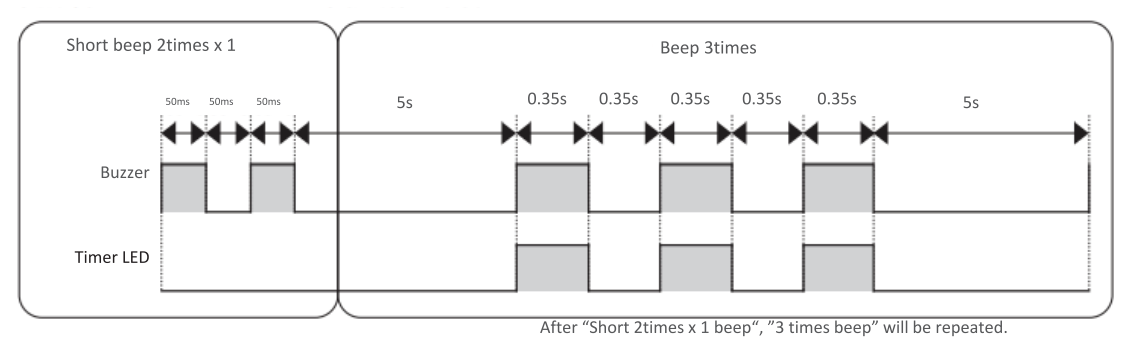

<ODU error example: operation LED will blink 2 times(peak current cut) >

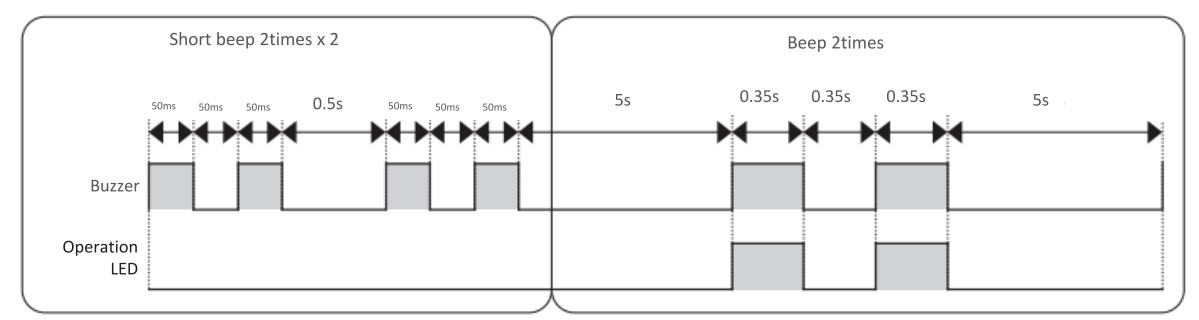

After "Short 2times x 2 beep", "2 times beep" will be repeated.

# OTHER SETTING

# ID SELECTION

- 1. Press "Up/Down swing button" and "set. Temp. up button" and "reset button", and release "reset button".
- 2. Select from A or B by pressing "set.temp. button".
- 3. Press "On/Off button" toward IDU.

(EEPROM in HHRC will keep the A or B information.)

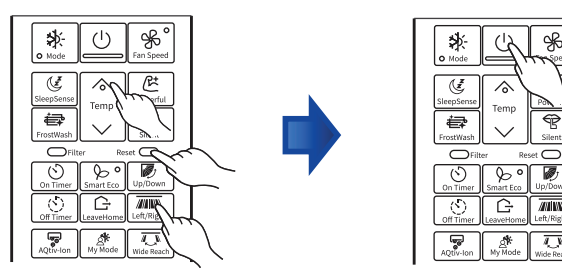

# DISPLAY MODE

- 1. Press "On Timer button" and "On/Off button" and "reset button", and release "reset button".
- 2. Fan speed icon(%) on LCD will blink.
- 3. Press "On/Off button" toward IDU.

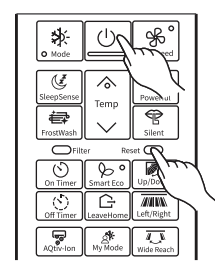

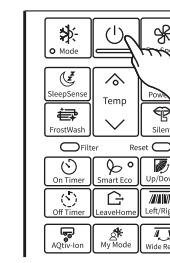

# Diagnosis and troubleshooting of indoor electric parts

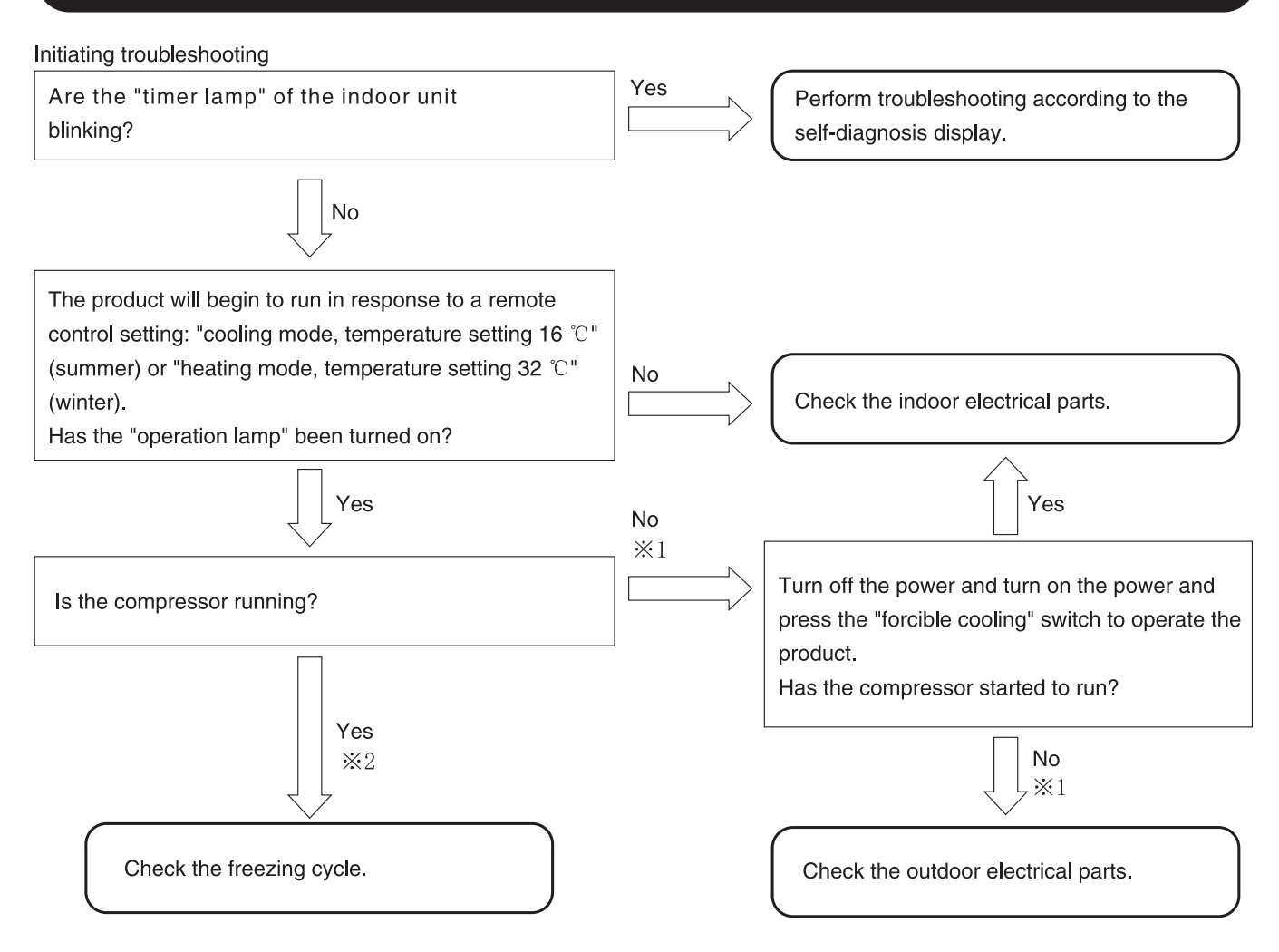

- < Troubleshooting by using the self-diagnosis memory function>
- By using the self-diagnosis memory function, you can check the failure mode (%1) occurring in the outdoor electrical parts on the indoor unit side.
  - <u>Steps</u> 1. Clear the troubleshooting data.
    - 2. Run the product for several minutes under the conditions where the compressor runs.
    - 3. Redisplay and check the data written in the self-diagnosis memory.
- $\cdot$  The self-diagnosis memory function can also be used to catch sporadic failure phenomena.
  - <u>Steps</u> 1. Clear the troubleshooting data.
    - 2. Have the user use the product as usual until a failure phenomenon occurs. (The period depends on the incidence of the phenomenon.)
    - 3. At a later date, redisplay and check the data written in the self-diagnosis memory.
- For the outdoor self-diagnosis display (OH thermistor heat-up, overload lower limit cut) stemming from the freezing cycle or operating condition, the time lag is long from operation startup to the emergence of the phenomenon.
   Moreover, it is affected by the temperature, sunshine, operating hours, and other factors of the day, so that the phenomenon may not be able to be identified at the time of a repair service visit. In that case too, use the self-diagnosis memory function (%2).
- The outdoor self-diagnosis display "overload lower limit cut" and "OH thermistor heat-up" can be identified only when you are using the self-diagnosis lamp of the outdoor unit and the self-diagnosis memory function of the indoor unit. Note that this will not be automatically displayed on the indoor unit side.

# Checking the indoor unit electrical parts

#### Introduction

First check the failure phenomenon and status, and then move on to elaborate diagnosis.

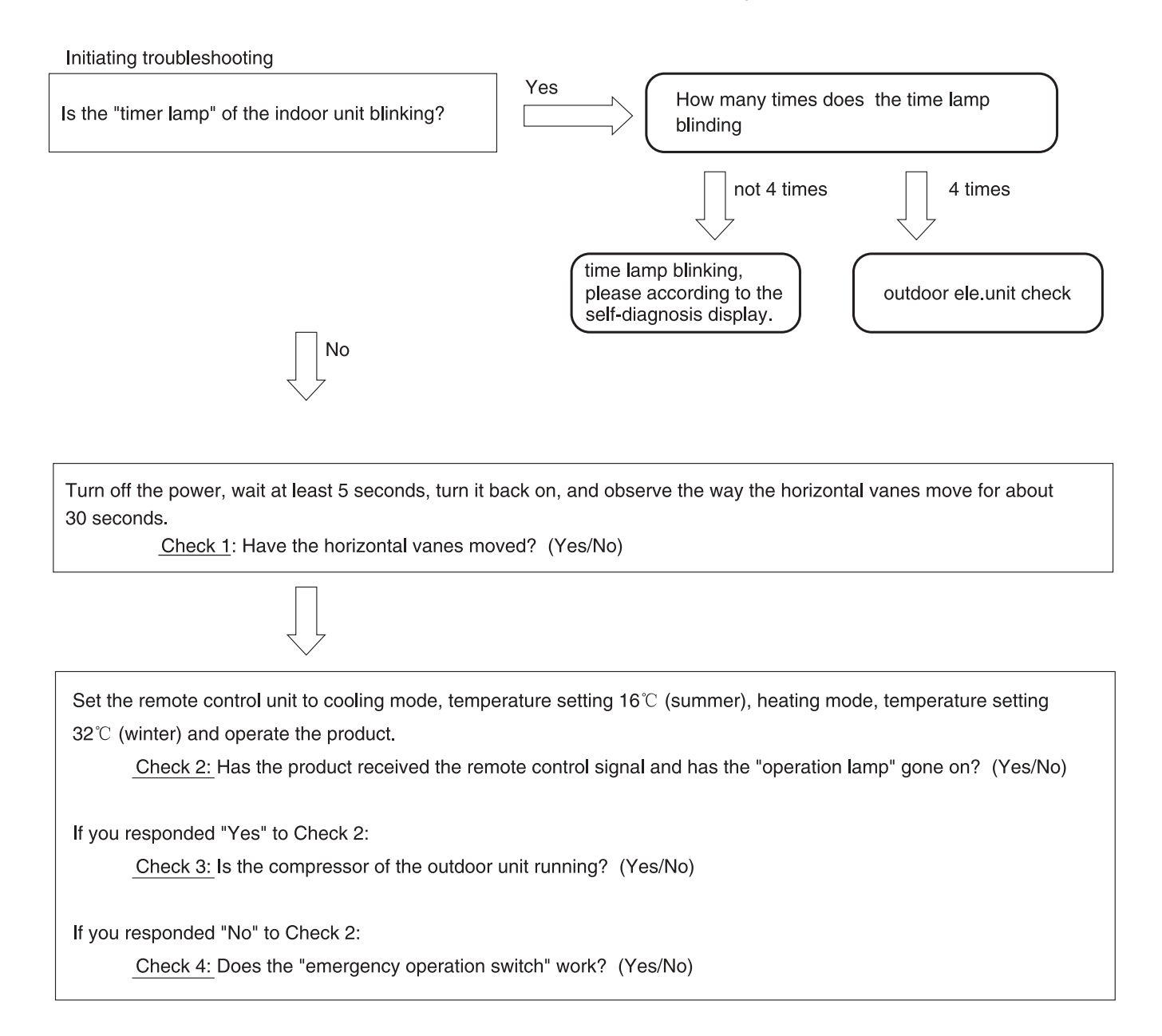

| Check 1 | Check 2 | Check 3 | Check 4 | Next check item                                                    |
|---------|---------|---------|---------|--------------------------------------------------------------------|
| No      | No      | _       | No      | Go on to "The power will not become turned on".                    |
| Yes     | No      | _       | Yes     | Go on to "The product will not receive the remote control signal". |
| Yes     | Yes     | No      | _       | Go on to "The compressor will not run".                            |

Check results and next check items

## 1. Failure phenomenon: The power will not become turned on.

Neither initialization, remote control, nor any other step works on the vane position at power-on. Situation Estimated cause of fuse blowout Abnormally high voltage applied to the power supply [Estimated failure · 3.15 A fuse blown out Indoor fan motor out of order locations ] · Control power circuit · Power circuit out of order · Connector loose, wire break · Before work, check the power supply voltage. An abnormal voltage may be being supplied in [Cautions] some rare occasions due to a defect in the indoor wiring (a wire break in the neutral wire of the single-phase 3-wire power supply). If the 3.15 A fuse has blown out, eliminate the cause of the fuse blowout. Otherwise, there will occur another fuse blowout. · If the 3.15 A fuse has blown out due to an abnormally high voltage to the power supply, the varistor (VA001) will deteriorate and become destroyed as well. On a repair service visit due to the failure phenomenon of "The power will not become turned on", take a "3.15 A fuse" and a "varistor" with you. [Diagnosis flow] Initiating troubleshooting Is the power supply voltage normal? Abnormal Replace the "3.15 A fuse". Has the varistor VA001 not become burned? Replace the "varistor (VA001)". Normal power supply voltage: AC 230 V Get the indoor wiring back to its Normal normal condition, then conduct a final check. Is a voltage of AC 230 V applied between WR006-WR002? No Yes Replace the 3.15 A fuse, disconnect the CN2 Yes Replace the "indoor fan motor". (indoor fan motor), and conduct an operation check. Has the product worked? Another fuse blowout Disconnect the CN2 and check for continuity between the "red" and "black" wires of the indoor fan motor by using a tester. Is it short-Yes Replace the "indoor electrical parts". circuited? Apply the black lead of the tester to the red lead of the motor. Apply the red lead of the tester to the black lead of the motor. Replace the "indoor fan motor". No Replace the "indoor electrical parts". No Replace the "indoor electrical Is DC 5 V applied to both ends of the C106? parts" Yes No Is the CN16 securely connected? Reconnect the connector correctly. Yes Replace the "indoor electrical parts".

# 2.Failure phenomenon: The product will not receive a remote control signal.

| [Situation ] The pr               | oduct does not receive a remote control signal. It is not very responsive.<br>(The product does run normally in response to the emergency operation switch.)                                                                                                    |
|-----------------------------------|----------------------------------------------------------------------------------------------------|
| [Estimated failure<br>locations ] | <ul> <li>Remote control failure, remote control low battery level, remote control poorly set</li> <li>Remote control light-receiving unit</li> <li>Connector loose, wire break</li> <li>Normal product (external factors: the remote control units for lighting equipment and other equipment, electrical noise, etc.)</li> </ul>                                                                                                    |
| [Cautions ]                       | <ul> <li>Even if the product is trouble-free, a factor coming from outside the product may hamper the reception of signals from the remote control unit.</li> <li>Batteries may decline in capacity at low temperatures. Old batteries decline particularly much in voltage in the morning and evening of winter, resulting in the poor arrival of remote control signals. Instruct your users to use new alkaline batteries.</li> </ul> |

#### [Diagnosis flow] Initiating troubleshooting

|                                                                  |                                          | g                                                                                                    | No  |               |                                                                                                    |
|------------------------------------------------------------------|------------------------------------------|----------------------------------------------------------------------------------------------------|-----|---------------|----------------------------------------------------------------------------------------------------|
| Does the remote control unit have a sufficient battery capacity? |                                          |                                                                                                    |     | $\Rightarrow$ | If the liquid crystal display becomes<br>extremely faded when a remote control<br>signal is sent replace the batteries |
|                                                                  |                                          | Yes                                                                                                    | No  |               | light to cont, replace the satisfies.                                                                                  |
| Did you identify a failure phenomenon?                           |                                          |                                                                                                    |     | $\Rightarrow$ | Go on to "how to identify sources of jamming in the reception of remote control signals".                              |
|                                                                  |                                          | Yes                                                                                                    |     |               | )                                                                                                    |
| Conduct<br>control".<br>Is the re                                | t an op<br>emote o                       | peration check according to "checking the remote control normal?                                                                        |     |               |                                                                                                    |
|                                                                  | Yes                                      | No                                                                                                    | ]   |               |                                                                                                    |
|                                                                  |                                          | Press the reset switch of the remote control unit,<br>then conduct another operation check.<br>Has the product worked?                  | Ves |               | Instruct your users to be sure to press<br>the reset switch after replacing the<br>batteries.                          |
|                                                                  |                                          |                                                                                                    |     | $\rightarrow$ | Replace the "remote control unit".                                                                                     |
| Check<br>"how t<br>remote<br>Is there                            | for jan<br>to iden<br>e contro<br>e jamn | nming due to an external factor while referring to<br>tify sources of jamming in the reception of<br>ol signals".<br>ning from outside? | res | $\rightarrow$ | Cope with jamming according to its cause.                                                                              |
| L                                                                |                                          | No No                                                                                                    |     |               |                                                                                                    |
| Is the CN16 securely connected?                                  |                                          |                                                                                                    |     | $\Rightarrow$ | Reconnect the connector correctly.                                                                                     |
|                                                                  |                                          | Yes                                                                                                    | _   |               |                                                                                                    |
|                                                                  | $\square$                                | Replace the indicating P.W.B.                                                                                                    |     |               |                                                                                                    |
|                                                                  |                                          |                                                                                                    |     |               |                                                                                                    |

[Cautions in replacing the indicating P.W.B] Be sure to replace the indicating P.W.B. components.

## How to identify sources of jamming in the reception of remote control signals

[Situation] The product may become poorly responsive to remote control signals due to external factors even though the product itself is trouble-free.

[Estimating sources of jamming] Identify the installation status of the air-conditioner and the indoor and outdoor environments to identify possible causes of the jamming.

- · Indoor lighting equipment (quantity, type, location)
- · Remote control units of other electrical products and equipment
- · Is the grounding for the air-conditioner shared with other equipment?
- · Are the surroundings of the air-conditioner clear of wireless antenna?
- · Is the remote control light-receiving unit protected from direct sunlight?

#### [Checking and actions]

| Effects of lighting<br>equipment<br>(fluorescent lamps)         | <ul> <li>Checking points <ul> <li>Turn on and off the lighting equipment and check for its effects on the reception of remote control signals.</li> <li>When cold, the fluorescent lamp tends to emit infrared rays with wavelengths close to those used in remote control.</li> <li>If you cannot detect the phenomenon about which your user is complaining at the time of your visit, such as "the product sometimes fails to receive remote control signals" and "the product fails to receive remote control signals and wait for the fluorescent lamps to cool down before conducting another check.</li> <li>There are even cases where the product fails to receive remote control signals for 1 to 2 minutes only after the lighting equipment is turned on.</li> <li>The noise status may vary with the dimming of the lighting equipment. In the case of lighting equipment with a dimmer, therefore, conduct a check with all the light intensities.</li> <li>If the lighting equipment is the source of the jamming, the remote control light-receiving unit output usually shows a noise waveform as shown in the right-hand figure. In the case of slight jamming, this kind of waveform will not cause practical problems. However, intense degrees of jamming will disable the reception of remote control signals.</li> <li>When the fluorescent lamp is old and is flickering, it may cause disorders in the reception of remote control signals.</li> </ul></li></ul> |
|-----------------------------------------------------------------|----------------------------------------------------------------------------------------------------|
|                                                                 | <ul> <li><u>Actions proposed</u></li> <li>1. Make it hard for light of the lighting equipment to enter the remote control light-receiving unit.</li> <li>Separate the lighting equipment from the indoor unit.</li> <li>Raise the lighting equipment.</li> <li>Cover the upper half of the light-receiving panel from its rear side with aluminum tape or black vinyl tape.</li> <li>(This will also affect the reception of remote control signals. Therefore, set the range to be covered with tape to a range that is problem-free in practice, while checking the reception status.)</li> <li>2. Add an interference filter to the front panel of the remote control light-receiving unit.<br/>* Lighting equipment that produces strong jamming exists although rarely. Some problems may therefore be unsolvable by managing the air-conditioner side alone.</li> </ul>                                                                                                    |
| Effects of the<br>remote control<br>units of other<br>equipment | <ul> <li><u>Checking points</u> <ul> <li>If, on the remote control unit of a TV or audio equipment, its sound volume key or something similar is left pressed, infrared signals become continuously sent, thereby jamming the reception of remote control signals.</li> <li>Check how the remote control unit and related components are stored, thereby checking if there is any possibility that a button may be inadvertently left pressed on the remote control unit of other equipment.</li> </ul> </li> <li><u>Actions proposed</u> <ul> <li>If there is any such possibility, give explanations to your users to that effect and instruct them to exercise caution.</li> </ul> </li> </ul>                                                                                                    |

| Effects of other<br>electrical products | <ul> <li><u>Checking points</u></li> <li>Check the effects of light and power noises coming from other electrical products.</li> <li>Turn on and off the electrical products, turn off the power and turn on the power, and check their effects on the reception of remote control signals.</li> <li>For products whose operating states change, check the effects of each state.</li> </ul> <u>Actions proposed</u> <ul> <li>Change the location relationship between the air-conditioner and the target products.</li> <li>Use a different wall outlet for the target products.</li> </ul> |
|-----------------------------------------|----------------------------------------------------------------------------------------------------|
| Sharing<br>a grounding                  | <ul> <li><u>Checking points</u></li> <li>Check for effects of electrical noises coming into the airconditioner through grounding wires.</li> <li>Check if the grounding works is for the air-conditioner alone or shared with other equipment. If there is any equipment that shares it, turn on and off that equipment and detach and reattach the power plugs and examine their effects on the reception of remote control signals.</li> <li><u>Actions proposed</u></li> <li>Establish an independent grounding for the air-conditioner.</li> </ul>                                       |
| Effects of radio<br>waves               | <ul> <li><u>Checking points</u> <ul> <li>Using a wireless transmitter near the air-conditioner may affect the reception of remote control signals.</li> <li>Have your users try sending signals with a wireless transmitter and examine their effects on the reception of remote control signals.</li> </ul> </li> <li><u>Actions proposed</u> <ul> <li>Add a ferrite core to the power cord and F cable.</li> <li>Add a ferrite core to the internal wiring of the indoor unit.</li> <li>Move the wireless antenna.</li> </ul> </li> </ul>                                                  |
| Effects of direct<br>sunlight           | <ul> <li><u>Checking points</u> <ul> <li>Direct sunlight and other intense light make the remote control light-receiving unit less sensitive.</li> <li>Check for any time zone where the remote control light-receiving unit of the indoor unit is affected by direct sunlight depending on the location of the sun and mirror reflection.</li> </ul> </li> <li><u>Actions proposed</u> <ul> <li>Block the sunlight to protect against direct sunlight.</li> </ul> </li> </ul>                                                                                                    |

## 3. Failure phenomenon: The compressor will not run.

[Situation] The compressor will not run (the same state as the thermometer turned off), the product receives remote control signals normally. The self-diagnosis lamp (LD301) of the outdoor unit blinks once or becomes turned off.

[Estimated failure locations] · Room temperature thermistor, heat exchanger thermistor · Microcomputer peripheral circuit

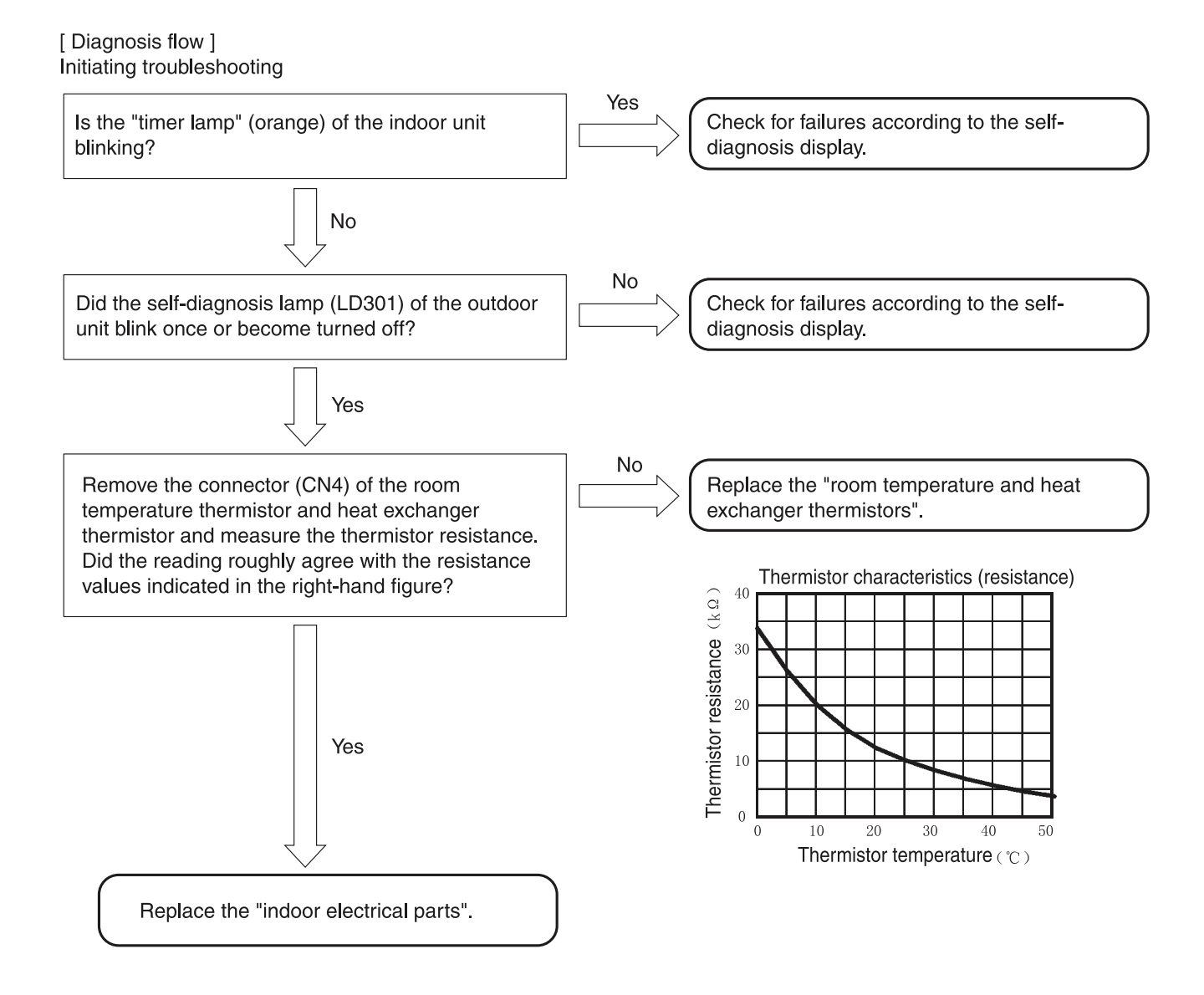

[Situation ] have conducted the stop operation on the product by remote control, but the indoor fan motor will not stop. (It stopped about 10 minutes later.)

| Estimated failure locations ] · Indoor fan motor<br>· Fan motor drive circuit                                                                                                    |                                                                               |  |  |  |
|----------------------------------------------------------------------------------------------------|-------------------------------------------------------------------------------|--|--|--|
| [Diagnosis flow ]                                                                                                    |                                                                               |  |  |  |
| Initiating troubleshooting                                                                                                    |                                                                               |  |  |  |
| Run the product by remote control and the<br>(Reproduce the failure phenomenon.)<br>Is the voltage between pins ④ and ⑥ of th<br>connector (CN2) below 1.5 V? (Take mean<br>while the failure phenomenon is present.) | en stop it.<br>the fan motor<br>asurements<br>Replace the "indoor fan motor". |  |  |  |
| No<br>Replace the "indoor electrical parts".                                                                                                    | ".                                                                            |  |  |  |

## 5. Timer lamp blinking: blinking once

[Situation] The timer lamp blinks one time and the product will not operate. (This is not a sign of a breakdown.)

[Estimated failure locations] · Reversing valve defective. · The refrigerating cycle block gas leak.

## 6. Timer lamp blinking: blinking twice

[Situation] The product is giving a display to indicate that it is performing forcible cooling. (This is not a sign of a breakdown.)

### 7. Timer lamp blinking: blinking three times

[Situation] The timer lamp blinks three times and the product will not operate.

| [Estimated failure locations] | <ul> <li>Meltdown of the terminal board temperature fuse (the terminal board poorly inserted into the F cable)</li> <li>Outdoor communication circuit out of order</li> </ul> |
|-------------------------------|----------------------------------------------------------------------------------------------------|
| [Cautions]                    | • If a terminal board is replaced to counter the meltdown of the terminal board temperature                                                                                   |

fuse, ensure that the F cable to be inserted into the terminal board has the appropriate dimension for peeling the insulation sheathing and that the insertion region is unbent before inserting it into the terminal board securely.

#### [Diagnosis flow]

Initiating troubleshooting

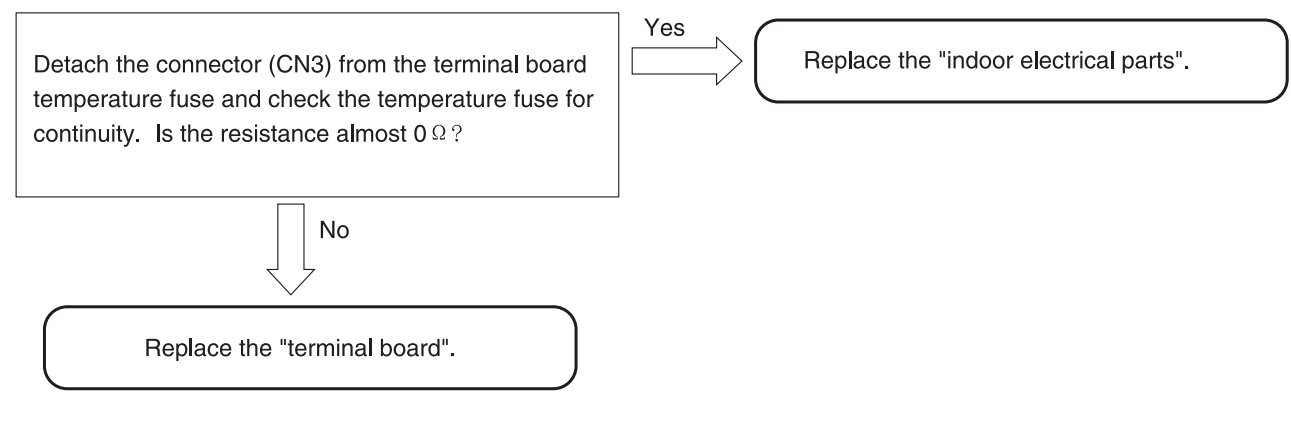

## 8. Timer lamp blinking: blinking four times

[Situation] The timer lamp blinks four times and the product will not operate.

[Estimated failure locations] · Outdoor unit error.

· Please confirm the times of the LD301 blinking, and then see the outdoor selfcheck lable.

# 9. Timer lamp blinking: blinking 9 times

[Situation] The timer lamp blinks 9 times and the product will not run.

[Estimated failure location] • Loose connector, wire break, or short-circuit in the room temperature thermistor, heat exchanger thermistor.

[Cautions] • Starting the product by remote control will initiate failure detection. (Merely turning on the power will not activate the failure detection function.)

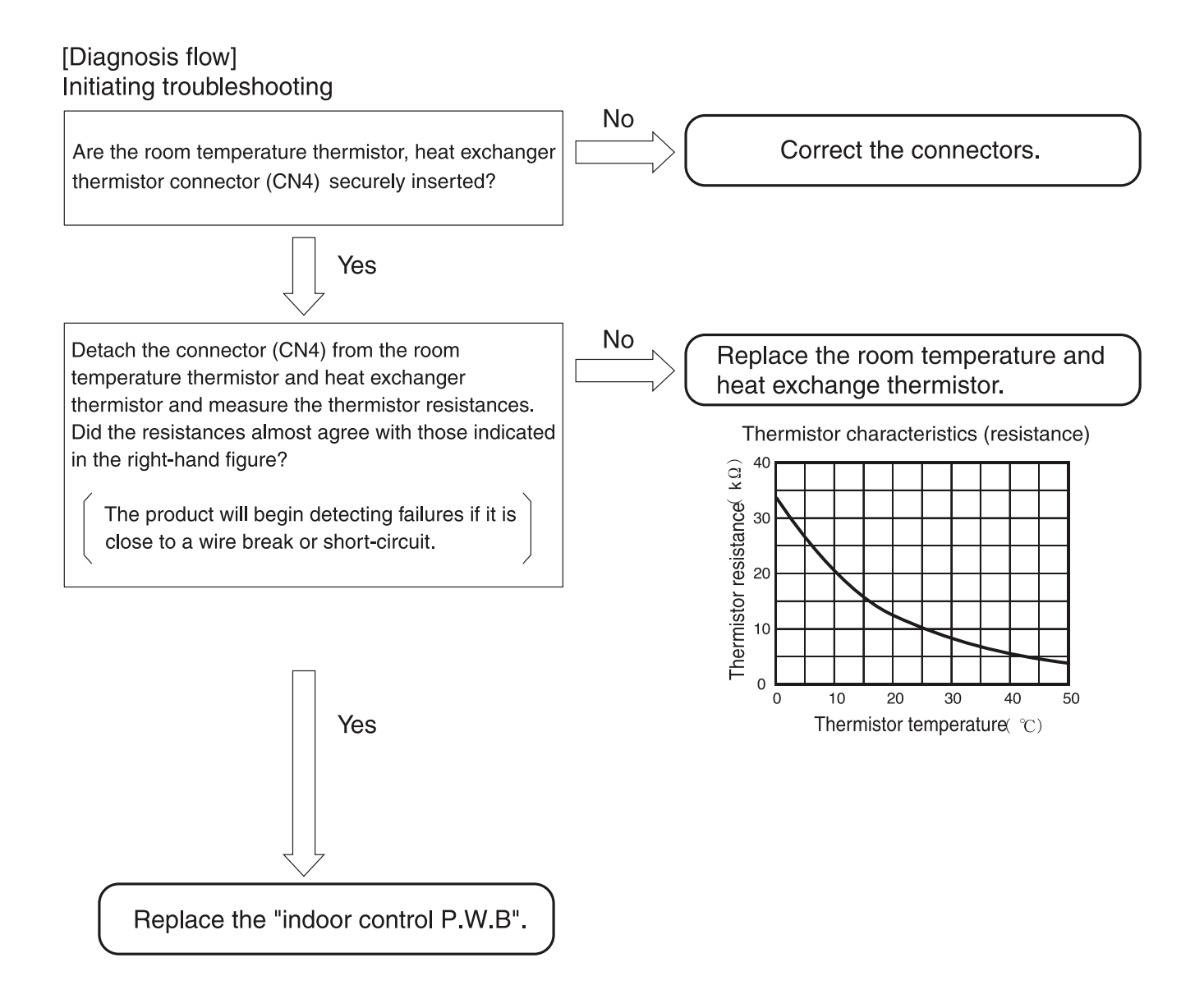

## 10. Timer lamp blinking: blinking 10 times

[Situation] The timer lamp blinks 10 times and the product will not run.

## [Estimated failure locations]

- · Loose connector or wire break in the indoor fan motor
- Indoor fan motor mechanically locked
- Indoor fan motor
- Indoor fan motor drive circuit

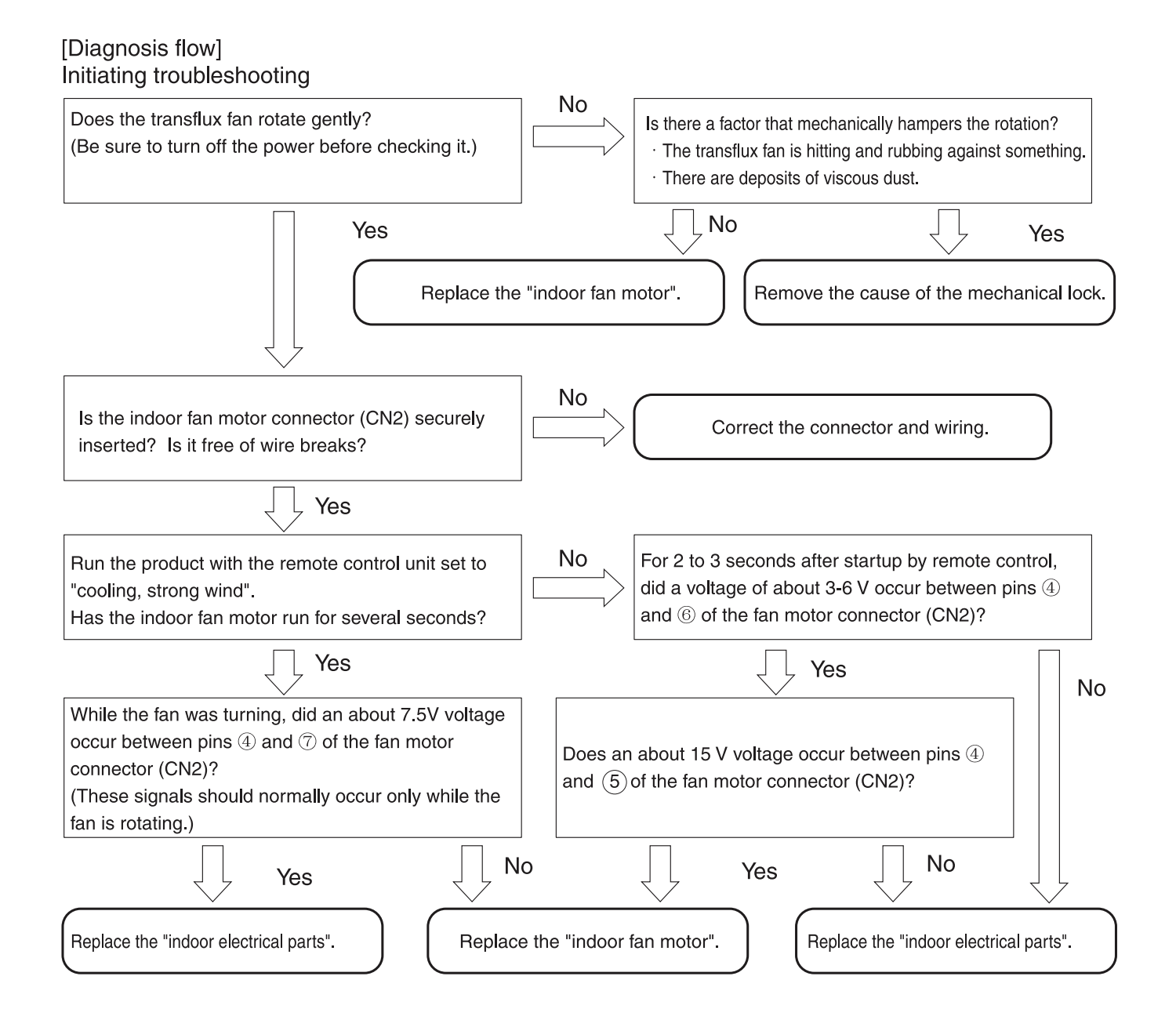

## 11. Timer lamp blinking: blinking 12 times

[Situation] The timer blinks 12 times and the product will not run.

- [Estimated failure locations] Erroneous connection in the indoor-outdoor connection line (F cable)
  - Wire break or poor insertion of the indoor-outdoor connection line (F cable)
  - Electrical parts in the outdoor unit (communication circuit, power circuit error)
  - Communication error due to noise in other home electronics
  - \*This does not constitute a failure in the air-conditioner
- [Cautions] When lines 1 and 2 of F cable are erroneously connected (crossed), the product may not enter self-diagnosis display mode. If the self-diagnosis memory stores data about "timer lamp blinked 12 times", then, just in case, check if the F cable is not erroneously connected.

# [Diagnosis flow]

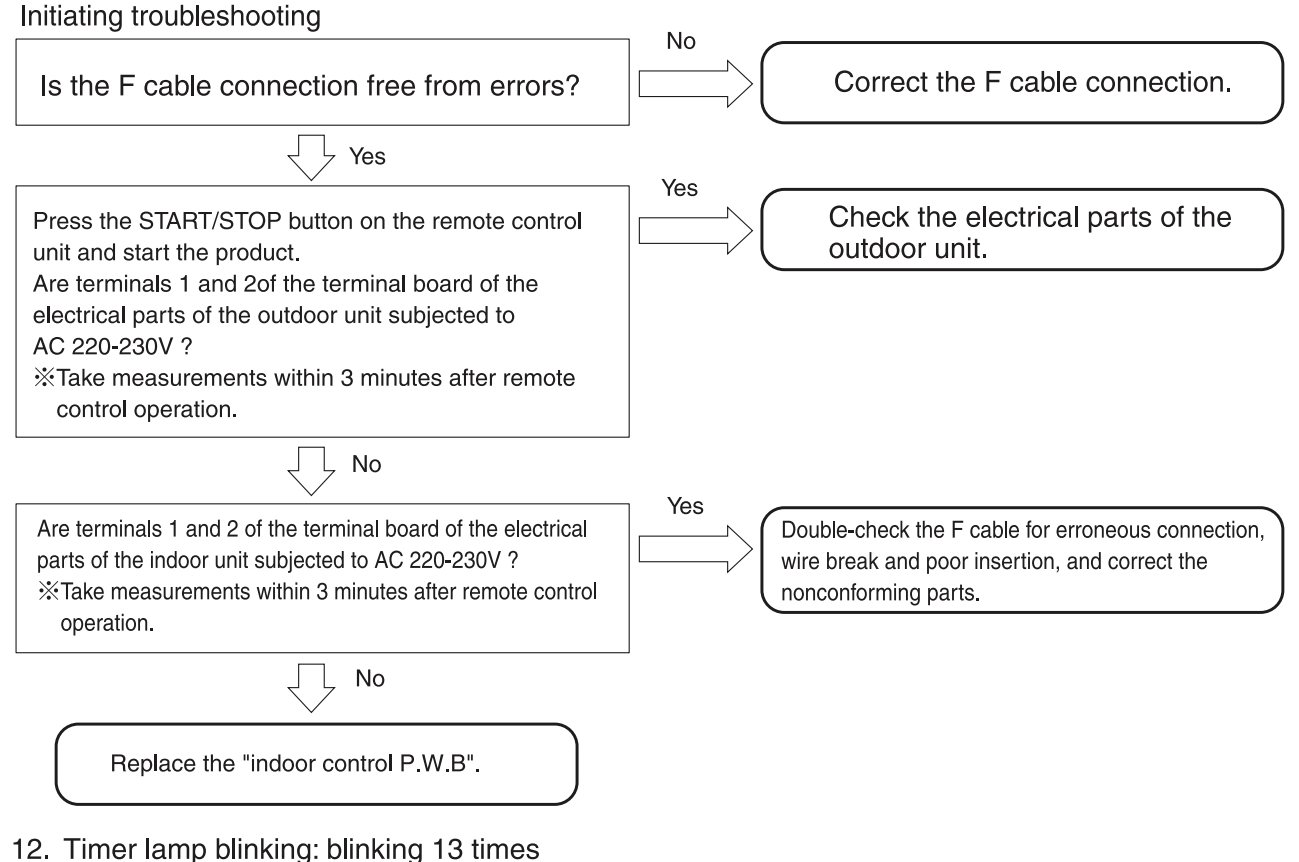

[Situation] The timer lamp blinks 13 times and the product will not run.

[Estimated failure location] · EEPROM, microcomputer

[Diagnosis flow]

Replace the "indoor control P.W.B".

# 13. Timer lamp blinking: blinking 21 times

[Situation] The timer lamp blinks 21 times and the product will not run. [Estimated failure location] · other machine cause [Diagnosis flow]

Check "interference sources".

# PARTS LIST AND DIAGRAM

# **INDOOR UNIT**

MODEL : RAK-VJ60PHAE RAK-VJ70PHAE

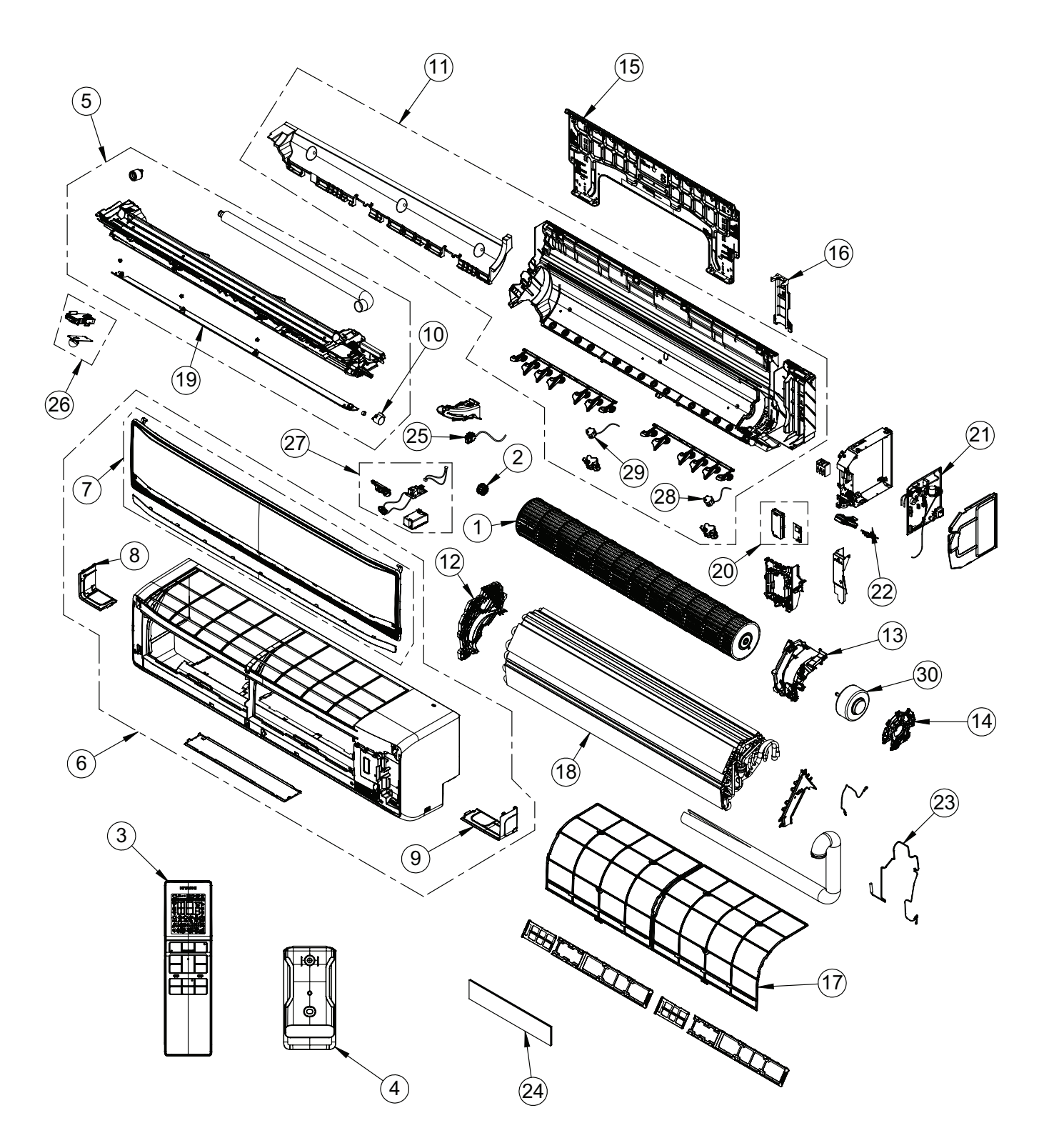

# MODEL RAK-VJ60PHAE

| NO. | PART NO.                                                       | Q'TY / UNIT | PARTS NAME            |
|-----|----------------------------------------------------------------|-------------|-----------------------|
| 1   | PMK-VJ60PHAE R11                                               | 1           | TANGENTIAL FAN        |
| 2   | PMK-DJ10PCASV R10                                              | 1           | P-BEARING ASSY        |
| 3   | REFER TO JCH-WH RAK-VJ18/25/35/50PHAE<br>SERIES RELATED PART # | 1           | REMOTE CONTROL        |
| 4   | REFER TO JCH-WH RAK-VJ18/25/35/50PHAE<br>SERIES RELATED PART # | 1           | REMOTE CONTROL HOLDER |
| 5   | PMK-VJ60PHAE R04                                               | 1           | DRAINPAN ASSY         |
| 6   | PMK-VJ60PHAE R05                                               | 1           | FRONT COVER ASSY      |
| 7   | PMK-VJ60PHAE R06                                               | 1           | FRONT PANEL           |
| 8   | PMK-DJ10PCASV R17                                              | 1           | S-COVER-L             |
| 9   | PMK-DJ10PCASV R18                                              | 1           | S-COVER-R             |
| 10  | PMK-DJ10PCASV R07                                              | 1           | AUTO SWEEP MOTOR      |
| 11  | PMK-VJ60PHAE R07                                               | 1           | CABINET               |
| 12  | PPMK-DJ60PHAE R05                                              | 1           | BEARING COVER         |
| 13  | PMK-VJ60PHAE R08                                               | 1           | FM-BASE-L             |
| 14  | PMK-DJ10PCASV R22                                              | 1           | FM-BASE-R             |
| 15  | PMK-DJ18PCASV R10                                              | 1           | MOUNTING PLATE        |
| 16  | PMK-DJ10PCASV R16                                              | 1           | PIPE SUPPORT          |
| 17  | PMK-VJ60PHAE R09                                               | 1           | AIR FILTER            |
| 18  | PMK-VJ60PHAE R10                                               | 1           | CYCLE ASSY            |
| 19  | PMK-VJ60PHAE R16                                               | 1           | H-DEFLECTOR           |
| 20  | REFER TO JCH-WH RAK-VJ18/25/35/50PHAE<br>SERIES RELATED PART # | 1           | WIFI ASSEMBLY         |
| 21  | PMK-VJ60PHAE R03                                               | 1           | PWB-MAIN              |
| 22  | PMK-DJ10PCASV R02                                              | 1           | PWB RECEIVER          |
| 23  | PMK-DJ10PCASV R19                                              | 1           | THERMISTOR            |
| 24  | SPX-CFH22VR                                                    | 1           | ACL FILTER            |
| 25  | PMK-DJ60PHAE R04                                               | 1           | SENSOR ASSEMBLY       |
| 26  | PMK-VJ60PHAE R12                                               | 1           | MOTION SENSOR ASSY    |
| 27  | PMK-VJ60PHAE R13                                               | 1           | IONIZER ASSY          |
| 28  | PMK-VJ60PHAE R14                                               | 1           | AUTO SWEEP MOTOR (VR) |
| 29  | PMK-VJ60PHAE R15                                               | 1           | AUTO SWEEP MOTOR (VL) |
| 30  | PMK-VJ60PHAE R02                                               | 1           | FAN MOTOR             |

# MODEL RAK-VJ70PHAE

| NO. | PART NO.                                                       | Q'TY / UNIT | PARTS NAME            |
|-----|----------------------------------------------------------------|-------------|-----------------------|
| 1   | PMK-VJ60PHAE R11                                               | 1           | TANGENTIAL FAN        |
| 2   | PMK-DJ10PCASV R10                                              | 1           | P-BEARING ASSY        |
| 3   | REFER TO JCH-WH RAK-VJ18/25/35/50PHAE<br>SERIES RELATED PART # | 1           | REMOTE CONTROL        |
| 4   | REFER TO JCH-WH RAK-VJ18/25/35/50PHAE<br>SERIES RELATED PART # | 1           | REMOTE CONTROL HOLDER |
| 5   | PMK-VJ60PHAE R04                                               | 1           | DRAINPAN ASSY         |
| 6   | PMK-VJ60PHAE R05                                               | 1           | FRONT COVER ASSY      |
| 7   | PMK-VJ60PHAE R06                                               | 1           | FRONT PANEL           |
| 8   | PMK-DJ10PCASV R17                                              | 1           | S-COVER-L             |
| 9   | PMK-DJ10PCASV R18                                              | 1           | S-COVER-R             |
| 10  | PMK-DJ10PCASV R07                                              | 1           | AUTO SWEEP MOTOR      |
| 11  | PMK-VJ60PHAE R07                                               | 1           | CABINET               |
| 12  | PPMK-DJ60PHAE R05                                              | 1           | BEARING COVER         |
| 13  | PMK-VJ60PHAE R08                                               | 1           | FM-BASE-L             |
| 14  | PMK-DJ10PCASV R22                                              | 1           | FM-BASE-R             |
| 15  | PMK-DJ18PCASV R10                                              | 1           | MOUNTING PLATE        |
| 16  | PMK-DJ10PCASV R16                                              | 1           | PIPE SUPPORT          |
| 17  | PMK-VJ60PHAE R09                                               | 1           | AIR FILTER            |
| 18  | PMK-VJ70PHAE R02                                               | 1           | CYCLE ASSY            |
| 19  | PMK-VJ60PHAE R16                                               | 1           | H-DEFLECTOR           |
| 20  | REFER TO JCH-WH RAK-VJ18/25/35/50PHAE<br>SERIES RELATED PART # | 1           | WIFI ASSEMBLY         |
| 21  | PMK-VJ70PHAE R01                                               | 1           | PWB-MAIN              |
| 22  | PMK-DJ10PCASV R02                                              | 1           | PWB RECEIVER          |
| 23  | PMK-DJ10PCASV R19                                              | 1           | THERMISTOR            |
| 24  | SPX-CFH22VR                                                    | 1           | ACL FILTER            |
| 25  | PMK-DJ60PHAE R04                                               | 1           | SENSOR ASSEMBLY       |
| 26  | PMK-VJ60PHAE R12                                               | 1           | MOTION SENSOR ASSY    |
| 27  | PMK-VJ60PHAE R13                                               | 1           | IONIZER ASSY          |
| 28  | PMK-VJ60PHAE R14                                               | 1           | AUTO SWEEP MOTOR (VR) |
| 29  | PMK-VJ60PHAE R15                                               | 1           | AUTO SWEEP MOTOR (VL) |
| 30  | PMK-VJ60PHAE R02                                               | 1           | FAN MOTOR             |

# HITACHI

RAK-VJ60PHAE RAK-VJ70PHAE

PM NO. 0803E

Printed in Malaysia

SPECIFICATIONS AND PARTS ARE SUBJECT TO CHANGE FOR IMPROVEMENT

# ROOM AIR CONDITIONER

MARCH 2023 Refrigeration & Air-Conditioning Division